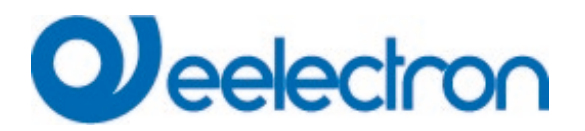

IC01D03DAL Gateway KNX DALI2 – 1CH MULTIMASTER

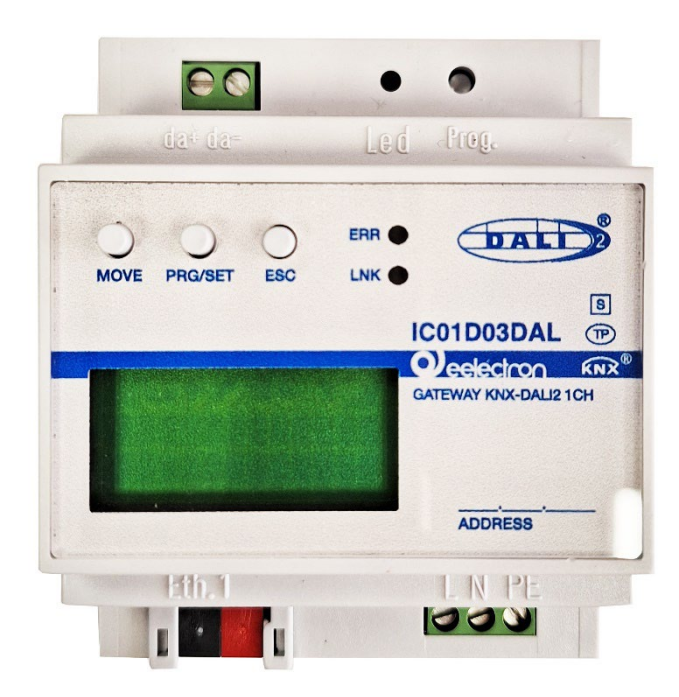

### **MANUAL DE USUARIO**

Versión **1.1** Fecha: **29/Enero/2024** 

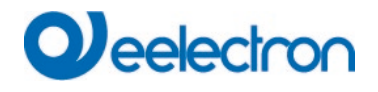

### Contenido

| 1           | Informa                                                                                                    | ación general sobre el producto                                                                                              | 8                                                                                                    |
|-------------|----------------------------------------------------------------------------------------------------|----------------------------------------------------------------------------------------------------|----------------------------------------------------------------------------------------------------|
|             | 1.1<br>1.2<br>1.2.1<br>1.3                                                                                                    | Uso del programa de aplicación<br>Impacto y compatibilidad<br>Impacto para el Acceso Web<br>Propiedades del sistema DALI Bus | 8<br>8<br>8<br>9                                                                                                    |
|             | 1.4                                                                                                    | Concepto operativo                                                                                                    | 9<br>13                                                                                                    |
| ~           | 1.6                                                                                                    | Alcance de la entrega y puesta en servicio                                                                                   | 14                                                                                                    |
| 2           | Segund                                                                                                    |                                                                                                    | 15                                                                                                    |
|             | 2.1                                                                                                    | Uso No Seguro                                                                                                    | 15<br>16                                                                                                    |
|             | 2.2 I                                                                                                    | Reset Maestro                                                                                                    | 16                                                                                                    |
| 3           | Control                                                                                                    | l de colores                                                                                                    | 17                                                                                                    |
|             | 31 (                                                                                                    | Características del dispositivo DALLTipo 8                                                                                   | 17                                                                                                    |
|             | 3.2                                                                                                    | Visualización del color mediante coordenadas XY                                                                              | 17                                                                                                    |
|             | 3.3                                                                                                    | Visualización del color a través de la temperatura de color                                                                  | 18                                                                                                    |
|             | 3.4                                                                                                    | Visualización del color a través de 3 o 4 canales de color (RGBWAF)<br>Pantalla en color mediante 2 tipos de LED DT 6        | 18                                                                                                    |
| 4           | Madali                                                                                                    | ded de funciencemiente                                                                                                    | 20                                                                                                    |
| 4           | Modalic                                                                                                    |                                                                                                    | 20                                                                                                    |
|             | 4.1 I                                                                                                    | Modalidad normal                                                                                                    | 20                                                                                                    |
|             | 4.2 I                                                                                                    | Modalidad permanente                                                                                                    | 20                                                                                                    |
|             | 4.4 I                                                                                                    | Modalidad noche                                                                                                    | 21                                                                                                    |
|             | 4.5 I                                                                                                    | Modalidad Pánico (caso especial)                                                                                             | 21                                                                                                    |
|             | 46 I                                                                                                    | Modalidad de prueba para luces de emergencia de batería central                                                              | 21                                                                                                    |
|             | 1.0                                                                                                    | Jarariuía de proble para labora de funcionemiento                                                                            | 21                                                                                                    |
| -           | 4.7                                                                                                    | Jerarquía de modalidades de funcionamiento                                                                                   | 21                                                                                                    |
| 5           | 4.7 Módulo                                                                                                    | Jerarquía de modalidades de funcionamiento                                                                                   | 21<br>23                                                                                                    |
| 5           | 4.7                                                                                                    | Jerarquía de modalidades de funcionamiento                                                                                   | 21<br>23<br>24<br>25                                                                                                    |
| 5           | 4.7<br>Módulo<br>5.1 (<br>5.2 (<br>5.3                                                                                                    | Jerarquía de modalidades de funcionamiento                                                                                   | 21<br>23<br>24<br>25<br>25                                                                                                    |
| 5           | 4.7<br>Módulo<br>5.1<br>5.2<br>5.3<br>5.4                                                                                                    | Jerarquía de modalidades de funcionamiento                                                                                   | 21<br>23<br>24<br>25<br>25<br>27                                                                                                    |
| 5           | 4.7                                                                                                    | Jerarquía de modalidades de funcionamiento                                                                                   | 21<br>23<br>24<br>25<br>25<br>27<br>30                                                                                                    |
| 5<br>6      | 4.7                                                                                                    | Jerarquía de modalidades de funcionamiento                                                                                   | 21<br>23<br>24<br>25<br>25<br>27<br>30<br>30                                                                                                    |
| 5           | 4.7                                                                                                    | Jerarquía de modalidades de funcionamiento                                                                                   | 21<br>23<br>24<br>25<br>25<br>27<br>30<br>30<br>30                                                                                                    |
| 5           | 4.7<br>Módulo<br>5.1<br>5.2<br>5.3<br>Funcion<br>6.1<br>6.2<br>6.3<br>6.4                                                                                                    | Jerarquía de modalidades de funcionamiento                                                                                   | 21<br>23<br>24<br>25<br>25<br>27<br>30<br>30<br>30<br>30<br>30<br>30                                                                                                    |
| 6           | 4.7                                                                                                    | Jerarquía de modalidades de funcionamiento                                                                                   | 21<br>23<br>24<br>25<br>25<br>27<br>30<br>30<br>30<br>30<br>30<br>32<br>32                                                                                                    |
| 5 6 7       | 4.7 Módulo<br>5.1 (<br>5.2 (<br>5.3 I<br>5.4 (<br>Funcion<br>6.1 I<br>6.2 I<br>6.3 I<br>6.3 I<br>6.4 <i>J</i><br>6.5 <i>J</i>                                                                                                    | Jerarquía de modalidades de funcionamiento                                                                                   | 21<br>23<br>24<br>25<br>25<br>27<br>30<br>30<br>30<br>30<br>30<br>32<br>32<br>33                                                                                                    |
| 5<br>6<br>7 | 4.7<br>Módulo<br>5.1<br>5.2<br>5.3<br>5.4<br>Funcion<br>6.1<br>6.2<br>6.2<br>6.3<br>6.4<br>6.5<br>Puesta<br>7.1                                                                                                    | Jerarquía de modalidades de funcionamiento                                                                                   | 21<br>23<br>24<br>25<br>25<br>27<br>30<br>30<br>30<br>30<br>30<br>32<br>32<br>33<br>33                                                                                                    |
| 5<br>6<br>7 | 4.7<br>Módulo<br>5.1<br>5.2<br>5.3<br>5.4<br>Funcion<br>6.1<br>6.2<br>6.3<br>6.3<br>6.4<br>7.1<br>7.2<br>7.2                                                                                                    | Jerarquía de modalidades de funcionamiento                                                                                   | 21<br>23<br>24<br>25<br>25<br>27<br>30<br>30<br>30<br>30<br>30<br>32<br>32<br>33<br>33<br>33                                                                                                |
| 5<br>6<br>7 | 4.7<br>Módulo<br>5.1<br>5.2<br>5.3<br>5.4<br>Funcion<br>6.1<br>6.2<br>6.3<br>6.4<br>0.5<br>7.1<br>7.2<br>7.3<br>7.3                                                                                                    | Jerarquía de modalidades de funcionamiento                                                                                   | 21<br>23<br>24<br>25<br>25<br>27<br>30<br>30<br>30<br>30<br>30<br>32<br>33<br>33<br>33<br>35<br>57                                                                                          |
| 5<br>6<br>7 | 4.7<br>Módulo<br>5.1<br>5.2<br>5.3<br>5.4<br>Funcion<br>6.1<br>6.2<br>6.3<br>6.2<br>1<br>6.3<br>1<br>6.4<br>7.1<br>7.2<br>7.3<br>7.4<br>6<br>7.4<br>6<br>7.4<br>6<br>7.4<br>7.2<br>7.3<br>7.4<br>7.4<br>7.4<br>7.4<br>7.4<br>7.4<br>7.4<br>7.4                                                                                         | Jerarquía de modalidades de funcionamiento                                                                                   | 21<br>23<br>24<br>25<br>25<br>27<br>30<br>30<br>30<br>30<br>32<br>33<br>33<br>33<br>35<br>35<br>35                                                                                          |
| 5<br>6<br>7 | 4.7<br>Módulo<br>5.1<br>5.2<br>5.3<br>5.4<br>Funcion<br>6.1<br>6.2<br>6.3<br>6.4<br>7.1<br>7.2<br>7.3<br>7.4<br>7.4<br>7.4.1<br>7.4.2                                                                                                    | Jerarquía de modalidades de funcionamiento                                                                                   | 21<br>23<br>24<br>25<br>25<br>27<br>30<br>30<br>30<br>30<br>30<br>32<br>32<br>33<br>33<br>35<br>35<br>35<br>36                                                                              |
| 5           | 4.7<br>Módulo<br>5.1<br>5.2<br>5.3<br>5.4<br>Funcion<br>6.1<br>6.2<br>6.1<br>6.2<br>6.3<br>6.4<br>7.1<br>7.2<br>7.3<br>7.4<br>7.4.1<br>7.4.2<br>7.5                                                                                                    | Jerarquía de modalidades de funcionamiento                                                                                   | 21<br>23<br>24<br>25<br>25<br>27<br>30<br>30<br>30<br>30<br>30<br>32<br>32<br>33<br>33<br>35<br>35<br>36<br>36                                                                              |
| 5           | 4.7<br>Módulo<br>5.1<br>5.2<br>5.3<br>5.4<br>5.4<br>6.1<br>6.2<br>6.3<br>6.2<br>6.3<br>6.4<br>6.5<br>7.1<br>7.2<br>7.3<br>7.4<br>7.4.1<br>7.4.2<br>7.5.1<br>7.5.1                                                                                                    | Jerarquía de modalidades de funcionamiento                                                                                   | 21         23         24         25         27         30         303         303         32         33         35         35         36         36         37                              |
| 5           | 4.7<br>Módulo<br>5.1<br>5.2<br>5.3<br>5.4<br>Funcion<br>6.1<br>6.2<br>6.3<br>6.4<br>7.2<br>7.3<br>7.4<br>7.4<br>7.4<br>7.4.1<br>7.4.2<br>7.5<br>7.5.1<br>7.6<br>7.7<br>7.6<br>7.7                                                                                                    | Jerarquía de modalidades de funcionamiento<br>o de Control de Luz                                                            | 21         23         24         25         27         30         303         303         323         333         355         36         383         355         36         383         394 |
| 5           | 4.7         4.7         Módulo         5.1       0         5.2       0         5.3       1         5.4       0         6.1       1         6.2       1         6.3       1         6.4       2         6.3       1         7.4       1         7.5       0         7.4.1       7.4.2         7.5.1       7.6         7.7.1       7.7.1 | Jerarquía de modalidades de funcionamiento<br>o de Control de Luz                                                            | 21<br>23<br>24<br>25<br>27<br>30<br>30<br>30<br>32<br>32<br>33<br>35<br>35<br>36<br>38<br>39<br>40                                                                                          |

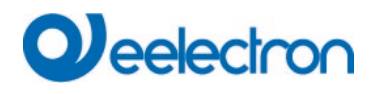

| 7.7.3    | 3 Actualizar Firmware                                      | . 41       |
|----------|------------------------------------------------------------|------------|
| 7.7.4    | 4 Nueva Contraseña de Administrador                        | . 41       |
| 7.7.     | 5 Nueva Contraseña de Usuario                              | . 42       |
| 7.7.     | 6 Configuración de Acceso API/MQTT                         | . 42       |
| 7.8      | Configuración del Idioma en el Sitio Web                   | . 42       |
| 7.9      | Llamar a la página de inicio                               | . 43       |
| 7.10     | Acciones en el sitio web                                   | . 44       |
| 7.11     | Cierre de sesión automático                                | . 44       |
| 8 Diagr  | nóstico del sistema                                        | . 45       |
|          |                                                            |            |
| 8.1      | Requisitos y Función                                       | . 45       |
| 8.2      | Visualización de Información de Diagnostico                | . 46       |
| 8.3      | Acceso al sitio web de otras puertas de enlace             | . 46       |
| 9 Conc   | epto de instalación y puesta en servicio                   | . 47       |
| 0.4      |                                                            | 47         |
| 9.1      | Nueva Instalacion DALI                                     | . 47       |
| 9.2      | Identificación y asignación de los EUGS DALI               | . 48       |
| 9.3      | Aplicación ETS (DCA)                                       | . 48       |
| 9.4      | Parametrización entre los nágines web y el DCA             | . 49       |
| 9.5      | Sincronización entre las páginas web y el DCA              | . 50       |
| 10 Mante | enimiento y ampliación                                     | . 51       |
| 10.1     | Intercombio ránido do ECC individualos                     | 51         |
| 10.1     | Inter Cambio Tapido de ECG individuales                    | . 51       |
| 10.2     |                                                            | . 51       |
| 11 Pues  | a en servicio DALI ECG                                     | . 53       |
| 11 1     | Puesta en servicio del DCA                                 | 53         |
| 11.1     | 1 Preparación                                              | . 53       |
| 11.1     | 2 Nueva instalación                                        | . 55       |
| 11.1     | 3 Información detallada de ECG y grupo                     | . 50<br>59 |
| 11.1     | 4 Indicación de fallos y estado                            | 61         |
| 1        | 1 1 4 1 Información de ECG en el árbol lateral derecho     | 62         |
| 1        | 1 1 4 2 Información de ECG en la tabla de ECG              | 63         |
| 1        | 1 1 4 3 Información del grupo en el árbol de grupos        | 63         |
| 11.1     | .5 Operar dispositivos DALI                                | .63        |
| 11.1     | .6 Post Instalación                                        | . 65       |
| 11.1     | .7 Cambio rápido de ECG                                    | . 67       |
| 11.1     | .8 Sincronización del Estado                               | . 67       |
| 11.1     | .9 Restaurar la configuración DALI                         | . 67       |
| 11.2     | Puesta en Servicio del Sitio Web                           | . 68       |
| 11.2     | 2.1 Preparación                                            | . 68       |
| 11.2     | 2.2 Nueva Instalación                                      | . 69       |
| 11.2     | 2.3 Post Instalación                                       | . 71       |
| 11.2     | 2.4 Indicación de fallos y estado                          | . 72       |
| 11.2     | 2.5 Operar dispositivos DALI                               | . 73       |
| 11.2     | 2.6 Asignación de Grupo/ECG                                | . 74       |
| 12 Dues  | ta en servicio DALL Dispositivos de Entrada                | 76         |
| IZ FUES  |                                                            | . 70       |
| 12.1     | Puesta en servicio del DCA                                 | . 76       |
| 12.1     | .1 Preparación                                             | . 77       |
| 12.1     | .2 Nueva Instalación                                       | . 78       |
| 12.1     | .3 Asignación de textos de descripción                     | . 79       |
| 12.1     | .4 Asignación de dispositivos de entrada a elementos ETS   | . 79       |
| 12.1     | .5 Post Instalación                                        | . 81       |
| 12.1     | .6 Usar más de 1 Instancia                                 | . 82       |
| 12.1     | ./ Botones Pulsadores DALI / Interfaces de Pulsadores      | . 83       |
| 12.1     | .8 Dispositivos de Entrada Especiales (Entradas Generales) | . 84       |
| 12.1     | .9 Contiguraciones Personalizados                          | . 85       |
| 12.1     | .10 Indicacion de fallos y estado                          | . 86       |

# Qeelectron

| 12.1.11 Recuperando el GTIN                                            | . 87        |
|------------------------------------------------------------------------|-------------|
| 12.1.12 Calibración para el Control de Luz Constante                   | . 87        |
| 12.2 Puesta en Servicio del Sitio Web                                  | 88          |
|                                                                        | . 00        |
| 13 El módulo de escena                                                 | . 89        |
|                                                                        |             |
| 13.1 Configuración de escenas mediante DCA                             | . 89        |
| 13.1.1 Configuración                                                   | . 89        |
| 13.1.2 Configuración de color                                          | 92          |
| 13.1.2.1 Grupos con Tipos Control de Color Elevibles                   | 03          |
|                                                                        | . 30        |
| 13.1.3 Escenas de programación                                         | . 93        |
| 13.1.4 Prueba de un evento de escena                                   | . 93        |
| 13.1.5 Prueba de la escena en su conjunto                              | . 94        |
| 13.1.6 Exportar/Importar/Eliminar                                      | . 94        |
| 13.2 Configuración de escena vía servidor web                          | Q4          |
|                                                                        | 05          |
|                                                                        | . 90        |
| 13.2.2 Configuración de Color                                          | . 96        |
| 13.2.2.1 Grupos con controles variables de color                       | . 97        |
| 13.2.3 Programación de las escenas y prueba de escenas                 | . 97        |
| 13.2.4 Prueba de un evento en la escena                                | 98          |
|                                                                        |             |
| 14 El módulo de efecto                                                 | . 99        |
|                                                                        |             |
| 14.1 Configuración de efectos con el DCA                               | . 99        |
| 14.1.1 Configuración                                                   | . 99        |
| 14.1.2 Configuraciones de Color                                        | 101         |
| 14.1.3 Efectos de programación                                         | 102         |
| 14.1.0 Elevado de un evento de efecto                                  | 102         |
| 14.1.4 Plueba de un evento de electo                                   | 102         |
| 14.1.5 Prueba de todo el efecto                                        | 102         |
| 14.1.6 Exportar/Importar/Eliminar                                      | 102         |
| 14.2 Configuración de efecto vía servidor web                          | 103         |
| 14.2.1 Configuración                                                   | 103         |
| 14.2.2. Configuraciones de Celer                                       | 100         |
| 14.2.2 Configuraciones de Color                                        | 104         |
| 14.2.2.1 Grupos con controles variables de color                       | 105         |
| 14.2.3 Programación de los efectos y prueba de efectos                 | 106         |
| 14.2.4 Prueba de un evento en un efecto                                | 106         |
|                                                                        |             |
| 15 Módulo de control de tiempo para valores y colores                  | 107         |
|                                                                        | 407         |
| 15.1 Configuración de norarios con DCA                                 | 107         |
| 15.1.1 Configuración                                                   | 107         |
| 15.1.2 Tipos de acción                                                 | 110         |
| 15.1.3 Deshabilitar/habilitar                                          | 113         |
| 15.1.4 Anulación Manual                                                | 112         |
|                                                                        | 113         |
| 15.1.5 Exportal/importar                                               | 114         |
| 15.2 Configuración de horarios vía servidor web                        | 114         |
| 15.2.1 Configuración                                                   | 114         |
| 15.2.2 Tipos de acción                                                 | 115         |
| 1523 Deshabilitar/babilitar                                            | 118         |
| 15.2.4 Anulasián Mapuel                                                | 110         |
| 15.2.4 Alianasián de anumes y ECO-                                     | 110         |
| 15.2.5 Asignación de grupos y EUGS                                     | 118         |
| 15.2.6 Programación de los programas de horarios                       | 118         |
| 15.2.7 Exportar/Importar                                               | 119         |
| 15.3 Timer                                                             | 119         |
|                                                                        | -           |
| 16 Luces de emergencia con batería autónoma                            | 120         |
|                                                                        |             |
| 16.1 Luces de emergencia con batería autónoma                          | 120         |
| 16.2 Identificación de luces de emergencia con batería autónoma        | 120         |
| 16.3 Modalidad de inhibición del convertidor                           | 121         |
| 16.4 Modalidad de prueba para luces de emergencia con batería autónoma | 121         |
| 16.5 Resultados de la Drueba de Emergencia                             | 121         |
| 10.0 Resultanos de la Frideva de Ellielyellola                         | 12 I<br>404 |
|                                                                        | 121         |

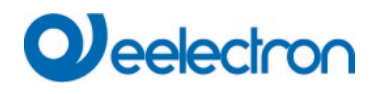

| 16.5.1.1 Información detallada sobre las luces de emergencia      | 122 |
|-------------------------------------------------------------------|-----|
| 16.5.1.2 Exportación de resultados de la prueba                   | 123 |
| 16.5.2 Informe del Sitio Web                                      | 123 |
| 16.5.2.1 Información detallada de una lámpara de emergencia       | 124 |
| 16.5.2.2 Exportar los resultados de la prueba en xmi              | 124 |
| 16.5.2.1 Exportar el resultado de la prueba como una impresion    | 125 |
| 17 Extras del DCA                                                 | 126 |
| 17.1 Menú: Editar Descripciones                                   | 127 |
| 18 Puesta en marcha/funcionamiento mediante pantalla y pulsadores | 129 |
| 18.1 Menú principal nivel 1                                       | 129 |
| 18.2 Sub-menú nivel 2                                             | 130 |
| 18.2.1 Sub-menú idioma                                            | 130 |
| 18.2.2 Submenú red IP/dirección                                   | 130 |
| 18.2.3 Submenú nueva instalación                                  | 130 |
| 18.2.4 Submenú post-instalación                                   | 131 |
| 18.2.5 Submenú Intercambio rápido de ECG                          | 131 |
| 18.2.6 Sub-menú de asignación de grupo                            | 133 |
| 18.2.7 Sub-menú de prueba de grupo                                | 133 |
| 18.2.8 Sub-menú de prueba de escena                               | 134 |
| 18.2.9 Sub-menú de prueba de sistema                              | 134 |
| 18.2.10 Sub-menú mantenimiento ECG/lámpara                        | 136 |
| 18.2.11 Sub-menú de la modalidad de inhibición del convertidor    | 136 |
| 19 Objetos de comunicación ETS                                    | 137 |
| 10.1 Objetos Generales                                            | 137 |
| 19.1 Objetos Generales                                            | 107 |
| 19.1.1 Componamiento de los objetos generales                     | 107 |
| 19.1.2 Altalisis y servicio general de los objetos                | 137 |
| 19.1.3 Funciones especiales de los objetos generales              | 140 |
| 19.1.3.1 Objetos para el Anorro de Energia                        | 140 |
| 19.1.3.2 Objetos para emergencia                                  | 141 |
| 19.1.4 Objetos de control de tiempo                               | 141 |
| 19.2 Objetos de allusion                                          | 141 |
| 19.2. 1 Dilusion control de color de objetos                      | 142 |
| 19.5 Objetos de Grupo                                             | 140 |
| 19.3.1 Comportamiento de objetos de grupo                         | 143 |
| 19.3.2 Grupo control de color de objetos                          | 144 |
|                                                                   | 144 |
| 19.3.2.2 KGB                                                      | 140 |
|                                                                   | 147 |
| 19.3.2.4 KGBW                                                     | 148 |
|                                                                   | 149 |
| 19.3.2.6 XY COIOF                                                 | 149 |
| 19.3.2.7 Temperatura de Color + RGB                               | 151 |
| 19.3.2.8 Temperatura de Color + RGBW                              | 154 |
| 19.3.3 Analisis y servicio Grupo de objetos                       | 157 |
| 19.4 Objetos ECG individuales                                     | 158 |
| 19.4.1 Comportamiento de Objetos ECG Individuales                 | 158 |
| 19.4.2 Control de color de objetos de ECG individuales            | 159 |
| 19.4.3 Configuración Individual de Emergencia de ECG              | 162 |
| 19.4.3.1 Objetos según el nuevo estandar KNX:                     | 162 |
| 19.4.3.2 Objetos según versiones anteriores                       | 166 |
| 19.4.4 Análisis y servicio Objetos ECG individuales               | 166 |
| 19.5 Detector de movimiento /Objetos del sensor de luminosidad    | 167 |
| 19.6 Objetos Generales de Entradas DALI                           | 168 |
| 19.7 Objetos de pulsadores                                        | 170 |
| 19.8 Objetos Generales de Entradas KNX                            | 171 |
| 20 ETS parámetros                                                 | 172 |

## Qeelectron

| 20.1 General                                             | . 172 |
|----------------------------------------------------------|-------|
| 20.1.1 Página de Parámetro: General                      | . 172 |
| 20.1.2 Página de Parámetro: Comportamiento               | . 173 |
| 20.1.3 Página de Parámetro: Análisis y Servicio          | . 174 |
| 20.1.4 Página de Parámetro: Funciones Especiales         | . 178 |
| 20.1.5 Página de Parámetro: Red IP                       | . 181 |
| 20.2 Broadcast                                           | . 184 |
| 20.3 Grupos                                              | . 185 |
| 20.3.1 Grupo General 1 (2 16)                            | . 186 |
| 20.3.2 Comportamiento                                    | . 189 |
| 20.3.3 Control de colores                                | . 191 |
| 20.3.3.1 Temperatura de Color                            | . 191 |
| 20.3.3.2 RGB                                             | . 193 |
| 20.3.3.3 RGBW                                            | . 194 |
| 20.3.3.4 XY Color                                        | . 194 |
| 20.3.3.5 Temperatura de Color + RGB                      | . 195 |
| 20.3.3.6 Temperatura de Color + RGBW                     | . 197 |
| 20.3.4 Análisis y Servicio                               | . 198 |
| 20.4 ECG Individual                                      | . 199 |
| 20.4.1 General ECG Individual                            | . 199 |
| 20.4.2 ECG 1 (2 64)                                      | . 200 |
| 20.4.2.1 Configuraciones de Emergencia                   | . 204 |
| 20.4.2.2 Comportamiento                                  | . 205 |
| 20.4.2.3 Control Color                                   | . 207 |
| 20.4.2.4 Análisis y Servicio                             | . 211 |
| 20.5 Detector de Movimiento/Luminosidad                  | . 212 |
| 20.5.1 Movimiento/Luminosidad General                    | . 212 |
| 20.5.2 Movimiento                                        | . 212 |
| 20.5.3 Luminosidad                                       | . 214 |
| 20.5.4 Control de la Luz vía Límite                      | . 215 |
| 20.5.5 Control de Luz Constante                          | . 218 |
| 20.6 Entradas DALI Generales                             | . 221 |
| 20.7 Pulsadores                                          | . 223 |
| 20.7.1 Par de pulsadores                                 | . 224 |
| 20.7.2 Pulsadores Botón Individual                       | . 226 |
| 20.8 Entradas KNX Generales                              | . 228 |
| 21 API/MQTT                                              | 229   |
|                                                          |       |
| 21.1 General                                             | . 229 |
| 21.2 Conceptos básicos de MQTT                           | . 229 |
| 21.2.1 Cliente MQTT                                      | . 229 |
| 21.2.2 Corredor MQTT                                     | . 229 |
| 21.2.3 Seguridad MQTT                                    | . 229 |
| 21.3 Comunicación MQTT                                   | . 229 |
| 21.3.1 Id del Cliente                                    | . 230 |
| 21.3.2 Temas                                             | . 230 |
| 21.3.3 Estructura del tema y carga útil                  | . 230 |
| 21.4 Página de configuración de MQTT                     | . 230 |
| 21.4.1 Conexión                                          | . 231 |
| 21.4.2 Suscripción                                       | . 231 |
| 21.4.3 Publicación                                       | . 232 |
| 21.5 Publicación y Carga Util                            | . 232 |
| 21.5.1 Nivel raíz ([ubicación]/id-cliente)               | . 232 |
| 21.5.1.1 Estados del Sub-Tema                            | . 232 |
| 21.5.1.2 Información del sub-tema                        | . 232 |
| 21.5.1.3 Estadísticas de sub-temas                       | . 232 |
| 21.5.1.4 Configuración de Sub-tema                       | . 234 |
| 21.5.1.5 Energía del Sub-Tópico                          | . 235 |
| 21.5.1.6 Potencia del Sub-Tópico                         | . 235 |
| 21.5.2 Nivel de Grupo ([location]/client-id/group/index) | . 235 |

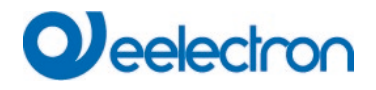

| 2        | 1.5.2.1 Estados del Sub-Tema                                       | 236 |
|----------|--------------------------------------------------------------------|-----|
| 2        | 1.5.2.2 Color de Sub-tema                                          | 236 |
| 2        | 1.5.2.3 Estadísticas de sub-temas                                  | 237 |
| 2        | 1.5.2.4 Energía del Sub-Tópico                                     | 237 |
| 2        | 1.5.2.5 Potencia del Sub-Tópico                                    | 237 |
| 21.5     | 5.3 Nivel de ECG ([location]/client-id/ ECG/index)                 | 237 |
| 2        | 1.5.3.1 Estados del Sub-Tema                                       | 238 |
| 2        | 1.5.3.2 Color de Sub-tema                                          | 238 |
| 2        | 1.5.3.3 Alarma de Sub-tema                                         | 239 |
| 2        | 1.5.3.4 Energía del Sub-Tópico                                     | 239 |
| 2        | 1.5.3.5 Potencia del Sub-Tópico                                    | 239 |
| 21.5     | .4 Nivel de Sensor ([location]/client-id/ ECG/index)               | 240 |
| 2        | 1.5.4.1 Presencia de Sub-tema                                      | 240 |
| 2        | 1.5.4.2 Luminosidad de Sub-tema                                    | 240 |
| 2        | 1.5.4.3 Temperatura de Sub-tema                                    | 240 |
| 2        | 1.5.4.4 Humedad de Sub-tema                                        | 241 |
| 2        | 1.5.4.5 CO2 de Sub-tema                                            |     |
| 2        | 1.5.4.6 VOC de Sub-tema                                            | 241 |
| 2        | 1.5.4.7 Sonido de Sub-tema                                         |     |
| 2        | 1.5.4.8 No señalado general de Sub-tema                            |     |
| 2        | 1.5.4.9 Flotante general de Sub-tema                               |     |
| 21.5     | 5.5 Nivel de Puntos de datos KNX ([location]/client-id/ ECG/index) | 242 |
| 2        | 1.5.5.1 Sub-tema knx                                               |     |
| 21.5     | 6 Nivel de Emergencia ([location]/client-id/ emergency/index)      | 243 |
| 2        | 1.5.6.1 Sub-tema estado                                            | 243 |
| 2        | 1.5.6.2 Sub-tema emtest                                            |     |
| 21.6     | Mandos v Carga Útil                                                |     |
| 21.6     | 1 Nivel de Grupo (cmd/[location]/client-id/group/index)            | 245 |
| 2        | 1.6.1.1 Estados del Sub-Tema                                       | 245 |
| 2        | 1.6.1.2 Valor del Sub-tema                                         | 245 |
| 2        | 1613 Sub-tema to                                                   | 245 |
| 2        | 1614 Color de Sub-tema                                             | 245 |
| 216      | 2 Nivel ECG (cmd/llocation]/client-id/ecg/index)                   | 246 |
| 2        | 1621 Estados del Sub-Tema                                          | 246 |
| 2        | 1622 Valor del Sub-tema                                            | 246 |
| 2        | 1623 Sub-tema to                                                   | 246 |
| 2        | 1624 Color de Sub-tema                                             | 246 |
|          |                                                                    |     |
| 22 PREG  | GUNTAS FRECUENTES                                                  | 247 |
| 22.1     | Acceso a la Web                                                    | 247 |
| 22.1     | Seguridad                                                          | 247 |
| 22.3     | DCA                                                                | 247 |
| 22.0     |                                                                    |     |
| 23 Desca | argo de responsabilidad sobre seguridad cibernética                | 248 |
| 24 Open  | Source                                                             | 249 |
| 24.1     | Fuente abierta usada en Firmware                                   | 249 |
| 24.2     | Fuente abierta usada en DCA                                        | 249 |
|          |                                                                    |     |

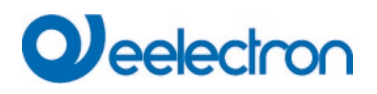

### 1 Información general sobre el producto

#### 1.1 Uso del programa de aplicación

Esta descripción del programa de aplicación resume la función del software del Dispositivo Gateway KNX-DALI para dispositivos equipados con la versión de firmware 2.0.0 o superior.

Cuando se utiliza KNX Secure: Número de direcciones de grupo seguras que se pueden utilizar: 1000 Número de socios de comunicación: 100

#### 1.2 Impacto y compatibilidad

El nuevo firmware V2 requiere la aplicación ETS V2 y la DCA V2.

La versión 1.x de ETS ya existente no es válida y no se puede descargar en este firmware V2.

Del mismo modo, el nuevo ETS V2 no se puede descargar en un firmware antiguo V1.x. Durante dicha descarga, aparece un mensaje que describe una versión de firmware incompatible.

#### 1.2.1 Impacto para el Acceso Web

Se pueden gestionar un total de 2 sesiones (inicio de sesión).

Una sesión está reservada para el usuario administrador, la otra se puede ser usada como usuario normal.

#### 1.3 Propiedades del sistema DALI Bus

El bus multifuncional DALI (DALI = Digital Addressable Lighting Interface) es un sistema utilizado para controlar balastos electrónicos (ECG) en luminotecnia. Las especificaciones de la interfaz de comunicaciones DALI se establecen en la norma internacional EN62386.

El bus DALI permite recibir órdenes de conmutación y regulación. Además, DALI puede utilizarse para la notificación de un estado de fallo, como fallos de luz o de ECG, o para otra información sobre el estado de las luces. En línea con la última norma DALI, también se admiten dispositivos con función de luz de emergencia (EN 62386-202). Es posible supervisar el estado y el modo de funcionamiento de las luces de emergencia y realizar diferentes procedimientos de prueba prescritos.

A través del dispositivo de control/puerta de enlace conectado (maestros), pueden conectarse hasta 64 ECG DALI individuales (esclavos) en un segmento DALI. Cuando se pone en marcha el DALI, los ECG reciben una dirección de 3 bytes de longitud generada automáticamente. Basándose en la dirección larga, se asigna una dirección corta entre 0 y 63 durante el proceso de puesta en servicio posterior. Como la asignación de direcciones es automática, el orden de los dispositivos es aleatorio. Por lo tanto, los ECG/luces individuales deben identificarse durante el posterior proceso de encargo (véase más abajo).

El direccionamiento de ECG individuales en el sistema se basa en la dirección corta (direccionamiento individual) o en una dirección de grupo DALI (direccionamiento de grupo). Para ello, se puede asignar cualquier número de ECG dentro de un segmento a un máximo de 16 grupos. El direccionamiento por grupos en el sistema DALI garantiza que los procesos de encendido y atenuación de diferentes luces dentro de un sistema se realicen simultáneamente sin imposición de retardos. Además de las direcciones cortas y de grupo, los valores lumínicos de cada balasto electrónico DALI también pueden combinarse en escenas y direccionarse mediante direcciones de escena.

Para una descripción detallada del sistema DALI, consulte el manual DALI en

---> https://www.digitalilluminationinterface.org

#### 1.4 Características del dispositivo del producto

El Dispositivo DALI Gateway KNX-DALI2 1CH es un controlador de aplicación multi-máster para el control de balastos electrónicos con interfaz DALI a través del bus de instalación KNX. Soporta balastos según EN 62386-102 ed1 (DALI1), dispositivos según EN 62386-102 ed2 (DALI2), así como sensores de movimiento DALI2 y sensores de luz según EN 62386-303 y EN 62386-304.

El dispositivo transforma las órdenes de conmutación y regulación del sistema KNX conectado en los correspondientes telegramas DALI, o la información de estado y eventos del bus DALI en telegramas KNX.

El Dispositivo tiene una salida DALI que puede controlar hasta 64 ECGs. Además, se pueden conectar hasta 8 detectores de movimiento DALI2 con sensores de luz u otros sensores físicos, así como hasta 8 pulsadores DALI2. Se permite el funcionamiento multimaestro según la norma EN 62386-103 ed2.

La potencia requerida para los ECG, sensores de movimiento y dispositivos de entrada (pulsadores) conectados se proporciona directamente desde el dispositivo. No se necesitan fuentes de alimentación DALI

## 

adicionales. Al utilizar sensores alimentados a través del bus DALI, debe garantizarse que el consumo de corriente de todos los dispositivos DALI conectados no supere el valor garantizado.

El dispositivo está disponible en una carcasa de carril DIN de 4TE de ancho para su instalación directa en un cuadro de distribución eléctrica. La conexión de bus se realiza a través de un conector de bus estándar. Las líneas de red y DALI se conectan mediante bornes roscados en el dispositivo. Ethernet se conecta a través de una toma RJ45.

Según la puerta de enlace, los ECG pueden controlarse en 16 grupos. Además del control grupal, el Dispositivo también permite el control individual de hasta 64 ECGs.

Adicionalmente al control de todos los dispositivos operativos estándar, el Dispositivo también permite el funcionamiento de luces de emergencia de una sola batería (EN 62386-202). También se admiten sistemas de iluminación de emergencia con batería central.

La interfaz especial para configurar los segmentos DALI está diseñada como DCA (Device Control App) para el ETS5. Asegúrese de que la app ETS correspondiente esté instalada además de la base de datos de productos knxprod. Este está disponible para descargar en Konnex o en www.eelectron.

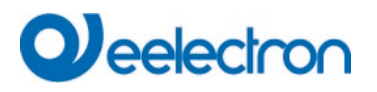

Además de las funciones puramente de puerta de enlace, el Dispositivo ofrece numerosas funciones adicionales:

- Direccionamiento de 16 grupos DALI y/o direccionamiento individual de hasta 64 ECG individuales
- Concepto de puesta en servicio DALI flexible: directamente en el dispositivo, a través del servidor web integrado o en el ETS5 (DCA)
- Control de luces de colores con el apoyo de balastos de tipo dispositivo 8 (DT-8) y control mediante objetos de comunicación
- Control de luz de color en función del Subtipo de balasto:
  - Temperatura de Color (DT-8 Sub-tipo Tc)
  - XY Color (DT-8 Sub-Tipo XY)
  - RGB (DT-8 Sub-Tipo RGBWAF)
    - HSV (DT-8 Sub-Tipo RGBWAF)
  - RGBW (DT-8 Sub-Tipo RGBWAF)
- Ajuste automático, controlado por tiempo, del valor de la luz, el color de la luz y la temperatura del color (también para aplicaciones de Human Centric Lighting) para grupos y/o ECG individuales
- Cambio automático de la temperatura del color en función del valor de la luz (Atenuado a Frío)
- Control de la temperatura de color mediante objeto de comunicación para DT6, blanco cálido y blanco frío
- Objetos de difusión para controlar simultáneamente todos los ECG conectados (también es posible para los valores de color)
- Varios modos de funcionamiento para grupos, como modo continuo, modo nocturno, modo escalera
- Contador de horas de funcionamiento integrado para cada grupo y/o ECG individual con alarma cuando se alcanza el final de la vida útil
- Detección individual de fallos con objetos para cada luminaria/ECG individual
- Evaluación compleja de errores a nivel de grupo/dispositivo con cálculo del número de errores y de la tasa de errores
- Control del umbral de error con valores umbral ajustables individualmente
- Módulo de escenas para hasta 16 escenas, que pueden asignarse a las escenas KNX 1..64 según sea necesario
- Amplia programación de escenas, incluida la posibilidad de atenuarlas
- Ajuste del color en las luminarias DT-8 mediante escenas para grupos y/o ECG individuales
- Módulo de efectos para controles de secuencia y efectos de iluminación, incluido el ajuste de color en luminarias DT-8
- Modo de prueba para sistemas con luminarias de emergencia alimentadas por batería central
- Soporte de luces de emergencia de una sola batería DT-1
- Soporte de procedimientos de prueba para luces de emergencia con sello de fecha y hora
- "Función de intercambio rápido" para sustituir fácilmente los ECG defectuosos
- La "función de ahorro de energía" permite desconectar la fuente de alimentación del ECG cuando se apaga la luz mediante actuadores de conmutación adicionales
- Servidor web integrado con amplias opciones de puesta en servicio y mantenimiento
- Visualización" integrada a través del navegador web para un manejo y visualización directos
- Resumen multidispositivo de los errores en todo el sistema

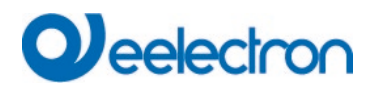

- Manejo manual de los telegramas de grupo y de difusión mediante las teclas de mando y la pantalla del dispositivo
- Señalización de estados de error y diagnóstico de estado mediante LED y visualización en el dispositivo

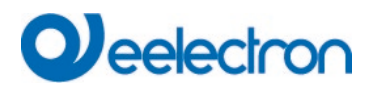

Funciones Adicionales de la Versión 2.0.0:

- Escenas y efectos de llamada desde el módulo de control de tiempo
- Instalación Nueva y Posterior directamente en grupos o si la dirección corta está configurada externamente
- Lectura del número GTIN de los ECG y dispositivos de entrada para una fácil identificación
- Nueva interfaz de IoT: API/MQTT
- Limitación de acceso web a 1 usuario y 1 cuenta de administrador
- Comportamiento de Arranque Suave Ajustable
- El concepto mejorado para "dispositivos de entrada virtual" permite la asignación de varias instancias
- Funcionalidad ampliada del detector de movimiento con control de iluminación de 2 puntos
- Los pulsadores DALI2 se admiten como dispositivos de entrada con numerosas funciones KNX.
- Los dispositivos de Entrada DALI2 de Tipo Genérico son compatibles con varios sensores físicos
- Enlace interno de dispositivos de entrada directamente con grupos DALI
- Soporte de Informes de Energía según DALI Parte 252

#### 1.5 Concepto operativo

El dispositivo está equipado con 3 interfaces operativas:

- Teclas y pantalla del dispositivo
- ETS + DCA
- interfaz web

Se recomienda seleccionar "un" concepto de funcionamiento para la puesta en servicio y la configuración posterior.

Nota: Los conceptos operativos no pueden utilizarse en paralelo ni simultáneamente.

Cualquier cambio en el ETS o el DCA sólo será visible cuando se vuelva a acceder al sitio web (inicio de sesión renovado). La página web ya consultada no puede actualizar estos cambios en línea.

También es importante asegurarse de que los cambios realizados con el sitio web sólo sean visibles en ETS después de una sincronización en DCA, consulte el capítulo <u>9.5 Sincronización entre las páginas web y</u> el DCA

Dado que es necesaria una descarga de ETS con la correspondiente configuración de parámetros y asignación de grupos, se recomienda el siguiente procedimiento:

- Parametrización y asignación de grupos con ETS
- Puesta en servicio de los balastos y asignación a los grupos con el DCA
- Configuración de escenas, efectos y comandos de temporizador con DCA o interfaz web
- Estado y diagnóstico de errores con el DCA o la interfaz web.

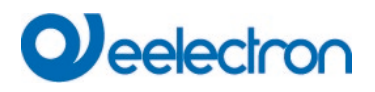

#### 1.6 Alcance de la entrega y puesta en servicio

El alcance de la entrega del IC01D03DAL está compuesto por:

- IC01D03DAL con software preinstalado
- Instrucciones de uso e instalación
- 1x tubo termoretráctil de 1,2 x 2 cm para el aislamiento adicional del cable bus

Los siguientes conectores se encuentran en la parte inferior de la carcasa REG (de izquierda a derecha):

- Acoplador de bus KNX
- Conector RJ45 para Ethernet
- Conector 230VCA

El siguiente conector se encuentra en la parte superior:

Conector DALI

El ajuste de fábrica del IC01D03DAL

- Asignación de direcciones IP: DHCP
- Dirección física: 15.15.255

Un proyecto KNX creado con el software de programación ETS debe estar disponible para la puesta en marcha inicial.

#### LED de error

El LED de error indica los siguientes errores:

- Se interrumpe la conexión KNX.
- Fallo DALI
- Error interno

### 2 Seguridad KNX

El KNX estándar ha sido ampliado por Seguridad KNX.

Esto habilita la transmisión de información cifrada dentro de KNX. Permite el cifrado seguro de las descargas de ETS, así como la comunicación mediante objetos.

**Nota:** Hay condiciones especiales que se deben tener en cuenta al utilizar dispositivos seguros en ETS. Consulte las páginas web correspondientes en el sitio web de KNX (<u>https://www.knx.org</u>)

El dispositivo está equipado con una Pila de Seguridad KNX.

Para poder utilizar un dispositivo de forma "segura", primero es necesario proteger el proyecto ETS con una contraseña.

| New Password Password strength Confirm Password   |                                                            | Ø                              |  |  |
|---------------------------------------------------|------------------------------------------------------------|--------------------------------|--|--|
| New Password Password strength Confirm Password   |                                                            | •                              |  |  |
| New Password Password strength                    |                                                            | Ø                              |  |  |
| New Password                                      |                                                            | 0                              |  |  |
| New Password                                      |                                                            |                                |  |  |
|                                                   |                                                            |                                |  |  |
| least one number, one<br>and have a special cha   | e uppercase letter, one lov<br>rracter.                    | vercase letter,                |  |  |
| A good party and show                             | ld consist of at least pight                               | characters at                  |  |  |
| Enter a new password f<br>project password, the Q | for the project. To clear a p<br>Clear Password button mus | reviously set<br>t be pressed. |  |  |
| Change Project Password<br>DALle64pro-DCA-Control |                                                            |                                |  |  |
|                                                   |                                                            |                                |  |  |

**Nota:** Los dispositivos "seguros" sólo se pueden descargar con una interfaz que admita telegramas más largos (tramas largas).

#### 2.1 Uso Seguro

En ETS, el uso seguro se muestra en las propiedades de la siguiente manera:

| Secure Commissioning   |   |
|------------------------|---|
| Activated              | • |
| Add Device Certificate |   |

A continuación se debe leer el certificado del dispositivo para cada dispositivo "seguro". Para ello, la cámara está disponible como Lector de Códigos QR o el código debe introducirse manualmente:

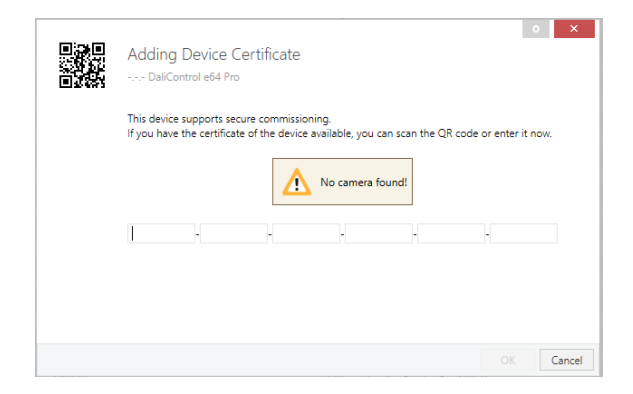

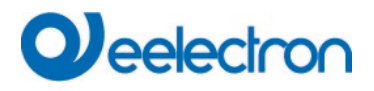

El certificado consta del número de serie y una clave inicial FDSK (Clave de Configuración Predeterminada de Fábrica).

Este código sólo se utiliza para la puesta en servicio inicial con el ETS. Durante la primera descarga, esta clave es reemplazada por el ETS. Esto evita que personas no autorizadas puedan acceder a la instalación a pesar de conocer la clave inicial.

Esta clave inicial está impresa en la etiqueta del dispositivo tanto como código QR como en forma de texto.

Nota: También se suministra una pegatina "removible", que el usuario puede colocar en su documentación.

**Nota:** La unidad está diseñada para utilizar hasta 1000 direcciones de grupo en una comunicación segura. Es posible que hasta 100 interlocutores se comuniquen con el Dispositivo a través de una comunicación grupal segura.

#### 2.2 Uso No Seguro

Sin embargo, el Dispositivo también se puede configurar como un dispositivo "tradicional" en el ETS, como era el caso anteriormente. En este caso también se podrá realizar la comunicación grupal con otros dispositivos como de costumbre. En este caso no se realiza ninguna descarga ETS cifrada.

Secure Commissioning

Deactivated
 Add Device Certificate

#### 2.3 Reset Maestro

Se debe realizar un reinicio maestro para que el dispositivo pueda volver al estado de fabricación y así poder reactivar la clave inicial.

Para ello se debe seguir el siguiente procedimiento:

- 1. Retire el conector KNX
- 2. Mantenga presionado el pulsador KNX de puesta en marcha
- 3. Añadir conector KNX
- 4. Mantenga pulsado el pulsador KNX durante un tiempo prolongado (~7seg) después de conectar la fuente de alimentación KNX.

### 3 Control de colores

El dispositivo también admite ECG para control de color (dispositivo Tipo 8 según EN 62386-209). Estos dispositivos permiten el control del color multi-canal (RGB) y, por lo tanto, activan la mezcla de un color de luz o el ajuste de una temperatura de color a través de DALI.

### 3.1 Características del dispositivo DALI Tipo 8

Diversos fabricantes ofrecen ECG para control de color (DT-8). Normalmente estos dispositivos permiten el control directo de módulos LED con LED multicolores. Los más habituales son módulos con LEDs de tres colores rojo, verde y azul (RGB), así como módulos con dos tonos de blanco diferentes (Blanco Ajustable).

Atención: Los DT-8 ECG para el sub-tipo PrimaryN no son compatibles con la puerta DALI.

Ocasionalmente se ofrecen en el mercado módulos LED con otro canal blanco integrado (RGBW). Aunque, por supuesto, se pueden controlar los diferentes canales de color individualmente, cada uno a través de un dispositivo de control DALI separado para LEDs (Dispositivo Tipo-6), esta solución tiene la desventaja, de que a cada uno de estos dispositivos se le asigna una dirección corta DALI separada. Esto significa que se necesitan dos (blanco ajustable), tres (RGB) o incluso cuatro direcciones cortas para controlar un módulo. Con un número máximo de 64 direcciones cortas disponibles por segmento DALI, el número de luminarias que pueden utilizarse se vería muy reducido. Sin embargo, con un dispositivo DT-8, sólo se necesita una dirección corta para todos los canales de color y se puede controlar la máxima gama posible de 64 luces. La norma DALI EN 62386-209 define diferentes métodos de control del color para los dispositivos DT-8. Normalmente, un dispositivo determinado sólo admite uno de estos métodos posibles. Por lo tanto, preste atención a las especificaciones del respectivo dispositivo o fabricante de lámparas.

#### 3.2 Visualización del color mediante coordenadas XY

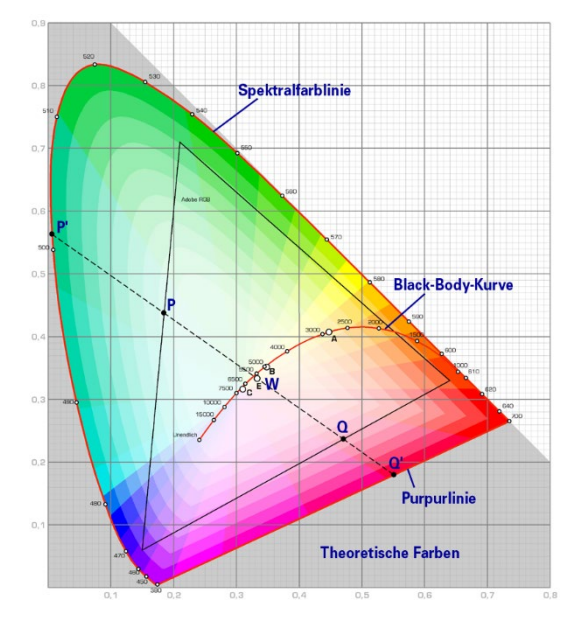

La visualización de un color a través de dos coordenadas nominales en el denominado espacio de color es un método habitual. Mediante las coordenadas x-y se puede acceder a cualquier punto de este espacio y, como resultado, se puede definir cualquier color. El diagrama utilizado en la norma DALI es el diagrama de cromaticidad del espacio de color según la norma CIE de 1931. (Cambridge University Press) que se muestra en el siguiente gráfico.

Figura: University of Cambridge press, fuente Wikipedia

En los dispositivos que admiten el método de coordenadas x-y, el color se establece mediante dos valores entre 0,0 y 1,0. Sin embargo, debido a las propiedades físicas de un LED, incluso en un módulo LED RGB

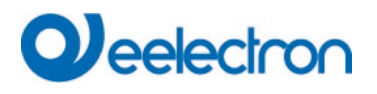

no todos los colores son prácticamente posibles. En la práctica, es habitual fijar el valor que más se aproxime.

**Nota:** Preste atención a las instrucciones del fabricante del ECG o de la lámpara. Normalmente se especifican aquí los valores xy que admite la lámpara. Los valores XY fuera del rango especificado pueden dar lugar a valores incorrectos y colores no reproducibles.

#### 3.3 Visualización del color a través de la temperatura de color

Un subconjunto de todos los colores posibles en el espacio de color mostrado anteriormente, son los

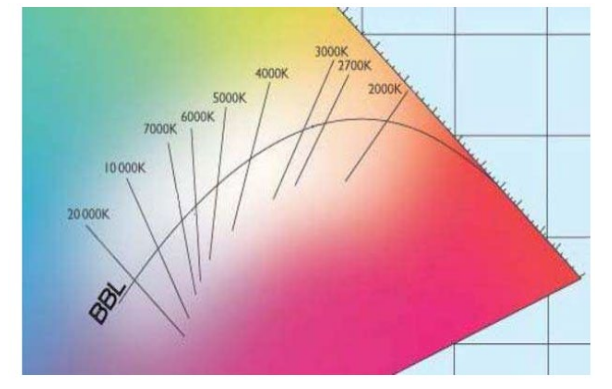

diferentes tonos blancos. Los tonos blancos se encuentran en una línea a lo largo de todo el espacio de color. Los puntos de la llamada línea del cuerpo negro (BBL) suelen definirse mediante una temperatura de color en grados Kelvin. Esto permite determinar exactamente el tono blanco de una luz entre cálido y frío con un solo valor. El principio de la temperatura de color es, por tanto, perfecto para el control de instalaciones de luz blanca (blanco ajustable).

#### Figura: University of Cambridge press, fuente Wikipedia

Los dispositivos operadores DT-8 ajustan la temperatura de color requerida en un módulo LED mezclando LEDES blancos fríos y cálidos. Naturalmente, como antes, esto sólo es posible dentro de ciertos límites físicos. En los módulos LED actuales son habituales temperaturas de color entre 2000 y 8000 Kelvin.

## 3.4 Visualización del color a través de 3 o 4 canales de color (RGBWAF)

En principio, un color siempre se crea mezclando diferentes colores individuales (diferentes tonos blancos, RGB o RGBW). Por lo tanto, un color también puede visualizarse basándose en la proporción de mezcla de diferentes colores individuales, por ejemplo, 50% rojo, 0% verde, 60% azul.

A diferencia de los métodos descritos anteriormente, la definición del color en este caso no es exacta, sino que depende en gran medida de los atributos físicos específicos de los LEDs usados para crear el color (longitud de onda, intensidad). No obstante, la indicación de los porcentajes de colores primarios dentro de un sistema es útil para la descripción relativa de un color. En algunos balastos DT-8, el color se ajusta definiendo 3 (RGB) o 4 valores (RGBW) entre 0 y 100%.

Según la norma DALI EN 62386-209, teóricamente se puede disponer de hasta seis colores (RGBWAF). El Dali Gateway, sin embargo, sólo admite un máximo de 4 colores, en línea con los ECG disponibles actualmente en el mercado.

#### 3.5 Pantalla en color mediante 2 tipos de LED DT-6

## Deelectron

Esto permite establecer una temperatura de color a través de 2 grupos DT-6. Por ejemplo, las tiras de LED con un color cálido (3000K) se asignan a un grupo maestro y las tiras de LED con un color frío (6000K) a un grupo esclavo.

Con esta asignación sólo se controla el grupo maestro con una temperatura de color. El dispositivo calcula automáticamente el control del LED cálido y frío para lograr el color deseado.

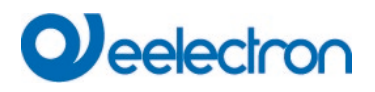

### 4 Modalidad de funcionamiento

Cada grupo y ECG individual ofrecen diferentes modos de funcionamiento que se pueden configurar individualmente en la página de parámetros.

#### 4.1 Modalidad normal

En la modalidad normal, los ECG se pueden atenuar y cambiar sin restricciones, tanto mediante control individual como grupal. El control de cada ECG y de cada grupo se basa en tres objetos de comunicación (conmutación, regulación, ajuste de valores). Para los ECG DT-8 están disponibles numerosos objetos adicionales para el control del color de la luz.

Un ECG sólo se puede asignar a un grupo individual DALI. El Dispositivo no admite asignaciones multigrupo en el nivel DALI. Si se requiere dicha asignación, utilice para ello objetos de comunicación KNX. Los objetos de estado separados informan sobre el estado del interruptor y del valor tanto a nivel de ECG grupal como individual.

#### 4.2 Modalidad permanente

Si desea ejecutar un ECG individual o un grupo completo de forma permanente con un valor de luz determinado (por ejemplo, un pasillo o taller con iluminación permanente), puede elegir la opción de modalidad permanente. El ECG o el grupo se configuran automáticamente al valor requerido después de programar o encender la puerta de enlace. Los objetos que cambian y se atenúan permanecen no visibles. Sin embargo, las funciones de estado de iluminación, fallos y servicio también están disponibles en modalidad permanente.

**Nota:** Si un dispositivo en esta modalidad no funciona con el nivel de luz pre-establecido debido a una operación especial (por ejemplo, proceso de identificación en la pantalla del dispositivo) o fallo (por ejemplo, el ECG estaba sin potencia cuando se inició la puerta de enlace), el nivel de luz se corrige automáticamente después de 60 segundos.

#### 4.3 Modalidad de escalera

Esta modalidad de funcionamiento sólo es compatible con grupos.

En la modalidad escalera, el valor establecido mediante un interruptor, atenuador o telegrama de valor cambia automáticamente al valor de conmutado en off después de un tiempo programable. Las luces se pueden conmutar en off inmediatamente o en 2 steps (en un minuto) o mediante atenuación (en un minuto).

En modalidad escalera, cada telegrama adicional recibido reinicia el timer interno. Las luces conmutan en off cuando se acaba el timer después del último telegrama recibido. La modalidad escalera se puede desactivar o activar mediante un objeto adicional. Si la modalidad escalera está deshabilitada, el grupo se comporta como en modalidad normal y no se conmuta en off automáticamente. Si la modalidad se deshabilita mientras el timer de apagado ya está en marcha, el timer se detiene y el grupo permanece en el valor establecido actualmente; si se vuelve a habilitar la modalidad, el timer vuelve a empezar desde el principio.

#### 4.4 Modalidad noche

La modalidad noche se corresponde en gran medida con la modalidad escalera. La única diferencia es que la conmutación en off automática depende del objeto central noche de la puerta de enlace. Si el objeto noche no está configurado (día), el grupo se comporta como en modalidad normal. Si el objeto está configurado (noche), el grupo conmuta en off después de un tiempo programable o pasa a modalidad permanente.

#### 4.5 Modalidad Pánico (caso especial)

La modalidad pánico puede estar activada mediante un objeto central para toda la puerta de enlace. Todos los grupos y ECG que se han habilitado para la modalidad de pánico cambian permanentemente a un valor de luz de pánico programable en la recepción del objeto. Ya no se pueden controlar individualmente. Cuando se conmuta en off la modalidad de pánico, los dispositivos vuelven al valor de iluminación anterior o al valor de encendido/apagado y pueden volver a controlarse individualmente.

**Nota:** Cuando la modalidad pánico está habilitada, ambos módulos, el de programación de escena y el de tiempo están des-activados.

#### 4.6 Modalidad de prueba para luces de emergencia de batería central

A través de su función interna el Dispositivo soporta instalaciones con luminarias de emergencia de batería central. Cualquier ECG (excepto los del Tipo batería autónoma) se puede configurar como luz de emergencia (incluso cuando esté asignado a un grupo). Puedes elegir un tiempo de prueba entre 15 minutos y 4 horas. Si la puerta de enlace recibe el objeto de prueba de batería central, las luces respectivas cambian a un valor programable para este período de tiempo. Ya no se pueden cambiar ni regular mediante los objetos correspondientes. De este manera se pueden comprobar el tiempo de descarga y la capacidad de la batería central en condiciones pre-definidas.

Para que los ECG individuales dentro de un grupo ya no puedan cambiarse mediante telegramas o escenas de grupo, la asignación de grupo se cancela mientras dure la modalidad de prueba. Cuando finaliza la prueba, los grupos y escenas se re-programan automáticamente en los ECG. Si la puerta de enlace pierde potencia durante la modalidad de prueba, los dispositivos no programados se marcan y programan automáticamente al regresar la fuente de alimentación. Sin embargo, la modalidad de prueba no continúa. Hay que reiniciarla.

Cuando la modalidad de prueba finaliza normalmente, los dispositivos vuelven al valor de iluminación anterior o al valor de encendido/apagado y pueden volver a controlarse individualmente.

#### 4.7 Jerarquía de modalidades de funcionamiento

Algunas de las modalidades de funcionamiento individuales descritas anteriormente tienen funciones y roles superiores para el funcionamiento del sistema en su conjunto. Por tanto, se requiere que haya prioridad o jerarquía de las modalidades de funcionamiento. La modalidad de prueba de batería central tiene la máxima prioridad, seguido de la modalidad de pánico. Las modalidades permanente, normal y noche tienen el mismo nivel de prioridad en la jerarquía.

## Qeelectron

| Test Mode Central Battery (Value fix = 1100%) |                        |            |  |  |  |  |  |
|-----------------------------------------------|------------------------|------------|--|--|--|--|--|
|                                               |                        |            |  |  |  |  |  |
| Emergency / Panic Ivioo                       | Ie (Value fix = 1100%) |            |  |  |  |  |  |
|                                               |                        | Night Mode |  |  |  |  |  |

De forma predeterminada, la modalidad manual está habilitada y siempre puede ser usada para funciones de servicio y mantenimiento. Sin embargo, puede estar deshabilitado mediante los parámetros ETS, consulte el capítulo: <u>20.1.4 Página de Parámetro:</u> Funciones Especiales

## 

### 5 Módulo de Control de Luz

Dali Gateway ofrece la posibilidad, con los sensores de luz DALI-2 conectados (detectores de movimiento con sensores de luz), de realizar directamente un control luz a través de un límite (control de luz de 2 puntos) o de realizar un control de luz constante. El control luz garantiza que la luz se conmuta en on o se controla cuando el valor de luz medido por el sensor cae por debajo de un valor mínimo establecido. Para la salida está disponible el objeto de comunicación correspondiente como 1 bit (solo control de luz de 2 puntos) o, alternativamente, como valor byte de 1 (control de luz constante).

El control también puede actuar internamente de manera directa sobre los 16 grupos DALI del dispositivo. En este caso no es necesaria la vinculación del objeto de comunicación, lo que conduce a una reducción considerable de la carga del bus.

en comparación con el control constante de la luz mediante un sensor KNX. La selección y configuración del grupo principal y, en caso necesario, hasta 2 sub-grupos, así como la ponderación de los sub-grupos, se realiza mediante parámetros ETS.

Si el control de iluminación utiliza el control directo de grupos DALI internos, se puede ajustar mediante un parámetro si el cambio del valor de iluminación del grupo (principal o subgrupo) debe realizarse mediante un comando, fuera de la iluminación. controlar, es decir:

- Grupo On/Off, Regulación, Configuración de valores mediante objeto de comunicación.
- Agrupar parte de una escena y activación de escena
- Grupo en modalidad pánico o prueba
- Cambio de transmisión, configuración de valores

desactiva el control o conmuta en off la modalidad automática.

En tal caso, primero se debe restablecer el control a la modalidad automática mediante el objeto de comunicación Deshabilitar/Automático. Además de activar el control a través del objeto, el control también puede ser activado automáticamente después de un período de tiempo ajustable (modalidad de retorno). El estado del control (activo/no activo) se proporciona a través del objeto de estado existente.

<u>Atención</u>: Modalidades de funcionamiento de mayor prioridad (consulte el capítulo <u>Errore. L'origine</u> <u>riferimento non è stata trovata. Errore. L'origine riferimento non è stata trovata.</u>) del grupo correspondiente, es decir.

- Operación de emergencia/pánico
- Batería central en modalidad de prueba
- Modalidad permanente

así como un bloqueo a través del objeto de bloqueo del grupo, impiden siempre que el control cambie de grupo, incluso si el parámetro antes mencionado no está configurado.

El control de la iluminación también se puede activar en función de la detección de presencia de un detector de movimiento DALI-2 vinculado. En este caso, la luz sólo se enciende si el valor cae por debajo del punto de ajuste y el detector ha informado "Presencia". Si el sensor informa "Vacante  $\rightarrow$  No se detecta más movimiento", la luz conmuta en off y se para el control de la luz.

En la modalidad semiautomática (configurable mediante parámetros), el control solo se inicia si, además de la detección de presencia, se activa un disparo externo a través del objeto semiautomático.

#### 5.1 Control de la Luz vía Límite

El comportamiento de desconexión de la luz de un controlador de iluminación con detección de presencia también se puede ajustar mediante un parámetro. O el controlador apaga siempre la luz si hay suficiente luz extraña (> punto de ajuste) o el controlador solo se apaga cuando se alcanza el estado "Vacante" (es decir, el apagado es independiente del valor de la luz).

En el primer caso de un control de iluminación de 2 puntos, cabe señalar que la luz encendida por el control requiere un desplazamiento del valor límite. Si, por ejemplo, se añade luz artificial cuando el valor límite de luz diurna cae por debajo de 200 lux, el componente de luz artificial vuelve a superar el valor límite. Para que el controlador no se vuelva a apagar inmediatamente, el controlador debe tener en cuenta la luz artificial adicional y aumentar el valor límite en consecuencia. Para ello se mide el valor luminoso antes y después del encendido y la diferencia se suma al valor límite. La luz sólo se vuelve a apagar si se supera el valor corregido correspondiente.

Dado que el nuevo valor de luz tarda unos segundos en alcanzar el valor final, dependiendo del tipo de lámpara y balasto usado, el tiempo de retardo hasta la segunda medición después del encendido de la luz puede ser ajustado mediante parámetros.

Cabe señalar que aquí se puede seleccionar un retraso máximo de 15 segundos (6 segundos predeterminados). Si el grupo se ajusta de tal manera que dentro de este tiempo no se alcanza el valor final (p. ej. con un tiempo de regulación al encender > 15 segundos), el control no puede funcionar porque no se tiene en cuenta ningún componente de luz artificial correcto.

Si un controlador desactivado se restablece al modo automático con la luz artificial ya encendida (p. ej. después de una desactivación mediante el encendido manual del grupo) a través del objeto de comunicación Deshabilitar/Automático, no se produce ningún ajuste del valor límite. En este caso, para el control de 2 puntos sólo es relevante el valor límite previamente ajustado (parámetro modificado por el valor del objeto, si procede). Por lo tanto, en condiciones de iluminación correspondientes, es posible que la luz ajustada manualmente se apague primero después de la activación, ya que el componente de luz artificial ya se encuentra por encima del límite de luz. Sin embargo, si después del apagado el componente de luz diurna se encuentra por debajo del límite, el controlador volverá a encender la luz. Después del encendido, se tiene en cuenta el componente de luz artificial y la luz permanece encendida debido al cambio de límite.

Si el comportamiento de desconexión de la luz de un controlador de iluminación con detección de presencia está ajustado a "El apagado es independiente del valor de la luz", este efecto de apagado breve no puede ocurrir porque el apagado no es causado por el valor de la luz sino exclusivamente por el estado "Vacante".

#### 5.2 Control de Luz Constante

Con Dali Gateway también es posible implementar un control de iluminación constante directamente a través de los sensores DALI-2 conectados. Con el control de luz constante, el valor de luz medido por el sensor se compara con el valor de punto de ajuste deseado y el nivel de iluminación se ajusta automáticamente al valor de punto de ajuste. La iluminancia del componente de luz artificial ajustada por la puerta de enlace DALI se ajusta al valor óptimo en función de la incidencia de la luz natural (a través de ventanas o claraboyas).

Al igual que con el control de 2 puntos, el controlador puede ser activado directamente en función de la detección de presencia mediante un detector de movimiento DALI-2 conectado. El controlador sólo se activa si el sensor ha detectado movimiento y reporta "presencia". Si no se detecta más movimiento ("vacante"), la luz y el control se apagan. Al igual que con el controlador de 2 puntos, también es posible el funcionamiento semi-automático.

Con el concepto de control implementado en el Dali Gateway, el valor de regulación aumenta o reduce sucesivamente hasta que el valor real medido alcanza el valor de punto de ajuste. Para evitar cambios demasiado frecuentes, se puede ajustar una histéresis simétrica al valor de punto de ajuste. Si se alcanza un nivel de luz dentro del rango de histéresis, no se realiza ningún otro ajuste de luz.

Ambos, el incremento máximo utilizado para la aproximación como el tiempo entre el envío de un nuevo valor de salida se pueden configurar mediante parámetros. También se puede parametrizar el valor inicial que se ajusta primero al activar el control. Como alternativa a un valor inicial fijo, el dispositivo también puede calcular automáticamente el valor de conexión. En este caso, el dispositivo tiene en cuenta la luz diurna medida al encenderlo y solo enciende la cantidad de luz necesaria como luz de arranque.

Hay que tener en cuenta que el valor inicial sólo se puede calcular automáticamente si el dispositivo ha sido calibrado previamente (ver capítulo 5.4). Mientras no se haya realizado ninguna calibración y no se disponga de datos de calibración plausibles, al iniciar el control se utiliza siempre el valor inicial ajustado en el ETS.

#### 5.3 Diagnóstico de Control de Luz

Para monitorear el estado actual del control de iluminación, se puede abrir una ventana de diagnóstico con información detallada en DCA View.

Esta operación requiere una conexión al DaliControl Gateway y una operación de "State Sync" ejecutada previamente. Al presionar "State Sync", todos los datos de diagnóstico se leerán desde el dispositivo.

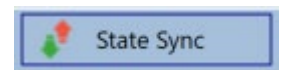

Haciendo clic derecho en uno de los 8 detectores de movimiento en el árbol de la izquierda se puede abrir la ventana de diagnóstico. El requisito previo para ello es que este detector de movimiento esté activado en los parámetros ETS para el control de la luz.

# Qeelectron

| Light Control Diagnose |        |                |          |               |              |          | _      |         | ×  |
|------------------------|--------|----------------|----------|---------------|--------------|----------|--------|---------|----|
|                        |        |                |          | Last          | sync datetim | ie: 11/2 | 0/2023 | 2:39:25 | PM |
| Туре:                  |        |                | Motio    | n + Brightnes | 5            |          |        |         |    |
| Controller Status      |        |                |          |               | Motion (     | )n/Off:  | On     |         |    |
| -> Manual override:    |        |                | le: No   |               | Light On     | /Off:    | On     |         |    |
|                        | -> Di  | sable object:  | No       |               | Constant     | Control: | Active |         |    |
|                        | -> Se  | mi Automati    | c: No    |               | Constant     | Value:   | 100%   |         |    |
|                        | -> Lig | ght sufficient | : No     |               | Light Val    | ue:      | 385    |         |    |
|                        | Move   | ement Flags:   | 00000    | 011           | Setpoint     | Value:   | 500    |         |    |
|                        | Brigh  | tness Flags:   | 00000    | 011           | External     | Trigger: | Off    |         |    |
|                        |        |                |          |               |              |          |        |         |    |
|                        | No.    | Short Addr     | Inst No. | Туре          | Error        | Status   | Reso   | olution |    |
|                        | 0      | 0              | 0        | Motion        | False        | 1        |        | 2       |    |
|                        | 1      | 1              | 1        | Motion        | False        | 1        |        | 2       |    |
|                        | 2      | 0              | 1        | Brightness    | False        | 688      |        | 14      |    |
|                        | 3      | 1              | 0        | Brightness    | False        | 83       |        | 10      |    |
|                        |        |                |          |               |              |          |        |         |    |
|                        |        |                |          |               |              | Refresh  |        | Close   | 2  |
|                        |        |                |          |               |              |          |        |         |    |

Esta ventana de diagnóstico muestra todos los valores interesantes del sistema de control de iluminación:

| Тіро:                                                                                                    | Tipo de unidad de control, usualmente Movimiento<br>+ Luminosidad                                                                                                    |
|----------------------------------------------------------------------------------------------------|----------------------------------------------------------------------------------------------------|
| Estado del Controlador:<br>• Sobreescribir Manual<br>• Objeto deshabilitado<br>• Semi Automático<br>• Suficiente luz | Información del estado actual                                                                                                    |
| Banderas de Movimiento                                                                                               | Qué instancia conectada sí indica un movimiento.<br>En el caso de 5 instancias conectadas para cada<br>una, se puede configurar un bit e indicar que se ha<br>detectado movimiento.         |
| Banderas de Luminosidad                                                                                              | Qué instancia conectada sí indica un valor<br>luminosidad. En el caso de 5 instancias<br>conectadas, se puede configurar un bit para cada<br>una e indicar que se ha detectado luminosidad. |
| Movimiento On/Off                                                                                                    | Muestra el estado del movimiento                                                                                                    |
| Luz On/Off                                                                                                    | Muestra el estado de Salida de Luz                                                                                                    |
| Control Constante                                                                                                    | Muestra el estado constante del controlador                                                                                                    |
| Valor Constante                                                                                                    | Muestra la salida constante del controlador                                                                                                    |
| Valor de Luz                                                                                                    | Muestra el valor de luz corregido actual                                                                                                    |
| Valor Punto de Ajuste                                                                                                | Muestra el valor punto de ajuste actual                                                                                                    |
| Disparador Externo                                                                                                   | Muestra el estado del disparador externo                                                                                                    |

KNX

## Deelectron

Además, en la ventana de diagnóstico se proporciona información de todas las instancias emparejadas al detector de movimiento/luminosidad en el ETS.

| No. | Short Addr | Inst No. | Туре       | Error | Status | Resolution |  |
|-----|------------|----------|------------|-------|--------|------------|--|
| 0   | 0          | 0        | Motion     | False | 1      | 2          |  |
| 1   | 1          | 1        | Motion     | False | 1      | 2          |  |
| 2   | 0          | 1        | Brightness | False | 688    | 14         |  |
| 3   | 1          | 0        | Brightness | False | 83     | 10         |  |

| Refresh | Close |
|---------|-------|
|         |       |

**Nota:** Los valores no se actualizan automáticamente. Hay una "Actualización" manual necesaria para actualizar los valores/estado actuales.

### 5.4 Calibración del Control de Luz Constante

Los valores lumínicos medidos por los sensores DALI-2 conectados normalmente no se corresponden con la iluminancia real presente en el lugar de trabajo. El punto de medición de los sensores se encuentra en el techo, por lo que la iluminancia se mide en el techo y no en el lugar de trabajo. Además, las propiedades específicas de la habitación (factores de reflexión de muebles, suelos, paredes, etc.) influyen considerablemente en la medición de la luz.

Por lo tanto, la calibración manual de los valores del sensor suele ser esencial para que el sistema de control funcione correctamente. Las condiciones actuales de iluminación en el lugar de trabajo se miden con un luxómetro y los valores medidos por el sensor DALI-2 se ajustan a partir de los valores medidos.

Dali Gateway ofrece un método fácil de usar para calibrar los valores de luz directamente en el DCA. Si se cumplen los siguientes requisitos:

- El control de luz constante se ha activado para este detector ETS en los parámetros ETS
- En los parámetros ETS se ha activado "Calibración vía DCA" en la pestaña de luminosidad

el proceso de calibración puede ser activado mediante el pulsador correspondiente en el DCA.

## 

| 🗿 Commissionir 🧕 | ) Input | Devices    | Scenes           | IIII Effects | Time | Control | Report       |
|------------------|---------|------------|------------------|--------------|------|---------|--------------|
| 🐼 New Installati | 💕 Pos   | st Install | atic 🦸 State Syn | nc 📃 👤 Down  | load |         |              |
| 🕯 🋎 Sensors      | MBO     | 1          |                  |              | > I  | Calibra | tion 🗸       |
| 🚢 MB01           | Туре    | Flag       | Description      |              |      | Addr    | Instance No. |
| 🍰 MB02           | e))     | OK         | MB01             |              |      | 2       | 0            |
| 🍰 MB03           | *       | OK         | MB01             |              |      | 2       | 2            |
| 🍰 MB04           |         |            |                  |              |      |         |              |
|                  |         |            |                  |              |      |         |              |
| 递 MB06           |         |            |                  |              |      |         |              |
| 🍰 мв07           |         |            |                  |              |      |         |              |
| 送 MB08           |         |            |                  |              |      |         |              |

Se abre una ventana cuando se selecciona el pulsador de calibración:

| Calibration                                  |                                                    |                              |                                              |                                         |          |                   | -       | - 0          | ×   |
|----------------------------------------------|----------------------------------------------------|------------------------------|----------------------------------------------|-----------------------------------------|----------|-------------------|---------|--------------|-----|
| - First, please                              | Brightness calibration requires manual interaction |                              |                                              |                                         |          |                   |         |              |     |
| - Second, me<br>- Press SAVE<br>- Repeat the | easure b<br>in order<br>actions                    | rightne<br>r to tra<br>above | ess with an a<br>nsmit data t<br>for the min | appropriate too<br>to device.<br>value. | and ente | er value into the | bordere | d text-field | L   |
| Max Value                                    | 100                                                | •                            | SET                                          | Measured                                | [560]    | 560               | Lux     | SAVE         |     |
| Min Value                                    | 10                                                 | •                            | SET                                          | Measured                                | [360]    | 360               | Lux     | SAVE         |     |
|                                              |                                                    |                              |                                              |                                         |          |                   |         | Cl           | ose |

La condición para una calibración exitosa es que se realice en un escenario oscuro, a ser posible completamente sin luz natural.

La calibración se lleva a cabo en 4 steps:

- En primer lugar se enciende la luz artificial al máximo. valor entre 70% y 100%. Presionando el pulsador "SET" se enciende la luz de todos los grupos implicados según la configuración del ETS y los grupos asignados.
- 2. Luego se ingresa el valor medido y se presiona el pulsador "GUARDAR". Esto guarda el primer punto de interpolación.
- 3. El segundo punto de interpolación se registra en un valor mínimo entre el 10% y el 30%.
- 4. También aquí se lee el dispositivo de medición, se introduce el valor y se guarda presionando el pulsador "GUARDAR".

Esto completa la calibración y se calcula una aproximación lineal con estos dos puntos de referencia. El valor medido en el sensor de luminosidad ahora se corrige mediante esta función de calibración.

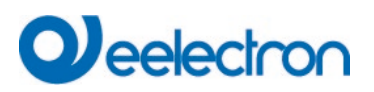

**Nota:** Si no se pudo realizar la calibración, aparece el siguiente mensaje de error y se debe repetir el proceso.

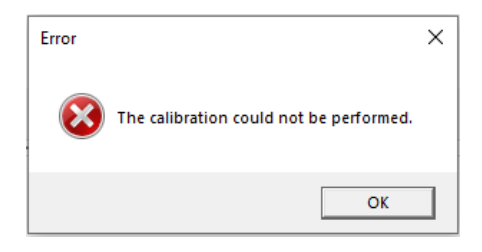

**Nota:** Si no se pudo realizar la calibración, se restablece la corrección de luminosidad y es activada una asignación 1:1 en la puerta de enlace. Esto significa que para calcular el control se utiliza el mismo valor medido por el sensor del techo.

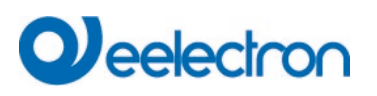

### 6 Funciones de análisis y servicio

#### 6.1 Informes de Energía según DALI Parte 252

El dispositivo admite ECG de tipo 51 para leer valores de energía o potencia directamente de los ECG y hacer que la información esté disponible en el KNX.

La norma define un tiempo de ciclo mínimo de 30 segundos para leer los datos de energía. Por lo tanto, en caso de un cambio de estado, el consumo correcto debería estar disponible a más tardar después de este tiempo. Dependiendo del fabricante del ECG, este tiempo puede variar y ajustarse mediante un parámetro ETS.

El Dispositivo también calcula automáticamente el consumo por grupo y por dispositivo.

#### 6.2 Registro de horas de funcionamiento

El Dispositivo permite registrar individualmente las horas de funcionamiento (tiempo de combustión) de cada lámpara para cada grupo y ECG individual. La grabación interna es precisa al segundo. El valor está disponible externamente a través de objetos de comunicación. (DPT 13.100).

El registro de las horas de funcionamiento es independiente del valor de regulación. Esto significa que cualquier valor de luz > 0% contribuye a un aumento de las horas de funcionamiento de un grupo. El contador se puede restablecer (cuando se cambia una lámpara). Para restablecer el contador, se escribe el valor 1 en la comunicación "restablecer horas de funcionamiento".

Se puede configurar un valor máximo para cada contador de tiempo de funcionamiento (vida útil), que activa un objeto de alarma en el bus KNX. Esta información puede ser usada con fines de mantenimiento.

<u>Atención</u>: De acuerdo con las normas KNX, las horas de funcionamiento se envían en segundos. Sin embargo, éstas pueden cambiarse a otras unidades.

#### 6.3 Reconocimiento de fallos a nivel de ECG

Una mayor ventaja de la tecnología DALI es el reconocimiento individual de fallos de luz o ECG defectuosos. El dispositivo soporta esta función.

Para el análisis de fallos, DALI Gateway interroga cíclicamente a todos los ECGs conectados en busca de fallos de ECG y lámparas. El ciclo de interrogación puede configurarse. Si el tiempo es de 1 segundo (configuración estándar) y hay 64 ECGs conectados, el proceso completo de análisis de todos los ECGs en busca de fallos de luz y ECG dura 128 segundos (1 segundo por ECG y tipo de fallo). Por lo tanto, pueden pasar hasta unos 2 minutos antes de que se reconozca un fallo que se ha producido. Para cada ECG se dispone de un objeto de comunicación para enviar la información al bus KNX (objeto 1Bit o 1 Byte). Además, el estado del fallo también puede comprobarse en el DCA del ETS.

Además, el estado de error de todos los TOEs se muestra claramente en la página web de la puerta de enlace.

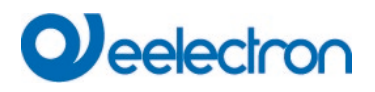

<u>Atención</u>: Si la configuración del parámetro es "Ciclo de sondeo de fallos" = "Sin consulta", todas las consultas de fallos quedan deshabilitadas. En este caso no se reconocen fallos de ECG, convertidores o lámparas. Esta configuración sólo es útil para fines de servicio cuando se requiere una reducción extrema de la carga del bus DALI.

#### 6.4 Análisis de fallos a nivel de grupo

Si los ECGs y/o convertidores se fusionan en grupos, además de los datos individuales del ECG se dispone de numerosos datos de fallo específicos del grupo. Para ello se dispone de diferentes objetos de comunicación para cada grupo. Además de la información general, como si hay un fallo dentro de un grupo y de qué Tipo, el número completo de dispositivos defectuosos dentro del grupo y la tasa de fallos se pueden enumerar a través de un objeto de comunicación. Se envía un objeto de alarma cuando se supera un determinado porcentaje de averías. Un objeto complejo con un resumen de los datos completa las posibilidades de análisis.

Para más detalles sobre los objetos de comunicación específicos de un grupo, véase la descripción de los objetos de comunicación en el capítulo siguiente: <u>19.3 Objetos de</u> Grupo

La información sobre fallos de un grupo también se muestra claramente en el sitio web del servidor web integrado.

#### 6.5 Análisis de fallos a nivel de dispositivo

Los objetos de análisis de fallos similares a los de nivel de grupo también están disponibles a nivel de dispositivo (es decir, para todos los ECG conectados a la puerta de enlace). La tasa de fallos o el número de ECG defectuosos en todo el segmento DALI pueden ponerse a disposición mediante objetos de comunicación. A diferencia del nivel de grupo, en el nivel de puerta de enlace el porcentaje y el número de fallos pueden desglosarse aún más según el Tipo de fallo. El límite de alarma para el porcentaje de fallos puede establecerse individualmente para los fallos de ECG, luz y convertidor.

Para más detalles sobre los objetos de comunicación, consulte la descripción de los objetos de comunicación en el capítulo: <u>19.1.2 Análisis y servicio general de</u> los objetos.

Al igual que antes, la información sobre fallos de toda la puerta de enlace también se muestra en el sitio web.

### 7 Puesta en servicio y funcionamiento del servidor web

#### 7.1 Puesta en servicio y funcionamiento

Además del DCA, también puede poner en servicio fácilmente el DALI a través del servidor web integrado. Para ello, conecte el Dispositivo directamente a la red IP. En la parte inferior izquierda del dispositivo se encuentra una toma RJ-45 encima del conector de bus KNX.

Use un cable de interconexión estándar para conectar el dispositivo a un conmutador, concentrador o router de la red IP. También puede utilizar un punto de acceso WLAN como acoplador de red. De este modo, podrá poner en servicio el DALI a través de una libreta portátil, una tableta o un teléfono móvil.

Una vez conectada físicamente la red, es necesario asignar una dirección IP al Dispositivo para habilitar el acceso a través del navegador web. Por defecto, todos los dispositivos con una interfaz IP están configurados para la asignación de direcciones DHCP. Si hay un servidor DHCP en la red, el dispositivo recibe automáticamente una dirección IP tras la inicialización. Esta dirección se muestra en la pantalla del dispositivo. Si no hay servicio DHCP disponible o si prefiere utilizar una dirección IP fija, deberá configurar la dirección a través del ETS. Es posible que también tenga que configurar la máscara de sub-red y la puerta de enlace estándar (para el acceso directo a través de Internet). Estos dos parámetros sólo pueden configurarse en el ETS.

Una vez asignada correctamente la dirección IP, cargue la página web del dispositivo a través de cualquier navegador web común.

Atención: Por favor asegúrese de abrir una conexión https a través de Errore. Riferimento a collegamento ipertestuale non valido.>

La funcionalidad HTML5 es necesaria para todos los navegadores usados. Google Chrome, Mozilla Firefox y Microsoft Edge han sido probados en el estado actual (versión de este documento).

#### 7.2 Aspectos de seguridad

La comunicación con el servidor web del Dispositivo se cifra mediante HTTPS.

Cada dispositivo tiene un certificado SSL auto-firmado. Este certificado contiene, entre otras cosas, el nombre del propietario, su clave pública, el periodo de validez y el nombre de la autoridad de certificación.

El certificado SSL existente en el dispositivo ha sido firmado por la autoridad de certificación y puede verificarse con la correspondiente clave pública de la autoridad de certificación.

Para que el certificado SSL del dispositivo se considere de confianza, el navegador o el PC deben conocer el certificado de la autoridad de certificación para confirmar la fiabilidad. El sistema operativo gestiona una lista de todas las "autoridades de certificación de confianza", los llamados certificados raíz CA.

Si se establece entonces una conexión segura en el navegador, éste comprueba primero si este certificado puede ser confirmado por un certificado raíz de CA. Si la comprobación es positiva, suele aparecer un bloqueo cerrado en la línea del navegador para confirmar la seguridad.

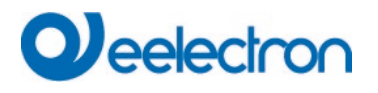

Si el certificado del dispositivo no puede confirmarse, se emitirá una advertencia de seguridad que deberá aceptarse de forma manual.

## Deelectron

Los dispositivos Dali Gateway tienen su propio certificado raíz CA y todos los certificados de dispositivo se derivan y confirman a partir de este certificado raíz CA.

Si este certificado raíz CA se importa en el sistema operativo, el navegador reconoce todos los dispositivos de Dali Gateway como "dignos de confianza", ya que los certificados individuales de los dispositivos son confirmados por este certificado raíz CA.

El dispositivo pone a disposición el certificado raíz CA a través de una página de administrador. El procedimiento para cargar este certificado y luego instalarlo en el PC se explica en el capítulo: <u>7.3</u> <u>Importación del Certificado Raíz CA.</u>

#### 7.3 Importación del Certificado Raíz CA

Como ya se ha explicado en los aspectos de seguridad, el dispositivo habilita la carga del certificado raíz CA.

Para ello, inicie sesión en el sitio web como "Administrador" y seleccione la opción de menú "ADMINISTRADOR". Debajo de las acciones se encuentra la entrada "Cargar el certificado raíz". Esto permite almacenar el certificado raíz en el PC. Véase también el capítulo: <u>7.7.2 Descargar Certificado de</u> Emisor.

Para importar este certificado, proceda como se indica a continuación: Instalar certificado de seguridad:

- Haga clic con el botón derecho en el archivo exportado en la ubicación donde se guardó y seleccione "Instalar Certificado".
- En el siguiente step, se consulta la ubicación de almacenamiento. Aquí puede seleccionar "Usuario Corriente" u "Ordenador Local". Haga clic en "Siguiente".
- Aquí se debe seleccionar la opción "Guardar todos los certificados en el siguiente almacén" y hacer clic en "Examinar".
- Seleccione la carpeta Trusted Root Certification Authorities como almacén de certificados y OK.

Al finalizar, aparecerá el mensaje "El proceso de importación se ha completado con éxito".

**Nota:** Para que el navegador compruebe este nuevo certificado de emisor al llamar a un sitio web, debe reiniciarse.

#### 7.4 Cuentas de Usuario

En el Dispositivo se gestionan dos cuentas de usuario.

Un usuario con todos los derechos como administrador y un usuario normal con derechos restringidos.

Se pueden gestionar un total de 2 sesiones (inicio de sesión).

Una sesión está reservada para el usuario administrador, la otra se puede ser usada como usuario normal.

#### 7.4.1 Administrador

Este rol de usuario tiene todos los derechos. En particular, la puesta en servicio, es decir, la nueva instalación o la instalación posterior de los balastos o detectores de movimiento, sólo está permitida al administrador.

Importante: Sólo puede estar conectado un administrador a la vez.

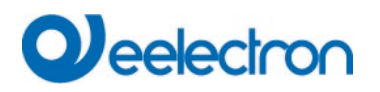

#### 7.4.2 Usuario Normal

Los derechos del usuario normal pueden configurarse aún más detalladamente con el ETS. Básicamente, la puesta en servicio está bloqueada para el usuario.

Por defecto, sin embargo, tiene todos los derechos operativos para cambiar las luces, configurar escenas, efectos, horarios y ver la información de estado.

Restriction of rights for the user account

| User is allowed to control lights                   | 🔿 No | O Yes |
|-----------------------------------------------------|------|-------|
| User is allowed to change scene<br>configuration    | 🔿 No | O Yes |
| User is allowed to change effect<br>configuration   | 🔿 No | O Yes |
| User is allowed to change schedule<br>configuration | 🔿 No | O Yes |
| User is allowed to view emergeny reports            | O No | O Yes |

#### 7.5 Gestión de contraseñas e inicio de sesión

Por motivos de seguridad, el acceso al servidor web del dispositivo está bloqueado por defecto. Por lo tanto, es necesaria una configuración ETS y una descarga antes de utilizar la interfaz IP.

| - GENERAL | Access via Web Pages enabeld   No Yes                                                                                  |
|-----------|----------------------------------------------------------------------------------------------------|
| General   | Attention: IP Connection is needed for Firmware Updates. Using this setting a Firmware Update is not possible anymore! |
| Behaviour | oung and second of ministre opeaners not possible on more.                                                             |

Después de establecer la configuración de red, el servidor web puede ser activado. Por defecto, se proporcionan los siguientes accesos con los datos de acceso correspondientes.

| Account       | Login Name | Password |
|---------------|------------|----------|
| Admin Account | admin      | dali     |
| User Account  | user       | user     |

**Nota:** Tenga en cuenta que, después de descarga, las contraseñas de los accesos deben cambiarse de nuevo por contraseñas seguras.

Después, las contraseñas no deben restablecerse con el ETS. Por lo tanto, se recomienda encarecidamente establecer el parámetro correspondiente en "No" antes de la siguiente descarga del ETS:
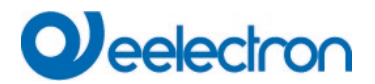

#### Webpage Access

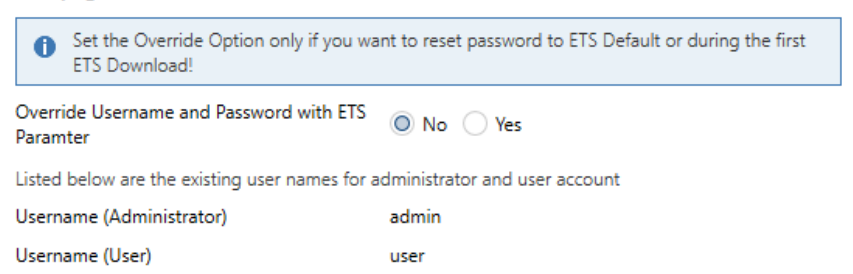

Tras la primera descarga del ETS y con el parámetro "Sobrescribir nombre de usuario y contraseña" en "Sí", la autenticación se realiza con estos valores. Después aparecerá un aviso pidiéndole que cambie la contraseña.

Aquí debe observarse la siguiente regla:

- Al menos 8 caracteres
- Mayúsculas y minúsculas
- Al menos un dígito
- Al menos un carácter especial

| ACCOUNT LOGIN        |        |  |
|----------------------|--------|--|
| User name            | ۵      |  |
| Current Password     | a,     |  |
| New Password         | a,     |  |
| Confirm New Password | ٥      |  |
|                      | Submit |  |

Después podrá iniciar sesión con la contraseña modificada.

Nota: El nombre de usuario sólo se define con la configuración del ETS.

En consecuencia, sería posible asignar un nombre de usuario específico del cliente para el administrador o el usuario estándar.

Nota: No obstante, se recomienda el uso de los nombres predeterminados "admin" y "usuario".

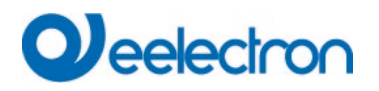

#### 7.5.1 Contraseña olvidada

Si se olvida la contraseña, ésta puede restablecerse mediante una descarga del ETS con el ETS y el parámetro correspondiente, véase la figura.

#### Webpage Access

Set the Override Option only if you want to reset password to ETS Default or during the first ETS Download!

| Override Username and Password with ETS ONO Ves |      |      |  |
|-------------------------------------------------|------|------|--|
| Password has to be changed on web page!         |      |      |  |
| Account Login Name Password                     |      |      |  |
| Admin Account admin dali                        |      | dali |  |
| User Account                                    | user | user |  |

A continuación, cambie la contraseña como se describe en el capítulo anterior.

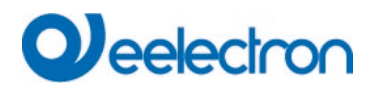

#### 7.6 Inicio de sesión en el sitio web

Una vez establecida la conexión IP con la puerta de enlace, se puede acceder al sitio web introduciendo la dirección IP en el campo de dirección del navegador. Se puede acceder al sitio web con derechos de usuario o de administrador.

Atención: Por favor asegúrese de abrir una conexión https a través de Errore. Riferimento a collegamento ipertestuale non valido.>

Al iniciar sesión como "usuario", la función del sitio web está restringido y los mandos de configuración están bloqueados. Este inicio de sesión debe ser usado si el sitio web se utiliza para la visualización y el funcionamiento. Si el sitio web es también usado para la puesta en servicio de DALI, se requiere el inicio de sesión como administrador. Todas las siguientes ilustraciones y descripciones de las páginas web se refieren a la representación del administrador.

En la ventana de inicio de sesión, el nombre de usuario sirve para decidir si debe ser activado el rol de administrador o el rol de usuario normal

| ACCOUNT LO       | DGIN |  |        |
|------------------|------|--|--------|
| User name        |      |  | \$     |
| Current Password |      |  | a,     |
|                  |      |  | Submit |

El nombre de usuario se define en el ETS. Por defecto, se utilizan "admin" y "usuario".

**Nota:** En determinadas circunstancias es aconsejable guardar los datos de acceso en el navegador. Se le pedirá que lo haga. En la siguiente llamada, los datos ya estarán rellenados.

| ACCOUNT LOGIN    |       |        |
|------------------|-------|--------|
| User name        | admin | 4      |
| Current Password | ••••• | Q.     |
|                  |       | Submit |

**Nota:** Si no se produce ningún inicio de sesión después de 1 minuto, el siguiente inicio de sesión se notificará como "solicitud prohibida" por motivos de seguridad. En ese caso, deberá cargarse de nuevo la URL correcta y el usuario deberá volver a iniciar sesión.

**Nota:** Por razones de seguridad, el acceso al sitio web se bloqueará durante 1 minuto si se detectan 4 intentos de inicio de sesión incorrectos.

**Importante:** Se pueden gestionar hasta cuatro sesiones. Si las cuatro sesiones se inician con "Usuario", el rol de "Admin" también se reconoce con la respuesta "No hay sesión disponible". En este caso, primero se debe cerrar la sesión de los "Usuarios".

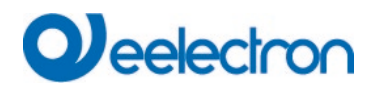

### 7.7 Administración del sitio web

Para la administración, inicie sesión en el sitio web como "Administrador" y seleccione la opción de menú "ADMINISTRADOR".

| ADMINIST | ATOR                                                           |
|----------|----------------------------------------------------------------|
|          |                                                                |
|          | Actions -                                                      |
|          | Generate New Device Certificate<br>Download Issuer Certificate |
|          | Update Firmware                                                |
|          | New Admin Password<br>New User Password                        |

#### 7.7.1 Generar un nuevo certificado de dispositivo

El dispositivo se entrega con un certificado. Este certificado tiene una vida útil de 5 años. Existen diferentes motivos para renovar el certificado:

- La dirección IP del dispositivo ha cambiado (después de la primera puesta en servicio)
- El certificado ya no es válido y debe renovarse

Para regenerar un certificado, debe iniciar sesión en la función de administrador. En la pestaña "Administración" tienes la posibilidad de generar un nuevo certificado.

Una vez creado el certificado, el dispositivo debe reiniciarse de forma manual para que el nuevo certificado sea habilitado.

| Please Confirm                                                    | ×                    |
|-------------------------------------------------------------------|----------------------|
| Afterwards you have to reboot the device in or<br>new certificate | rder to activate the |
|                                                                   | Cancel Ok            |

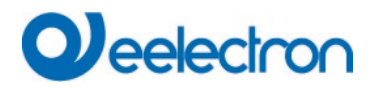

#### 7.7.2 Descargar Certificado de Emisor

Con esta acción se podrá descargar el certificado del emisor al PC.

Seleccione una ubicación de almacenamiento para luego instalar el certificado del emisor en la PC, consulte <u>7.3 Importación del Certificado Raíz CA</u>. El certificado se guardará en formato ".der".

#### 7.7.3 Actualizar Firmware

Aquí se puede actualizar el firmware del dispositivo. Por motivos de seguridad se solicita el PIN que ya está configurado en el ETS.

Administrator

| Please | enter the pin to unloc | k the device |
|--------|------------------------|--------------|
| PIN    | I                      |              |
|        |                        |              |
|        | Submit                 |              |

Solo si el PIN se ingresa correctamente, se muestra la siguiente ventana para seleccionar el paquete de firmware.

Administrator

| Please select a file for upload and afterwards press submit.<br>Please note, the upload may take up to 2 minutes. |        |
|----------------------------------------------------------------------------------------------------|--------|
| Choose file                                                                                                    | Browse |
| Submit                                                                                                    |        |

Nota: La actualización del firmware puede tardar hasta 2 minutos.

En condiciones impredecibles, la transmisión puede verse interrumpida por un error. Se podrían informar los siguientes errores. Por favor contacte al fabricante.

- 701: El dispositivo no se desbloquea mediante PIN
- 702: No se pudo verificar la firma
- 703: El tipo de dispositivo no coincide
- 704: El fabricante no coincide
- 705: El ID de la solicitud no es válido
- 799: Error general

#### 7.7.4 Nueva Contraseña de Administrador

En este elemento del menú se puede cambiar la contraseña del administrador.

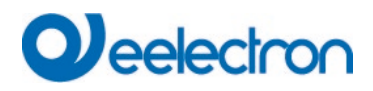

Administrator

|                      | Change login credentials for: admin |
|----------------------|-------------------------------------|
| Current Password     | Q <sub>t</sub>                      |
| New Password         | a,                                  |
| Confirm New Password | 0                                   |
|                      | Submit                              |

### 7.7.5 Nueva Contraseña de Usuario

En este elemento del menú se puede cambiar la contraseña del usuario.

| Administrator        |                         |             |
|----------------------|-------------------------|-------------|
|                      | Change login credential | s for: user |
| New Password         | •••••                   | Q.          |
| Confirm New Password |                         | 0           |
|                      |                         |             |
|                      | Submit                  |             |

#### 7.7.6 Configuración de Acceso API/MQTT

La configuración y las instrucciones para usar MQTT se explican en el capítulo: <u>21 API/MQTT</u>. Al utilizar API/MQTT, observe las instrucciones de seguridad del capítulo: <u>23 Descargo de responsabilidad sobre</u> seguridad cibernética.

## 7.8 Configuración del Idioma en el Sitio Web

El idioma español se selecciona en el momento de la entrega. Se puede cambiar el idioma directamente en el dispositivo utilizando los pulsadores, ver el capitulo del sub-menú:<u>18.2.1 Sub-menú idioma</u> Atención: En el sitio web sólo se proporcionan los idiomas inglés y alemán.

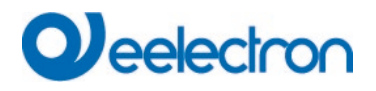

admin 🔻

### 7.9 Llamar a la página de inicio

El sitio web consta de un encabezado y una barra de menú, que siempre están visibles. El encabezado muestra el logotipo, la ubicación de instalación, si está definida en la configuración de ETS, y el nombre de inicio de sesión.

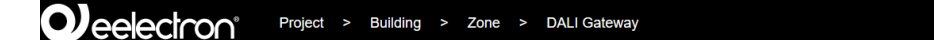

La línea del menú consta de las entradas:

- Información
- Puesta en marcha (solo en el inicio de sesión de administrador)
- Configuraciones
- Configuración
- Diagnóstico
- Administrador (solo en el inicio de sesión de Administrador)

Inicialmente se muestra la página de descripción general con la información básica del dispositivo:

| Deelectron° Project > Building > Zone > DALI Gateway admin ▼ |                  |                           |                     |               |             |
|--------------------------------------------------------------|------------------|---------------------------|---------------------|---------------|-------------|
|                                                              | ONING SETTINGS ( | CONFIGURATION DIAGN       | IOSIS ADMINISTRATOR |               |             |
| Serial Number: 00ef:26a0                                     | 007e MAC A       | ddress: 00-05-26-A0-00-7E | Individual Address: | 5.5.055 Firmw | are: 2.0.51 |
|                                                              |                  | Failure S                 | tatus               |               |             |
| Lamp                                                         | ECG              | Convert                   | er KNX              | ( I           | DALI        |
|                                                              |                  |                           |                     | )             |             |
|                                                              |                  | Lamps                     | ECGs                | Converter     |             |
| Count                                                        |                  | 9                         | 8                   | 1             |             |
| Failures                                                     |                  | 0                         | 2                   | 0             |             |
| Failrate                                                     |                  | 0%                        | 25%                 | 0%            |             |
| Tot. Failra                                                  | te               |                           | 22%                 |               |             |

En la línea superior se muestran las siguientes propiedades de DALI Gateway:

- Número de serie
- Dirección MAC
- Dirección KNX
- Versión de firmware
- Nombre DNS

También se muestra la situación de error actual. Se distingue entre los siguientes tipos de error:

- Fallo de lámpara
- Error ECG
- Error del convertidor
- Error KNX
- Error DALI

La siguiente tabla muestra la cantidad de dispositivos conectados y su tasa de error.

### 7.10 Acciones en el sitio web

Se pueden realizar diferentes acciones en el sitio web. Se distingue entre mandos de configuración como, por ejemplo, mandos de nueva instalación y mandos de conmutación.

El reconocimiento después del procesamiento es absolutamente necesario para los mandos de configuración. Si no se puede recibir debido a errores, el proceso se cancela después de un tiempo de espera de 5 minutos.

## 7.11 Cierre de sesión automático

Una sesión inactiva, es decir, un inicio de sesión como usuario o administrador sin operación activa, se cierra automáticamente después de 5 minutos. Pasado este tiempo, vuelve a aparecer la ventana de inicio de sesión. Esto es especialmente útil para la sesión del administrador, para que no quede bloqueada indefinidamente.

Nota: Los movimientos del ratón, las entradas del teclado y los clics se consideran operación activa.

## 8 Diagnóstico del sistema

Un sistema con varias puertas de enlace DALI permite una visión simple y automatizada del estado de fallo de todas las puertas conectadas. La descripción general completa está disponible en cada puerta de enlace y se puede mostrar en el sitio web.

Cuando se reinicia una puerta de enlace, proporciona información de estado y se transfiere automáticamente a la lista de otros dispositivos. El estado actual se envía automáticamente con cada cambio de estado de error. En el siguiente capítulo se describen más configuraciones de parámetros.

## 8.1 Requisitos y Función

Para activar el diagnóstico del sistema, se debe configurar el parámetro correspondiente en el ETS.

| Analysis and Service  | Broadcast                                                                                                    |                                                                            |  |
|-----------------------|----------------------------------------------------------------------------------------------------|----------------------------------------------------------------------------|--|
| Special Functions     | By enabling the Broadcast Function additional objects can be used to Control the DALI -System                                     |                                                                            |  |
| IP Network            | Broadcast enabled                                                                                                    | No Yes                                                                     |  |
| + Groups              | Emergency                                                                                                    |                                                                            |  |
| + Single ECG          | Type of Objects for Emergency                                                                                                    | Objects according new KNX Standard<br>Objects according legacy "old" style |  |
| + Motion/Brightness   |                                                                                                    |                                                                            |  |
| + Generic DALI Inputs | Enable System Diagnostic                                                                                                    | No Ves                                                                     |  |
| + Push Buttons        | Ensure that the webserver is accessable to show System Diagnostic results. Therefore, enable     second in the Page "IP Settings" |                                                                            |  |
| + Generic KNX Inputs  | access in the Page "IP Settings".                                                                                                 |                                                                            |  |
|                       | Ensure that all gateways on the same<br>Address                                                                                   | system are working with the same Diagnostic Multicast                      |  |
|                       | System Diagnostic Multicast Address                                                                                               | 224.0.218.201                                                              |  |
|                       | Device Name                                                                                                    | DALI Gateway                                                               |  |
|                       | Send Status at least all                                                                                                    | 60 Minutes 👻                                                               |  |
|                       | Delete inactive entries from the list after                                                                                       | 1 Day 👻                                                                    |  |

Todas las puertas de enlace que se van a comunicar entre sí deben configurarse con la misma dirección de multidifusión.

Cada evento (cambio de valor y mensaje de error) se envía automáticamente al grupo de puertas de enlace participantes. Esto permite que cada puerta de enlace almacene y supervise el estado de las otras puertas de enlace. Estos datos solo se almacenan temporalmente y se recopilan nuevamente después de un reinicio. Se puede utilizar otro parámetro para definir el tiempo después del cual se debe enviar el estado si no se ha producido ningún cambio durante este tiempo y no se informa ningún evento automatizado.

Las entradas inactivas (puertas inactivas) se eliminan después de un tiempo predefinido, que se puede configurar a través de ETS.

**Nota:** Después de reiniciar una puerta de enlace, el estado del dispositivo se envía inicialmente a esta dirección de multidifusión. Posteriormente, en cada cambio, o después del tiempo fijado en el ETS. El servicio de transmisión de diagnósticos del sistema no puede protegerse completamente contra la suplantación de identidad. Si tiene dudas sobre el estado correcto del segmento del dispositivo, inicie sesión directamente en la interfaz web del dispositivo correspondiente.

Los parámetros también están descritos en el capítulo 20.1.4 Página de Parámetro: Funciones Especiales.

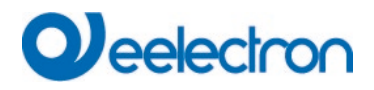

### 8.2 Visualización de Información de Diagnóstico

La vista de diagnóstico se muestra en la página web.

Para ello, seleccione "Diagnóstico" en el menú principal y "Vista General del Sistema" en el submenú siguiente.

| INFORMATION   | COMMISSIONING | SETTINGS | CONFIGURATION | DIAGNOSIS | ADMINISTRATO | R   |           |     |      |               |   |   |
|---------------|---------------|----------|---------------|-----------|--------------|-----|-----------|-----|------|---------------|---|---|
| Report System | Overview      |          |               |           |              |     |           |     |      |               |   |   |
|               |               |          |               |           |              |     |           |     |      |               |   | ۵ |
|               | Name          |          |               | IP        | Lamp         | ECG | Converter | KNX | DALI | Tot. Failrate |   |   |
|               | Dali Device 2 |          | 192.16        | 8.10.208  | ٠            | ۲   | ٠         | ۲   | •    | 0 %           | i |   |
|               | Dall Gateway  |          | 192.10        | 8.10.210  | •            | •   | •         | •   | •    | 0 %           | 4 | ] |

En una lista se muestran todos los DALI Gateways que funcionan en el mismo sistema y están habilitadas según los requisitos.

Se muestra la siguiente información:

- Nombre del DALI Gateway
- Dirección IP del DALI Gateway
- Error de Lámpara
- Error ECG
- Error del convertidor
- Error KNX
- Error DALI
- Tasa de fallos

Al hacer clic en el pulsador Info se muestra más información sobre el estado del dispositivo en una ventana detallada.

| Serial Number: 00ef:26a04aa6 | MAC Address: | 00-05-26-A0-4A-A6 | Individual Address: | 12.5.198 | Firmware: 2.0.1 |
|------------------------------|--------------|-------------------|---------------------|----------|-----------------|
|                              |              | Failure Status    |                     |          |                 |
| Lamp                         | ECG          | Converter         |                     | KNX      | DALI            |
|                              | •            | •                 |                     | •        | ٠               |
|                              |              | Lamps             | ECGs                |          | Converter       |
| Count                        |              | 7                 | 6                   |          | 1               |
| Failures                     |              | 0                 | 0                   |          | 0               |
| Failrate                     |              | 0%                | 0%                  |          | 0%              |
| Tot. Failrate                |              |                   | 0%                  |          |                 |

#### 8.3 Acceso al sitio web de otras puertas de enlace

Cada Dali Gateway de la lista se puede abrir en una segunda pestaña del navegador haciendo clic en la dirección IP.

Nota: Los datos de acceso correspondientes de DALI Gateway deben estar disponibles.

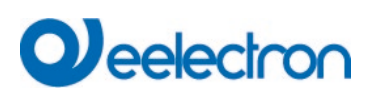

## 9 Concepto de instalación y puesta en servicio

El siguiente gráfico muestra los steps necesarios para la nueva instalación y puesta en servicio de una puerta de enlace DALI.

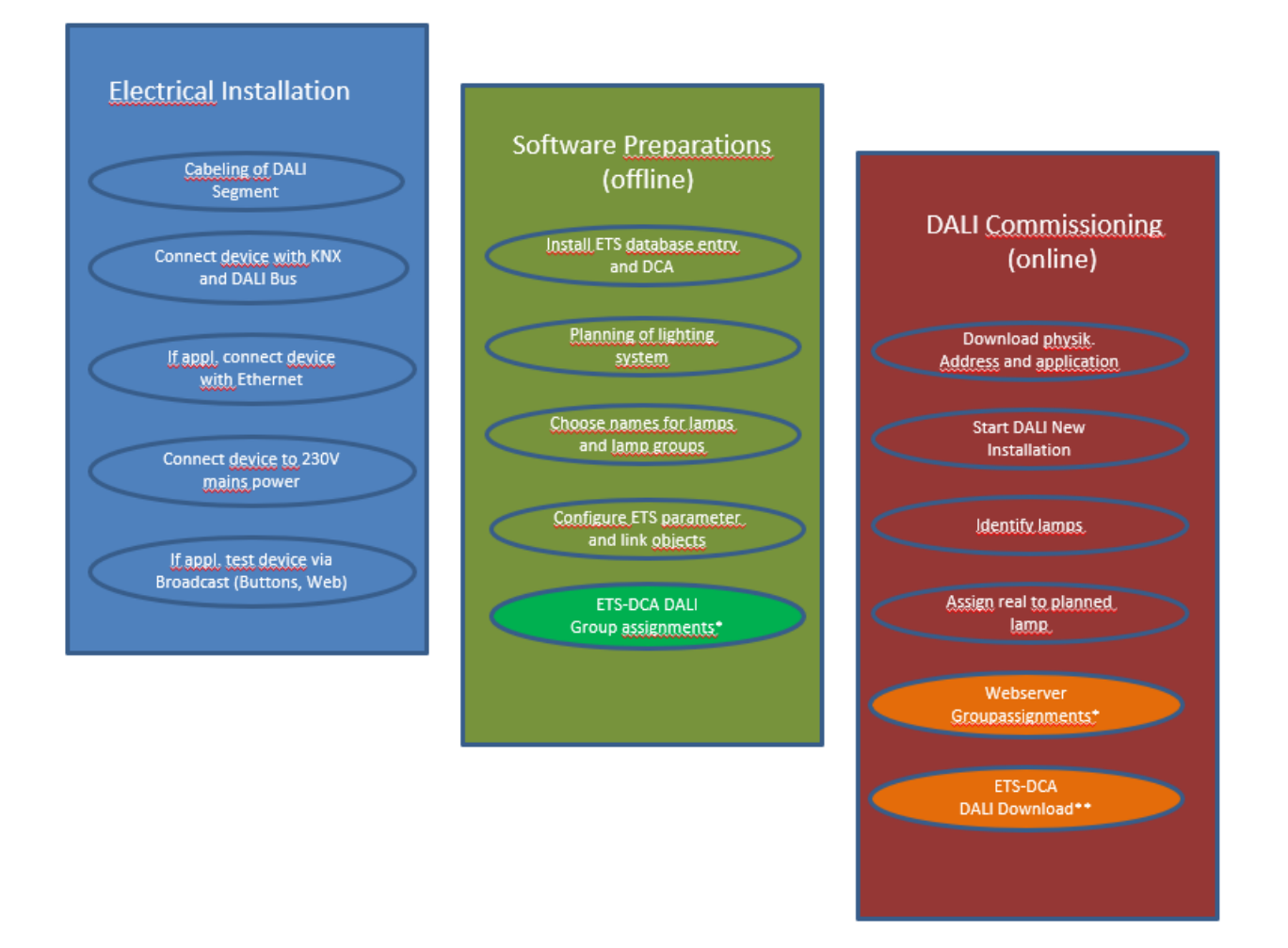

\* En la puesta en servicio a través de DCA, la asignación de grupos puede realizarse ya en la fase de planificación (offline). En la puesta en servicio a través del servidor web, el sistema debe estar en línea.

## 9.1 Nueva Instalación DALI

Tras el cableado del segmento DALI (véanse las instrucciones de montaje y uso) y los preparativos de software, como la instalación, planificación y configuración (véase a continuación), que pueden realizarse sin conexión a DALI Gateway (offline), está listo para iniciar una nueva instalación DALI. <u>Una nueva instalación sólo es posible con una conexión a la puerta de enlace DALI y cuando los ECGs que se van a instalar están conectados y alimentados con potencia.</u>

Como en todo proceso de configuración, la nueva instalación es posible de diferentes maneras:

- Configuración y ejecución a través de DCA (Aplicación de Control del Dispositivo) en el ETS5
- Configuración y ejecución a través del servidor web integrado (requiere conexión de red Ethernet)

# 

• Configuración y ejecución mediante pulsadores y visualización en el dispositivo

**Nota:** Dependiendo del tipo de uso, los datos de configuración deben sincronizarse en la DCA, véase <u>9.5 Sincronización entre las páginas web v</u> el DCA

Al iniciar una nueva instalación, los ECGs conectados a la puerta de enlace DALI se restablecen y son reconocidos y programados automáticamente por la puerta DALI. Durante el proceso de programación se asigna a cada ECG una dirección corta entre 0 y 63 basada en una dirección larga aleatoria. Dado que la dirección larga se genera de forma aleatoria, las direcciones cortas y las luces deben asignarse posteriormente (Excepción: caso especial de nueva instalación con dispositivos configurados externamente, véase a continuación). La nueva instalación hace que la pasarela conozca los ECGs conectados y habilita a la puerta de enlace ponerse en contacto con ellos a través de la dirección corta.

**Nota:** Recuerde que cada vez que se inicia una nueva instalación, los ECGs se restablecen y se vuelven a asignar de forma aleatoria. Cualquier configuración anterior se sobrescribe y se borra.

### 9.2 Identificación y asignación de los ECGs DALI

Dado que los ECGs se asignan de forma aleatoria tras la nueva instalación, es necesario identificar y asignar los ECGs individuales según sea necesario. Durante el proceso de puesta en servicio, los ECGs se identifican normalmente con la configuración de un ECG/lámpara en modalidad intermitente. Esto significa que en la instalación, la lámpara puede ser identificada visualmente para que pueda ser asignada según la preferencia del usuario. En lugar de estar intermitente, las luces también pueden estar on/off.

En el caso de las luces de emergencia autónomas según DT-1, la identificación es ligeramente diferente. Como no todas las luces admiten conmutar on/off o sólo pueden encenderse en caso de pérdida de potencia, la norma EN 62386-202 habilita la activación de un estado de identificación. Cuando la puerta de enlace ajusta estos ECGs en modalidad intermitente, se inicia en su lugar el estado de identificación. La ejecución exacta de este estado depende del fabricante. Normalmente, el LED de control conectado al convertidor parpadea en rojo o rojo-verde durante unos segundos. Consulte las instrucciones de las luces de emergencia o los convertidores usados.

Una vez identificado un ECG, puede asignarse al ECG previamente planificado. De nuevo existen diferentes opciones para la asignación (DCA, servidor web, pulsadores y pantalla en el dispositivo). Las diferentes opciones se describen en los siguientes capítulos.

## 9.3 Aplicación ETS (DCA)

La aplicación para el Dispositivo se basa en la superficie estándar para la configuración de objetos de comunicación y parámetros, así como en una superficie especial para la puesta en servicio del sistema de bus DALI. Esta superficie especial está diseñada como DCA (Aplicación de Control del Dispositivo) para el ETS5.

Todos los datos de programa requeridos se crean automáticamente al importar la Aplicación.

Haga clic en el botón "App" del pie de página del ETS5 y, a continuación, seleccione el pulsador "plus" para añadir una nueva aplicación a su sistema ETS5:

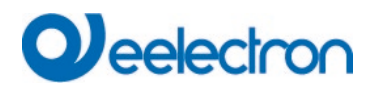

| Apps 🕂 🖒 2 acti | ve / 12 installed |
|-----------------|-------------------|
|-----------------|-------------------|

Aparecerá un cuadro de archivo para seleccionar la App ETS App para el dispositivo:

| 🔢 Select an ETS App        |                                     |                              | × |
|----------------------------|-------------------------------------|------------------------------|---|
| ← → ∽  📙 « ProgramD        | Data > KNX > ETS5 > Apps > AddIns > | ✓ O "AddIns" durchsuchen     |   |
| Organisieren 👻 Neuer Ordne | er                                  |                              | ? |
| 💻 Dieser PC                | ^ Name                              | Änderungsdatum Typ           |   |
| 🧊 3D-Objekte               | M00EF-AFFFF                         | 20.04.2020 12:27 Dateiordner |   |
| 📰 Bilder                   |                                     |                              |   |
| 🛄 Desktop                  |                                     |                              |   |
| 🖆 Dokumente                |                                     |                              |   |
| 🖶 Downloads                |                                     |                              |   |
| 🍌 Musik                    |                                     |                              |   |
| Videos                     |                                     |                              |   |
| 🏪 Windows (C:)             |                                     |                              |   |
| 🕳 Backup_intern (E:)       | < <                                 |                              | > |
| Dateiname:                 |                                     | ETS Apps (*.etsapp)          | ~ |
|                            |                                     | Öffnen 🔻 Abbrechen           |   |

La aplicación se instalará y aparecerá en la lista de todas las aplicaciones del ETS5.

Después de la instalación, hay que reiniciar el ETS. Cuando se selecciona el producto, aparece una pestaña adicional "DCA" en el ETS5.

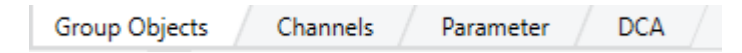

## 9.4 Parametrización

Los parámetros y las direcciones de grupo correspondientes pueden configurarse ahora como con cualquier otro producto KNX. A través de los parámetros, también se pueden configurar varias modalidades de funcionamiento. Estos se describen con más detalle en el capítulo. <u>4 Modalidad de</u> funcionamiento.

Si se desea habilitar un uso posterior de la página web, primero debe ser habilitado en la parametrización del ETS.

Dado que el DALI Gateway también soporta el control de color, los futuros ECGs o grupos con el control de color deseado deben configurarse en ETS. Sólo de esta forma se podrán poner a disposición los objetos de comunicación correspondientes.

Para identificar mejor los tipos de ECGs o grupos tanto en el DCA como en el sitio web, también deben definirse textos descriptivos significativos para los ECGs y grupos. Estos textos también se muestran en la lista de objetos de comunicación.

# 

La configuración específica DALI se realiza en la pestaña DCA o utilizando la página web. Debe empezar por planificar y nombrar los ECGs que desea usar y asignarlos a los grupos requeridos.

Este trabajo puede realizarse offline sin conexión al KNX y sin conexión al Dali Gateway. La puesta en marcha real de DALI sólo es posible en línea, lo que significa que se requiere una conexión al dispositivo. Durante este proceso se reconocen los ECGs conectados para poder asignarlos a la configuración previamente establecida.

Tras la asignación, la configuración especial DALI debe cargarse en el dispositivo mediante el pulsador "Programar" de la pestaña DCA, véase el capítulo: <u>11.1 Puesta en</u> servicio del DCA o <u>11.2 Puesta en</u> Servicio del Sitio Web.

Por último, deben cargarse en el dispositivo los parámetros y los enlaces a las direcciones de grupo. El dispositivo ya está listo para su uso.

## 9.5 Sincronización entre las páginas web y el DCA

Las páginas web leen los datos reales del dispositivo cada vez que se las llama y, por lo tanto, siempre muestran los datos de configuración actuales. En cambio, el DCA trabaja con los datos de configuración almacenados en el ETS.

Si se ha realizado una configuración con la página web o con los pulsadores directamente en el dispositivo y se desea seguir trabajando con el DCA más tarde, es necesaria una sincronización.

Para ello se usan las opciones de menú "Extras" y "Leer datos del dispositivo" en el DCA. Encontrará información más detallada en el capítulo: <u>17 Extras del</u> DCA

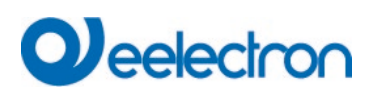

## 10 Mantenimiento y ampliación

## 10.1 Intercambio rápido de ECG individuales

Al poner en servicio un segmento DALI, se programan en la memoria interna del ECG la dirección corta, la asignación de grupo (si procede) y otros datos de configuración. Si necesita sustituir un ECG debido a una avería, deberá programar estos datos en el nuevo dispositivo .

El Dispositivo ofrece una función que permite sustituir ECG individuales de forma rápida y sencilla. El "intercambio rápido de ECG" puede iniciarse desde el DCA, el servidor web (cuando se ha iniciado sesión como administrador) o en el propio dispositivo (pulsadores, pantalla). En primer lugar, la puerta de enlace comprueba si alguno de los ECG configurados que conoce se ha notificado como defectuoso. A continuación, busca en el segmento nuevos dispositivos desconocidos. Si se encuentra un nuevo dispositivo, todos los detalles de configuración del antiguo ECG se programan automáticamente en el nuevo y la instalación vuelve a estar inmediatamente lista para su uso.

Sin embargo, el intercambio rápido de ECG sólo funciona si sólo hay un ECG defectuoso dentro de un segmento y se sustituye por uno nuevo. Si hay varios dispositivos defectuosos, hay que identificar los ECG y usar la función de post instalación. Recuerde también que el cambio rápido sólo es posible para dispositivos del mismo tipo. Por ejemplo, no puede sustituir un ECG para luces de emergencia con batería autónoma por un dispositivo para LEDs.

Si no es posible realizar un intercambio rápido debido a alguna de las condiciones anteriores, la puerta de enlace finaliza el proceso con un código de fallo. Los diferentes códigos de fallo tienen el siguiente significado:

Tipo de fallo 7: Sin fallo de ECG Tipo de fallo 8: Más de un ECG defectuoso Tipo de fallo 9: No se ha encontrado ningún ECG nuevo Tipo de fallo 10: El ECG tiene un tipo de dispositivo incorrecto Tipo de fallo 11: Más de un ECG nuevo

### 10.2 Post Instalación DALI

Si desea ampliar un segmento DALI ya puesto en servicio con nuevos ECG o desea sustituir varios defectuosos en el segmento, use la función "post instalación".

Se puede activar la "post instalación" en el DCA o en el propio dispositivo (pulsadores, pantalla) y en el navegador web al iniciar sesión como administrador.

Al iniciar la post instalación, la puerta de enlace comprueba primero, basándose en la dirección larga DALI, si todos los ECGs configurados previamente siguen estando disponibles en el segmento. Normalmente, los ECGs que ya no existen o no se pueden encontrar se borran de la memoria interna de la puerta de enlace. En caso de que se mantengan ECGs no disponibles (es decir, si partes del sistema no reciben potencia temporalmente), se puede evitar el borrado utilizando una opción adicional.

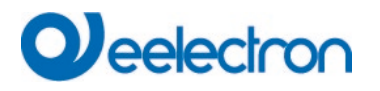

| Post Installation                           |                                | _                     |                       | ×     |
|---------------------------------------------|--------------------------------|-----------------------|-----------------------|-------|
| Do you really wa<br>Please, verify that all | int to start a<br>ECGs are con | post inst<br>nected a | allation?<br>Ind powe | red!  |
| □ Keep already a<br>□ Delete externa        | ssigned EC<br>Ily program      | Gs<br>Imed Sl         | hort Ad               | dress |
| Group Assign                                | Not assigne                    | d ECGs                | ~                     |       |
|                                             | Canc                           | el                    | OK                    |       |

Normalmente los ECGs no tienen dirección corta y tienen la dirección larga 0xFFFFFF en la entrega por defecto. Podría ser posible, que los ECGs tuvieran una dirección corta incluso si la dirección larga es todavía 0xFFFFFF (por ejemplo, si se utilizó una herramienta externa para la programación). Para borrar la dirección corta en este caso, active el elemento de control "Borrar dirección corta programada externamente".

Después de la verificación se busca en el segmento nuevos ECGs. Los nuevos dispositivos encontrados se insertan en los huecos existentes o se añaden al final.

Atención: Recuerde que el número máximo de ECGs dentro de un segmento es de 64

Como la posición (dirección corta) de un dispositivo recién encontrado se asigna aleatoriamente, es necesario identificar las luces después de la instalación y, si se requiere, asignarlas a grupos. Alternativamente, se puede realizar una asignación automática de grupos seleccionando la casilla de verificación correspondiente.

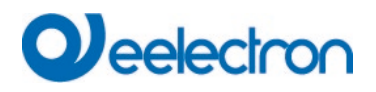

## 11 Puesta en servicio DALI ECG

Este capítulo describe la puesta en servicio con el DCA y el sitio web

## 11.1 Puesta en servicio del DCA

Tras la instalación física y el cableado de los DALI ECG y las luces y la puesta en servicio electrónica, es necesario preparar y planificar la configuración de los ECG en el DCA. Para ello, abra la página de puesta en servicio en el DCA:

| IC01D03DAL Gatew | ay KNX-DAL   | 12 1CH    |      |                |             |              |              |     |            |              |                 |  |      |   |
|------------------|--------------|-----------|------|----------------|-------------|--------------|--------------|-----|------------|--------------|-----------------|--|------|---|
| Commissioning    | (a) Input De | evices    |      | Scenes         | Effect      | s 🛛 🛗        | Time Control | Rej | port       | Extras       | i About         |  |      |   |
| Restore          | 🔅 New I      | Installat | ion  | 💏 🛛 Post Insta | llation 🗎 🖨 | Easy Replace | 🦸 State S    | ync | 👤 Download |              |                 |  |      |   |
| Group01          |              | Туре      | Flag | ECG No.        | Description |              |              |     |            | Group No. Gr | oup Description |  | Addr |   |
| F Group02        |              |           | OK   | 1              |             |              |              |     |            | 1            |                 |  | 0    | ^ |
| Roup03           |              | 1         |      | 2              |             |              |              |     |            |              |                 |  |      |   |
| F Group04        |              |           | -    | 4              |             |              |              |     |            |              |                 |  |      |   |
| F Group05        |              |           | -    | 5              |             |              |              |     |            |              |                 |  |      |   |
| Roup06           |              |           | -    | 6              |             |              |              |     |            |              |                 |  |      |   |
| Roup07           |              |           |      | /              |             |              |              |     |            |              |                 |  |      |   |
| 🗛 Group08        |              |           | -    | 9              |             |              |              |     |            |              |                 |  |      |   |
| 🕂 Group09        |              |           | 1    | 10             |             |              |              |     |            |              |                 |  |      |   |
| 🗛 Group10        |              | 0         | -    | 11             |             |              |              |     |            |              |                 |  |      |   |
| 🗛 Group11        |              |           |      | 12             |             |              |              |     |            |              |                 |  |      |   |
| 🗛 Group12        |              |           | -    | 14             |             |              |              |     |            |              |                 |  |      |   |
| 🗛 Group13        |              |           | -    | 15             |             |              |              |     |            |              |                 |  |      |   |
| 🗛 Group14        |              |           |      | 16             |             |              |              |     |            |              |                 |  |      |   |
| 🗛 Group15        |              |           | 2    | 17             |             |              |              |     |            |              |                 |  |      |   |
| 🕂 Group16        |              |           |      | 19             |             |              |              |     |            |              |                 |  |      |   |
|                  |              |           | -    | 20             |             |              |              |     |            |              |                 |  |      |   |

La configuración del grupo se muestra en una estructura de árbol en la parte izquierda. En la parte central se muestra una tabla para la configuración y los nombres del ECG. En la parte derecha aparece una lista con los dispositivos reales del sistema que aún no se han identificado. Durante la fase de planificación, la lista está vacía, ya que el ETS aún no está conectado al sistema.

#### 11.1.1 Preparación

Primero debe planificar y nombrar los ECGs. Utilice el campo de descripción para introducir un nombre (número de luz, número de sala, etc.).

| Туре | Flag | ECG No. | Description |
|------|------|---------|-------------|
| -    | -    | 1       | T101        |

Haga doble clic para mostrar una ventana de edición que le permitirá introducir un máximo de 20 caracteres.

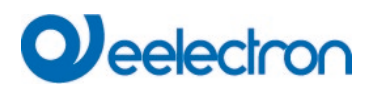

También debe establecer el Tipo de ECG correcto en los parámetros (en este ejemplo se selecciona Módulo LED):

| ECG 1, Description | T101         |  |  |  |  |
|--------------------|--------------|--|--|--|--|
| Group Assignment   | Not Assigned |  |  |  |  |
| ЕСС Туре           | LED Module 👻 |  |  |  |  |

Esto también conduce a la visualización correspondiente en el campo Tipo en el DCA:

|   | Туре | Flag | ECG No. | Description |
|---|------|------|---------|-------------|
| > |      | -    | 1       | T101        |

Nota: El icono de la primera columna refleja siempre la configuración del ETS.

Como próximo step, defina el Tipo de control de grupo en los parámetros (en este ejemplo, control de color mediante RGB):

| - G1, Room 111              | Colour Control Type                     | RGB Colour                   | • |
|-----------------------------|-----------------------------------------|------------------------------|---|
| General                     | Selection of Object Type                | RGB (3 Byte combined Object) | • |
| Behaviour<br>Colour Control | Colour changing Fading Time via Dimming | fast (10 Seconds)            |   |
| Behaviour<br>Colour Control | Colour changing Fading Time via Dimming | fast (10 Seconds)            |   |

Esto lleva a la correspondiente visualización en el árbol de grupos en el DCA:

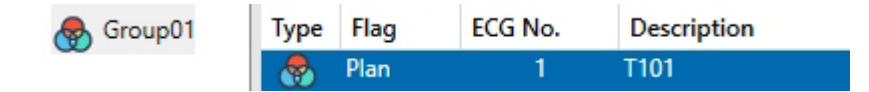

Ahora puede asignar los ECG individuales a los grupos correspondientes. Arrastre los ECGs mediante Drag&Drop al grupo correspondiente en el árbol de la izquierda.

| 4 😽 Group01 (Room 111) | Туре | Flag | ECG No. | Description | Group No. | Group Description |
|------------------------|------|------|---------|-------------|-----------|-------------------|
| 🛞 ECG01 (T101)         | -    | Plan | 1       | T101        | 1         | Room 111          |

Si se asigna un ECG a un grupo mediante Drag&Drop, el número de grupo correspondiente se muestra automáticamente en el campo "Nº de Grupo" de la tabla de configuración de ECG. También se muestra automáticamente el icono del tipo de grupo.

**Nota:** El icono de la primera columna de los ECG asignados a un grupo refleja siempre el tipo de grupo, es decir, el icono del ECG se sustituye por el icono del grupo.

Si hay que eliminar una asignación de grupo, el mando se encuentra en el menú contextual de la tabla de configuración de ECG:

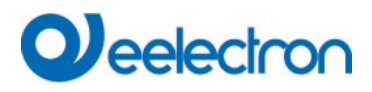

| Unlink ECG from group |
|-----------------------|
| Blink                 |
| Off                   |
| On                    |

En el campo contiguo "descripción del grupo" se puede introducir un nombre fácil de usar. Los nombres de ECG y de grupo se muestran automáticamente tanto en el árbol de configuración de grupos (entre paréntesis) como en las descripciones de los objetos de comunicación ETS. También puede cambiar el nombre de los grupos a través de la página de parámetros:

| — G1, Room 111 | Group 1, Description | Room 111 |  |
|----------------|----------------------|----------|--|
| General        |                      |          |  |

Los nombres fácilmente reconocibles facilitan mucho al integrador del sistema la vinculación de las direcciones de grupo con los objetos de comunicación.

| <b>■2</b> 47 | G1, Switching, Room 111      | On/Off          |
|--------------|------------------------------|-----------------|
| ■≵ 48        | G1, Dimming, Room 111        | Brighter/Darker |
| ∎‡ 49        | G1, Set Value, Room 111      | Value           |
| ■2 52        | G1, Status, Room 111         | On/Off          |
| ■2 53        | G1, Status, Room 111         | Value           |
| ■2 54        | G1, Failure Status, Room 111 | Yes/No          |
| ■2 57        | G1, Colour RGB, Room 111     | Value           |
| ■≵ 69        | G1, Colour RGB, Room 111     | Status          |

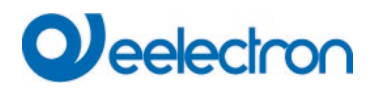

#### 11.1.2 Nueva instalación

Una vez finalizada la planificación, la configuración del parámetro y la vinculación de las direcciones de grupo, se puede poner en servicio el segmento DALI. Para ello, conecte el PC de puesta en servicio con el ETS a la instalación KNX a través de una interfaz (USB o IP). Una vez que la conexión esté activa, deberá programar la dirección física de la puerta de enlace. La comunicación entre el plug-in y la puerta de enlace se basa en la dirección física.

Use la página "puesta en servicio" y el pulsador "nueva instalación" para iniciar el proceso de programación del segmento DALI conectado.

🔅 New Installation

Durante el proceso de programación se reconocen automáticamente todos los ECGs y se asigna a cada ECG una dirección corta de 0 - 63. Dependiendo del tamaño del segmento DALI conectado, el proceso puede durar hasta 3 minutos.

**Nota:** Se puede realizar una selección de grupos directamente durante la nueva instalación, por lo que no es necesario un segundo step para la asignación en grupos, que requiere mucho tiempo.

**Nota:** Alternativamente, es posible asumir y leer en un sistema ya configurado externamente, es decir, los ECG y la asignación de grupos ya programados con una dirección corta.

<u>Atención:</u> Hay que tener en cuenta que con esta opción se asigna el número ETS correspondiente a cada dirección corta, es decir, la dirección corta 0 se asigna al índice ETS 1.

Ejemplo: 2 ECGs encontrados con dirección corta 5 y 6 se asignan al índice ETS 6 y 7.

| 1 New Installation                              | _                     |    | × |  |  |  |  |  |  |
|-------------------------------------------------|-----------------------|----|---|--|--|--|--|--|--|
| Do you really want to start a new installation? |                       |    |   |  |  |  |  |  |  |
|                                                 |                       |    |   |  |  |  |  |  |  |
| Take over exter                                 | nal configured device | es |   |  |  |  |  |  |  |
| Group Assign                                    | Not assigned ECGs     | ~  |   |  |  |  |  |  |  |
|                                                 | Cancel                | OK |   |  |  |  |  |  |  |

Asignación de grupos

**Nota:** Se puede realizar una asignación de grupos directamente durante la nueva instalación, por lo que no es necesario un segundo step para la asignación en grupos, que requiere mucho tiempo.

Ocupación de dispositivos ya configurados externamente

**Nota:** Alternativamente, es posible asumir y leer en un sistema ya configurado externamente, es decir, los ECG y la asignación de grupos ya programados con una dirección corta.

**Atención:** Hay que tener en cuenta que con esta opción se asigna el número ETS correspondiente a cada dirección corta, es decir, la dirección corta 0 se asigna al índice ETS 1.

Ejemplo: 2 ECGs con dirección corta 5 y 6 se asignan al índice ETS 6 y 7.

Una barra en la esquina inferior derecha indica el progreso de este proceso. Al mismo tiempo, una pantalla informa también del proceso en curso y del número de ECGs que se han encontrado hasta el momento.

Found ECGs...(0)

Una vez finalizado el proceso, todos los ECG que se han encontrado aparecen en la lista de dispositivos por identificar en la parte derecha.

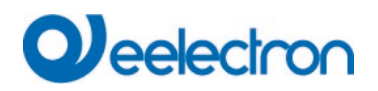

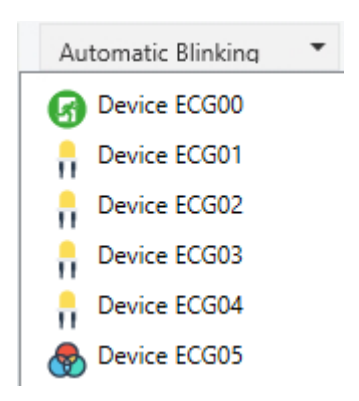

Para identificar los dispositivos, encienda y apague el piloto correspondiente. Si selecciona un ECG y presiona el pulsador derecho del ratón, aparece un menú contextual en el que puede seleccionar la función deseada.

| • | On             |
|---|----------------|
| • | Off            |
|   | Blink          |
|   | Initialize ECG |
|   |                |

Alternativamente, también puede seleccionar "on" en la casilla "Flash automáticamente".

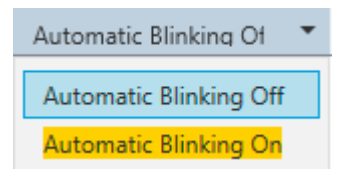

En este caso, la modalidad intermitente de un ECG se inicia por sí mismo cuando se selecciona un dispositivo.

En el caso de las luces de emergencia con batería autónoma, al seleccionar "intermitente" se activa el proceso de identificación de la luz. Normalmente, el LED de estado de la luz de emergencia parpadea durante este proceso. Preste atención a la descripción de las luces que esté usando. Como el LED de estado no funciona o no es visible para algunas luces, también puede iniciar una prueba de funcionamiento. Durante la prueba de función, el ECG suele encender las luces durante unos segundos.

| On                      |  |
|-------------------------|--|
| Off                     |  |
| Blink                   |  |
| Execute Functional Test |  |
| Initialize ECG          |  |

# Qeelectron

El menú contextual también está disponible a nivel de grupo. Durante el proceso de identificación puede resultar útil encender o apagar determinados grupos o todas las luces conectadas. También puede enviar comandos de difusión a través del menú contextual para, por ejemplo, encender o apagar todas las luces, véase el capítulo: <u>11.1.5 Operar dispositivos DALI</u>

Una vez identificado un ECG, puede arrastrarlo y soltarlo sobre el elemento previamente planificado en la tabla de configuración del ECG.

| ⊳ 🧶 | Group01 (Building 1, Level 0, Room 01)   | Туре | Flag     | ECG No. | Description | Group No. | Group Description            | Addr |   | Automatic Blinking ( |
|-----|------------------------------------------|------|----------|---------|-------------|-----------|------------------------------|------|---|----------------------|
| ▶ 😡 | Group02 (Building 1, Level 0, Room 02)   | -    | Plan     | 1       | L-10R01-1   | 1         | Building 1, Level 0, Room 01 | 0    | ^ | Revice ECG05         |
|     | Course 22 (Ruilding 1, Lough 0, Room 02) | -    | Plan     | 2       | L-10R01-2   | 1         | Building 1, Level 0, Room 01 | 1    |   | <i>w</i>             |
| r 🖁 | Groupus (building 1, Level 0, Room 05)   | -    | Plan     | 3       | L-10R01-3   | 1         | Building 1, Level 0, Room 01 | 2    |   |                      |
| -   | Group04                                  | -    | Plan     | 4       | L-10R01-4   | 1         | Building 1, Level 0, Room 01 | 3    |   |                      |
|     | Group05                                  | 8    | Plan     | 5       | L-10R02-1   | 2         | Building 1, Level 0, Room 02 | 4    |   |                      |
|     | Group06                                  | 8    | Plan (E) | 6       | L-10R02-2   | 2         | Building 1, Level 0, Room 02 |      |   |                      |
|     | C07                                      | 6    | Plan     | 7       | EL-10F1-1   | S         |                              | 6    |   |                      |
|     | Groupu/                                  | ø    | -        | 8       | EL-10F1-2   |           |                              |      |   |                      |
| -   | Group08                                  | -    | Plan     | 9       | L-10F1-3    | 3         | Building 1, Level 0, Room 03 |      |   |                      |
|     | Group09                                  | -    | Plan     | 10      | L-10R03-1   | 3         | Building 1, Level 0, Room 03 |      |   |                      |
|     | Group10                                  | -    | Plan     | 11      | L-10R03-2   | 3         | Building 1, Level 0, Room 03 |      |   |                      |
|     | C 11                                     | -1-  | -        | 12      | R-10R03-3   |           |                              |      |   |                      |
|     | Group II                                 |      | -        | 13      | -           |           |                              |      |   |                      |

Una vez que se ha arrastrado un ECG a la tabla de configuración de ECG, desaparece de la lista de ECG no identificados. Al mismo tiempo, el indicador "PLAN" de la tabla de configuración muestra que el ECG se ha asignado al elemento planificado. La última columna de la tabla muestra la dirección corta del ECG real.

**Nota:** Asegúrese de que la dirección corta está entre 0 y 63. Si se ha asignado erróneamente un ECG, puede volver a moverlo a la lista de dispositivos no identificados utilizando el mismo mecanismo de drag&drop.

| ⊳ 🥷 | Group01 (Building 1, Level 0, Room 01)         | Туре | Flag     | ECG No. | Description | Group No. | Group Description            | Addr |   | Automatic Blinking ( |
|-----|------------------------------------------------|------|----------|---------|-------------|-----------|------------------------------|------|---|----------------------|
|     | Group02 (Building 1. Level 0. Room 02)         | -    | Plan     | 1       | L-10R01-1   | 1         | Building 1, Level 0, Room 01 | 0    | ^ | Device ECG05         |
|     | Conversion (Residence 1 Januari O. Rosson (P2) | -    | Plan     | 2       | L-10R01-2   | 1         | Building 1, Level 0, Room 01 | 1    |   |                      |
| r 🕊 | Groupos (Building 1, Level 0, Room 05)         | -    | Plan     | 3       | L-10R01-3   | 1         | Building 1, Level 0, Room 01 | 2    |   | 1                    |
| -   | Group04                                        | -    | Plan     | 4       | L-10R01-4   | 1         | Building 1, Level 0, Room 01 | 3    |   |                      |
|     | Group05                                        | 8    | Plan     | 5       | L-10R02-1   | 2         | Building 1, Level 0, Room 02 | 4    |   |                      |
|     | Group06                                        | 8    | Plan (E) | 6       | L-10R02-2   | 2         | Building 1, Level 0, Room 02 |      | - |                      |
|     | C 07                                           | 6    | Plan     | 7       | EL-10F1-1   | S         |                              | 6    |   |                      |
| -   | Groupu/                                        | ø    | -        | 8       | EL-10F1-2   |           |                              |      |   |                      |
| -   | Group08                                        | -    | Plan     | 9       | L-10F1-3    | 3         | Building 1, Level 0, Room 03 |      |   |                      |
|     | Group09                                        | -    | Plan     | 10      | L-10R03-1   | 3         | Building 1, Level 0, Room 03 |      |   |                      |
|     | Group10                                        | -    | Plan     | 11      | L-10R03-2   | 3         | Building 1, Level 0, Room 03 |      |   |                      |
|     | C 11                                           | 1.   | -        | 12      | R-10R03-3   |           |                              |      |   |                      |
| -   | Group II                                       |      | -        | 13      |             |           |                              |      |   |                      |

El elemento de la tabla de configuración vuelve a estar disponible (Indicador: 'PLAN (E)'  $\rightarrow$  Vacío) y el ECG vuelve a aparecer en la lista de dispositivos no identificados, desde donde ahora se puede mover a un elemento diferente si es necesario.

**Importante:** Por favor, recuerde que en este punto todas las operaciones que se han realizado sólo se muestran en el espacio de trabajo. No se cargan inmediatamente en el DALI gateway. Para iniciar el proceso de descarga de la configuración en la puerta de enlace y los ECGs, debe presionar el pulsador "Descargar".

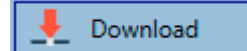

La descarga puede durar hasta 1 minuto. La barra de progreso informa sobre el estado actual. Una vez finalizada la descarga, todos los ECGs previamente planificados se programan en el sistema con la configuración DALI. Los respectivos dispositivos se marcan con un indicador "OK" en la tabla de configuración de ECG.

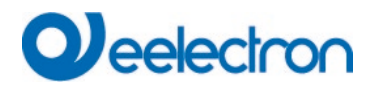

| Þ 😽     | Group01 (Building 1, Level 0, Room 01) | ^ | Туре | Flag | ECG No. | Description | Group No. | Group Description            | Addr |
|---------|----------------------------------------|---|------|------|---------|-------------|-----------|------------------------------|------|
|         | Group02 (Building 1, Level 0, Room 02) |   | -    | ОК   | 1       | L-10R01-1   | 1         | Building 1, Level 0, Room 01 | 0    |
|         | Group02 (Building 1 Lougl 0 Boom 02)   |   | -    | OK   | 2       | L-10R01-2   | 1         | Building 1, Level 0, Room 01 | 1    |
| r 🐨     | GroupU3 (Building 1, Level 0, Room 03) |   | -    | ОК   | 3       | L-10R01-3   | 1         | Building 1, Level 0, Room 01 | 2    |
| -       | Group04                                |   | -    | OK   | 4       | L-10R01-4   | 1         | Building 1, Level 0, Room 01 | 3    |
|         | Group05                                |   |      | OK   | 5       | L-10R02-1   | 2         | Building 1, Level 0, Room 02 | 4    |
|         | Group06                                |   | 8    | OK   | 6       | L-10R02-2   | 2         | Building 1, Level 0, Room 02 |      |
| Cicupot |                                        |   | G    | OK   | 7       | EL-10F1-1   | S         |                              | 6    |

<u>Atención:</u> Recuerde que la descarga en la "página de puesta en servicio" sólo programa los datos de configuración DALI en la puerta de enlace y los balastos electrónicos. La aplicación ETS con la configuración de parámetros y direcciones de grupo debe descargarse en el dispositivo antes o después de la identificación y puesta en marcha DALI. Esto se hace, como siempre, mediante el proceso normal de descarga en el ETS

#### 11.1.3 Información detallada de ECG y grupo

Los siguientes iconos se muestran para los diferentes Tipos de ECG en el DCA: Un fondo verde muestra que este ECG se ha configurado como luz de emergencia con batería central. Véase a continuación.

| <b>I</b>               | ECG Tipo 0: Lámpara fluorescente                                                 |
|------------------------|----------------------------------------------------------------------------------|
| ß                      | ECG Tipo 1: Luz de emergencia conmutable o Luz de Emergencia + Color temperatura |
| ß                      | ECG Tipo 1: Luz de emergencia no conmutable                                      |
|                        | ECG Tipo 2: Lámpara de Descarga                                                  |
| Ţ                      | ECG Tipo 3: Lámpara de baja tensión                                              |
|                        | ECG Tipo 4: Lámpara Incandescente                                                |
|                        | ECG Tipo 5: Convertidor 0.10V                                                    |
| <b>—</b><br><b>•</b> • | ECG Tipo 6: LED                                                                  |
| <b>_</b>               | ECG Tipo 7: Módulo Relé                                                          |
|                        | ECG Tipo 8: Módulo de color RGB                                                  |

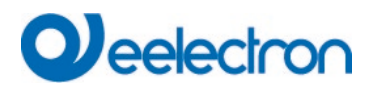

| $\bigotimes$ | ECG Tipo 8: Módulo de color blanco ajustable       |
|--------------|----------------------------------------------------|
| <b>@</b>     | ECG Tipo 8: Módulo de color blanco ajustable + RGB |

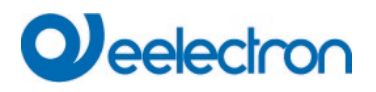

#### 11.1.4 Indicación de fallos y estado

Durante la puesta en servicio, las lámparas/ECGs se identifican visualmente (ON, OFF, intermitente). Por lo tanto, es fundamental que todas las lámparas y los ECG funcionen correctamente. Si la puerta de enlace identifica un fallo en una lámpara o un ECG durante el proceso de instalación, el ECG en cuestión se resalta en rojo. Los fallos se muestran para los dispositivos no identificados (árbol de la derecha)

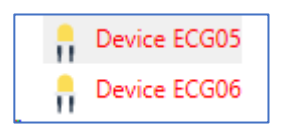

y para los ECG que ya han sido asignados (tabla central).

| Туре         | Flag | ECG No. | Description | Group No. | Group Description   |
|--------------|------|---------|-------------|-----------|---------------------|
| <b>@</b>     | OK   | 1       | L-10R01-1   | 1         | Building 1, Level 0 |
|              | OK   | 2       | L-10R01-2   | 2         | Building 1, Level 1 |
| - <u>-</u> + | OK   | 3       | L-10R01-3   | S         |                     |
| <b>.</b> •   | OK   | 4       | L-10R01-4   | S         |                     |

Los fallos se marcan con un punto rojo. Puede obtener información detallada haciendo doble clic (véase el capítulo siguiente).

**Nota:** Si la vida útil de una lámpara, siempre que se haya establecido un límite en los parámetros ETS, supera el valor, el ECG se marcará con un punto azul.

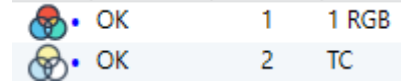

Dado que la visualización no se actualiza automáticamente y que la puerta de enlace DALI puede tardar unos minutos en reconocer un fallo, le recomendamos que presione el pulsador "Sincronizar estado" poco después de la instalación.

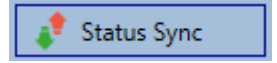

De este modo se garantiza que el estado visualizado se actualice con el estado real y se muestren correctamente los fallos que se hayan podido detectar entretanto.

<u>Atención</u>: Si ya existe un fallo de ECG durante el proceso de búsqueda de la instalación inicial, normalmente no se detecta el dispositivo. Esto significa que el número de ECGs encontrados no se corresponde con el número que se esperaba. Los fallos de ECG sólo se muestran de la forma descrita anteriormente si el ECG en cuestión se ha programado previamente y es conocido por la puerta de enlace.

# 

Además de los fallos de ECG, se exporta o se muestra más información de ECG.

Esta información incluye:

- Dirección larga
- Dirección corta
- Tipo de Dispositivo
- Subtipo de dispositivo (importante para los ECG en color DT-8)
  - TC: Color de Temperatura
  - XY: XY Color
  - RGBW: RGB o Color HSV
- Subtipo de dispositivo (importante para los ECG de emergencia DT-1)
  - SW: luces de emergencia conmutables
  - NSW: luces de emergencia no conmutables
- Estado de fallo

En el caso de los ECG DT-8 con control de temperatura de color, también se muestra lo siguiente:

- Temperatura Mínima
- Temperatura Máxima

Presione el pulsador "Sincronización del Estado" para exportar y actualizar la información.

🦸 Status Sync 👘

El proceso puede tardar unos segundos:

Read device status data...

P

#### 11.1.4.1 Información de ECG en el árbol lateral derecho

La información adicional de los ECGs se muestra mediante una información sobre herramientas:

| Device ECG | 605              |        |                  |      |
|------------|------------------|--------|------------------|------|
|            | Long Address:    | B72E75 |                  |      |
|            | Short Address:   | 5      | Fail State:      | Ok   |
|            | Type:            | DT-8   | Subtype:         | TC   |
|            | Min-Temperature: | 3012   | Max-Temperature: | 6493 |
|            |                  |        |                  |      |

Para activar la información sobre herramientas, desplace el ratón sobre la posición.

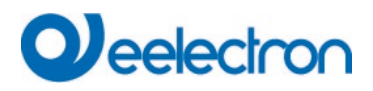

#### 11.1.4.2 Información de ECG en la tabla de ECG

Haga doble clic para abrir otra ventana con más detalles:

|              | Long Address:    | B72E75 |                  |      |
|--------------|------------------|--------|------------------|------|
| $\bigotimes$ | Short Address:   | 5      | Fail State:      | Ok   |
|              | Туре:            | DT-8   | Subtype:         | TC   |
|              | Min-Temperature: | 3012   | Max-Temperature: | 6493 |

**Importante:** El icono de la ventana de detalles muestra el Tipo de ECG real. Asegúrese de que la definición de ETS coincide con el tipo actual.

Más información:

- Dirección larga
- Dirección corta real
- Tipo
- Sub-Tipo
- Estado de fallo
- Temperatura Mínima (solo para el sub-Tipo TC)
- Temperatura Máxima (solo para el sub-Tipo TC)

#### 11.1.4.3 Información del grupo en el árbol de grupos

La información adicional del grupo se muestra mediante un árbol de información sobre herramientas.

| Value:           | 0% | ECG Count (Failed):       | 3 (0) |
|------------------|----|---------------------------|-------|
| Operation Hours: | 0  | Converter Count (Failed): | 0 (0) |
| Lifetime:        | ۲  | Fail Rate:                | 0%    |

#### 11.1.5 Operar dispositivos DALI

Los dispositivos DALI pueden controlarse directamente de cinco formas diferentes.

#### • Difusión:

En este caso se envían al bus DALI telegramas a los que reaccionan todos los dispositivos participantes. Los mandos son ejecutados por todos los ECGs aunque aún no hayan sido puestos en servicio. Por tanto, estos mandos funcionan independientemente del estado del sistema DALI.

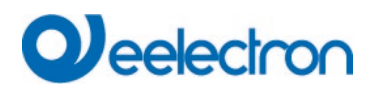

#### • Control de Grupo:

En este caso, se envían telegramas de grupo para controlar un grupo determinado. Para que este proceso funcione correctamente, es necesario que los ECGs se hayan asignado a grupos y que la configuración se haya descargado en la puerta de enlace.

#### • Control de ECG:

En este caso, los ECGs pueden controlarse individualmente.

#### • Inhibición de Emergencia (Convertidor)

Utilice el menú contextual del árbol de grupos de la izquierda para deshabilitar los convertidores.

Si el suministro de potencia de las luces de emergencia conectadas se desconecta en los 15 minutos siguientes a la activación de la modalidad de inhibición de convertidores, las luces se apagan en lugar de cambiar a la modalidad de emergencia. Esta modalidad de funcionamiento puede ser necesaria durante el proceso de puesta en servicio e instalación para evitar la iluminación de emergencia constante y la descarga de la batería.

#### • Prueba Funcional de Arranque de Emergencia (Convertidor)

Utilice el menú contextual del árbol de la derecha o la lista para iniciar una prueba funcional con convertidores.

#### • Inicializar ECG

Esta función sólo está disponible en el árbol de la derecha. Se puede utilizar para eliminar completamente un ECG. Después de esta acción, ya no está presente y sólo se puede encontrar mediante una instalación posterior renovada. Por lo tanto, esta acción debe ser confirmada por el operador:

| Initialize | ECG                                                                                                    | $\times$ |
|------------|----------------------------------------------------------------------------------------------------|----------|
| ?          | Do you really want to delete this ECG?<br>After initialization the ECG can be found via a new<br>postinstallation only! |          |
|            | Ja Nein                                                                                                    |          |

El DCA ofrece diferentes opciones para activar estos mandos. Para todas las opciones, el DALI debe estar puesto en servicio y debe existir una conexión con la puerta de enlace.

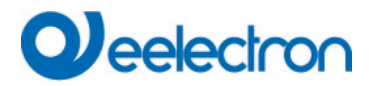

#### Menú de grupo en el árbol lateral izquierdo:

| Group On                    |
|-----------------------------|
| Group Off                   |
| Group Blink                 |
| Broadcast On                |
| Broadcast Off               |
| Broadcast Blink             |
| Broadcast converter inhibit |

#### Menú contextual en la tabla ECG:

| On                    |  |
|-----------------------|--|
| Off                   |  |
| Blink                 |  |
| Unlink ECG from group |  |

#### Menú ECG en el árbol lateral derecho:

| On             |
|----------------|
| Off            |
| Blink          |
| Initialize ECG |

#### 11.1.6 Post Instalación

Si desea ampliar un segmento DALI ya puesto en servicio con nuevos ECG o desea sustituir varios defectuosos en el segmento, use la función "post instalación".

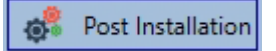

Al iniciar la post instalación en el ETS, la puerta de enlace comprueba primero, si todos los ECGs configurados previamente siguen estando disponibles en el segmento. Normalmente, los ECGs que ya no existen o no se pueden encontrar se borran de la memoria interna de la puerta de enlace. En caso de que se mantengan ECGs no disponibles (es decir, si partes del sistema no reciben potencia temporalmente), se puede evitar el borrado utilizando una opción adicional: "Mantener ECGs ya asignados"

## Veelectron

| 1 Post Installation                       |                                        | _               |                               |
|-------------------------------------------|----------------------------------------|-----------------|-------------------------------|
| Do you really w<br>Please, verify that al | vant to start a po<br>I ECGs are conne | ost in<br>ected | stallation?<br>  and powered! |
| Keep already as<br>Delete external        | ssigned ECGs<br>ly programmed          | Shor            | t Address                     |
| 🗹 Group Assign                            | Group03 (R3)                           |                 | -                             |
|                                           | Cancel                                 |                 | OK                            |

Normalmente los ECGs no tienen dirección corta y tienen la dirección larga 0xFFFFFF en la entrega por defecto. Podría ser posible, que los ECGs tuvieran una dirección corta incluso si la dirección larga es todavía 0xFFFFFF (por ejemplo, si se utilizó una herramienta externa para la programación). Para borrar la dirección corta en este caso, active el elemento de control "Borrar dirección corta programada externamente".

Después de la verificación se busca en el segmento nuevos ECGs. Los nuevos dispositivos encontrados se insertan en los huecos existentes o se añaden al final.

Atención: Recuerde que el número máximo de ECGs dentro de un segmento es de 64.

Como la posición (dirección corta) de un dispositivo recién encontrado se asigna aleatoriamente, es necesario identificar las luces y si se requiere, asignarlas a grupos.

**Nota:** Si elige la configuración " Cambiar el suministro de potencia del ECG mediante objeto", los objetos correspondientes se envían antes de la post instalación. Después, el ECG puede asignarse de nuevo a un grupo.

**Nota:** Se puede realizar una selección de grupos directamente durante la nueva instalación, por lo que no es necesario un segundo step para la asignación en grupos, que requiere mucho tiempo.

**Importante:** Por favor, recuerde que en este punto todas las operaciones que se han realizado sólo se muestran en el espacio de trabajo. No se cargan inmediatamente en el DALI gateway. Para iniciar el proceso de descarga de la configuración en la puerta de enlace y los ECGs, debe presionar el pulsador "Descargar".

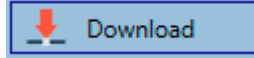

IC01D03DALFI00020101\_UM\_EN

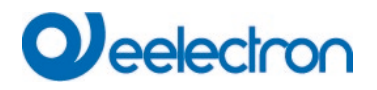

#### 11.1.7 Cambio rápido de ECG

Si necesita intercambiar un ECG individual debido a un fallo, también puede utilizar la función de intercambio rápido. Presione el pulsador de intercambio rápido en el DCA.

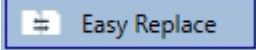

La ejecución de esta función debe confirmarse en una ventana de consulta.

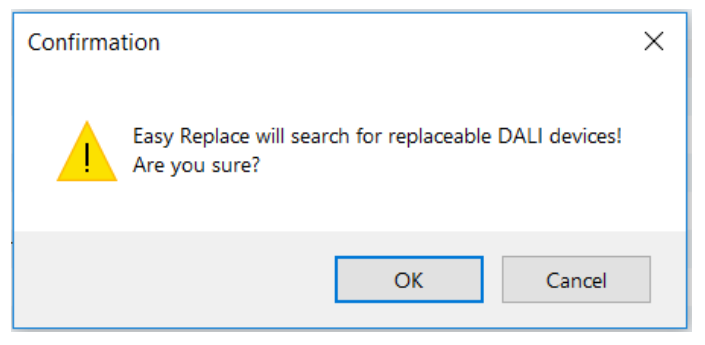

Si no es posible realizar un intercambio rápido debido a condiciones externas, la puerta de enlace finaliza el proceso con un código de fallo. Los diferentes códigos de fallo tienen el siguiente significado:

Tipo de fallo 7: Sin fallo de ECG Tipo de fallo 8: Más de un ECG defectuoso Tipo de fallo 9: No se ha encontrado ningún ECG nuevo Tipo de fallo 10: El ECG tiene un tipo de dispositivo incorrecto Tipo de fallo 11: Más de un ECG nuevo

#### 11.1.8 Sincronización del Estado

Use esta función para leer y mostrar el estado de todos los ECGs, consulte el capítulo: <u>11.1.3 Información</u> <u>detallada de ECG y</u> grupo. El DALI Gateway sondea cíclicamente el estado del ECG.

📌 State Sync

#### 11.1.9 Restaurar la configuración DALI

Este mando se utiliza para restablecer completamente un Dispositivo, por ejemplo, sustituyéndolo por un dispositivo completamente sin programar.

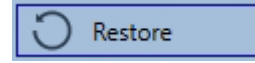

Tras el accionamiento, aparece una ventana en la que debe confirmarse la sobreescritura de la configuración del dispositivo.

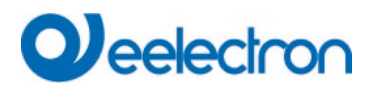

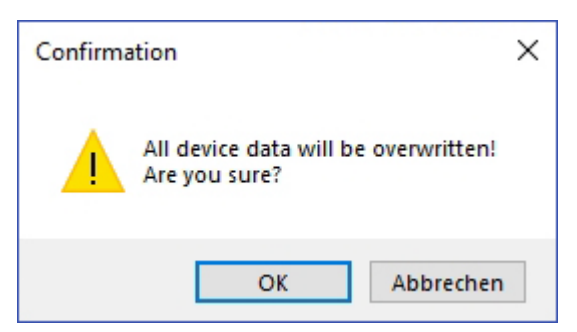

En este caso, todos los datos relevantes para DALI del ETS se escriben en el dispositivo .

Importante: Una vez finalizado este proceso, el dispositivo debe reiniciarse de forma manual.

Esta función sólo se aplica a la configuración DALI. Por lo tanto, es imprescindible realizar una descarga normal del ETS para los parámetros y objetos de comunicación del ETS.

Importante: Se recomienda realizar una copia de seguridad ETS una vez finalizada la configuración.

### 11.2 Puesta en Servicio del Sitio Web

Tras la instalación física y el cableado de los ECG y las luminarias DALI y la puesta en servicio eléctrica, primero debe prepararse y planificarse la configuración de los ECG en el sitio web. Para ello se abre la página de puesta en servicio:

| Commission | ning ECGs | Group/ECG A | ssign        |                |                  |               |
|------------|-----------|-------------|--------------|----------------|------------------|---------------|
|            |           |             |              |                | • •              | ♥ ♥ ♥ ♥ ♥ ₽ ₹ |
| Туре       | Short     | Address     | Long Address | Group          | ETS Number       | Action        |
| ñ          |           | 0           | 0x27D426     | [1]: Group 1 🗸 | [1]: ECG No. 1 🗸 | • • • 5       |

Importante para la puesta en servicio vía web es la correcta configuración ETS de los grupos y ajustes del ECG. Aquí, el tipo de grupo (normal o control de color) y también los tipos de ECG individuales ya deben estar correctamente definidos.

#### 11.2.1 Preparación

El primer step debería ser planificar y designar los ECG y los grupos. Para ello, se puede introducir un nombre (número de luminaria, número de sala y denominación del grupo o similar) en el campo de descripción de la página "Configuración".

| INFORMATIO   | N COMMISSIONING | SETTINGS | CONFIGURATION | DIAGNOSIS | ADMINISTRATOR |
|--------------|-----------------|----------|---------------|-----------|---------------|
| ECG Settings | Group Settings  |          |               |           |               |
|              |                 |          |               |           | *             |

<u>Atención:</u> Es útil asignar textos descriptivos plausibles para los grupos y para los ECGs que vayan a utilizarse posteriormente como ECGs individuales.

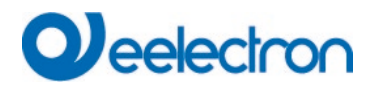

**Nota:** La vista en Configuraciones de ECG está ordenada por el número de ECG ETS. Estos números de ECG también deben recibir las correspondientes configuraciones planificadas y asignaciones de objetos en ETS.

| Туре | Number | Short Address | Group        | Description | Value | Colour | Action   |
|------|--------|---------------|--------------|-------------|-------|--------|----------|
| -    | 1      | 0             | Unassigned ~ | ECG-0       | 0 %   | N/A    | <b>i</b> |

**Importante:** Tenga en cuenta que todas las operaciones realizadas se visualizan inicialmente sólo dentro de la interfaz de usuario, pero no se cargan directamente en el DALI Gateway. Para iniciar la operación de guardar debe presionarse el pulsador de guardar en la esquina superior derecha:

|--|

#### 11.2.2 Nueva Instalación

Tras la planificación, configuración de los parámetros y vinculación de las direcciones de grupo, tiene lugar la actual puesta en servicio del segmento DALI. El proceso de programación del segmento DALI conectado puede iniciarse a través de la página "Puesta en servicio" y el pulsador "Nueva instalación".

| Commissioning ECGs Group/ECG A                   | ssign         |       |            |             |
|--------------------------------------------------|---------------|-------|------------|-------------|
|                                                  |               |       |            | ◊ 🔹 ♦ ⊙ ڪ 🛓 |
| Type Short Address                               | Long Address  | Group | ETS Number | Action      |
| <b>Q</b> <sup>o</sup>                            |               |       |            |             |
| New Installation                                 |               | ×     |            |             |
| Do you really want to start a new                | installation? |       |            |             |
| <ul> <li>Take over already configured</li> </ul> | Idevices      |       |            |             |
| <ul> <li>Initial group assignment Un</li> </ul>  | assigned v    |       |            |             |
|                                                  | Cancel        |       |            |             |

#### Asignación inicial de grupos

**Nota:** Se puede realizar una selección de grupos directamente durante la nueva instalación, por lo que no es necesario un segundo step para la asignación en grupos, que requiere mucho tiempo.

#### Ocupación de dispositivos ya configurados

**Nota:** Alternativamente, es posible asumir y leer en un sistema ya configurado externamente, es decir, los ECG y la asignación de grupos ya programados con una dirección corta.

<u>Atención:</u> Hay que tener en cuenta que con esta opción se asigna el número ETS correspondiente a cada dirección corta, es decir, la dirección corta 0 se asigna al índice ETS 1.

Ejemplo: 2 ECGs encontrados con dirección corta 5 y 6 se asignan al índice ETS 6 y 7.

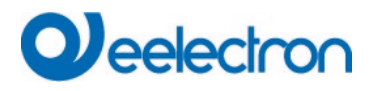

Durante el proceso de programación se reconocen automáticamente todos los ECGs y se asigna a cada ECG una dirección corta de 0.63. El proceso de programación puede durar hasta 3 minutos, dependiendo del tamaño del segmento DALI conectado. El progreso se muestra en la ventana emergente.

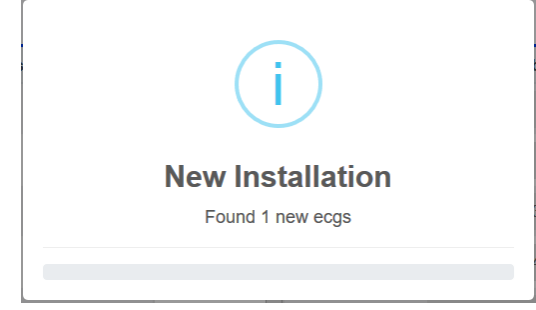

Una vez finalizado el proceso de configuración, todos los ECG encontrados se incluyen en la tabla.

| Commissioning ECGs Commissioning MDs |               |              |              |              |             |
|--------------------------------------|---------------|--------------|--------------|--------------|-------------|
|                                      |               |              |              |              | 0 0 0 0 2 4 |
| Туре                                 | Short Address | Long Address | Group        | ETS Number   | Action      |
| Ø                                    | 0             | 0x118DE0     | Unassigned ~ | [1]: ECG-0 ~ | • • • *     |
| œ                                    | 1             | 0x5F2330     | Unassigned ~ | [2]: ECG-1 ~ |             |
| ۲                                    | 2             | 0xA0E939     | Unassigned ~ | [3]: ECG-2 ~ |             |
| ñ                                    | 3             | 0xE91EBF     | Unassigned ~ | [4]: ECG-3   |             |
| ñ                                    | 4             | 0xE91EC0     | Unassigned ~ | [5]: ECG-4 ~ |             |
| ñ                                    | 5             | 0xE91EC1     | Unassigned ~ | [6]: ECG-5   |             |
| ÷.                                   | 6             | 0xE91EC2     | Unassigned ~ | [7]: ECG-6 ~ |             |

La identificación se realiza ahora encendiendo y apagando la luz correspondiente.

Una vez identificado un ECG, puede asignarse como ECG individual o a un grupo en el menú desplegable:

| Long Address | Group                            | ETS Number     |
|--------------|----------------------------------|----------------|
| 0x118DE0     | Unassigned ~                     | [1]: ECG-0 ~   |
| 0x5F2330     | [1]: TC<br>[2]: RGB              | [2]: ECG-1 ~   |
| 0xA0E939     | [3]: TC+RGB<br>[4]: Group-4      | [3]: ECG-2 ~   |
| 0xE91EBF     | [5]: Group-5                     | [4]: ECG-3 🛛 🖂 |
| 0xE91EC0     | [7]: Group-7                     | [5]: ECG-4 🛛 🗸 |
| 0xE91EC1     | [9]: Group-9                     | [6]: ECG-5     |
| 0xE91EC2     | [10]: Group-10<br>[11]: Group-11 | [7]: ECG-6 ~   |
|              | [12]: Group-12<br>[13]: Group-13 |                |
|              | [14]: Group-14<br>[15]: Group-15 |                |
|              | [16]: Group-16                   |                |
|              | Unassigned                       |                |

A continuación, se puede seleccionar la asignación deseada al número de ECG ETS.

Ejemplo: ECG con control de temperatura de color con dirección corta 1 se asigna al grupo 1 (TC) y al número de ETS ECG 2:

|  | [1]: TC 🗸 | [2]: ECG-1 ~ |  |
|--|-----------|--------------|--|
|--|-----------|--------------|--|

Con este procedimiento se pueden asignar todos los ECG encontrados.

Nota: Asegúrese de que la dirección corta real está entre 0 y 63.

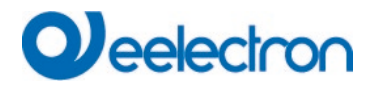

**Importante:** Por favor, recuerde que en este punto todas las operaciones que se han realizado sólo se muestran en el espacio de trabajo. No se cargan inmediatamente en el DALI gateway. Para iniciar el proceso de descarga de la configuración en la puerta de enlace y los ECGs, debe presionar el pulsador "Descargar".

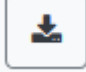

El proceso de programación puede durar hasta 1 minuto.

**Importante:** Es importante tener en cuenta que el proceso de programación en el "lado de la puesta en servicio" sólo programa los datos de configuración DALI en la puerta de enlace y los balastos electrónicos. Además, la aplicación ETS real con la configuración de parámetros y direcciones de grupo debe cargarse en el dispositivo antes o después de la identificación y puesta en servicio DALI. Esto se realiza de la forma habitual mediante el proceso normal de carga en el ETS

#### 11.2.3 Post Instalación

Si un segmento DALI ya puesto en servicio debe ampliarse con ECGs adicionales, o si deben sustituirse varios ECGs defectuosos en el segmento, debe utilizarse la función " post instalación ".

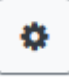

Al iniciar la post instalación en el ETS, la puerta de enlace comprueba primero, si todos los ECGs configurados previamente siguen estando disponibles en el segmento. Normalmente, los ECGs que ya no existen o no se pueden encontrar se borran de la memoria interna de la puerta de enlace. En caso de que se mantengan ECGs no disponibles (es decir, si partes del sistema no reciben potencia temporalmente), se puede evitar el borrado utilizando una opción adicional: *"Mantener ECGs ya configurados"* 

| Post Installation                                                                                                    | ×  |
|----------------------------------------------------------------------------------------------------|----|
| Do you really want to start a post installation? <ul> <li>Keep already configured ecgs</li> <li>Reassign short addresses</li> </ul> |    |
| Initial group assignment<br>[5]: Group 5 ~                                                                                          |    |
| Cancel                                                                                                    | Ok |

Normalmente los ECGs no tienen dirección corta y tienen la dirección larga 0xFFFFFF en la entrega por defecto. Podría ser posible, que los ECGs tuvieran una dirección corta incluso si la dirección larga es todavía 0xFFFFFF (por ejemplo, si se utilizó una herramienta externa para la programación). Para borrar la dirección corta en este caso, active el elemento de control *"Reasignar dirección corta"*.

# Deelectron

Después de la verificación se busca en el segmento nuevos ECGs. Los nuevos dispositivos encontrados se insertan en los huecos existentes o se añaden al final.

Atención: Recuerde que el número máximo de ECGs dentro de un segmento es de 64.

Dado que la posición (dirección corta) de los dispositivos recién encontrados se asignó aleatoriamente, tras la instalación posterior deberá realizarse una identificación de las luminarias y, en caso necesario, una asignación de grupos, al igual que con la nueva instalación.

**Nota:** Si elige la configuración " Cambiar el suministro de potencia del ECG mediante objeto", los objetos correspondientes se envían antes de la post instalación.

Después, el ECG puede asignarse de nuevo a un grupo.

**Nota:** Se puede realizar una selección de grupos directamente durante la post instalación, por lo que no es necesario un 2do step para la asignación en grupos, que requiere mucho tiempo.

#### 11.2.4 Indicación de fallos y estado

La identificación de las luminarias/ECG durante la puesta en servicio se realiza visualmente (conmuta en on, conmuta en off, intermitente) y, por lo tanto, sólo es posible si las lámparas y los ECG funcionan sin errores. Si la puerta de enlace identifica un fallo en la lámpara o en el ECG durante el proceso de instalación, el ECG correspondiente se resalta en rojo.

| Туре | Number | Short Address | Group        | Description | Value     | Colour    | Action       |
|------|--------|---------------|--------------|-------------|-----------|-----------|--------------|
|      | 1      | 4             | Single ~     | ECG No. 1   | 0 % 0     | ★ X 0 ★ Y | ( <b>)</b> i |
|      | 2      | 6             | [1]: Group 1 | ECG No. 2   | N/A % N/A |           | <b>i</b>     |
| ÷.   | 3      | 0             | Single ~     | ECG No. 3   | 0 % N/A   |           | ▶ i          |

**Nota:** Si la vida útil de una lámpara, siempre que se haya establecido un límite en los parámetros ETS, supera el valor, el ECG se resaltará en azul.

| ۲ | 1 | 4 | Single |
|---|---|---|--------|
| - | 2 | 6 | Single |

Presionando el pulsador Info se mostrará información detallada:

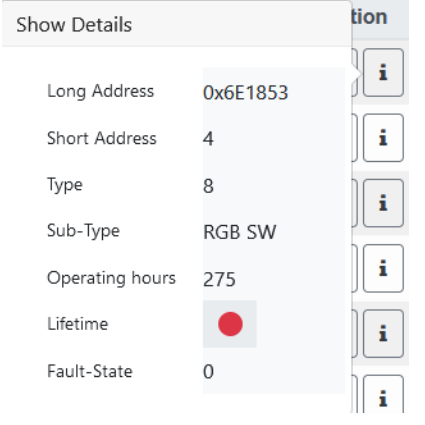
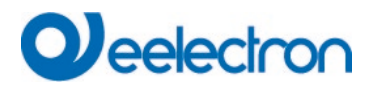

El valor mostrado para el estado de fallo tiene el siguiente significado:

| Valor 0 (ningún bit configurado) | Sin error                                                       |
|----------------------------------|-----------------------------------------------------------------|
| Valor 1 (bit 0 configurado):     | Error de Lámpara                                                |
| Valor 2 (bit 1 configurado):     | Error ECG                                                       |
| Valor 4 (bit 2 configurado):     | Error de convertidor (sólo con unidades DT-1 para luminarias de |
| emergencia)                      |                                                                 |
| Valor 8 (bit 3 configurado):     | Tiempo útil excedido                                            |

En combinación con una vida útil superada también puede producirse un "doble error", p. ej. Vida útil excedida + error de lámpara = 0x1001 = valor 9.

## 11.2.5 Operar dispositivos DALI

Los dispositivos DALI pueden ser controlados directamente de diferentes maneras.

Está disponible en la barra del menú:

• Difusión:

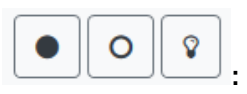

En este caso se envían al bus DALI telegramas a los que reaccionan todos los dispositivos participantes. Los mandos son ejecutados por todos los ECGs aunque aún no hayan sido puestos en servicio. Por tanto, estos mandos funcionan independientemente del estado del sistema DALI.

#### • Inhibición de Emergencia (Convertidor)

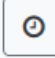

Utilice el menú contextual del árbol de grupos de la izquierda para deshabilitar los convertidores.

Si el suministro de potencia de las luces de emergencia conectadas se desconecta en los 15 minutos siguientes a la activación de la modalidad de inhibición de convertidores, las luces se apagan en lugar de cambiar a la modalidad de emergencia. Esta modalidad de funcionamiento puede ser necesaria durante el proceso de puesta en servicio e instalación para evitar la iluminación de emergencia constante y la descarga de la batería.

#### • Sustitución Fácil

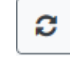

Si necesita intercambiar un ECG individual debido a un fallo, también puede utilizar la función de intercambio rápido. Esta acción debe ser confirmada por el operador:

Si no es posible realizar un intercambio rápido debido a condiciones externas, la puerta de enlace finaliza el proceso con un código de fallo. Los diferentes códigos de fallo tienen el siguiente significado:

Tipo de fallo 7: Sin fallo de ECGTipo de fallo 8: Más de un ECG defectuosoTipo de fallo 9: No se ha encontrado ningún ECG nuevoTipo de fallo 10: El ECG tiene un tipo de dispositivo incorrecto

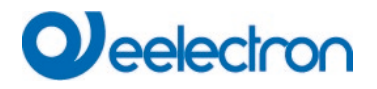

#### Tipo de fallo 11: Más de un ECG nuevo

En la tabla para cada ECG individual:

• Control de ECG:

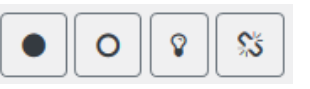

Los ECGs individuales pueden ser controlados directamente.

puede ser usado para borrar completamente un ECG. Después de esta acción, ya no está presente y

se puede encontrar mediante una instalación posterior renovada. Por lo tanto, esta acción debe ser confirmada por el operador.

## 11.2.6 Asignación de Grupo/ECG

Con la ayuda de esta tabla, los ECG se pueden asignar o reasignar fácilmente a grupos. Alternativamente, los ECG también pueden definirse como ECG individuales.

Esta página muestra los grupos en el lado izquierdo y los ECG en el lado derecho.

| INFORMATION       | COMMISSIONING    | SETTINGS          | CONFIGURATION   | DIAGNOSIS       | ADMINISTRA      | TOR             |                 |                 |                 |
|-------------------|------------------|-------------------|-----------------|-----------------|-----------------|-----------------|-----------------|-----------------|-----------------|
| Commissioning ECG | s Group/ECG Assi | gn                |                 |                 |                 |                 |                 |                 |                 |
|                   |                  |                   |                 |                 |                 |                 | <b>%</b>        | *               | 0               |
| Group 1           | Group 2          | 2 1<br>ECG No. 1  | 2<br>ECG No. 2  | 3<br>ECG No. 3  | 4<br>ECG No. 4  | 5<br>ECG No. 5  | 6<br>ECG No. 6  | 7<br>ECG No. 7  | 8<br>ECG No. 8  |
| Group 3           | Group 4          | 9<br>ECG No. 9    | 10<br>ECG No.10 | 11<br>ECG No.11 | 12<br>ECG No.12 | 13<br>ECG No.13 | 14<br>ECG No.14 | 15<br>ECG No.15 | 16<br>ECG No.16 |
| Group 5           | 5<br>Group 6     | 6 17<br>ECG No.17 | 18<br>ECG No.18 | 19<br>ECG No.19 | 20<br>ECG No.20 | 21<br>ECG No.21 | 22<br>ECG No.22 | 23<br>ECG No.23 | 24<br>ECG No.24 |
| Group 7           | Group 8          | 8 25<br>ECG No.25 | 26<br>ECG No.26 | 27<br>ECG No.27 | 28<br>ECG No.28 | 29<br>ECG No.29 | 30<br>ECG No.30 | 31<br>ECG No.31 | 32<br>ECG No.32 |
| Group 9           | Group 10         | 0 33<br>ECG No.33 | 34<br>ECG No.34 | 35<br>ECG No.35 | 36<br>ECG No.36 | 37<br>ECG No.37 | 38<br>ECG No.38 | 39<br>ECG No.39 | 40<br>ECG No.40 |
| Group 11          | Group 12         | 2 41<br>ECG No.41 | 42<br>ECG No.42 | 43<br>ECG No.43 | 44<br>ECG No.44 | 45<br>ECG No.45 | 46<br>ECG No.46 | 47<br>ECG No.47 | 48<br>ECG No.48 |
| Group 13          | Group 14         | 4 49<br>ECG No.49 | 50<br>ECG No.50 | 51<br>ECG No.51 | 52<br>ECG No.52 | 53<br>ECG No.53 | 54<br>ECG No.54 | 55<br>ECG No.55 | 56<br>ECG No.56 |
| Group 15          | Group 16         | 57<br>ECG No.57   | 58<br>ECG No.58 | 59<br>ECG No.59 | 60<br>ECG No.60 | 61<br>ECG No.61 | 62<br>ECG No.62 | 63<br>ECG No.63 | 64<br>ECG No.64 |

Cada grupo está codificado numéricamente y por colores y contiene el nombre del grupo respectivo. Cada ECG muestra el número de ECG y también el nombre respectivo. Además, los ECG muestran la pertenencia a grupos mediante una etiqueta numérica y de color. Los ECG marcados con un asterisco son ECG individuales. Los grupos y ECG conmutados en on se muestran con un fondo amarillo.

Las siguientes funciones están disponibles en la línea de menú

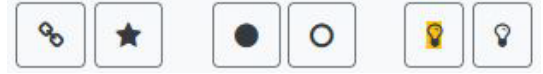

• Mando de Asignación de Grupo:

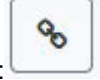

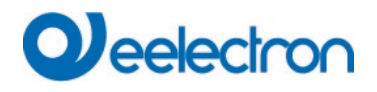

Esto se utiliza para asignar uno o más ECG a un grupo. Primero se debe seleccionar el grupo y luego los ECG que se le van a asignar. La asignación se realiza inmediatamente y se confirma mediante una ventana emergente. Los ECG asignados reciben una etiqueta numérica y de color.

• ECG Individual:

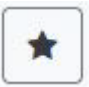

Con este mando se soluciona la asignación de un ECG a un grupo. Se trata nuevamente de un ECG individual marcado con un asterisco.

• Todo on/off:

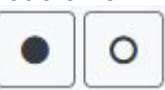

Estos mandos de transmisión activan o desactivan todos los grupos y ECG.

| Scenes Effects Time Control | d        |        |                  |             |           |       |             |
|-----------------------------|----------|--------|------------------|-------------|-----------|-------|-------------|
| Effect 1 * ~                |          |        | Effect loop mode |             |           |       | + > = ± 2 1 |
| Target                      | Value    | Colour | Keep Value       | Keep Colour | Fade time | Delay | Action      |
| Group 1                     | ✓ 50 ✓ % |        |                  |             | 5 s 🗸     | 0 s 🗸 |             |
| Group 1                     | ✓ 60 ✓ % |        |                  |             | 1 s 🗸     | 0 s 🗸 |             |
| Group 1                     | ✓ 50 ✓ % |        |                  |             | 1 s 🗸     | 0 s 🗸 |             |

#### • Conmutar en On/Off:

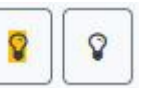

Con la ayuda de estos dos mandos se pueden activar o desactivar grupos individuales o ECG.

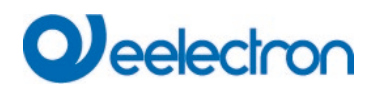

# 12 Puesta en servicio DALI Dispositivos de Entrada

El DALI Control e64 Pro permite la configuración de dispositivos de entrada.

**Nota:** Solo se admiten dispositivos de entrada que cumplan con el estándar IEC 62386 parte 301/302/303/304.

Cada dispositivo de entrada se identifica mediante una dirección corta, como ocurre con los ECGs. Esta dirección se asigna durante la nueva instalación.

El DALI Control e64 Pro admite hasta 8 sensores de movimiento y 8 pulsadores.

Cada dispositivo de entrada puede contener una o más instancias. Con los sensores de movimiento es común que al menos una instancia represente el "movimiento" y al menos otra instancia represente el "luminosidad".

La función exacta de las respectivas instancias no está especificada y se puede encontrar en las especificaciones del respectivo dispositivo de entrada.

## 12.1 Puesta en servicio del DCA

La configuración de asignación y programación de dispositivos de entrada se puede realizar en el DCA. Para ello, cambie de la página "Puesta en servicio" a la página "Dispositivo de entrada".

| 🛛 💿 Commissioning | ) Input Devices     | Scenes Scenes | IIII Effects | Time Control | Report | 📌 Extras | i About           |
|-------------------|---------------------|---------------|--------------|--------------|--------|----------|-------------------|
| New Installation  | 💏 Post Installation | 📌 State Sync  | 👤 Download   |              |        |          |                   |
| 🔺 鶐 Sensors       |                     |               |              |              |        |          |                   |
| <u></u> ⊌ MB01    | Type                | Flag Descrip  | otion        |              |        |          | Addr Instance No. |
| 🍰 MB02            |                     |               |              |              |        |          |                   |
| 🝰 МВ03            |                     |               |              |              |        |          |                   |
| 🍰 MB04            |                     |               |              |              |        |          |                   |
| <u></u> № MB05    |                     |               |              |              |        |          |                   |
| 💩 MB06            |                     |               |              |              |        |          |                   |
| 🍰 МВ07            |                     |               |              |              |        |          |                   |
| AB08              |                     |               |              |              |        |          |                   |
| Generic Inputs    |                     |               |              |              |        |          |                   |
| 📕 IN01            |                     |               |              |              |        |          |                   |
| 📕 IN02            |                     |               |              |              |        |          |                   |
| IN03              |                     |               |              |              |        |          |                   |
| 📕 IN04            |                     |               |              |              |        |          |                   |
| 1N05              |                     |               |              |              |        |          |                   |
| 1N06              |                     |               |              |              |        |          |                   |
| 1N07              |                     |               |              |              |        |          |                   |
| 👗 IN08            |                     |               |              |              |        |          |                   |
| Push Buttons      |                     |               |              |              |        |          |                   |
| 25 PB01           |                     |               |              |              |        |          |                   |
| PB02              |                     |               |              |              |        |          |                   |
| PB03              |                     |               |              |              |        |          |                   |
| PB04              |                     |               |              |              |        |          |                   |
| R PROF            |                     |               |              |              |        |          |                   |
| PD00<br>PD07      |                     |               |              |              |        |          |                   |
| R DRUG            |                     |               |              |              |        |          |                   |
| 47 PD00           |                     |               |              |              |        |          |                   |

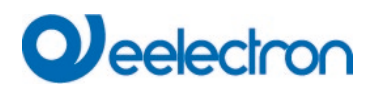

## 12.1.1 Preparación

El primer step debe ser la configuración y el nombre completos del ETS. Consulte el capítulo <u>20.5 Detector</u> <u>de Movimiento</u>/Luminosidad y el siguiente.

Dependiendo del parámetro ETS, los diferentes tipos de dispositivos de entrada se muestran con diferentes iconos.

|                   | Icono para Detector de Movimiento con Luminosidad                    |
|-------------------|----------------------------------------------------------------------|
| •)))              | Icono para Detector de Movimiento sin Luminosidad según la Parte 303 |
| 米                 | Icono para Luminosidad, según la Parte 304                           |
| l                 | Icono para medición de temperatura                                   |
| •••               | Icono para medición de humedad                                       |
| CO <sup>2</sup>   | Icono para medición de CO2                                           |
| VOC               | Icono para medición de VOC                                           |
| ⊂()»              | Icono para medición de sonido                                        |
|                   | lcono para medición general, según el tipo de dispositivo de entrada |
| ۳ <sub>. Ic</sub> | cono para interfaz de pulsadores, según Parte 301                    |
| ₽                 | lcono para entrada absoluta, según parte 302                         |
| L                 | Icono para pulsador izquierdo                                        |
| R                 | Icono para pulsador derecho                                          |
| 2                 | Icono para potencia                                                  |
| 3                 | lcono para energía                                                   |
|                   | lcono para tipo de instancia desconocida                             |
| ÷                 | lcono para entrada general                                           |

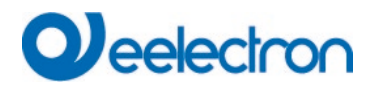

## 12.1.2 Nueva Instalación

El proceso de programación del segmento DALI conectado puede iniciarse a través de la página "Dispositivos de Entrada" y el pulsador "Nueva instalación".

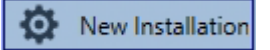

Durante el proceso de programación se detectan automáticamente todos los dispositivos de entrada y se asigna a cada ECG una dirección corta de 0.63. El proceso de programación puede durar hasta 3 minutos, dependiendo del tamaño del segmento DALI conectado. El progreso se muestra en la barra de progreso situada en la parte inferior derecha de la ventana. Al mismo tiempo, una pantalla informa sobre el número de detectores de movimiento encontrados hasta el momento, o sobre el proceso en curso.

| Found Inputs(1) |  |
|-----------------|--|
|                 |  |

Una vez finalizado el proceso de aprendizaje, todos los dispositivos de entrada encontrados se introducen en la lista de dispositivos que quedan por identificar en la parte derecha del DCA.

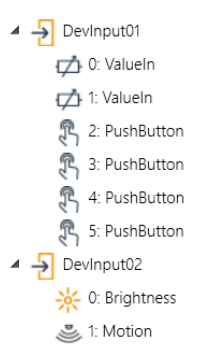

Se pueden reconocer los siguientes tipos de instancia:

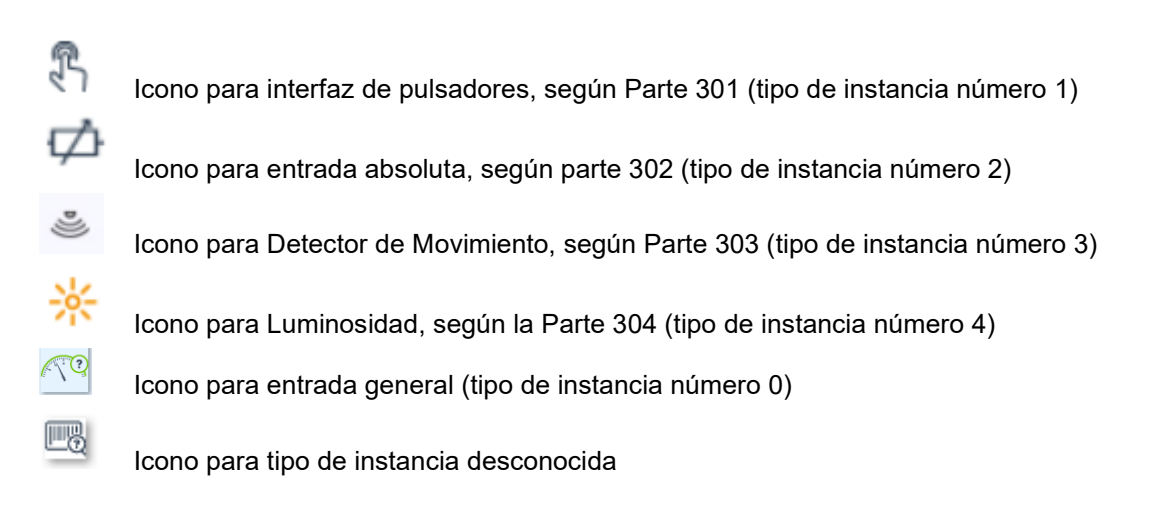

La identificación se realiza ahora mediante un proceso de identificación del dispositivo de entrada. Cuando está activado, suele parpadear un LED en el dispositivo identificado.

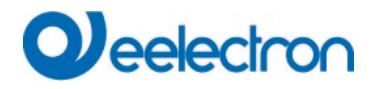

| Start | Identify |  |
|-------|----------|--|
| Stop  | Identify |  |

**Nota:** La forma en que el dispositivo de entrada conectado muestra su identificación puede ser diferente para los distintos fabricantes. Por favor, lea las instrucciones del fabricante.

## 12.1.3 Asignación de textos de descripción

Se puede introducir un texto de descripción de hasta 12 caracteres haciendo clic con el botón derecho del ratón en el árbol derecho de los dispositivos de entrada encontrados.

#### 12.1.4 Asignación de dispositivos de entrada a elementos ETS

Una vez identificado un dispositivo, puede arrastrarse y soltarse en la entrada ETS correspondiente de la tabla. La asignación se basa en el nivel de instancia. Cada instancia puede asignarse a la entrada de elemento ETS requerida.

Una vez realizada la asignación mediante drag&drop, el estado se indica mediante el indicador "Plan" y el enlace de la derecha se muestra en tamaño de fuente normal.

| Image: Second second second |             |
|----------------------------------------------------------------------------------------------------|-------------|
| - Plan MB01 - 2 0 4 - Devinput                                                                                                    | 11          |
|                                                                                                    | 12          |
| -\                                                                                                    | htness> MB0 |

Para eliminar una asignación, esta entrada también puede arrastrarse de nuevo al árbol de la derecha.

| MB01 | 1    |             |      |              |            |
|------|------|-------------|------|--------------|------------|
| Туре | Flag | Description | Addr | Instance No. | DevInput00 |
|      | OK   | MB01        | 2    | 1            | DevInput01 |
| *    | OK   | MB01        | 2    | 0            | DevInput02 |
|      |      |             |      |              |            |

# Qeelectron

Para eliminar todas las asignaciones de las instancias de un dispositivo de entrada, se puede encontrar el elemento "Desvincular Todos los Elementos de Entrada" en el menú contextual del dispositivo. El menú contextual del dispositivo de entrada se abre presionando el pulsador derecho del ratón.

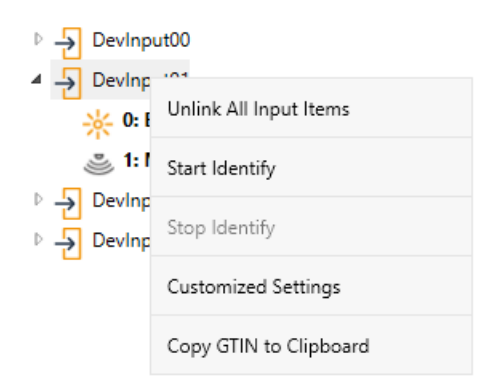

**Importante:** Tenga en cuenta que todas las operaciones realizadas se visualizan inicialmente sólo dentro de la interfaz de usuario, pero no se cargan directamente en el DALI Gateway. Para iniciar el proceso de descarga de la configuración en Gateway y los dispositivos de entrada, es absolutamente necesario presionar el pulsador "Descargar".

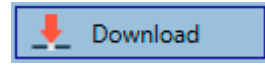

El proceso de programación puede durar hasta 1 minuto. La barra de progreso informa sobre el estado actual. Una vez finalizado el proceso de carga, todos los dispositivos de entrada previamente planificados en el sistema real han sido programados con la configuración DALI. En la tabla de configuración de dispositivos de entrada, los dispositivos correspondientes se marcan con el indicador "OK" y el enlace a la derecha se muestra en negrita.

| MB01 | I    |             |      |              |                                            |
|------|------|-------------|------|--------------|--------------------------------------------|
| Туре | Flag | Description | Addr | Instance No. | ▶ → DevInput00                             |
|      | OK   | MB01        | 2    | 1            | DevInput01                                 |
| *    | OK   | MB01        | 2    | 0            | ✓ → DevInput02                             |
|      |      |             |      |              | ☆ 0: Brightness> MB01<br>ॐ 1: Motion> MB01 |

**Importante:** Es importante tener en cuenta que el proceso de programación en el "lado de la puesta en servicio" sólo programa los datos de configuración DALI en la puerta de enlace y los Ecgs/Sensores de entrada. Además, la aplicación ETS actual con la configuración de parámetros y direcciones de grupo debe cargarse en el dispositivo antes o después de la identificación y puesta en servicio DALI. Esto se hace, como siempre, mediante el proceso normal de descarga en el ETS.

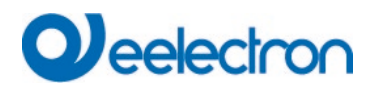

#### 12.1.5 Post Instalación

Si un segmento DALI ya puesto en servicio debe ampliarse con dispositivos de entrada adicionales,, o si deben sustituirse varios ECGs defectuosos en el segmento, debe utilizarse la función "Post instalación".

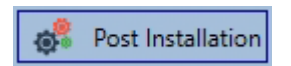

Al iniciar una instalación posterior, la puerta de enlace comprueba primero, basándose en la dirección larga DALI, si todos los sensores de entrada configurados previamente siguen estando presentes en el segmento. Normalmente, los sensores de entrada que ya no están presentes o que no se pueden encontrar se borran de la memoria interna de la puerta de enlace durante la instalación posterior.

| 1 Post Installation                                     | _                                                     |                          | $\times$ |
|---------------------------------------------------------|-------------------------------------------------------|--------------------------|----------|
| Do you really want<br>Please, verify that all DA<br>and | to start a Post In<br>LI sensors/actors<br>I powered! | stallation?<br>are conne | ected    |
|                                                         | Cancel                                                | OK                       |          |

<u>Atención</u>: Tenga en cuenta el número máximo de 8 detectores de movimiento y 8 pulsadores en un segmento.

Dado que la posición (dirección corta) de los dispositivos recién encontrados se asignó aleatoriamente, los dispositivos de entrada deben identificarse tras la instalación posterior del mismo modo que para la nueva instalación.

**Importante:** Tenga en cuenta que todas las operaciones realizadas se visualizan inicialmente sólo dentro de la interfaz de usuario, pero no se cargan directamente en el DALI Gateway. Para iniciar el proceso de descarga de la configuración en Gateway y los dispositivos de entrada, es absolutamente necesario presionar el pulsador "Descargar".

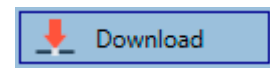

## 12.1.6 Usar más de 1 Instancia

El nuevo concepto permite configurar un elemento ETS (Movimiento/Luminosidad o Pulsadores) con más de una instancia.

Un caso de uso muy conocido es el concepto maestro/slave en un pasillo largo. En tal situación es necesario instalar más de un detector de movimiento y deben trabajar juntos para iluminar el pasillo. Para admitir más de una instancia, se debe configurar el parámetro ETS correspondiente.

| + | General             | General                                                 |                                               |   |
|---|---------------------|---------------------------------------------------------|-----------------------------------------------|---|
| + | Groups              | Number of Instances                                     | 3                                             | ÷ |
| + | Single ECG          | Time without movement > Vacant (Off-Delay)              | 5 Minutes                                     | • |
| - | Motion/Brightness   | Time without movement via Object (Off-<br>Delay)        | O Parameter O Parameter + Set by Object       |   |
| - | MB1, Long Corridor  |                                                         |                                               |   |
|   | Motion              | Output                                                  |                                               |   |
|   | MP2                 | Object Type for Output                                  | Switch Object                                 | • |
|   | ND2,                | Cyclic Sending                                          | only on presence detection                    | • |
| + | MB3,                |                                                         |                                               |   |
| + | MB4,                | Disable / Automatic Mode                                |                                               |   |
| + | MB5,                | Usage of Disable Object                                 | O Disable with Value 0 O Disable with Value 1 |   |
| + | MB6,                | Behaviour on Disable by Object                          | Deactivate detection                          | • |
| + | MB7,                | Activate Automatic Fallback to Normal Mode              | O No Yes                                      |   |
| + | MB8,                |                                                         |                                               |   |
| + | Generic DALI Inputs | Activate External Presence (Master/Slave) via<br>Object | ◎ No ○ Yes                                    |   |

En la vista DCA, cada instancia aparece como una línea separada para poder conectarse a un dispositivo real.

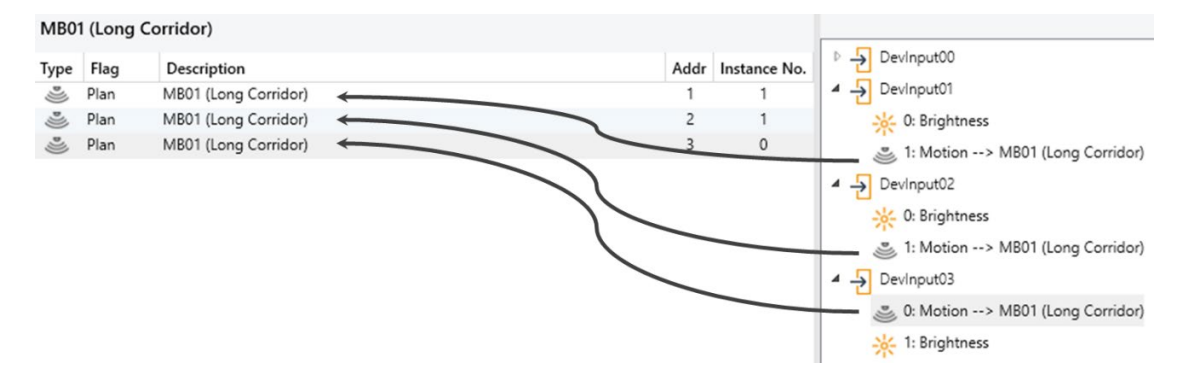

En este ejemplo, se conectan 3 instancias de 3 detectores de movimiento reales diferentes a un detector de movimiento ETS. Esto da como resultado que se active el detector de movimiento ETS cada vez que una de las 3 instancias del dispositivo real detecta un movimiento.

<u>Atención:</u> Más de una instancia conectada a una entrada ETS funciona como una puerta "O". Todos los eventos detectados por los dispositivos reales activarán la funcionalidad.

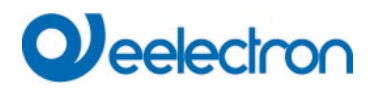

## 12.1.7 Botones Pulsadores DALI / Interfaces de Pulsadores

El DALIControl e64 Pro V2 admite hasta 8 pulsadores/interfaces de pulsadores con máx. 8 llaves o 4 pares de llaves.

| 🖻 逃 Sensors                      | PB01 |      |             |
|----------------------------------|------|------|-------------|
| Generic Inputs                   | Туре | Flag | Description |
| <ul> <li>Push Buttons</li> </ul> | L.   | -    | PB01        |
| 🖳 РВ01                           | R    | -    | PB01        |
| 🛱 РВО2                           | 1    |      | PR01        |
| 🖓 РВОЗ                           | R    | -    | PB01        |
| PB04                             | 0-8  |      |             |
| PB05                             | L.   | -    | PB01        |
| PB06                             | R    | -    | PB01        |
| РВ07                             | L.   | -    | PB01        |
| <b>Г</b> РВО8                    | R    | -    | PB01        |
|                                  |      |      |             |

La configuración ETS funciona en "pares", por lo que también la vista en el DCA muestra los pulsadores "izquierdo" y "derecho" como un par. Si se configura un pulsador de 4 pliegues, sólo dos pares son visibles.

| PB01 |      |             |      |              |                                                                                                    |
|------|------|-------------|------|--------------|----------------------------------------------------------------------------------------------------|
| Туре | Flag | Description | Addr | Instance No. | DevInput00                                                                                                    |
| L.   | OK   | PB01        | 2    | 2            | Devlnput01                                                                                                    |
| R    | OK   | PB01        | 2    | 3            | DevInput02                                                                                                    |
| L    | OK   | PB01        | 2    | 4            | <ul> <li>✓ 0: ValueIn&gt; IN02</li> <li>✓ 1: ValueIn</li> </ul>                                                                                    |
|      | ÖK   |             | L    | 5            | <ul> <li>유 2: PushButton&gt; PB01</li> <li>유 3: PushButton&gt; PB01</li> <li>유 4: PushButton&gt; PB01</li> <li>유 5: PushButton&gt; PB01</li> </ul> |

Un pulsador en el ETS también se puede parametrizar con varias instancias.

| <ul> <li>Push Buttons</li> </ul> | Description         |             |   |
|----------------------------------|---------------------|-------------|---|
| + PB1,                           | Number of Buttons   | 4-fold      | • |
| + PB2,                           | Number of Instances | 2 Instances | • |
| + PB3,                           |                     |             |   |

Por ejemplo, para realizar dos pulsadores Dali reales en una habitación con la misma configuración o modalidad de funcionamiento.

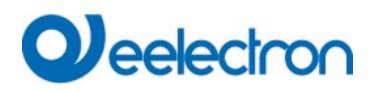

| PB01 |      |             |      |              |                                                                                                    |
|------|------|-------------|------|--------------|----------------------------------------------------------------------------------------------------|
| Туре | Flag | Description | Addr | Instance No. | ▲ → DevInput00                                                                                                    |
| L.   | Plan | PB01        | 0    | 2            | > IN01                                                                                                    |
| Ξ.   | Plan | PB01        | 1    | 0            | رکے 1: ValueIn                                                                                                    |
| R    | Plan | PB01        | 0    | 3            | 2: PushButton> PB01                                                                                                    |
| R    | Plan | PB01        | 1    | 1            | D: Durch Putton > DP01                                                                                                    |
| L.   | Plan | PB01        | 0    | 4            | 4: PushButton> PB01                                                                                                    |
|      | Plan | PB01        | 1    | 2            | 🖺 5: PushButton> PB01                                                                                                    |
| R    | Plan | PB01        | 0    | 5            | ✓ → Devinput01                                                                                                    |
| R    | Plan | PB01        | 1    | 3            | <ul> <li>0: PushButton&gt; PB01</li> <li>引: PushButton&gt; PB01</li> <li>引: PushButton&gt; PB01</li> <li>引: PushButton&gt; PB01</li> <li>引: PushButton&gt; PB01</li> </ul> |

<u>Atención:</u> Para obtener más información, consulte el manual del fabricante del mismo en el dispositivo de entrada. El número de instancia del pulsador Dali sólo puede adaptarse mediante la documentación del fabricante de estos pulsadores (interfaz).

## 12.1.8 Dispositivos de Entrada Especiales (Entradas Generales)

Cada vez más fabricantes de Detectores de Movimiento DALI-2 ofrecen también diferentes tipos de medición:

- Luminosidad
- Temperatura
- Humedad
- Calidad de AIRE
- .....

Esta información también se puede asignar a objetos de comunicación ETS. Por lo tanto, los parámetros ETS de esas "entradas generales" deben definirse en consecuencia; consulte el capítulo <u>20.6 Entradas DALI Generales.</u>

Una vez que se ha identificado dicho dispositivo, se puede arrastrar y soltar en la entrada ETS correspondiente en la tabla.

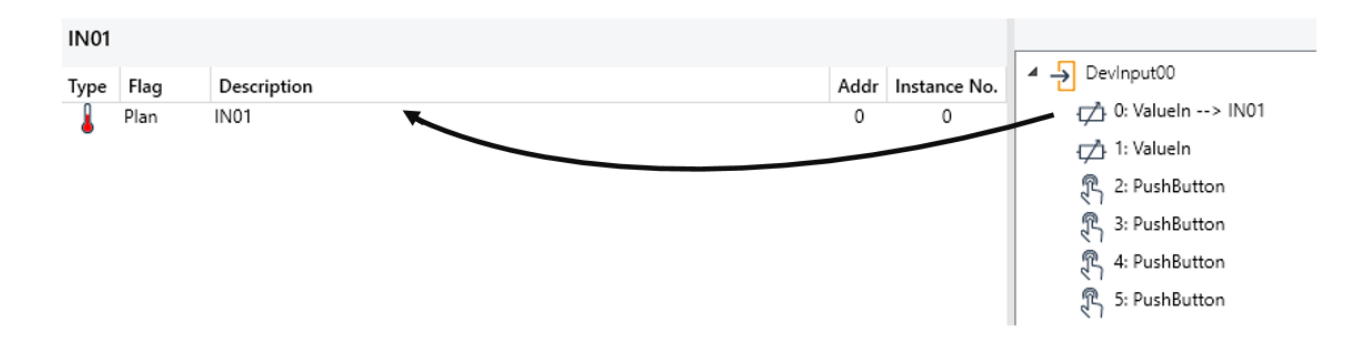

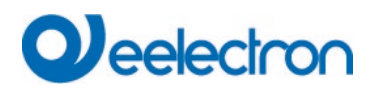

## 12.1.9 Configuraciones Personalizados

En el lado derecho de la ventana del dispositivo de entrada DCA, el menú contextual de cada dispositivo de entrada ofrece la posibilidad de realizar configuraciones específicas del dispositivo.

| - Deving              | .+00                   |
|-----------------------|------------------------|
| 1:0 🖉                 | Unlink All Input Items |
| 🍮 1: N                | Start Identify         |
| <mark>₩</mark> 2: E   | Stop Identify          |
| <mark>.</mark> ★ 3: E |                        |
| <mark>₩</mark> 4: E   | Customized Settings    |
| <mark>₩</mark> 5: E   | Copy GTIN to Clipboard |
| 💦 6: Pi               | usnbutton              |
| 🕄 7: Pi               | ushButton              |

En el capítulo anterior Ejemplo, se asignó una instancia de entrada absoluta a un elemento de temperatura ETS.

Desafortunadamente no existe ningún estándar definido que establezca el formato y el rango del valor transmitido. Esto da como resultado la situación en la que se debe configurar una configuración específica del fabricante en el dispositivo de entrada. Generalmente esto se hace escribiendo un valor especial en bancos de memoria especiales.

Al presionar "Configuración Personalizada" se abrirá la siguiente ventana:

| Custom Settings                                |                                |                      |                               |                         |              | _          |           | ×   |
|------------------------------------------------|--------------------------------|----------------------|-------------------------------|-------------------------|--------------|------------|-----------|-----|
|                                                | Custom de                      | vice men             | nory registers                | for input               | configuratio | n          |           |     |
| Set the Memory Bank<br>The value applied for t | No. and regi<br>write action i | ister add<br>may not | ress you wan<br>exceed 255 (' | t to write (<br>Ibyte). | Button SET)  | or read (B | utton GE1 | r). |
| Do unlock/lock me                              | emory when                     | SET                  |                               |                         |              |            |           |     |
| Memory Bank No.                                |                                | Addr                 |                               | Value                   |              | SET        |           | GET |
|                                                |                                |                      |                               |                         |              |            | Clo       | ose |

Una posición de memoria especial está definida por el Número de Banco de Memoria, la dirección de memoria y el valor a escribir o leer.

<u>Atención:</u> Para obtener más información, consulte el manual del fabricante del mismo en el Dispositivo de entrada. Tenga cuidado con cualquier modificación.

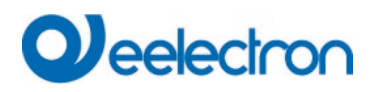

## 12.1.10 Indicación de fallos y estado

Durante la operación, un dispositivo de entrada o incluso una instancia individual pueden informar una falla.

Si la puerta de enlace identifica una falla, la instancia en cuestión se resalta en rojo

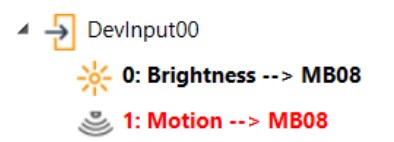

Como la vista no se actualiza automáticamente y la puerta de enlace DALI puede tardar unos minutos en reconocer una falla, recomendamos que presione el pulsador "Sincronización de Estado" para activar manualmente una actualización de la vista.

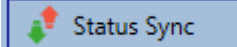

De este modo se garantiza que el estado visualizado se actualice con el estado real y se muestren correctamente los fallos que se hayan podido detectar entretanto.

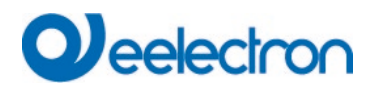

## 12.1.11 Recuperando el GTIN

En ocasiones puede resultar muy interesante buscar algunos datos en la "Base de Datos de Productos" oficial de la Alianza DALI, consulte <u>https://www.dali-alliance.org/products</u>.

Una simple referencia para encontrar un producto es el número GTIN, que es único para cada dispositivo DALI-2.

En la parte derecha de la ventana de puesta en marcha del DCA, el menú contextual de cada dispositivo de entrada ofrece la posibilidad de copiar el GTIN en el portapapeles.

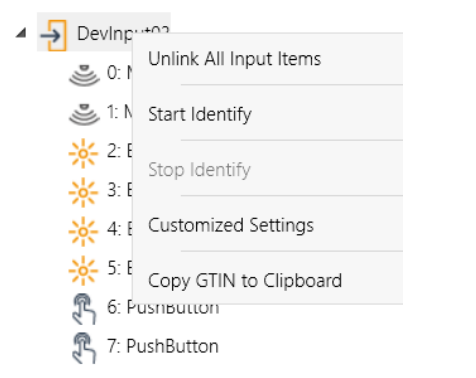

En un step posterior, esta información puede ser usado fácilmente en la página web de la base de datos de productos.

## 12.1.12 Calibración para el Control de Luz Constante

Se muestra un pulsador para la calibración manual si se cumplen las siguientes condiciones:

- Se ha activado el control de luz constante para este detector ETS en los parámetros ETS.
- Se ha activado la calibración mediante DCA en la pestaña de luminosidad de los parámetros ETS.
- En la página de parámetros "Control de luz" se ha activado el uso de grupos internos.

Al seleccionar el pulsador se abre una ventana:

Imagen

Dado que la vista no se actualiza automáticamente antes de la primera llamada, le recomendamos que active una actualización manual de la vista presionando el pulsador "Sincronización de Estado".

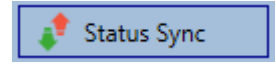

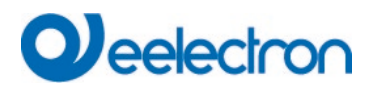

## 12.2 Puesta en Servicio del Sitio Web

Debido a la fuerte interacción con el contexto y los parámetros del ETS, no se admite la puesta en servicio de los dispositivos de entrada mediante el sitio web.

# 13 El módulo de escena

El dispositivo habilita la programación e invocación de hasta 16 escenarios luminosos internos. Una escena se invoca a través de un objeto de escena de 1Byte. Se puede ajustar mediante qué escena KNX 1.64 (valor 0.63) se invoca cuál de las 1.16 escenas DALI. Este objeto también se puede utilizar para guardar escenas (Bit 7 ajustado). El valor configurado actualmente se guarda como valor de escena. En el caso de los dispositivos DALI DT-8, el color de la luz o la temperatura de color configurados en ese momento también forman parte de la escena y se ajustan automáticamente cuando se invoca una escena.

En general, una escena puede constar de grupos y de ECGs individuales (siempre que éstos no hayan sido asignados a un grupo).

Para asignar un grupo a una escena o eliminar un grupo de una escena y asignar el número de escena KNX a la escena DALI, utilice el DCA o la página web. Ambos métodos de configuración pueden utilizarse para establecer valores y colores para invocar una escena.

Por defecto, cuando se invoca una escena, se salta inmediatamente a la escena programada sin tiempo de regulación de luz. Si una escena debe regularse, también puede establecerse un tiempo de regulación de luz para cada escena. Si una escena está en proceso de regulación, la conmutación de un grupo individual (o de un ECG) de la escena no provoca que toda la escena esté detenida, sino que sólo afecta al grupo direccionado. Todos los demás grupos continúan el proceso de regulación de luz iniciado por la llamada a escena.

Para cada escena existe un objeto de regulación de 4 Bit. Esto permite regular todas las luces de una escena a la vez.

## 13.1 Configuración de escenas mediante DCA

Las escenas se pueden programar y asignar en el DCA. Para ello, cambie de la página de puesta en servicio a la página de escenas.

| 💿 Commissioning 🙆 Motion Detecto 🔝 Scenes        | IIII Effects   | Time Control                    | 🥬 Extras   | i Ab         | out        |
|--------------------------------------------------|----------------|---------------------------------|------------|--------------|------------|
| Scene 1 (20) 🗸 🔹 Description Meeting Room B1, L0 | Fade Time 1s 🔹 | KNX Scene 20 🔹 💏 Test Scene     | 👤 Dov      | vnload       |            |
| Item                                             | Value          | Colour                          | Keep Value | Keep Colour  | 4 🏂 Groups |
| Group01 (Building 1, Level 0, Room 01)           | 20% ~          | R: 255 ; G: 0 ; B: 0            |            | $\checkmark$ | Group04    |
| Group02 (Building 1, Level 0, Room 02)           | 50% ~          | СТ: 3000°К                      |            |              | A Group05  |
| Group03 (Building 1, Level 0, Room 03)           | 100%           | R: 108 ; G: 136 ; B: 255 ; W: 0 |            |              | 🕂 Group06  |
|                                                  |                |                                 |            |              | 🗛 Group07  |

## 13.1.1 Configuración

Puede introducir un nombre fácil de usar para cada escena en el campo de descripción. El nombre puede tener hasta 20 caracteres.

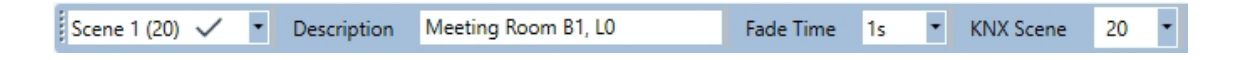

# Deelectron

Si no desea que una escena se inicie inmediatamente, sino que prefiere regularla hasta su valor final, puede configurar el tiempo de regulación individualmente para cada escena.

Recuerde que el tiempo de regulación se refiere siempre a todo el rango de valores. Por consiguiente, un tiempo de regulación de 30 s significa un cambio de valor del 100% en 30 s. Si el valor dentro de una escena sólo se cambia en un 50%, el cambio se realiza en 15 s.

Seleccione la escena requerida del desplegable en el lado izquierdo.

| Scene 1 (1) 🗸 | • |
|---------------|---|
| Scene 1 (1) 🗸 |   |
| Scene 2 (2)   |   |
| Scene 3 (3)   |   |

Una "marca" significa que la escena ya ha sido definida.

Una escena se activa mediante un objeto de escena de 1 Byte según DPT 18.001. En el estándar KNX es posible direccionar hasta 64 escenas mediante este punto de datos. En la puerta de entrada DALI sólo hay 16 escenas disponibles. Por defecto las escenas DALI se asignan una a una a las escenas KNX, es decir, la escena 1 de la puerta de enlace DALI suele ser invocada por el valor de objeto 0 (escena KNX 1) respectivamente por el valor de objeto 128 que está programado. En el DCA ahora es posible cambiar esta asignación. Este ajuste se puede realizar en el título del editor de escenas.

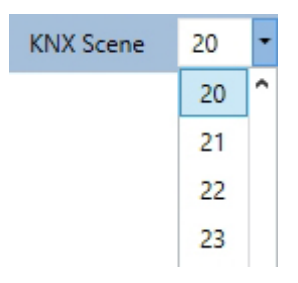

En el ejemplo anterior, la escena DALI seleccionada se puede invocar con el valor de objeto 19 (escena KNX 20), programada respectivamente por el valor 147. Tenga en cuenta que la asignación debe ser única. Si se asignan diferentes escenas DALI a una misma escena KNX, solo se activa/programa la primera escena DALI.

Los grupos que le gustaría usar para esta escena se pueden mover desde el árbol del lado derecho al campo en el medio usando la función de arrastrar y soltar.

| 🖸 🗿 Commissioning 🙆 Motion Detecto 🔛 Scene       | s IIII Effects |      | me Control       | Report         | 📌 Extras   | i Ai        | bout    |
|--------------------------------------------------|----------------|------|------------------|----------------|------------|-------------|---------|
| Scene 1 (20) 🗸 🔹 Description Meeting Room B1, L0 | Fade Time 1s   | • KN | Scene 20         | 🔹 🥳 Test Scene | e 👤 Do     | ownload     |         |
| Item                                             | Value          | C    | our              |                | Keep Value | Keep Colour | Groups  |
| Group01 (Building 1, Level 0, Room 01)           | 20%            | ~ R: | 55 ; G: 0 ; B: 0 |                |            | ~           | Group04 |
| Group02 (Building 1, Level 0, Room 02)           | 50%            | ~ CT | 3000°K           |                |            |             | Group05 |
| Group03 (Building 1, Level 0, Room 03)           | 100%           | R:   | 08 ; G: 136 ; B  | : 255 ; W: 0   |            |             | Group06 |
| *                                                |                |      |                  |                |            |             |         |

#### IC01D03DAL

Utilice los campos de entrada para ingresar los valores requeridos para esta escena.

#### • Valor

Se puede seleccionar un nivel de luminosidad entre 0 y 100% mediante un campo desplegable.

#### • Color

Define el color según Tipo de control de color para este grupo. Utilice el menú contextual o simplemente haga doble clic para abrir una ventana y seleccionar el color en un selector de color.

#### • Mantener el valor

En este caso, el valor actual permanece sin cambios cuando se invoca la escena. El campo de entrada para el valor está deshabilitado. Se ignora cualquier entrada en el campo de valor.

#### • Mantener el color

En este caso, el color actual permanece sin cambios cuando se invoca la escena. El campo de entrada para el color está deshabilitado. Se ignora cualquier entrada en el campo de color.

Para eliminar una entrada, seleccione un grupo y use arrastrar y soltar para moverlo nuevamente al árbol en el lado derecho.

| 🖸 💿 Commissioning 🔕 Motion Detecto 🔛 Scenes      | Effects        | Time Control Report             | 🤌 Extras   | i Ab        | oout       |
|--------------------------------------------------|----------------|---------------------------------|------------|-------------|------------|
| Scene 1 (20) 🗸 🔹 Description Meeting Room B1, L0 | Fade Time 1s 🔹 | KNX Scene 20 🔹 💰 Test Scene     | 👤 Dov      | vnload      |            |
| Item                                             | Value          | Colour                          | Keep Value | Keep Colour | 4 📩 Groups |
| Group01 (Building 1, Level 0, Room 01)           | 20% ~          | R: 255 ; G: 0 ; B: 0            |            | ~           | Group04    |
| Group02 (Building 1, Level 0, Room 02)           | 50% ~          | CT: 3000°K                      |            |             | - Group05  |
| Group03 (Building 1, Level 0, Room 03)           | 100%           | R: 108 ; G: 136 ; B: 255 ; W: 0 |            |             | Group06    |
|                                                  |                |                                 |            |             |            |

También puede eliminar una entrada a través del menú contextual (haga clic derecho en una línea):

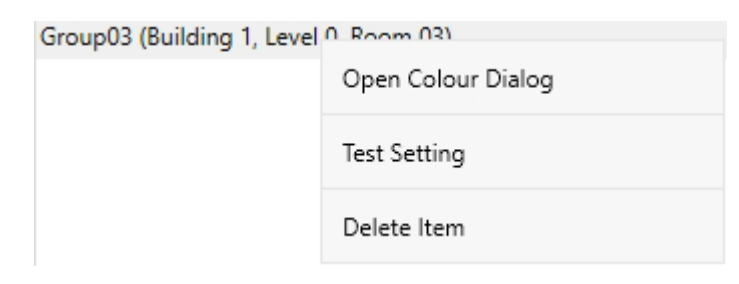

# Veelectron

## 13.1.2 Configuración de color

Cada grupo o ECG sólo puede admitir un tipo de control de color.

| Colour Picker                                                                                                    | ×  |
|----------------------------------------------------------------------------------------------------|----|
| The background colour of the temperature value slider<br>is an RGB estimation and does not reflect the real<br>lighting. |    |
|                                                                                                    | Ĩ  |
| [10000] °K                                                                                                    |    |
| # CCFFDC Cancel                                                                                                    | ОК |

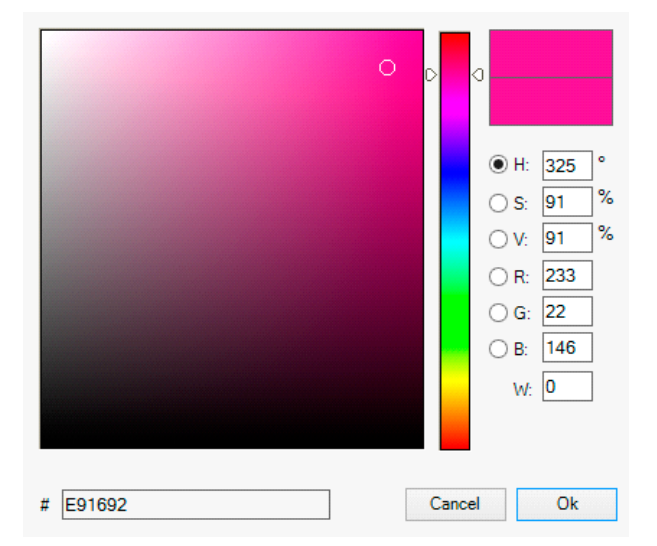

Para el tipo "RGB (RGBW)" o "HSV", se muestra esta ventana de entrada de color.

Se muestra la siguiente ventana de entrada de color

para el tipo "Temperatura de color".

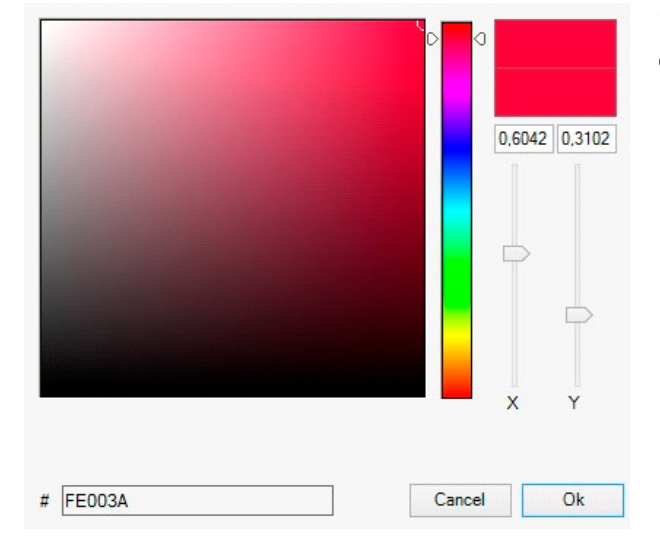

Para el tipo "XY" se muestra esta ventana de entrada de color.

IC01D03DALFI00020101\_UM\_EN

#### 13.1.2.1 Grupos con Tipos Control de Color Flexibles

Si se selecciona un grupo en ETS como tipo de color "RGB + temperatura de color", este grupo se puede utilizar en la escena con ambos controles de color. Este tipo se indica mediante el siguiente elemento de diálogo:

| Colour Picker                                                                                                    | × |
|----------------------------------------------------------------------------------------------------|---|
| Mode: Colour Temperature ~                                                                                               |   |
| The background colour of the temperature value slider<br>is an RGB estimation and does not reflect the real<br>lighting. |   |
| ▽                                                                                                    |   |
|                                                                                                    |   |
| зооо °к                                                                                                    |   |
| # FF6CB4 OK                                                                                                    |   |

En la configuración superior se puede seleccionar el tipo de control.

#### 13.1.3 Escenas de programación

Una vez que se hayan configurado y asignado todos los valores de escenario, deberá descargar la escena en los ECG DALI. Para ello, presione el pulsador de descarga en la esquina superior derecha.

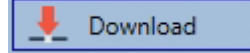

Se requiere una conexión al Dispositivo. En principio, también es posible planificar escenas individuales en el ETS "offline", independientemente del sistema DALI. El DCA sólo tiene que estar conectado a la puerta de enlace mientras dure la programación.

#### 13.1.4 Prueba de un evento de escena

Una forma de probar la configuración de un evento es a través del menú contextual (haga clic derecho con el ratón).

| Group03 (Buildin | a 1 Level 0 Room 03) |
|------------------|----------------------|
|                  | Open Colour Dialog   |
|                  | Test Setting         |
|                  | Delete Item          |

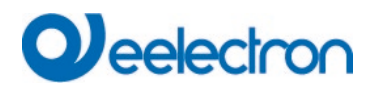

Se requiere una conexión al Dispositivo. Se ejecuta el mando que realiza la configuración del valor y color del grupo. Esto significa que puede comprobar las propiedades correctas antes de programar toda la escena. Si se ha seleccionado "Mantener Valor" o "Mantener color", los valores corrientes se mantienen y los nuevos valores no se activan.

#### 13.1.5 Prueba de la escena en su conjunto

#### ổ Test Szene

Una vez programada una escena, el pulsador está habilitado. Presione el pulsador para activar y ejecutar la escena seleccionada. Para ello se requiere una conexión al Dispositivo.

#### 13.1.6 Exportar/Importar/Eliminar

Para poder reutilizar una escena que ya ha sido creada, es posible exportarla. El archivo XML creado se puede guardar por separado para usarlo nuevamente en otro proyecto o en otra plantilla. Los mandos para exportar o importar se pueden encontrar en el menú contextual.

| Export Scene |
|--------------|
| Import Scene |
| Delete Scene |

La plantilla se guarda como un archivo XLM en el directorio de destino deseado

## 13.2 Configuración de escena vía servidor web

La configuración de asignación y programación de escenas se puede realizar desde la página web a través del servidor web. Después de iniciar la página web, cambie a la página de configuración para este propósito y seleccione "Escenas".

| INFORMATION    | COMMISSIONING | SETTINGS | CONFIGURATION | DIAGNOSIS | ADMINISTRATOR    |             |           |       |             |
|----------------|---------------|----------|---------------|-----------|------------------|-------------|-----------|-------|-------------|
| Scenes Effects | Time Control  |          |               |           |                  |             |           |       |             |
| Effect 1 * ~   |               |          |               |           | Effect loop mode |             |           |       | + > = ± 2 0 |
| T.             | arget         | Value    | Col           | our       | Keep Value       | Keep Colour | Fade time | Delay | Action      |
| Group 1        | ~             | 50 ~ %   |               |           |                  |             | 5 s 🗸     | 0 s 🗸 |             |
| Group 1        | ¥             | 60 ~ %   |               |           |                  |             | 1 s 🗸     | 0 s 🗸 |             |
| Group 1        | v             | 50 ~ %   |               |           |                  |             | 1 s 🗸     | 0 s 👻 |             |

Aquí se pueden configurar hasta 16 escenas. Cada escena puede contar con un texto descriptivo.

## 13.2.1 Configuración

En el lado izquierdo, se puede seleccionar la escena deseada en el menú desplegable. Un "asterisco" indica que esta escena ya ha sido definida.

En el campo de descripción de las escenas se puede asignar un nombre fácil de usar. Este nombre puede tener hasta 10 caracteres.

| Scenes Effects     | Time Control  |         |               |            |               |           |
|--------------------|---------------|---------|---------------|------------|---------------|-----------|
| Scene 1 (Scene 1)* | ✓ Description | Scene 1 | Fade time 1 s | s <b>v</b> | KNX Scene 1 🗸 | + > ± 2 🛍 |
| Tar                | get           | Value   | Colour        | Keep Value | Keep Colour   | Action    |

Si no se desea saltar a la escena inmediatamente después de la llamada, sino atenuarla hasta el valor final, también se puede ajustar un tiempo de dimming individualmente para cada escena.

Tenga en cuenta que el tiempo de regulación de luz siempre se refiere a la unidad de medida completa. Por lo tanto, un tiempo de regulación de luz de 30 s significa un cambio de valor del 100 % en 30 s. Si el valor solo se cambia en un 50% dentro de la escena, este cambio se realizará dentro de los 15 s.

La escena se activa mediante un objeto de escena de 1-byte según DPT 18.001. En el estándar KNX se pueden direccionar hasta 64 escenas. Sin embargo, en el DALI Gateway sólo hay 16 escenas disponibles. Por defecto, la asignación de la escena DALI al valor KNX que activa las escenas está configurada en asignación 1 a 1. Esto significa que la escena 1 de la puerta de enlace DALI se activa mediante el valor de objeto KNX 0 (escena KNX 1) o se programa mediante el valor de objeto 128. Es posible cambiar esta asignación. La configuración se puede realizar en el encabezado del editor de escenas:

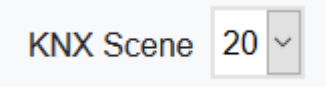

En el ejemplo anterior, la escena DALI seleccionada se puede invocar mediante el valor de objeto 19 (escena KNX 20), o se programa mediante el valor 147. Se debe garantizar que la asignación sea única. Si se asigna la misma escena KNX a varias escenas DALI, llamando a la escena KNX solo se recupera/programa la primera escena DALI.

Las siguientes acciones están disponibles para una escena seleccionada:

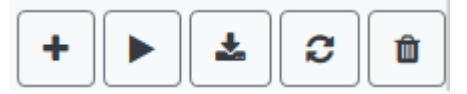

- Agregar una nueva entrada
- Probar esta escena (la escena primero debe cargarse en la puerta de enlace)
- Guardar la escena
- Recargar datos de configuración
- Eliminar una Escena

## 13.2.2 Configuración de Color

Si se parametrizan ECG individuales o grupos para el control de color (DT-8), además del valor de luz se puede configurar un color. Para hacer esto, haga clic en el campo Color del ECG o grupo deseado:

| INFORMATION    | COMMISSIONING | SETTINGS | CONFIGURATION | DIAGNOSIS | ADMINISTRATOR    |             |           |       |             |
|----------------|---------------|----------|---------------|-----------|------------------|-------------|-----------|-------|-------------|
| Scenes Effects | Time Control  |          |               |           |                  |             |           |       |             |
| Effect 1 * ~   |               |          |               |           | Effect loop mode |             |           |       | + > = ± 2 0 |
| Tar            | rget          | Value    | Col           | our       | Keep Value       | Keep Colour | Fade time | Delay | Action      |
| Group 1        | ~             | 50 ~ %   |               | -         |                  |             | 5 s 🗸     | 0 s 🗸 |             |
| Group 1        | ×             | 60 ~ %   |               |           |                  |             | 1 s 🗸     | 0 s 🗸 |             |
| Group 1        | ~             | 50 ~ %   |               |           |                  |             | 1 s 🗸     | 0 s 🗸 |             |

<u>Atención:</u> Solo es posible configurar un color si el grupo o ECG respectivo se ha habilitado para el control de color. En caso contrario aparece la nota N/A (no aplicable) en el campo "Color". Se abre otra ventana en la que se pueden configurar los datos de color.

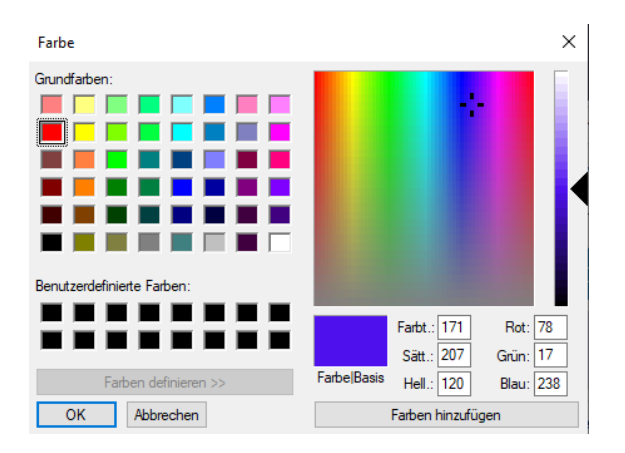

Con la confirmación "OK" se adopta en la escena el color ajustado para el ECG grupal/individual.

| Target  | Value     | Colour     | Keep Value | Keep Colour | Action |
|---------|-----------|------------|------------|-------------|--------|
| Group 1 | ✓ 0 ✓ % 1 | 10000 🔄 °K |            |             |        |
| Group 2 | ✓ 0 ✓ %   |            |            |             |        |
| Group 3 | ~ 0 ~ %   | 3000 € °K  |            |             |        |

Se pueden usar dos indicadores adicionales para establecer si solo se debe realizar la configuración del valor o solo la configuración del color:

- El Valor KV (Mantener Valor) permanece como establecido, solo se tiene en cuenta el color
- El Color KC (Mantener Color) permanece como establecido, solo se tiene en cuenta el valor

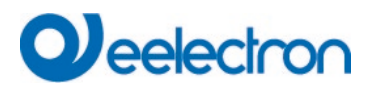

#### 13.2.2.1 Grupos con controles variables de color

Si se selecciona un grupo en ETS como tipo de color "RGB + temperatura de color", este grupo se puede utilizar en la escena con ambos controles de color.

Este tipo se indica mediante el siguiente elemento de diálogo:

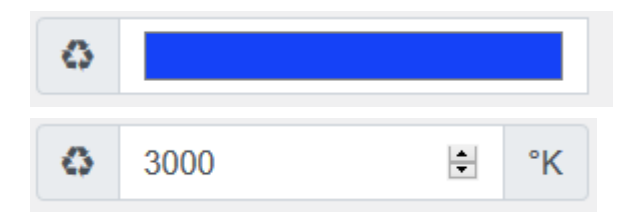

Al hacer clic en el icono frontal, la entrada de temperatura de color en Kelvin cambia al diálogo de color normal.

#### 13.2.3 Programación de las escenas y prueba de escenas

Una vez que se hayan realizado todas las entradas para todas las escenas deseadas, se deben cargar las configuraciones desde el navegador al dispositivo. Esto se hace presionando el pulsador "Guardar".

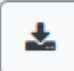

A continuación, los datos de la escena también se transfieren simultáneamente a los ECG conectados.

Durante la programación también se puede asignar un texto descriptivo (máx. 10 caracteres) a la escena respectiva. Para hacer esto, se debe ingresar el nombre en el campo de texto encima del bloque de escena antes de guardar.

Si la escena seleccionada se desea activar para la prueba, esto se puede hacer usando el pulsador "Probar escena".

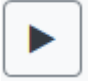

Los datos de la escena se pueden cargar desde la puerta de enlace al navegador web usando el pulsador "Recargar escena".

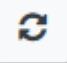

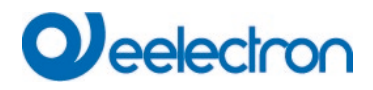

#### 13.2.4 Prueba de un evento en la escena

Una forma de probar la configuración de un evento es en la columna "Acción". Cuando se activa el pulsador "Play", este evento se envía al bus DALI.

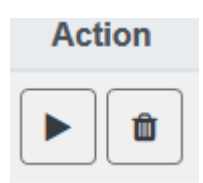

El mando con la configuración del valor y color se ejecuta para este grupo o ECG. De esta manera se puede comprobar la propiedad deseada antes de programar toda la escena. Si están configuradas las propiedades "Mantener valor" o "Mantener color", los valores correspondientes no se activan sino que se mantienen en el valor actual.

# 14 El módulo de efecto

Además de las escenas de luz, el Dali GatewayIC01D03DAL también habilita el uso de efectos. Un efecto es esencialmente el control del proceso de los valores luminosos de diferentes grupos y de ECG individuales. Los valores de luz individuales pueden controlarse directamente o atenuarse mediante un valor de atenuación. Recuerde que el valor se refiere a un tiempo de regulación de luz entre 0 y 100% (ver módulo de escenas). El dispositivo habilita 16 efectos independientes. Un efecto se inicia o es detenido mediante un objeto de 1 Byte. Establezca el Bit 7 en el objeto para iniciar el efecto. Recibir el objeto con un Bit 7 eliminado detendrá el efecto.

En total se pueden programar 500 steps de efectos, que se pueden distribuir en 16 efectos.

## 14.1 Configuración de efectos con el DCA

La programación y asignación de efectos se puede realizar a través del DCA. Para ello, cambie de la página de puesta en servicio a la de efecto.

| Effect 1 🗸 🔹 Description |        | Loop Mode             | - 🗆 💰      | Start Effect | 😣 Stop    | 📕 👤 D | ownload        |
|--------------------------|--------|-----------------------|------------|--------------|-----------|-------|----------------|
| Item                     | Value  | Colour                | Keep Value | Keep Colour  | Fade Time | Delay | Group14        |
| Group01 (Room 1)         | 10%    | N/A                   |            |              | 1s        | 0s    | 🕂 Group15      |
| ECG03 (T103)             | 85% ~  | CT: 1000°K            |            |              | 1s        | 0s    | 🕂 Group16      |
| Group02 (Room 2)         | 100% ~ | R: 0 ; G: 31 ; B: 255 |            |              | 1s        | 0s    | 4 🏂 ECGs       |
|                          |        |                       |            |              |           |       | 🛞 ECG03 (T103) |
|                          |        |                       |            |              |           |       | 🛃 ECG05 (T105) |
|                          |        |                       |            |              |           |       | ECG07          |

## 14.1.1 Configuración

En la página del efecto, seleccione el efecto requerido en el campo desplegable.

En el campo de descripción del efecto se puede asignar un nombre fácil de usar. Este nombre puede tener hasta 20 caracteres.

Si se comprueba la configuración "Modalidad de Nodo", este efecto se reproduce sin cesar y solo puede ser detenido mediante un mando de parada.

Arrastre los grupos y ECG individuales requeridos para este efecto desde el árbol del lado derecho al campo central que enumera los pasos del efecto. El orden de las entradas de la lista corresponde a los steps de efecto individuales. Para cambiar el orden dentro de la lista, use el ratón para mover las entradas.

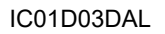

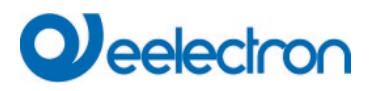

| Effect 1 🗸 🔹 Description |        | Loop Mode             |            | Start Effect | 🛛 🗴 Stop  |       | Download       |
|--------------------------|--------|-----------------------|------------|--------------|-----------|-------|----------------|
| Item                     | Value  | Colour                | Keep Value | Keep Colour  | Fade Time | Delay | Group14        |
| Group01 (Room 1)         | 10%    | N/A                   |            |              | 1s        | Os    | 🕂 Group15      |
| ECG03 (T103)             | 85% ~  | CT: 1000°K            |            |              | 1s        | 0s    | 🕂 Group16      |
| Group02 (Room 2)         | 100% ~ | R: 0 ; G: 31 ; B: 255 |            |              | 1s        | 0s    | 🔺 丸 ECGs       |
|                          | •      |                       |            |              |           |       | 🛞 ECG03 (T103) |
|                          |        |                       |            |              |           |       | G ECG05 (T105) |
|                          |        |                       |            |              |           |       | 🔒 ECG07        |
|                          |        |                       |            |              |           |       | ECG08          |
|                          |        |                       |            |              |           |       |                |

Introduzca los valores requeridos para la escena en los diferentes campos.

#### Valor

Define el valor de la luz entre 0 y 100%. El valor se puede seleccionar a través de un campo desplegable.

#### Color

Define el color según Tipo de control de color para este grupo. Haga doble clic con el ratón o use el menú contextual para abrir una ventana y simplemente seleccione el color en un selector de color.

#### Mantener el valor

Con esta configuración, el valor corriente permanece sin cambios cuando se realiza la escena. El campo de entrada para el valor está deshabilitado con esta configuración ya que no es necesario. Se ignorará cualquier entrada en el campo de valor.

#### Mantener el color

Con esta configuración, el color corriente permanece sin cambios cuando se realiza la escena. El campo de entrada para el valor está deshabilitado con esta configuración ya que no es necesario. Se ignorará cualquier entrada en el campo de color.

#### Tiempo de desvanecimiento

Define el tiempo necesario para lograr la configuración requerida. Esta entrada se puede utilizar para definir efectos de ajuste gradual.

#### Retardo

Define el tiempo hasta el próximo evento.

Para eliminar una entrada, seleccione un grupo y arrástrelo nuevamente al árbol en el lado derecho. Otra opción para eliminar una entrada es a través del menú contextual (eliminar elemento):

| Open Colour Dialog |
|--------------------|
| Apply Settings     |
| Move Up            |
| Move Down          |
| Delete Item \prec  |

# Veelectron

## 14.1.2 Configuraciones de Color

Cada grupo o ECG sólo puede admitir un tipo de control de color.

| Colour Picker                                                                                                    | ×  |
|----------------------------------------------------------------------------------------------------|----|
| The background colour of the temperature value slider<br>is an RGB estimation and does not reflect the real<br>lighting. |    |
| 10000 °K                                                                                                    |    |
| # CCFFDC Cancel                                                                                                    | ОК |

|          | <ul> <li>● H: 325 °</li> <li>○ S: 91 %</li> <li>○ V: 91 %</li> <li>○ R: 233</li> <li>○ G: 22</li> <li>○ B: 146</li> <li>W: 0</li> </ul> |
|----------|----------------------------------------------------------------------------------------------------|
| # E91692 | Cancel Ok                                                                                                    |

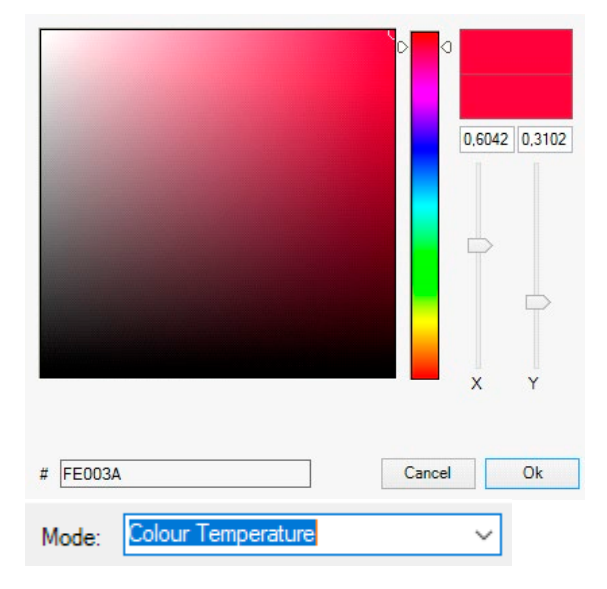

Se muestra la siguiente ventana de entrada de color para el tipo "Temperatura de color".

Para el tipo "RGB (RGBW)" o "HSV", se muestra esta ventana de entrada de color.

Para el tipo "XY" se muestra esta ventana de entrada de color.

Para el tipo RGB + temperatura de color se ofrece una opción de selección en la línea superior

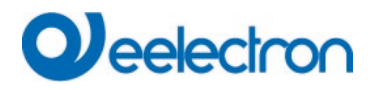

#### 14.1.3 Efectos de programación

Una vez que se hayan configurado y asignado todos los valores de los efectos, guarde el efecto en el dispositivo. Presione el pulsador "descargar" en la esquina superior derecha.

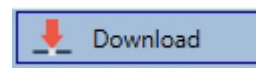

Se requiere una conexión al Dispositivo para la descarga. Los efectos individuales también se pueden planificar "offline" en el ETS, independientemente del sistema DALI. El DCA sólo necesita estar conectado a la puerta de enlace para la descarga.

#### 14.1.4 Prueba de un evento de efecto

Para probar la configuración de un evento, use el menú contextual (haga clic derecho en un campo):

| Group02 (Room 2) |                    |  |
|------------------|--------------------|--|
|                  | Open Colour Dialog |  |
| _                | Apply Settings     |  |
| -                | Move Up            |  |
|                  | Move Down          |  |
|                  | Delete Item        |  |

Se requiere conexión al dispositivo. El mando se realiza con la configuración de valor y color que se haya definido para este grupo o ECG. Esto hace posible comprobar las propiedades antes de programar todo el efecto. Si se ha configurado "Mantener valor" o "Mantener color", los valores respectivos no se activarán y se mantendrá el valor actual.

#### 14.1.5 Prueba de todo el efecto

Una vez programado un efecto, el pulsador está habilitado. Presione el pulsador para iniciar el efecto seleccionado. Se requiere conexión al dispositivo.

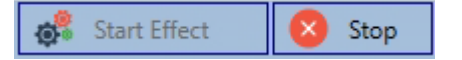

Para detener un efecto sin fin (modalidad de nodo), presione el pulsador de parada.

#### 14.1.6 Exportar/Importar/Eliminar

Para poder reutilizar un efecto que ya ha sido creado, es posible exportarlo. El archivo XML creado se puede guardar por separado para usarlo nuevamente en otro proyecto o en otra plantilla. Los mandos para exportar o importar se pueden encontrar en el menú contextual.

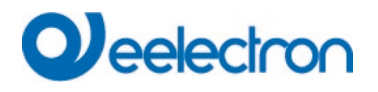

| Export Effect |
|---------------|
| Import Effect |
| Delete Effect |

La plantilla se guarda como un archivo XLM en el directorio de destino deseado

## 14.2 Configuración de efecto vía servidor web

Las configuraciones de asignación y programación de efectos se puede realizar desde la página web a través del servidor web. Después de iniciar la página web, cambie a la página de configuración y seleccione "Efectos".

| INFORMATION    | COMMISSIONING | SETTINGS | CONFIGURATION | DIAGNOSIS | ADMINISTRATOR    |             |           |       |             |
|----------------|---------------|----------|---------------|-----------|------------------|-------------|-----------|-------|-------------|
| Scenes Effects | Time Control  |          |               |           |                  |             |           |       |             |
| Effect 1 * ~   |               |          |               |           | Effect loop mode |             |           |       | + > = ± 2 0 |
| Tarç           | get           | Value    | Col           | our       | Keep Value       | Keep Colour | Fade time | Delay | Action      |
| Group 1        | ×             | 50 ~ %   |               | -         |                  |             | 5 s 🗸     | 0 s 🗸 |             |
| Group 1        | ×             | 60 ~ %   |               |           |                  |             | 1 s 🗸     | 0 s 🗸 |             |
| Group 1        | *             | 50 🗸 %   |               |           |                  |             | 1 s 🗸     | 0 s 🗸 |             |

## 14.2.1 Configuración

En el lado izquierdo, se puede seleccionar el efecto deseado en el menú desplegable. Un "asterisco" indica que este efecto ya ha sido definido.

Si se comprueba la configuración "Sin Fin", este efecto se reproduce sin cesar y solo puede ser detenido mediante un mando de parada.

| INFORMATION    | COMMISSIONING | SETTINGS | CONFIGURATION | DIAGNOSIS | ADMINISTRATOR    |             |           |       |             |
|----------------|---------------|----------|---------------|-----------|------------------|-------------|-----------|-------|-------------|
| Scenes Effects | Time Control  |          |               |           |                  |             |           |       |             |
| Effect 1 * ~   |               |          |               |           | Effect loop mode |             |           |       | + > = ± 2 0 |
| Ta             | arget         | Value    | Col           | our       | Keep Value       | Keep Colour | Fade time | Delay | Action      |

Las siguientes acciones están disponibles para un efecto seleccionado:

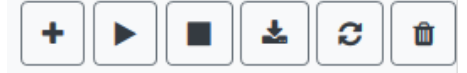

- Agregar una nueva entrada
- Probar el efecto (el efecto primero debe cargarse en la puerta de enlace)
- Guardar los efectos
- Recargar datos de configuración
- Eliminar efecto

Utilice el pulsador "Más" para agregar nuevas entradas al efecto seleccionado.

En el Elemento Desplegable ahora puede seleccionar el grupo deseado o el ECG individual deseado.

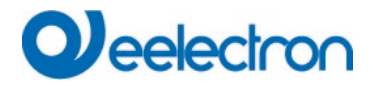

El orden de las entradas en la lista corresponde al orden de los steps de efecto individuales. Si se va a cambiar el orden dentro de una lista, esto se puede cambiar usando los pulsadores en la columna de acción.

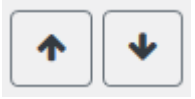

Los valores deseados para este efecto se pueden introducir en las entradas individuales.

#### Valor

Especifica el valor de luminosidad en 0.100% y se puede seleccionar a través de un campo desplegable.

#### Color

Especifica el color según Tipo de control de color para este grupo. Para hacer esto, se abre una ventana haciendo clic en ella para simplemente seleccionar el color en un selector de color.

#### Mantener el valor

Con esta configuración, el valor corriente permanece sin cambios cuando se realiza el efecto. El campo de entrada del valor está desactivado, ya que no se tiene en cuenta en esta función. Se ignora cualquier entrada en el campo de valor.

#### Mantener el color

Con esta configuración, el color corriente permanece sin cambios cuando se realiza el efecto. El campo de entrada del color está deshabilitado, ya que no se considera esta función. Se ignora cualquier entrada en el campo de color.

#### Tiempo de desvanecimiento

Con esta configuración se puede definir el tiempo para alcanzar la configuración deseada. Esto le permite definir efectos de fundido cruzado.

#### Retardo

El retardo define el tiempo hasta que se ajuste el próximo evento.

#### Eliminar

Para eliminar una entrada, utilice el pulsador correspondiente en la columna de acción.

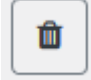

#### 14.2.2 Configuraciones de Color

Si se parametrizan ECG individuales o grupos para el control de color (DT-8), además del valor de luz se puede configurar un color. Para hacer esto, haga clic en el campo Color del ECG o grupo deseado:

| Target  | Value    | Colour | Keep Value | Keep Colour | Fade time | Delay | Action |
|---------|----------|--------|------------|-------------|-----------|-------|--------|
| Group 1 | ✓ 50 ✓ % |        |            |             | 5 s 👻     | 0 s 🗸 |        |
| Group 1 | ✓ 60 ✓ % |        |            |             | 1 s 🗸     | 0 s 🗸 |        |
| Group 1 | ✓ 50 ✓ % |        |            |             | 1s ~      | 0 s 🗸 |        |

<u>Atención:</u> Solo es posible configurar un color si el grupo o ECG respectivo se ha habilitado para el control de color. En caso contrario aparece la nota N/A (no aplicable) en el campo "Color". Se abre otra ventana en la que se pueden configurar los datos de color.

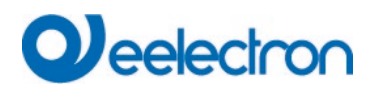

| 50 ~ %                     |                                             |
|----------------------------|---------------------------------------------|
| Farbe                      | ×                                           |
| Grundfarben:               |                                             |
| Benutzerdefinierte Farben: |                                             |
|                            | Farbt.: 217 Rot: 245<br>Sätt.: 217 Grün: 69 |
| Farben definieren >>       | FarbelBasis Hell.: 148 Blau: 170            |
| OK Abbrechen               | Farben hinzufügen                           |

Con la confirmación "OK" se adopta en el efecto el color ajustado para el ECG grupal/individual.

#### 14.2.2.1 Grupos con controles variables de color

Si se selecciona un grupo en ETS como tipo de color "RGB + temperatura de color", este grupo se puede utilizar en el efecto con ambos controles de color.

Este tipo se indica mediante el siguiente elemento de diálogo:

| ٥ |      |         |    |
|---|------|---------|----|
| ٥ | 3000 | <b></b> | °K |

Al hacer clic en el icono frontal, la entrada de temperatura de color en Kelvin cambia al diálogo de color normal.

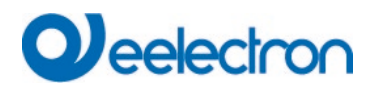

#### 14.2.3 Programación de los efectos y prueba de efectos

Una vez que se hayan realizado todas las entradas para todos los efectos deseados, se deben cargar las configuraciones desde el navegador al dispositivo. Esto se hace presionando el pulsador "Guardar".

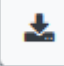

Si el efecto seleccionado se desea activar para la prueba, esto se puede hacer presionando el pulsador "Probar efecto".

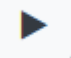

En caso de modalidad de nodo, el efecto se puede detener.

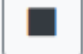

Es posible cargar los datos de los efectos desde la puerta de enlace al navegador web presionando el botón "Recargar Efectos".

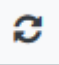

#### 14.2.4 Prueba de un evento en un efecto

Una forma de probar la configuración de un evento es en la columna "Acción". Cuando se activa el pulsador "Play", este evento se envía al bus DALI.

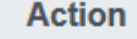

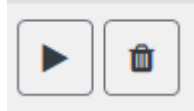

El mando con la configuración del valor y color se ejecuta para este grupo o ECG. De esta manera se puede comprobar la propiedad deseada antes de programar toda el efecto. Si están configuradas las propiedades "Mantener valor" o "Mantener color", los valores correspondientes no se activan sino que se mantienen en el valor actual.

# 15 Módulo de control de tiempo para valores y colores

Para utilizar las opciones de configuración de color de los dispositivos DT-8, el dispositivo ofrece un módulo de control de tiempo integrado. Con este módulo, los usuarios pueden establecer automáticamente un color de luz definido y potencialmente un valor de luz dependiendo de la hora y fecha corrientes. Hay hasta 16 plantillas disponibles. Una plantilla combina diferentes acciones que activarán un evento en un tiempo configurable.

El control de tiempo del ECGS en color DT-8 es particularmente interesante para el control de luz blanca. Los cambios en la temperatura del color a lo largo del día tienen un efecto positivo en el bienestar y la eficiencia en el lugar de trabajo. Las instituciones educativas, hospitales y muchos otros entornos utilizan el control de luz blanca dependiente del día.

El módulo de control de tiempo también se puede utilizar para implementar cambios de color temporales generales en dispositivos DT-8. Por ejemplo, la fachada de un edificio se puede iluminar con luz de color rojo durante la primera mitad de la noche y con luz azul durante la segunda mitad de la noche. También es posible el ajuste automático del valor dimmer en función del tiempo.

## 15.1 Configuración de horarios con DCA

El control de tiempo se puede programar y asignar en el DCA. Para ello cambie de la página de puesta en marcha a la página de control de tiempo.

| O Commissioning    | (a) Motion Detecto   | Scenes IIII Ef       | fects Time Control                                                                        | Report                              | 🤌 Extras 🚺 About |                 |
|--------------------|----------------------|----------------------|-------------------------------------------------------------------------------------------|-------------------------------------|------------------|-----------------|
| Template 1 🗸 🔹     | Description Test     | N                    | lode Template enabled                                                                     | <ul> <li>Manual override</li> </ul> | 上 Download       |                 |
| Function           | Value                | Hour Minute Fade Tim | eMTWTFSS                                                                                  |                                     |                  | Groups          |
| Colour RGB         | R: 255 ; G: 0 ; B: 0 | 1200 1s              | $\checkmark \checkmark \checkmark \checkmark \checkmark \checkmark \checkmark \checkmark$ |                                     |                  | Group01 (Room1) |
| Colour Temperature | CT: 4000°K           | 13 00 1s             | $\checkmark \checkmark \checkmark \checkmark \checkmark \checkmark \checkmark \checkmark$ |                                     |                  | Group02 (Room2) |

## 15.1.1 Configuración

Utilice el menú desplegable del lado izquierdo para seleccionar una plantilla.

| Template 1 |
|------------|
| Template 1 |
| Template 2 |
| Template 3 |
| Template 4 |

Una "marca" significa que la plantilla ya ha sido definida.

Utilice el campo de descripción para ingresar un nombre fácil de usar para la plantilla. El nombre puede tener hasta 20 caracteres y se muestra entre paréntesis en la lista desplegable con fines informativos.

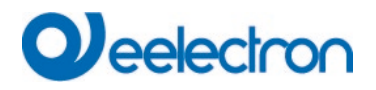

También puedes definir el comportamiento de la plantilla:

| Template disabled                 |
|-----------------------------------|
| Template enabled                  |
| Template controlled by KNX-Object |

La plantilla se puede deshabilitar. De forma predeterminada, todas las plantillas están habilitadas. También es posible habilitar o deshabilitar la plantilla mediante un objeto de comunicación. Si elige la opción "plantilla de control mediante objeto", se muestran los objetos correspondientes. Consulte el capítulo: <u>19.1.4 Objetos</u> <u>de control</u> de tiempo

Al utilizar la opción "Anulación Manual» puede permitir desactivar temporalmente un determinado grupo en esta plantilla. Por favor refiérase al capítulo <u>15.1.4 Anulación Manual</u>

Utilice el árbol del lado derecho para seleccionar los grupos DALI que desea incluir en la plantilla.

La parte central de la página se utiliza para crear una lista de acciones. Todos los grupos que han sido seleccionados, realizan automáticamente una acción a la hora configurada. En total se pueden almacenar un máximo de 300 acciones en una puerta de enlace DALI si se utilizan todas las plantillas. Un menú contextual está disponible para controlar y crear listas de acciones.

| O Commissioning    | (a) Motion Detecto    | Scenes 🏢         | Effects |                                                                                                    | Time Control                         | Report                              | 🤌 Extras     | i About |                     |
|--------------------|-----------------------|------------------|---------|----------------------------------------------------------------------------------------------------|--------------------------------------|-------------------------------------|--------------|---------|---------------------|
| Template 1 🗸 🔹     | Description Test      |                  | Mode    | Template en                                                                                                    | abled                                | <ul> <li>Manual override</li> </ul> | 🗹 👤 Download |         |                     |
| Function           | Value                 | Hour Minute Fade | Time M  | т w т                                                                                                    | F S S                                |                                     |              |         | 4 🏂 Groups          |
| Colour RGB         | R: 255 ; G: 0 ; B: 0  | 12 00            | 1s 🗸    | <b>√ √</b>                                                                                                    | <b>√ √</b>                           |                                     |              |         | Group01 (Room1)     |
| Colour Temperature | CT: 4000°K            | 13 00            | 1s 🗸    | <b>v v</b>                                                                                                    | <b>√ √</b>                           |                                     |              |         | 🗌 弄 Group02 (Room2) |
| Colour XY          | X: 0,4000 ; Y: 0,4000 | 14 00            | 1s 🗸    | <b>√ √</b>                                                                                                    | <b>√ √</b>                           |                                     |              |         | 🗌 👧 Group03 (Room3) |
| Set Min Value      | 10                    | 05 00            | 0s 🗸    | <b>√ √ √</b>                                                                                                    | <b>√ √</b>                           |                                     |              |         | 🗹 發 Group04 (Room4) |
| Set Max Value      | 90                    | 06 00            | 0s 🗸    | <ul><li></li><li></li><li></li></ul>                                                                                                    | <ul><li></li><li></li><li></li></ul> |                                     |              |         | Group05             |
| Set Value          | 50                    | 07 00            | 0s 🗸    | <ul><li></li><li></li><li></li><li></li><li></li><li></li><li></li><li></li><li></li><li></li><li></li><li></li><li></li><li></li><li></li><li></li><li></li><li></li><li></li><li></li><li></li><li></li><li></li><li></li><li></li><li></li><li></li><li></li><li></li><li></li><li></li><li></li></ul> | <b>√ √</b>                           |                                     |              |         | Group06             |
|                    |                       |                  |         |                                                                                                    |                                      |                                     |              |         | Group07             |

| None               | , |
|--------------------|---|
| None               | , |
| Set Value          |   |
| Set Min Value      |   |
| Set Max Value      |   |
| Colour Temperature |   |
| Colour XY          |   |
| Colour RGBW        |   |
| Colour RGB         |   |
| Colour HSV         |   |
| Colour HSVW        |   |
| Set Max On Value   |   |
| Call Scene         |   |
| Start/Stop Effect  |   |

Para el control del tiempo están disponibles un total de 11 tipos de funciones.

Consulte el capítulo: 15.1.2Tipos de acción
# Qeelectron

La creación de listas de acciones y la operación se realiza en la medida de lo posible a través del menú contextual. El menú contextual se abre cuando el puntero del ratón se coloca sobre una acción en una línea y se presiona el pulsador derecho del ratón. Las siguientes funciones estarán disponibles para editar y crear listas de acciones:

| Import Template<br>Export Template               | <b>Importar Plantilla</b><br>ver <u>15.1.5 Exportar/Importar</u>                                                                                                    |
|--------------------------------------------------|----------------------------------------------------------------------------------------------------|
| Empty Template                                   | Exportar Plantilla                                                                                                    |
| Open Colour Dialog                               | ver <u>15.1.5 Exportar/Importar</u>                                                                                                    |
| Add action<br>Insert action<br>Copy & Add action | <b>Vaciar Plantilla</b><br>Elimina por completo la configuración de esta plantilla.<br><b>Añadir acción</b><br>Crea una nueva acción y la agrega al final de la lista.<br><b>Insertar acción</b> |
| Remove action                                    | Crea una nueva acción y la inserta entre dos entradas de lista                                                                                                    |
| Sort by time                                     | existentes.                                                                                                    |
| Sort by function                                 | <b>Copiar y agregar acción</b><br>Copia una acción seleccionada y la agrega al final de la lista.                                                                                                |
| Test action Test group action                    | Eliminar acción<br>Elimina una acción seleccionada.                                                                                                    |

### Ordenar por tiempo

Ordena la lista de acciones en orden cronológico ascendente.

#### Ordenar por función

Ordena la lista de acciones según las entradas de funciones.

#### Probar acción

Ejecuta inmediatamente la acción elegida (sin tener en cuenta cualquier tiempo de transición potencialmente configurado) para todos los grupos seleccionados dentro de una plantilla. Se requiere una conexión al Dispositivo.

#### Probar acción de grupo

Ejecuta inmediatamente la acción elegida (sin tener en cuenta cualquier tiempo de transición potencialmente configurado) para un grupo seleccionado dentro de una plantilla. Se puede también seleccionar el grupo mediante el menú contextual. Se requiere una conexión al Dispositivo.

# 15.1.2 Tipos de acción

Una vez que haya creado una acción, configure la función correspondiente a través del cuadro de selección. Para cada función, puede seleccionar un valor, el tiempo de la acción y (si desea que el valor se fusione lentamente) un tiempo de transición. Si no desea que la acción se realice cada día, ingrese los días de la semana en los que desea programar la acción. Recuerde que sólo determinadas unidades de medida tienen sentido para cada función. En principio se puede introducir cualquier valor en el campo de valor. Sin embargo, si este valor excede la posible unidad de medida, se limita automáticamente al valor máximo. (Por ejemplo, si ingresa 200 para la función "Configuración de valor", el valor máximo 100% se ingresa automáticamente). Para una acción son posibles las siguientes funciones:

### Configura valor

Establece el nivel de luminosidad de un grupo. La unidad de medida permitida está entre 0 y 100%.

### Valor Mín

Establece el valor mínimo de regulación de luz del grupo seleccionado para dimming relativo (4 bit) y absoluto (8 bit). Al utilizar esta acción, cualquier valor mínimo de atenuación establecido en los parámetros del ETS se sobrescribe automáticamente. La unidad de medida permitida está entre 0 y 100%. Este valor se restablece a la configuración ETS después de una descarga ETS.

### Valor Máx

Establece el valor máximo de atenuación del grupo seleccionado para regulación de luz relativo (4 bit) y absoluto (8 bit). Al utilizar esta acción, cualquier valor máximo de atenuación establecido en los parámetros del ETS se sobrescribe automáticamente. La unidad de medida permitida está entre 0 y 100%. Este valor se restablece a la configuración ETS después de una descarga ETS.

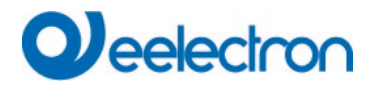

#### Temperatura de Color

| Colour Picker                                                                                                    | ×  |
|----------------------------------------------------------------------------------------------------|----|
| The background colour of the temperature value slider<br>is an RGB estimation and does not reflect the real<br>lighting. |    |
| 10000 °K                                                                                                    |    |
| # CCFFDC Cancel                                                                                                    | ОК |

Esta función establece la temperatura de color de los dispositivos DT-8 que admiten la configuración de temperatura de color (TC). En el ECG el color también cambia si la lámpara está off en el momento de la acción. Puede ingresar el rango de temperatura de color. La unidad de medida permitida está entre 1000 y 10000 K, pero recuerde los límites físicos de los ECG y las luces conectados.

#### Color RGB

Establece los valores de color de los dispositivos DT-8 que admiten los colores RGB. En el ECG el color también cambia si la lámpara está off en el momento de la acción. Los valores para cada color se pueden ingresar por separado. La unidad de medida permitida para R,G y B está entre 0 y 255. El color final es una mezcla de los diferentes colores primarios según su porcentaje.

#### Color RGBW

Establece los valores de color de los dispositivos DT-8 que admiten los colores RGB o RGBW.

En el ECG el color también cambia si la lámpara está off en el momento de la acción.

Los valores para cada color se pueden ingresar por separado. La unidad de medida permitida para R,G, B y W está entre 0 y 255. El color final es una mezcla de los diferentes colores primarios según su porcentaje.

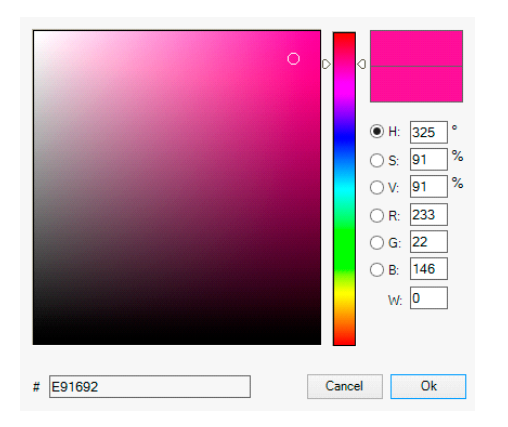

#### **Color HSV**

Establece los valores de color de los dispositivos DT-8 que admiten los colores RGB.

Sin embargo, en este caso el valor se ingresa mediante niveles de saturación, tono y luminosidad.

En el ECG el color también cambia si la lámpara está off en el momento de la acción.

La unidad de medida permitida para el tono está entre 0 y 360°, la unidad de medida para la saturación y el luminosidad está entre 0 y 100%.

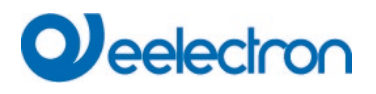

#### **Color HSVW**

En esta función, además de HSV, se especifica un valor de blanco separado (canal separado).

#### Color XY

Establece los XY color de los dispositivos DT-8 que admiten los XY colores RGB.

En el ECG el color también cambia si la lámpara está off en el momento de la acción. Las coordenadas X e Y del color se pueden introducir por separado. La unidad de medida permitida para X e Y es de 0,0 a 1,0. Recuerde los límites físicos de los ECG/luces conectados. No se pueden configurar todos los colores del espectro de colores.

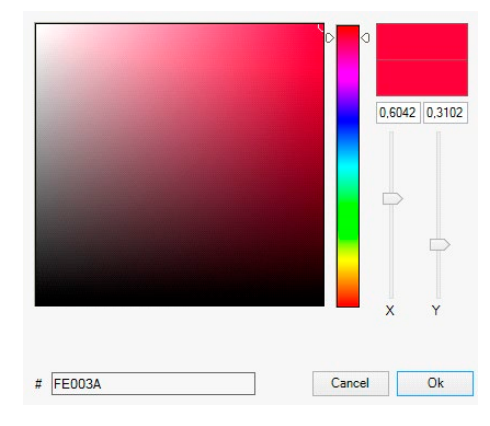

#### Valor Máximo On

Establece el valor máximo de ON del grupo o ECG seleccionado. Al utilizar esta acción, cualquier valor máximo On establecido en los parámetros del ETS se sobrescribe automáticamente. La unidad de medida permitida está entre 0 y 100%.

Este valor se restablece a la configuración ETS después de una descarga ETS.

#### Llamar Escena

Esta función inicia una escena deseada. Se pueden seleccionar los escenarios internos 1..16.

#### Efecto Start/Stop

Esta función inicia o detiene un efecto deseado. Se pueden seleccionar los efectos internos 1..16.

En principio, cada grupo y ECG se puede agregar a una plantilla independientemente de los tipos de dispositivos de ECG utilizados en el grupo. Mientras que las funciones "Configuración Valor", "Valor Mín" y "Valor Máx" funcionan para todos los tipos de dispositivos (incluidos, por ejemplo, luces fluorescentes DT-0 y módulos LED DT-6), las funciones de control de color "Temperatura de Color", "Color XY", "Color RGBW", "Color RGB", "Color HSV" y "Color HSVW" solo se pueden ejecutar mediante los dispositivos DT-8 conectados.

Otros tipos de dispositivos ignorarán estas acciones. Esto también se aplica al método seleccionado. Un dispositivo DT-8 con control XY, por ejemplo, ignorará una acción RGBW y viceversa.

Si los dispositivos DT-8 dentro de un grupo o plantilla utilizan diferentes métodos pero deben realizar un cambio de color al mismo tiempo, deberá configurar dos acciones con funciones diferentes para el mismo momento:

| Function           | Value                     | Hour | Minute | Fade | Time | м | т | w | т | F | s | S            |
|--------------------|---------------------------|------|--------|------|------|---|---|---|---|---|---|--------------|
| Colour HSV         | H: 246° ; S: 92% ; V: 92% | 11   | 00     |      | 1s   | ✓ | ✓ | ✓ | ✓ | ✓ | ✓ | ✓            |
| Colour Temperature | CT: 2200°K                | 11   | 00     |      | 1s   | ✓ | ✓ | ✓ | ✓ | ✓ | ✓ | ✓            |
| Set Value          | 66                        | 11   | 00     |      | 0s   | ✓ | ✓ | ✓ | ✓ | ✓ | ✓ | $\checkmark$ |

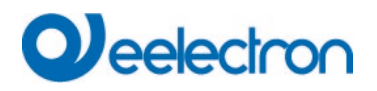

Una vez que se completa una tabla de acciones dentro de una plantilla, debe guardar la plantilla en la puerta de enlace DALI. Presione el pulsador de descarga para hacerlo.

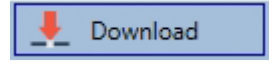

Recuerde que las acciones dependientes del tiempo solo se pueden realizar si se han guardado previamente en la puerta de enlace. Sin embargo, puedes probar acciones individuales mediante el pulsador de prueba sin guardarlas en la puerta de enlace. Esto no cambia los datos en el dispositivo.

# 15.1.3 Deshabilitar/habilitar

Una plantilla se puede habilitar o deshabilitar en el encabezado del editor.

Esto hace posible preparar completamente una plantilla mientras se desactiva su ejecución. De esta forma podrá, por ejemplo, crear dos plantillas: una para un edificio en modalidad normal y otra para el periodo vacacional. Ahora puede simplemente habilitar la plantilla requerida sin tener que modificar ninguna de las acciones. Es aún más fácil controlar las dependencias del tiempo a través de objetos externos. Si selecciona esta configuración para una plantilla, puede controlarla a través de los objetos externos 2095ff.

| Mode Template controlled by KNX-Object | • |
|----------------------------------------|---|
|----------------------------------------|---|

El valor al recibir el objeto determina si una plantilla está habilitada o deshabilitada.

# 15.1.4 Anulación Manual

De forma predeterminada, las acciones se activan inmediatamente cuando se alcanza el tiempo de acción, independientemente de cualquier mando ejecutado previamente (modalidad automática).

Sin embargo, si el indicador "Anulación manual" está ajustado en un programa de tiempo, la modalidad automática se puede detener mediante una intervención manual para grupos individuales/ECG de la plantilla. Por tanto, la modalidad automática se anula de forma manual.

|    |      | Tin   | ne Co | ontro | I I | Report          | - | 🕈 Extras   | i About |
|----|------|-------|-------|-------|-----|-----------------|---|------------|---------|
| at | e en | ableo | ł     |       | 6   | Manual override | ✓ | 上 Downlo d |         |
|    | т    | F     | S     | s     |     |                 |   |            |         |
|    | ✓    | ✓     | ✓     | ✓     |     |                 |   |            |         |

Esta función es particularmente interesante para aplicaciones de control HCL. Si se cambia la luminosidad o el color de un elemento (ECG grupal/individual), se detiene el funcionamiento automático de ese elemento. Entonces no se realizará ningún ajuste de color automático en el siguiente momento de acción. El cambio realizado por el usuario se mantendrá hasta que se active nuevamente la modalidad automática.

La activación de la modalidad automática según la plantilla se produce al recibir el siguiente telegrama Off o On de 1 bit perteneciente al elemento, o al apagar el elemento mediante otro mando (p. ej. valor de escena = 0 o transmisión = 0 ). Cuando se recibe un telegrama de activación, se establece el último valor de color deseado regularmente por una acción. Cuando se recibe un telegrama de apagado, el ECG grupal/individual se desconecta y el sistema automático continúa funcionando en segundo plano. Además, una anulación manual siempre se resuelve a las 00:00 y la modalidad automática se reactiva automáticamente.

# 15.1.5 Exportar/Importar

Para reutilizar una plantilla creada previamente, es posible exportar la plantilla. El archivo xml resultante se puede guardar por separado para poder reutilizarlo en otro proyecto o plantilla. Los mandos de exportar e importar se pueden encontrar en el menú contextual.

| Import Template |  |
|-----------------|--|
| Export Template |  |

La plantilla se guarda como un archivo XLM en el directorio de destino elegido.

# 15.2 Configuración de horarios vía servidor web

Las configuraciones de asignación y programación de efectos se pueden realizar desde la página web a través del servidor web. Después de iniciar la página web, cambie a la página de configuración para este propósito y seleccione "Plantillas".

| Scenes Effects    | Time Control |               |       |    |          |          |        |     |          |    |                                                                                                    |          |          |          |                |        |
|-------------------|--------------|---------------|-------|----|----------|----------|--------|-----|----------|----|----------------------------------------------------------------------------------------------------|----------|----------|----------|----------------|--------|
| Template 1 * ~    | Mode Ena     | ble Template  | ~     |    | Manual c | override |        |     |          | 0  | +                                                                                                    | *        | 2        | <b>D</b> | <b>7</b> ] ] ] |        |
| Fun               | ction        |               | Value |    | Time     | e        | Fade t | ime | Мо       | Tu | We                                                                                                    | Th       | Fr       | Sa       | Su             | Action |
| RGB Colour        |              | ~             |       |    | 12:00    | Ø        | 1 s    | ~   | <b>~</b> |    |                                                                                                    |          |          |          |                | 1      |
| Temperature Colou | r            | <b>√</b> 4000 |       | °K | 13:00    | 0        | 1 s    | ~   | <b>~</b> | <  | <ul> <li>Image: A start of the start of the start of</li></ul> | <b>~</b> | <b>~</b> | <        | <b>~</b>       | 1      |
| XY Colour         |              | • 0,4         | X 0,4 | Y  | 14:00    | Ø        | 1 s    | ~   | ✓        |    |                                                                                                    |          |          |          |                | 1      |

# 15.2.1 Configuración

En el lado izquierdo, primero puede seleccionar la plantilla deseada en el menú desplegable. Un "asterisco" indica que esta plantilla ya ha sido definida.

| Scenes   | Effects | Time Control |                 |   |                 |   |   |   |   |   |   |            |   |          |
|----------|---------|--------------|-----------------|---|-----------------|---|---|---|---|---|---|------------|---|----------|
| Template | 1*~     | Mode         | Enable Template | ~ | Manual override | 0 | + | * | 2 | â | • | <b>1</b> 9 | • | <b>~</b> |

Opción "Modalidad":

El comportamiento de la plantilla se puede definir, ver Capítulo: 15.1.3 Deshabilitar/habilitar

Opción "Anulación manual":

# Veelectron

Por favor refiérase al capítulo 15.1.4 Anulación Manual

Las siguientes acciones están disponibles para una plantilla seleccionada:

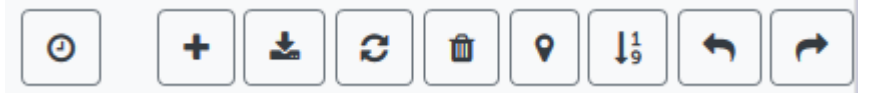

- Leer fecha/hora actual
- Agregar una nueva entrada
- Guardar la plantilla
- Recargar datos de configuración
- Eliminar la plantilla
- Asignación de grupos y/o ECGs
- Ordenar las entradas
- Importación de la configuración desde un archivo xml
- Exportación de la configuración a un archivo xml

Especialmente para el horario, es necesario asegurarse de que la puerta de enlace esté funcionando con la información correcta de fecha y hora. Al hacer clic en este icono se muestra la información de fecha/hora actual:

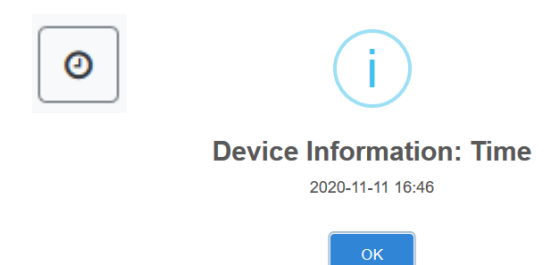

Con el pulsador "Más" se pueden agregar nuevas entradas a la plantilla seleccionada.

En el elemento desplegable ahora puede seleccionar el tipo de acción deseada, consulte el siguiente capítulo.

Dependiendo del tipo de acción, se pueden seleccionar valores y colores, así como el tiempo de ejecución, incluidos los días de la semana deseados.

## 15.2.2 Tipos de acción

Una vez que haya creado una acción, configure la función correspondiente a través del cuadro de selección. Para cada función, puede seleccionar un valor, el tiempo de la acción y (si desea que el valor se fusione lentamente) un tiempo de transición. Si no desea que la acción se realice cada día, ingrese los días de la semana en los que desea programar la acción. Recuerde que sólo determinadas unidades de medida tienen sentido para cada función. En principio se puede introducir cualquier valor en el campo de valor. Sin embargo, si este valor excede la posible unidad de medida, se muestra automáticamente un borde rojo para indicar el valor de entrada que no coincide.

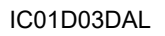

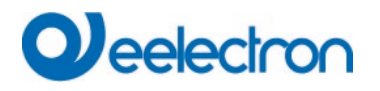

Para una acción son posibles las siguientes funciones:

| Setvalue ~         |
|--------------------|
| Setvalue           |
| Min-Value          |
| Max-Value          |
| Temperature Colour |
| XY Colour          |
| RGBW Colour        |
| RGB Colour         |
| HSV Colour         |
| HSVW Colour        |
| Max-OnValue        |
| Call Scene         |
| Start/Stop Effect  |

#### **Configura valor**

Establece el nivel de luminosidad de un grupo. La unidad de medida permitida está entre 0 y 100%.

#### Valor Mín

Establece el valor mínimo de regulación de luz del grupo seleccionado para dimming relativo (4 bit) y absoluto (8 bit). Al utilizar esta acción, cualquier valor mínimo de atenuación establecido en los parámetros del ETS se sobrescribe automáticamente. La unidad de medida permitida está entre 0 y 100%. Este valor se restablece a la configuración ETS después de una descarga ETS.

#### Valor Máx

Establece el valor máximo de atenuación del grupo seleccionado para regulación de luz relativo (4 bit) y absoluto (8 bit). Al utilizar esta acción, cualquier valor máximo de atenuación establecido en los parámetros del ETS se sobrescribe automáticamente. La unidad de medida permitida está entre 0 y 100%. Este valor se restablece a la configuración ETS después de una descarga ETS.

#### Temperatura de Color

Esta función ajusta la temperatura del color (TC). En el ECG el color también cambia si la lámpara está off en el momento de la acción. Puede ingresar el rango de temperatura de color. La unidad de medida permitida está entre 1000 y 10000 K, pero recuerde los límites físicos de los ECG y las luces conectados

### Color RGBW

Establece los valores de color de los dispositivos DT-8 que admiten los colores RGB o RGBW. En el ECG el color también cambia si la lámpara está off en el momento de la acción.

En el ECG el color también cambia si la lampara esta oli en el momento de la acción.

Los valores para cada color se pueden ingresar por separado. La unidad de medida permitida para R,G, B y W está entre 0 y 255. El color final es una mezcla de los diferentes colores primarios según su porcentaje.

#### Color RGB

Establece los valores de color de los dispositivos DT-8 que admiten los colores RGB.

En el ECG el color también cambia si la lámpara está off en el momento de la acción. Los valores para cada color se pueden ingresar por separado. La unidad de medida permitida para R,G y B está entre 0 y 255. El color final es una mezcla de los diferentes colores primarios según su porcentaje.

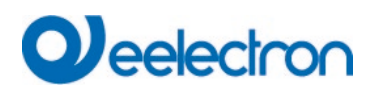

#### **Color HSV**

Establece los valores de color de los dispositivos DT-8 que admiten los colores RGB.

Sin embargo, en este caso el valor se ingresa mediante niveles de saturación, tono y luminosidad.

En el ECG el color también cambia si la lámpara está off en el momento de la acción.

La unidad de medida permitida para el tono está entre 0 y 360°, la unidad de medida para la saturación y el luminosidad está entre 0 y 100%.

#### **Color HSVW**

En esta función, además de HSV, se especifica un valor de blanco separado (canal separado).

#### Color XY

Ajusta la temperatura de color de los dispositivos DT-8 que admiten la visualización del espacio del color XY (XY).

En el ECG el color también cambia si la lámpara está off en el momento de la acción. Las coordenadas X e Y del color se pueden introducir por separado. La unidad de medida permitida para X e Y es de 0,0 a 1,0. Recuerde los límites físicos de los ECG/luces conectados. No se pueden configurar todos los colores del espectro de colores.

#### Valor Máximo On

Establece el valor máximo de ON del grupo o ECG seleccionado. Al utilizar esta acción, cualquier valor máximo On establecido en los parámetros del ETS se sobrescribe automáticamente. La unidad de medida permitida está entre 0 y 100%.

Este valor se restablece a la configuración ETS después de una descarga ETS.

#### Llamar Escena

Esta función inicia una escena deseada. Se pueden seleccionar los escenarios internos 1..16.

#### Efecto Start/Stop

Esta función inicia o detiene un efecto deseado. Se pueden seleccionar los efectos internos 1..16.

En principio, cada grupo se puede agregar a una plantilla independientemente de los tipos de dispositivos de ECG utilizados en el grupo. Mientras que las funciones "Configuración Valor", "Valor Mín" y "Valor Máx" funcionan para todos los tipos de dispositivos (incluidos, por ejemplo, luces fluorescentes DT-0 y módulos LED DT-6), las funciones de control de color "Temperatura de Color", "Color XY", "Color RGBW", "Color RGB", "Color HSV" y "Color HSV" solo se pueden ejecutar mediante los dispositivos DT-8 conectados. Los dispositivos de otros tipos ignorarán las acciones. Esto también se aplica en relación al procedimiento seleccionado.

Otros tipos de dispositivos ignorarán estas acciones. Esto también se aplica al método seleccionado. Un dispositivo DT-8 con control XY, por ejemplo, ignorará una acción RGBW y viceversa. Si los dispositivos DT-8 dentro de un grupo o plantilla utilizan diferentes métodos pero deben realizar un cambio de color al mismo tiempo, deberá configurar dos acciones con funciones diferentes para el mismo momento:

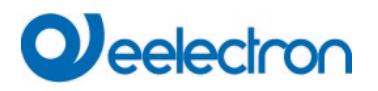

# 15.2.3 Deshabilitar/habilitar

En el encabezado de la página se puede desbloquear o bloquear la plantilla correspondiente.

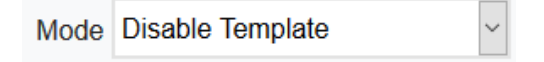

Esta opción le permite preparar plantillas por completo pero bloquear su ejecución. Por ejemplo, se podrían crear dos plantillas: Una para el funcionamiento normal de un edificio y otra para el periodo vacacional. Simplemente seleccionando la plantilla deseada, se puede liberar la plantilla deseada sin tener que manipular ninguna acción. Las dependencias temporales se pueden implementar de manera aún más cómoda utilizando objetos externos. Si se selecciona esta configuración para una plantilla, el control se puede realizar a través de los objetos externos 2095ff.

## 15.2.4 Anulación Manual

Por favor refiérase al capítulo 15.1.4 Anulación Manual

# 15.2.5 Asignación de grupos y ECGs

Al seleccionar el pulsador "Asignación", se pueden seleccionar los grupos y ECGs deseados que trabajarán con este programa.

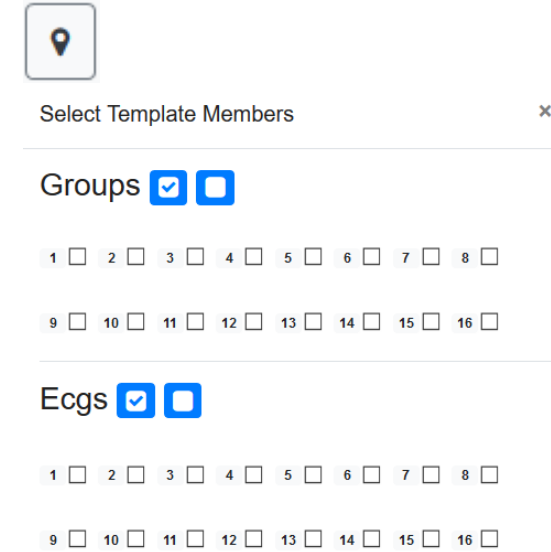

# 15.2.6 Programación de los programas de horarios

Una vez que se hayan realizado todas las entradas para todas las plantillas deseadas, se deben cargar las configuraciones desde el navegador en el dispositivo. Esto se hace presionando el pulsador "Guardar".

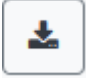

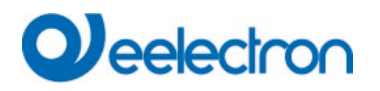

## 15.2.7 Exportar/Importar

Para poder reutilizar una plantilla que ya ha sido creada, es posible exportarla. El archivo XML creado se puede guardar por separado para usarlo nuevamente en otro proyecto o en otra plantilla. La exportación o importación se puede realizar con los siguientes pulsadores:

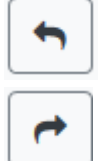

Importación de un programa de tiempo

Exportación de un programa de tiempo

La plantilla se guarda como un archivo XML en el directorio de destino deseado.

# 15.3 Timer

Para garantizar el funcionamiento seguro del módulo de control de tiempo, se requieren la hora y la fecha exactas en el dispositivo. Esto lo debe proporcionar el KNX en forma de objetos de comunicación de 3 Byte. La precisión del cálculo del tiempo interno de la puerta de enlace DALI es limitada. Por tanto, es fundamental actualizar la hora al menos una vez al día. Cuando se inicia la aplicación, el dispositivo envía automáticamente una solicitud de lectura de hora y fecha al bus KNX.

El módulo de control de tiempo permanece completamente deshabilitado hasta que se reciba una hora actualizada. Las acciones sólo se realizan después de recibir una hora válida. Recuerde que el objeto de tiempo de 3 Byte también transmite información sobre el día de la semana actual (lunes – domingo). (Para algunos timers KNX esto es configurable). Si se recibe un objeto de 3 Byte sin esta información, no se verifica el día de la semana. Esto significa que una acción que, de hecho, solo ha sido habilitada para sábado y domingo, también se realizaría en lunes.

Como la fecha no se calcula internamente, la uerta de enlace DALI envía automáticamente una solicitud de lectura al objeto de fecha a las 00:01 y a las 00:04. Al mismo tiempo, el objeto de tiempo también se consulta automáticamente. Se envía una solicitud de lectura adicional a las 3:01. Esto evita posibles fallas cuando el reloj cambia al horario de verano y viceversa.

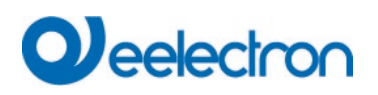

# 16 Luces de emergencia con batería autónoma

El dispositivo también admite ECGs para el control de luces de emergencia con batería autónoma. (Dispositivo Tipo 1 según EN 62386-202). Dichos dispositivos contienen una batería dentro de la lámpara que hará funcionar la luz durante un período de tiempo determinado en caso de pérdida de potencia eléctrica.

# 16.1 Luces de emergencia con batería autónoma

Para las lámparas con batería autónoma se distingue principalmente entre dispositivos conmutables y no conmutables. Un dispositivo conmutable se puede conectar directamente a una lámpara como un ECG "normal". En la modalidad normal, la luz (normalmente un LED) se puede conmutar y regular a través de DALI. Los parámetros y objetos de conmutación estándar están disponibles para estos dispositivos.

A diferencia del dispositivo "conmutable", un dispositivo "no conmutable" (convertidor) sólo puede controlar la lámpara conectada en caso de emergencia. Normalmente la luz está siempre on o siempre off. Como estos dispositivos no permiten la conmutación directa, no hay objetos disponibles para ello.

Tanto durante la instalación nueva como después de la instalación, el dispositivo reconoce automáticamente si el dispositivo conectado es un ECG "conmutable" o "no conmutable".

A veces se utilizan convertidores especiales no conmutables junto con ECG DALI "normales" en una lámpara. Por ello, estas luces se denominan luces de emergencia con 2 dispositivos DALI. Los dos ECGs forman un par de dispositivos que comparten una luz común. El dispositivo "no conmutable" utiliza la comunicación DALI para consultar el estado del dispositivo e iniciar fases de prueba obligatorias. El dispositivo conmutable controla la luz en modalidad normal.

Sin embargo, debido a la estructura DALI con su asignación aleatoria de direcciones cortas, el emparejamiento de un dispositivo "normal" con un dispositivo "no conmutable" no se produce automáticamente. Debe realizarse de forma manual en la página de parámetros en ETS. La asignación es crucial para fines de análisis de fallos, ya que los dispositivos "no conmutables" generalmente comparten la lámpara conectada con un dispositivo "normal". Sin la asignación, una fallo de lámpara puede contarse dos veces. Además, el ECG "normal" de un par suele desconectarse automáticamente de la fuente de potencia cuando se prueba la luz de emergencia. Esta pérdida de función genera un fallo del ECG. Sin embargo, al realizar un par, la puerta de enlace reconoce automáticamente si se ha producido un fallo real del ECG o si simplemente se ha probado el convertidor correspondiente. Para el análisis sólo se tienen en cuenta los fallos reales del ECG.

# 16.2 Identificación de luces de emergencia con batería autónoma

Para la identificación después de luces de emergencia de batería individual nuevas o reinstaladas, el proceso de identificación se inicia cuando se selecciona la "modalidad intermitente". Normalmente el LED de estado de la luz de emergencia parpadea. Sin embargo, tenga en cuenta la descripción respectiva de la lámpara. Dado que el LED de estado no se ejecuta o no es visible con algunas luces, alternativamente se puede iniciar una prueba de función. Durante la prueba de función, el ECG normalmente enciende la luminaria durante unos segundos.

# 16.3 Modalidad de inhibición del convertidor

Las luces de emergencia con batería autónoma siempre cambian a la modalidad de emergencia si hay un corte en el suministro eléctrico. La lámpara ahora funciona con la batería interna. Sin embargo, en ocasiones puede resultar necesario cortar el suministro eléctrico, por ejemplo durante los trabajos de mantenimiento o la fase de puesta en servicio de un edificio. Para evitar que las luces cambien a la modalidad de emergencia, los convertidores conectados al Dispositivo pueden ser deshabilitados mediante los pulsadores y la pantalla del dispositivo (ver lo expresado anterior). Esta modalidad de inhibición del convertidor solo está disponible para todos los dispositivos conectados al mismo tiempo. Si el suministro eléctrico se corta dentro de los 15 minutos posteriores a la activación de la modalidad, las luces conectadas no cambian a la modalidad de emergencia y permanecen apagadas. Cuando se restablece la potencia, las luces vuelven a un estado normal. Si transcurren 15 minutos sin que se produzca un corte de energía, todos los convertidores se restablecen automáticamente a la modalidad normal.

# 16.4 Modalidad de prueba para luces de emergencia con batería autónoma

El Dispositivo admite la ejecución y el registro de pruebas obligatorias para lámparas de emergencia con batería autónoma.

<u>Atención</u>: Las regulaciones y normas legales varían en diferentes países. Asegúrese de cumplir con todos los requisitos específicos del país.

El Dispositivo admite pruebas funcionales, pruebas de larga duración y pruebas de estado de la batería. Las pruebas de funcionamiento y de duración se pueden iniciar externamente mediante telegramas KNX (telegramas de 1 Byte, ver a continuación) o a través de la página web del dispositivo. Alternativamente, puede optar por establecer intervalos de prueba automáticos. Esto significa que las pruebas se realizan automáticamente a través de los convertidores conectados. (Consulte la descripción del convertidor para conocer la función exacta). Una vez finalizada una prueba, los resultados de la prueba están disponibles en el bus KNX a través de objetos de comunicación y pueden registrarse en la visualización. Los objetos correspondientes se actualizan con el resultado de la prueba y se envían automáticamente después de cada nueva prueba. Ver capítulo: <u>19.1.3.2 Objetos para emergencia para la función exacta</u>.

Alternativamente, los resultados de las pruebas se pueden mostrar en el sitio web si selecciona el convertidor correspondiente.

# 16.5 Resultados de la Prueba de Emergencia

## 16.5.1 Informe DCA

La pestaña "Informe" muestra datos estadísticos sobre el estado de fallo de los ECG conectados, así como los informes de prueba de las luminarias de emergencia conectadas. En la parte superior se muestra la siguiente información:

# Veelectron

| 💿 Commissionir  | ng 🙆 Motion Detecto 🛄 Scenes | IIII Effe      | ets 👘 Time Control | 📄 Report 🥒           | Extras i About |
|-----------------|------------------------------|----------------|--------------------|----------------------|----------------|
| 🕴 🦸 Refresh F   | Report 🛃 Export              |                |                    |                      |                |
| Lamp Count:     | 7                            | ECG Count:     | 6                  | Converter Count:     | 1              |
| Lamp Failed:    | 0                            | ECG Failed:    | 0                  | Converter Failed:    | 0              |
| Lamp Fail Rate: | 0%                           | ECG Fail Rate: | 0%                 | Converter Fail Rate: | 0%             |

- Conteo de Lámparas
- Conteo de ECG
- Conteo del Convertidor
- La lámpara falló
- ECG falló
- El convertidor falló
- Tasa de fallo de la lámpara
- Tasa de fallo del ECG
- Tasa de falla del convertidor

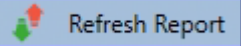

Presione el pulsador "Actualizar" para mostrar los informes de prueba (Resultado de la última prueba de iluminación de emergencia de todas las luces de emergencia). Esta información se obtiene directamente de las luces de emergencia mediante un mando DALI.

#### Fecha

ECG: Número de ECGs (Definición de ETS)

Nombre ECG: Nombre del ECG asignado por el ETS

**Modalidad:** FT= Prueba de función; DT: Prueba de duración; BT: Prueba de batería

**Resultado:** Durante una prueba de batería se muestra el estado de la batería; durante una prueba de duración se muestra la hora de la prueba.

Convertidor: verde: sin fallo; rojo: El convertidor falló durante la prueba (DALI QUERY 252: bit 0)

**Duración:** verde: sin fallo; rojo: La duración de la batería es insuficiente (DALI QUERY 252: bit 1)

Batería: verde: sin fallo; rojo: Batería defectuosa (DALI QUERY 252: bit 2)

Lámpara: verde: sin fallo; rojo: Luz de emergencia defectuosa (DALI QUERY 252: bit 3)

**Retraso:** verde: sin fallo; rojo: Se ha superado el tiempo de retraso máximo durante la prueba de función o de duración (DALI QUERY 252: bit 4 o bit 5)

Prueba: verde: ok

## 16.5.1.1 Información detallada sobre las luces de emergencia

Haga doble clic en una luz de emergencia (convertidor) para mostrar información detallada.

| Date                | ECG         | ECG Name         | Mode | Result | Converter | Duration      | Battery | Lamp | Delay | Test |
|---------------------|-------------|------------------|------|--------|-----------|---------------|---------|------|-------|------|
| 2012-01-01 00:20:19 | 5           | ECG05 (T105)     | FT   | ?      |           |               |         |      |       |      |
|                     | Convert     | er Statemachine: | 1    |        | Eme       | ergency Stat  | us: 0   |      |       |      |
|                     | Emerger     | ncy Mode:        | 130  |        | Eme       | ergency Failu | ire: 0  |      |       |      |
|                     | FT Pending: |                  | No   |        | DT        | No            |         |      |       |      |
|                     | FT Runn     | ing:             | No   |        | DT        | Running:      | No      |      |       |      |

Estado del convertidor: Estado según DTP 244.600:

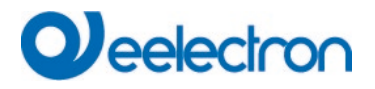

- 0: Desconocido
- 1: Modalidad normal habilitada, todo bien
- 2: Modalidad de inhibición habilitada
- 3: Modalidad de inhibición cableada habilitada
- 4: Modalidad descanso habilitada
- **5**: Modalidad de emergencia habilitada
- 6: Modalidad de emergencia extendida habilitada
- 7: FT en curso
- 8: DT en curso

**Estado de las luces de emergencia:** Estado según DALI Query\_Emergencia\_Estado 253 **Modalidad de las luces de emergencia:** Estado según DALI Query\_Emergencia\_Modalidad 250 **Fallo de las luces de emergencia:** Estado según DALI Query\_Fallo\_Estado 252

### 16.5.1.2 Exportación de resultados de la prueba

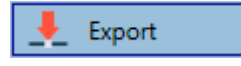

Presione el pulsador Exportar para guardar los resultados de la prueba en un archivo xml. El archivo se puede guardar en cualquier ubicación.

## 16.5.2 Informe del Sitio Web

Los resultados de las pruebas de las luces de emergencia se pueden mostrar en el sitio web a través del servidor web. Después de iniciar la página web, cambie la página de diagnóstico para este propósito y seleccione "Informe".

| Report           |               |                 |                     |      |                      |                     |                    |                 |                             |        |                        |       |
|------------------|---------------|-----------------|---------------------|------|----------------------|---------------------|--------------------|-----------------|-----------------------------|--------|------------------------|-------|
|                  |               |                 |                     |      |                      |                     |                    |                 |                             |        |                        | 2 r B |
| Short<br>Address | ETS<br>Number | ECG Description | Date                | Test | Converter<br>Failure | Duration<br>Failure | Battery<br>Failure | Lamp<br>Failure | Delay Test<br>Failed Failed | Result | Action                 | Info  |
| 0                | 1             | ECG No. 1       | 2022-04-04 06:43:26 | -    |                      |                     |                    |                 |                             | 100 %  | Functional Test V      | i     |
| 1                | 3             | ECG No. 3       | 2022-04-04 07:57:41 | -    |                      |                     |                    |                 |                             | 100 %  | Long Duration Test 🗸 🕨 | i     |
| 2                | 2             | ECG No. 2       | 2022-04-04 08:21:32 | -    |                      |                     |                    |                 |                             | 99 %   | Battery Test 🗸 🖌 🕨     | i     |

Esta tabla enumera todas las luminarias de emergencia configuradas:

Dirección corta: dirección real del ECG

**ECG:** Número de ECG (Definición de ETS)

Descripción del ECG: el nombre dado a este ECG por el ETS

Fecha: Fecha del último resultado de la prueba

**Convertidor:** verde: sin error; rojo: el convertidor falló durante la prueba (DALI QUERY 252: bit 0) **Duración:** verde: sin error; rojo: tiempo nominal de batería insuficiente (DALI QUERY 252: bit 1)

Batería: verde: sin error; rojo: batería defectuosa (DALI QUERY 252: bit 2)

Lámpara: verde: sin error; rojo: lámpara de alumbrado de emergencia defectuosa (DALI QUERY 252: Bit 3) **Retraso:** verde: sin error; rojo: tiempo máximo de retardo en la prueba de función o prueba de duración excedido (DALI QUERY 252: bit 4 o bit 5)

**Resultado:** Durante una prueba de batería, se muestra el estado de carga de la batería; durante una prueba de resistencia se muestra la hora de la prueba

Prueba:

|   | FT= Prueba de Función |
|---|-----------------------|
| * |                       |

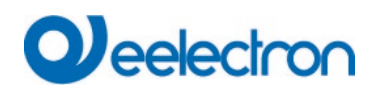

| X | DT: Prueba de Duración |
|---|------------------------|
|   | BT: Prueba de Batería  |

Acción:

Aquí puede elegir entre prueba de función, prueba de resistencia y prueba de batería. La prueba se inicia con la siguiente clave:

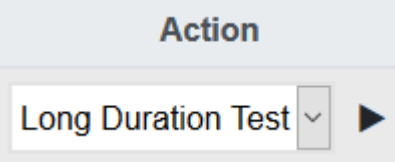

## 16.5.2.1 Información detallada de una lámpara de emergencia

Información: El pulsador Información muestra información detallada:

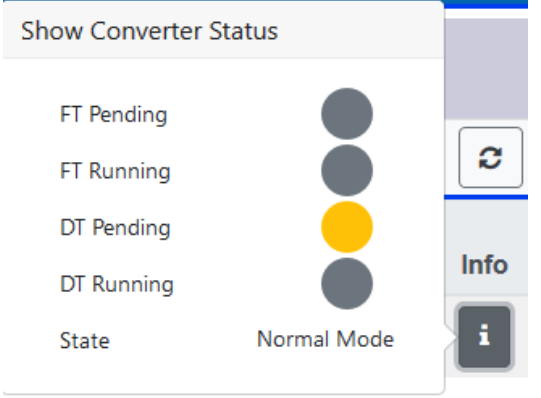

## 16.5.2.2 Exportar los resultados de la prueba en xml

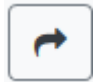

Presione el pulsador Exportar para guardar los resultados de la prueba en un archivo xml. La ubicación de almacenamiento se puede elegir libremente.

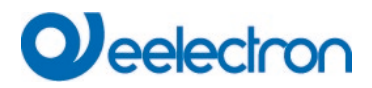

## 16.5.2.1 Exportar el resultado de la prueba como una Impresión

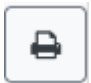

Al presionar el pulsador Exportar, los resultados de la prueba se resumen en una página HTML y se preparan para imprimir. La impresión se puede iniciar a través del navegador.

| Report of Emergency Lights                                                                                                    |                                                 | Date                | Short Address | ECG Number | Test Type | Result | Status |
|----------------------------------------------------------------------------------------------------|-------------------------------------------------|---------------------|---------------|------------|-----------|--------|--------|
| Date of Report                                                                                                    | 2022-04-01                                      | 2022-04-01 07:29:39 | 0             | 1          | DT        | 90 min |        |
|                                                                                                    |                                                 | 2022-03-31 22:59:03 | 1             | 3          | DT        | 60 min |        |
| General Information                                                                                                    |                                                 | 2022-04-01 14:29:08 | 2             | 2          | BT        | 64 %   |        |
| Project ID<br>Building ID<br>Zone ID<br>Device<br>Total EL installed<br>Total EL in general error                              | Project<br>Building<br>Zone<br>e64Pro<br>3<br>0 |                     |               |            |           |        |        |
| Emergency Test Summary                                                                                                    |                                                 |                     |               |            |           |        |        |
| Total EL Summary<br>- Duration Test failed<br>- Functional Test failed<br>- Duration Test pending<br>- Functional Test pending | 0<br>0<br>0                                     |                     |               |            |           |        |        |
| Start of Test Period<br>End of Test Period                                                                                     | 31.3.2022, 22:59:03<br>1.4.2022, 14:29:08       |                     |               |            |           |        |        |
| Name and Surname                                                                                                    |                                                 |                     |               |            |           |        |        |

Date and Signature

El estado actual se muestra en la columna "Estado". Si hay una prueba pendiente o ya iniciada, esto se indica con las abreviaturas FTW (prueba de función en espera) o DTW (duración de la prueba en espera). La última prueba completada se muestra con fecha/hora y resultado.

| Date                | Short Address | ECG Number | Test Type | Result | Status |
|---------------------|---------------|------------|-----------|--------|--------|
| 2022-04-01 07:29:39 | 0             | 1          | DT        | 90 min | FTW    |
| 2022-03-31 22:59:03 | 1             | 3          | DT        | 60 min |        |
| 2022-04-01 14:29:08 | 2             | 2          | BT        | 64 %   |        |

# 

# 17 Extras del DCA

El punto de menú Extras ofrece más funciones especiales.

| 📌 Extras        | i About         |
|-----------------|-----------------|
| Import ETS-DC   | A Configuration |
| Export ETS-DC   | A Configuration |
| Read Device Co  | onfiguration    |
| Read Device D   | escriptions     |
| Write Device D  | escriptions     |
| Edit Descriptio | ns              |

#### Importar configuración del dispositivo

Con esta función se puede cargar en el ETS una configuración de dispositivo previamente guardada.

| Confirm | ation X                                                         |
|---------|-----------------------------------------------------------------|
|         | The ETS-DCA configuration will be overwritten!<br>Are you sure? |
|         | OK Abbrechen                                                    |

Recuerde que todos los datos DCA en el ETS se sobrescribirán con estos datos. Presione el pulsador "Restaurar" durante la puesta en servicio para cargar la configuración en el Dali gateway. Consulte el capítulo: <u>11.1.9 Restaurar la configuración DALI.</u>

Además de la configuración Dali, también se reescriben parámetros ETS importantes. Éstas incluyen:

- Asignación de grupo de los ECG
- Tipos de dispositivos y selección de control de color
- Tipo de dispositivo de entrada
- Tipo de control de luz

#### Exportar configuración del dispositivo

La configuración de ETS DCA se puede guardar como un archivo xml.

#### Leer la configuración del dispositivo

Todos los datos de DALI gateway se exportan y transfieren a la configuración ETS-DCA.

**Nota**: Esto es especialmente importante si ha trabajado anteriormente con el sitio web. Los textos de descripción no se leen automáticamente. Para ello debe seleccionarse el punto de menú independiente "Leer textos de descripción".

#### Leer textos de descripción

Los textos de descripción de los ECG, grupos y escenas también se pueden guardar en el DALI gateway. Las descripciones del dispositivo están disponibles en el sitio web del dispositivo. Recuerde que el

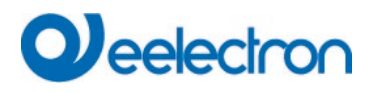

dispositivo solo permite 20 caracteres por nombre. Si el sitio web se utilizó anteriormente para la puesta en servicio, los textos se transfieren al ETS.

#### Escribir textos de descripción

Los textos de descripción de los ECG, grupos y escenas se pueden guardar en DALI gateway. Las descripciones del dispositivo están disponibles en el sitio web del dispositivo.

#### **Editar Descripciones**

En este punto del menú se pueden definir por separado los textos de descripción de los ECG, los grupos y los dispositivos de entrada.

# 17.1 Menú: Editar Descripciones

Para cada categoría los textos de descripción se pueden introducir por separado.

| -        | Group Descriptions | Ecg Descriptions | 🛎 MD Descriptions |  |
|----------|--------------------|------------------|-------------------|--|
| Item No. | Description        |                  |                   |  |
| 1        | Room1              |                  |                   |  |
| 2        | Room2              |                  |                   |  |
| 3        | Room3              |                  |                   |  |

Además, es posible importar, exportar o eliminar textos haciendo clic derecho en una línea del menú contextual:

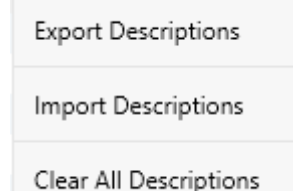

Se proporcionan 2 formatos para Exportar, resp. Importar:

- xml
- txt

De forma predeterminada, se selecciona el formato "xml". El siguiente es un ejemplo de exportación de grupo:

```
<?xml version="1.0" encoding="UTF-8" standalone="yes"?>
<GRP_TEXT>
<text index="1" description="Room 1" />
<text index="2" description="Room 2" />
<índice de texto="3" descripción="Habitación 3" />
<índice de texto="4" descripción="Habitación 4" />
<índice de texto="5" descripción="" />
<índice de texto="6" descripción="" />
<índice de texto="6" descripción="" />
<índice de texto="8" descripción="" />
<índice de texto="8" descripción="" />
```

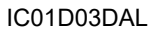

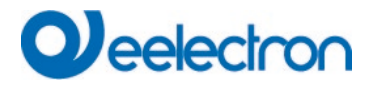

<findice de texto="10" descripción="" /> <findice de texto="11" descripción="" /> <findice de texto="12" descripción="" /> <findice de texto="13" descripción="" /> <findice de texto="14" descripción="" /> <findice de texto="15" descripción="" /> <findice de texto="16" descripción="" /> </ GRP\_TEXT>

**Sugerencias (xml)**: Si no desea sobrescribir todos los textos, simplemente puede omitir los índices correspondientes.

Sugerencias (txt): Cuando se utiliza el formato txt, cabe señalar que este archivo se lee línea por línea. Por lo tanto, una entrada que no deba modificarse debe definirse como una línea "vacía". Una entrada que se va a eliminar se marca entre comillas individuales.

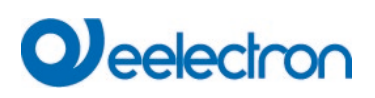

# 18 Puesta en marcha/funcionamiento mediante pantalla y pulsadores

Puede poner en marcha el segmento DALI conectado y configurar y cambiar algunas funciones y pruebas a través de los tres pulsadores (MOVE, Set/Prg, ESC) y la pantalla de 2x12 caracteres en la parte frontal del dispositivo. El concepto de usuario se basa en menús. Dependiendo de la posición del menú, puede seleccionar dos sub-niveles. La posición actual del menú se muestra en la pantalla. Para navegar dentro del menú, presione brevemente los pulsadores.

La tecla Mover se utiliza para seleccionar el siguiente elemento del menú dentro de un nivel. Presionando brevemente el pulsador Prg/Set se llega al nivel subordinado correspondiente. Al pulsar la tecla ESC se sale del nivel seleccionado y se vuelve al nivel superior.

# 18.1 Menú principal nivel 1

El menú principal (nivel 1) tiene la siguiente estructura:

DALI GATEWAY

Se muestran el nombre del producto y la versión del firmware. El submenú se puede utilizar para configurar el idioma de visualización.

RED DIRECCIÓN IP Este submenú muestra la dirección IP configurada en el ETS o asignada por el servidor DHCP.

| NUEVA<br>INSTALACIÓN      | Cuando se instala recientemente un segmento DALI, utilice el submenú para restablecer los dispositivos DALI conectados y buscar ECG automáticamente.<br>A diferencia de una instalación nueva que se inició a través de DCA o un servidor web, en este caso los ECG se asignan directamente 1:1 a los ECG reales. |
|---------------------------|----------------------------------------------------------------------------------------------------|
| POST<br>INSTALACIÓN       | Utilice este submenú para iniciar el proceso de búsqueda automática y posiblemente ajustar la configuración después de una instalación posterior de los ECG DALI.                                                                                                    |
| REEMPLAZO FÁCIL<br>DE ECG | Utilice este submenú para habilitar la función de intercambio rápido de ECG y posiblemente programar e integrar en el sistema los ECG reemplazados individualmente.                                                                                                    |
| ASIGNACIÓN DE<br>GRUPOS   | Identifica ECG y los asigna a grupos DALI.                                                                                                    |
| GRUPO<br>PRUEBA           | Cambia los grupos programados para fines de prueba.                                                                                                    |
| PRUEBA<br>DE ESCENA       | Prueba escenas programadas individualmente.                                                                                                    |
| SISTEMA<br>PRUEBA         | Utilice este submenú para cargar individualmente cualquier falla del sistema existente.                                                                                                    |

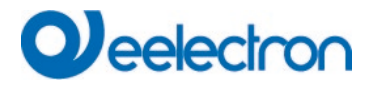

| MANTENIMIENTO<br>ECG/LÁMPARA | Restablece las horas de funcionamiento.   |
|------------------------------|-------------------------------------------|
| CONVERTIDOR                  | Activa la modalidad de inhibición del con |
| MODALIDAD                    |                                           |
| TNHTBTB                      |                                           |

el convertidor en la fase de instalación.

Para realizar una función o cambiar una configuración dentro de un submenú, vaya a la posición respectiva y cambie a la modalidad de programación. Para cambiar a la modalidad de programación, mantenga presionado el pulsador Prg/Set durante más de 2 segundos. Una vez que la función está en la modalidad de programación, →-aparece un símbolo en la pantalla. Si la modalidad de programación está activa, use el pulsador Mover para cambiar un parámetro o configuración. Presione brevemente el pulsador Prg/Set nuevamente para completar el proceso y guardar el parámetro configurado o activar la función.

# 18.2 Sub-menú nivel 2

## 18.2.1 Sub-menú idioma

El sub-menú idioma tiene la siguiente estructura:

| DALI   | GATEWAI |
|--------|---------|
|        |         |
| IDION  | ſΑ      |
| AT.EMŹ | Ň       |

Se muestran la descripción del producto y la versión del firmware. El idioma de visualización se puede configurar en el submenú.

Se muestra el idioma de visualización actualmente configurado. Mantenga presionado el pulsador Prg/Set para cambiar a la modalidad de programación. Utilice el pulsador MOVER para elegir uno de los siguientes idiomas: ALEMÁN, INGLÉS, FRANCÉS, ESPAÑOL, ITALIANO, HOLANDÉS, SUECO, DANÉS. Presione brevemente el pulsador Prg/Set nuevamente para guardar la configuración. La pantalla ahora funciona en el idioma seleccionado.

Sugerencias: El idioma se activará después de reiniciar el dispositivo.

# 18.2.2 Submenú red IP/dirección

El submenú IP/dirección tiene la siguiente estructura:

| RED<br>DIRECCIÓN I | Ρ    | Presione brevemente el pulsador Prg/Set para cambiar del menú principal DIRECCIÓN IP<br>al submenú. |
|--------------------|------|----------------------------------------------------------------------------------------------------|
| DHCP:              | 192. | Este submenú muestra la dirección IP actualmente configurada en el ETS o asignada por el            |
| 168.004.xxx        |      | servidor DHCP.                                                                                      |

# 18.2.3 Submenú nueva instalación

El sub-menú nueva instalación tiene la siguiente estructura:

NUEVA INSTALACIÓN

Presione brevemente el pulsador Prg/Set para pasar del menú principal NUEVA INSTALACIÓN al submenú BUSCAR ECG mediante PROG-MODALIDAD.

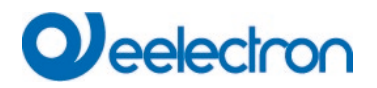

| BUSCAR<br>vía | ECGs<br>PROG- | Este submenú muestra la dirección IP actualmente configurada en el ETS o asignada por el servidor DHCP. |
|---------------|---------------|----------------------------------------------------------------------------------------------------|
| MODALIDAD     |               |                                                                                                    |
| ENCONTRADO    |               | Utilice este submenú para restablecer los dispositivos DALI conectados y buscar                         |
| ECGs: xx      |               | automáticamente ECG durante una nueva instalación.                                                      |

INSTALACIÓN al submenú BUSCAR ECG vía PROG-MODALIDAD.

# 18.2.4 Submenú post-instalación

El submenú post-instalación tiene la siguiente estructura:

| POST-                    |
|--------------------------|
| INSTALACIÓN              |
| BUSCAR ECGs<br>vía PROG- |
| MODALIDAD                |

Mantenga presionado el pulsador Prg/Set para cambiar a la modalidad de programación. Presione brevemente el pulsador Prg/Set nuevamente para iniciar el proceso de verificación y búsqueda. El dispositivo busca los ECG conectados a través de su dirección larga y los compara automáticamente con la configuración anterior

Presione brevemente el pulsador Prg/Set para pasar del menú principal POST-

| ELIMIN | IADO |
|--------|------|
| ECGs:  | х    |

Si se han eliminado los ECGs del segmento DALI, las entradas se eliminan del dispositivo. La cantidad de dispositivos eliminados se muestra durante el proceso de verificación

| NUEVO |   |
|-------|---|
| ECGs: | Х |

A continuación se buscan en el segmento DALI los dispositivos recién instalados. Los ECG recién agregados se restablecen automáticamente y se eliminan todos los parámetros y asignaciones de grupo previamente programados. Dependiendo del número de ECGs conectados, el proceso de búsqueda puede tardar unos minutos. Durante el proceso de búsqueda, la cantidad de dispositivos recién encontrados se muestra en la pantalla.

| ELIMINADO/NUEVO |   |  |  |
|-----------------|---|--|--|
| ECGs: /         | х |  |  |

Una vez que se completa todo el proceso (verificación y búsqueda), la pantalla muestra los ECGs eliminados y los recién encontrados (dispositivos eliminados/dispositivos nuevos de izquierda a derecha, vea la imagen de la izquierda). Presione el pulsador ESC (o espere unos 30 segundos) para volver al nivel anterior).

# 18.2.5 Submenú Intercambio rápido de ECG

El submenú Intercambio rápido de ECG tiene la siguiente estructura:

| INTERCAMBIO |    |     |  |  |
|-------------|----|-----|--|--|
| RÁPIDO      | DE | ECG |  |  |

BUSCAR ECGS M vía PROG- Pr MODALIDAD PROG-

Presione brevemente el pulsador Prg/Set para pasar del menú principal ECG INTERCAMBIO RÁPIDO al submenú BUSCAR ECG vía PROG-MODALIDAD.

Mantenga presionado el pulsador Prg/Set para cambiar a la modalidad de programación. Presione brevemente el pulsador Prg/Set nuevamente para iniciar el intercambio rápido. El dispositivo primero comprueba si uno o varios ECGs del sistema están defectuosos. Luego busca automáticamente en CW los ECG recién conectados en el segmento. El cambio rápido sólo es posible si solo un ECG del segmento estaba defectuoso y se encuentra un ECG nuevo. Si el proceso es exitoso, el número del ECG reemplazado se muestra en la pantalla.

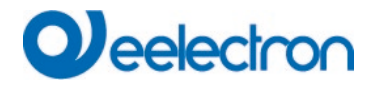

ECG xx REEMPLAZADO

Si el proceso de búsqueda no se puede completar porque no se cumplen las condiciones requeridas, aparece un código de falla en la pantalla.

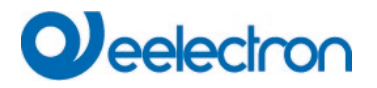

| ERROR   | Si el proceso de búsqueda no se puede completar porque no se cumple una de las         |
|---------|----------------------------------------------------------------------------------------|
| TIPO XX | condiciones necesarias para el intercambio rápido, se muestra un código de error en la |
|         | pantalla. Los códigos de error mostrados tienen el siguiente significado:              |
|         | - Tipo de Fallo 7: Sin ECG defectuoso                                                  |
|         | - Tipo de Fallo 8: Más de un ECG defectuoso                                            |
|         | - Tipo de Fallo 9: No se ha encontrado ningún ECG nuevo                                |

- Tipo de Fallo 10: El ECG tiene un tipo de dispositivo incorrecto
- Tipo de Fallo 11: Más de un ECG nuevo

Presione el pulsador ESC (o espere unos 30 segundos) para volver al nivel anterior.

## 18.2.6 Sub-menú de asignación de grupo

El sub-menú de asignación de grupo tiene la siguiente estructura:

| ASIGNACIÓN<br>GRUPOS | DE | Presione brevemente el pulsador Prg/Set para cambiar del menú principal ASIGNACIÓN DE GRUPO al submenú. Dentro de este menú, los ECGS individuales que se encontraron durante el proceso de búsqueda se pueden asignar a 16 grupos DALI y se pueden modificar las asignaciones anteriores.                                                |
|----------------------|----|----------------------------------------------------------------------------------------------------|
| ECG NR.:<br>GRUPO:   | XX | Presione brevemente el pulsador MOVER para recorrer los diferentes ECGs. El número del ECG seleccionado se muestra en la primera línea de la pantalla. Mientras esté seleccionado el ECG, la lámpara conectada estará intermitente. De este modo, el programador puede determinar qué lámpara está asignada al número.                    |
| KONV. NR.:<br>GRUPO: | XX | Si el dispositivo seleccionado es un convertidor para luces de emergencia, la selección pone el dispositivo en modalidad de identificación y la pantalla muestra la palabra CONV. Para fines de identificación, el LED de función del convertidor se pone intermitente durante la prueba (consulte el manual de usuario del convertidor). |

| KONV.  | NR.: | XX |
|--------|------|----|
| GRUPO: | XX   |    |

Mantenga presionado el pulsador Prg/Set para cambiar a la modalidad de programación. Presione brevemente el pulsador MOVE nuevamente para seleccionar el grupo al que desea asignar el ECG. Si se selecciona el grupo, presione brevemente el pulsador Prg/Set para confirmar y guardar la configuración. Presione el pulsador ESC (o espere unos 30 segundos) para volver al nivel anterior.

## 18.2.7 Sub-menú de prueba de grupo

El sub-menú de prueba de grupo tiene la siguiente estructura:

| PRI | JEBA  |  |
|-----|-------|--|
| DE  | GRUPO |  |

Presione brevemente el pulsador Prg/Set para cambiar del menú principal PRUEBA DE GRUPO al submenú. Dentro del menú, los grupos se pueden cambiar individualmente o todos juntos (TODOS LOS GRUPOS PRUEBA = TRANSMISIÓN) para probar la instalación.

| GRUPO: |   |  |  |  |
|--------|---|--|--|--|
| PRUEBA |   |  |  |  |
|        |   |  |  |  |
| GRUPO: | Х |  |  |  |
| > OFF  |   |  |  |  |

Presione brevemente el pulsador MOVE para recorrer los grupos individuales. El número del grupo seleccionado se muestra en la primera línea de la pantalla.

Mantenga presionado el pulsador Prg/Set para cambiar a la modalidad de programación. Presione brevemente el pulsador Mover para seleccionar si desea activar o desactivar el grupo. Presione brevemente el pulsador Prg/Set para ejecutar el mando seleccionado. Presione el pulsador ESC (o espere unos 30 segundos) para volver al nivel anterior.

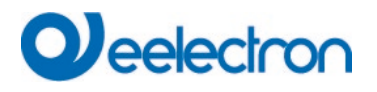

## 18.2.8 Sub-menú de prueba de escena

El sub-menú de prueba de escena tiene la siguiente estructura:

| PRUEBA |        |   |  |
|--------|--------|---|--|
| DE     | ESCENA |   |  |
|        |        |   |  |
| ESC    | CENA:  | Х |  |
| PRU    | JEBA   |   |  |
|        |        |   |  |
| ESC    | CENA:  | Х |  |

-> INVOCAR

Presione brevemente el pulsador Prg/Set para pasar del menú principal PRUEBA DE ESCENA al submenú. Dentro del menú puede activar todas las escenas para realizar pruebas o programar escenarios de iluminación recién configurados en la escena.

Presione brevemente el pulsador MOVE para recorrer a través de las escenas individuales. El número de la escena seleccionada se muestra en la primera línea de la pantalla.

Mantenga presionado el pulsador Prg/Set para cambiar a la modalidad de programación. Presione brevemente el pulsador Mover para seleccionar si desea invocar o guardar una escena. Presione brevemente el pulsador Prg/Set-Prueba para ejecutar el mando seleccionado e invocar o guardar la escena. Presione el pulsador ESC (o espere unos 30 segundos) para volver al nivel anterior.

## 18.2.9 Sub-menú de prueba de sistema

El sub-menú de prueba de sistema tiene la siguiente estructura:

| PRUEBA |         |  |
|--------|---------|--|
| DE     | SISTEMA |  |

| SIN  | ERROF |
|------|-------|
| DALI |       |

Presione brevemente el pulsador Prg/Set para pasar del menú principal PRUEBA DEL SISTEMA al submenú. Dentro del menú puede comprobar si hay posibles fallos.

Si no hay ningún fallo, esto se muestra en la pantalla. El sistema puede reconocer los siguientes fallos. Se muestran en la pantalla y al mismo tiempo encienden el LED rojo de fallo:.

| ERROR | - Corto circuito de DALI                                               |
|-------|------------------------------------------------------------------------|
| DALI  | - Fallo de la lámpara con la lámpara o el número de ECG que se muestra |
|       | - Fallo de ECG con visualización del número de ECG                     |

- Sin Bus KNX

En caso de cortocircuito DALI no se pueden detectar más fallos. Para todos los demás tipos de fallos se pueden reconocer varios fallos al mismo tiempo. Dentro del menú puedes alternar entre diferentes fallos presionando brevemente el pulsador Mover.

| LÁMPARA<br>SIN ERROR | XX | El número del ECG se muestra en caso de fallo de la lámpara. Esto significa que un fallo se puede localizar fácilmente. |
|----------------------|----|----------------------------------------------------------------------------------------------------|
| ECG<br>SIN ERROR     | XX | El número del ECG se muestra en caso de fallos ECG. Esto significa que un fallo se puede localizar fácilmente.          |
| KNX<br>SIN ERROR     |    | Si no hay fallos, esto se muestra en la pantalla.                                                                       |

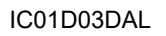

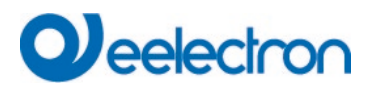

#### 18.2.10 Sub-menú mantenimiento ECG/lámpara

El submenú mantenimiento ECG/lámpara tiene la siguiente estructura:

| MANTE       | MANTENIMIENTO |    |  |  |  |  |  |
|-------------|---------------|----|--|--|--|--|--|
| ECG/LÁMPARA |               |    |  |  |  |  |  |
|             |               |    |  |  |  |  |  |
| ECG         | NR.:          | XX |  |  |  |  |  |
| xxx h       |               |    |  |  |  |  |  |
|             |               |    |  |  |  |  |  |
| ECG.        | NR.:          | XX |  |  |  |  |  |
| RESET       |               |    |  |  |  |  |  |

Presione brevemente el pulsador Prg/Set para pasar del menú principal MANTENIMIENTO ECG/ LÁMPARA al submenú. Dentro del menú puede iniciar el período de pre-calentamiento de una lámpara y restablecer el lector en sus horas de funcionamiento.

Presione brevemente el pulsador MOVE para recorrer a través de las ECG individuales. El número del ECG seleccionado se muestra en la primera línea de la pantalla. La línea 2 muestra el número de horas de funcionamiento desde el último reset.

Mantenga presionado el pulsador Prg/Set para cambiar a la modalidad de programación. Presione brevemente el pulsador Prg/Set para ejecutar el mando seleccionado. Presione el pulsador ESC (o espere unos 30 segundos) para volver al nivel anterior.

#### 18.2.11 Sub-menú de la modalidad de inhibición del convertidor

El sub-menú de la modalidad de inhibición del convertidor tiene la siguiente estructura:

| MODALIC | DAD     | DE   | Presione brevemente el pulsador Prg/Set para pasar del menú principal MODALIDAD DE         |
|---------|---------|------|--------------------------------------------------------------------------------------------|
| INHIBIC | CIÓN    | DEL  | INHIBICIÓN DEL CONVERTIDOR al submenú. Dentro del menú puede activar la Modalidad          |
| CONVERT | IDOR    |      | de Inhibición para todas las luces de emergencia de batería autónoma conectadas. Si la     |
|         |         |      | fuente de alimentación se corta dentro de los 15 minutos posteriores a la activación de la |
|         |         |      | Modalidad de Inhibición, las luces no cambian a la modalidad de emergencia sino que        |
|         |         |      | permanecen apagadas. Especialmente durante la fase de inicialización de un edificio, esta  |
|         |         |      | modalidad de funcionamiento puede ser necesario para evitar que las luces de emergencia    |
|         |         |      | se enciendan constantemente                                                                |
| MODO T  | NULTOTO | TIÓN |                                                                                            |
| MODO I  | NHIBIC  | LON  | Mantenga presionado el pulsador Prg/Set para cambiar a la modalidad de programación.       |

| MODO  | INHIBICIÓN | Mantenga presionado el pulsador Prg/Set para cambiar a la modalidad de programación.      |
|-------|------------|-------------------------------------------------------------------------------------------|
| vía   | PROG-      |                                                                                           |
| MODAL | IDAD       |                                                                                           |
| ;CONV | ERTIDOR DE | Presione brevemente el pulsador Prg/Set nuevamente para activado la Modalidad Inhibición. |
| INHIB | ICIÓN?     | Presione el pulsador ESC (o espere unos 30 segundos) para volver al nivel anterior.       |

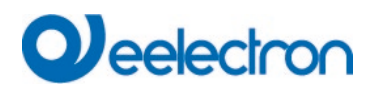

# 19 Objetos de comunicación ETS

El Dali Gateway se comunica a través del bus KNX basándose en una potente pila de comunicación del tipo de Sistema B. En total están disponibles 2110 objetos de comunicación, que se describen a continuación separados por bloques de funciones.

**Nota:** Se pueden utilizar hasta 1000 direcciones de grupo de forma cifrada, consulte el capítulo: <u>2.1 Uso</u> <u>Seguro</u>.

# 19.1 Objetos Generales

# 19.1.1 Comportamiento de los objetos generales

| Objeto      | Nombre del Objeto                                               | Función               | Тіро                | Indicadores    |  |  |
|-------------|-----------------------------------------------------------------|-----------------------|---------------------|----------------|--|--|
| 1           | Tiempo                                                          | Tiempo                | 3 Byte              | CWT            |  |  |
|             |                                                                 |                       | 10,001              |                |  |  |
| Este objet  | o es usado para ajustar el tiempo. La hora debe ser proporc     | ionada por un timer   | central y actualiz  | ada al menos   |  |  |
| dos veces   | al día.                                                         |                       |                     |                |  |  |
| 2           | Fecha                                                           | Fecha                 | 3 Byte              | CWT            |  |  |
|             |                                                                 |                       | 11,001              |                |  |  |
| Este objet  | o es usado para ajustar la fecha. La fecha debe ser proporcior  | nada por un timer cer | ntral y actualizada | al menos dos   |  |  |
| veces al o  | lía. Los años bisiestos y el cambio hacia y desde el horario    | de verano no se tie   | enen en cuenta e    | n los cálculos |  |  |
| internos d  | e hora y fecha. Por lo tanto, preste atención a que el timer en | víe la fecha correcta | en estas ocasion    | es.            |  |  |
| 10          | Modalidad Pánico Activada                                       | Activado/Parada       | 1 Bit               | CW             |  |  |
|             |                                                                 |                       | 1,010               |                |  |  |
| Utilice est | e objeto para activar o detener el modo pánico a través del bu  | IS.                   |                     |                |  |  |
|             |                                                                 |                       |                     |                |  |  |
| 11          | Modalidad Prueba Activada                                       | Activado/Parada       | 1 Bit               | CW             |  |  |
|             |                                                                 |                       | 1,010               |                |  |  |
| Utilice est | e objeto para activar o detener la modalidad prueba a través o  | lel bus.              | •                   | •              |  |  |
|             |                                                                 |                       |                     |                |  |  |
| 12          | Modalidad Noche Activada                                        | Activado/Parada       | 1 Bit               | CW             |  |  |
|             |                                                                 |                       | 1,010               |                |  |  |
| Utilice est | e objeto para activar o detener la modalidad noche a través de  | el bus.               |                     | •              |  |  |
|             |                                                                 |                       |                     |                |  |  |

# 19.1.2 Análisis y servicio general de los objetos

| Objeto                                                                                                    | Nombre del Objeto                                                                                                    | Función           | Tipo             | Indicadores   |  |  |
|----------------------------------------------------------------------------------------------------|----------------------------------------------------------------------------------------------------|-------------------|------------------|---------------|--|--|
| 13                                                                                                    | Fallos Generales                                                                                                    | Sí/No             | 1 Bit            | CRT           |  |  |
|                                                                                                    |                                                                                                    |                   | 1,005            |               |  |  |
| Este obje<br>independ                                                                                         | Este objeto se utiliza para informar de la presencia de un fallo general en el segmento DALI conectado independientemente de su tipo. |                   |                  |               |  |  |
| 14                                                                                                    | Fallo DALI                                                                                                    | Sí/No             | 1 Bit            | CRT           |  |  |
|                                                                                                    |                                                                                                    |                   | 1,005            |               |  |  |
| Este objeto se utiliza para informar de la presencia de un corto circuito DALI en el segmento DALI conectado. |                                                                                                    |                   |                  |               |  |  |
| 15                                                                                                    | El Fallo General Supera el Límite                                                                                                    | Sí/No             | 1 Bit            | CRT           |  |  |
|                                                                                                    |                                                                                                    |                   | 1,005            |               |  |  |
| Este obje                                                                                                    | to se utiliza para informar que el total de todas los fallos de                                                                       | lámparas, ECG y c | onvertidores rec | conocidas por |  |  |
| la puerta                                                                                                    | de enlace excede el límite establecido.                                                                                               |                   |                  |               |  |  |

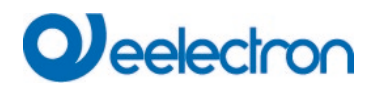

| 16                      | Fallo General en Total                                                                                               | Valor                 | 1 Byte<br>5,010                       | CRT                             |
|-------------------------|----------------------------------------------------------------------------------------------------|-----------------------|---------------------------------------|---------------------------------|
| Este obje               | to se utiliza para informar que el total de todos los fallos d                                                       | le lámparas, ECG y o  | convertidores rec                     | conocidos por                   |
| una vez.<br>contar.     | Je enlace excede el límite establecido. Recuerde que por<br>Un fallo simultáneo de la lámpara en caso de un fallo de | LECG o del converti   | ectado, un failo s<br>dor no se puede | e cuenta solo<br>e reconocer ni |
| 16a                     | Fallo General en %                                                                                                   | Valor                 | 1 Byte<br>5,001                       | CRT                             |
| Este obje               | to se utiliza para informar la tasa de fallos como un po                                                             | orcentaje de todos lo | os fallos de lám                      | paras ECG y                     |
| solo una ni contar.     | vez. Un fallo simultáneo de la lámpara en caso de un fallo                                                           | del ECG o del conv    | ertidor no se pue                     | e reconocer                     |
| 17                      | El Fallo de Lámpara Supera el Límite                                                                                 | Sí/No                 | 1 Bit<br>1,005                        | CRT                             |
| Este obje<br>excede el  | to se utiliza para informar que el total de todos los fallos<br>límite establecido.                                  | de lámparas recono    | cidos por la pue                      | erta de enlace                  |
| 18                      | Fallo de Lámpara en Total                                                                                            | Valor                 | 1 Byte<br>5,010                       | CRT                             |
| Informa la              | cantidad total de fallos de lámparas reconocidos por la p                                                            | ouerta de enlace.     |                                       |                                 |
| 18a                     | Fallo de Lámpara en %                                                                                                | Valor                 | 1 Byte<br>5,001                       | CRT                             |
| Alternativ<br>en el seg | amente, este objeto se utiliza para informar la tasa de fa<br>mento DALI.                                            | lla como porcentaje   | del número tota                       | l de lámparas                   |
| 19                      | El Fallo ECG Supera el Límite                                                                                        | Sí/No                 | 1 Bit<br>1,005                        | CRT                             |
| Este obje<br>excede e   | to se utiliza para informar que el total de todos los fallos<br>límite establecido.                                  | de lámparas recono    | cidos por la pue                      | rta de enlace                   |
| 20                      | Fallo ECG en Total                                                                                                   | Valor                 | 1 Byte<br>5,010                       | CRT                             |
| Informa la              | i cantidad total de fallos de ECG reconocidos por la puerta                                                          | a de enlace.          |                                       |                                 |
| 20a                     | Fallo ECG en %                                                                                                    | Valor                 | 1 Byte<br>5,001                       | CRT                             |
| Alternativ<br>en el seg | amente, este objeto se utiliza para informar la tasa de fa<br>mento DALI.                                            | lla como porcentaje   | del número tota                       | l de lámparas                   |
| 21                      | El Fallo del Convertidor Supera el Límite                                                                            | Sí/No                 | 1 Bit<br>1,005                        | CRT                             |
| Este obje<br>enlace ex  | to se utiliza para informar que el total de todos los fallos cede el límite establecido.                             | de los convertidores  | reconocidos po                        | r la puerta de                  |
| 22                      | Fallo ECG en Total                                                                                                   | Valor                 | 1 Byte<br>5,010                       | CRT                             |
| Informa la              | cantidad total de fallos del convertidor reconocidos por la                                                          | a puerta de enlace.   |                                       |                                 |
| 22a                     | Fallo ECG en %                                                                                                    | Valor                 | 1 Byte<br>5,001                       | CRT                             |
| Alternativ<br>en el seg | amente, este objeto se utiliza para informar la tasa de falla<br>mento DALI.                                         | como porcentaje del   | número total de                       | convertidores                   |
| 23                      | Estado On/Of<br>Grupo 1 – Grupo 16                                                                                   | f Estado              | 4 Bytes<br>27,001                     | CRT                             |
| Activa la               | /isualización del estado para grupos 1 - 16.                                                                         |                       |                                       |                                 |
| 24                      | Estado On/Of<br>ECG 1- ECG 16                                                                                        | f Estado              | 4 Bytes<br>27,001                     | CRT                             |
| Envío del               | estado de cambio para ECGs 1 - 16. Cada valor >0% se                                                                 | interpreta como ON.   |                                       |                                 |

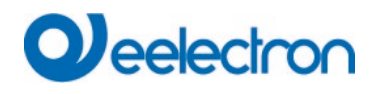

| 25                                                                                                    | Estado<br>ECG 17- ECG 32                                                                                                    | On/Off  | Estado               | 4 Bytes<br>27,001 | CRT           |  |  |
|----------------------------------------------------------------------------------------------------|----------------------------------------------------------------------------------------------------|---------|----------------------|-------------------|---------------|--|--|
| Envío del                                                                                                    | estado de cambio para ECGs 17 - 32. Cada valor                                                                                                    | >0% se  | interpreta como ON   | I.                |               |  |  |
| 26                                                                                                    | Estado<br>ECG 33- ECG 48                                                                                                    | On/Off  | Estado               | 4 Bytes<br>27,001 | CRT           |  |  |
| Envío del                                                                                                    | estado de cambio para ECGs 33 - 48. Cada valor                                                                                                    | >0% se  | interpreta como ON   | l.                |               |  |  |
| 27                                                                                                    | Estado<br>ECG 49- ECG 64                                                                                                    | On/Off  | Estado               | 4 Bytes<br>27,001 | CRT           |  |  |
| Envío del                                                                                                    | estado de cambio para ECGs 49 - 64. Cada valor                                                                                                    | >0% se  | interpreta como ON   | l.                |               |  |  |
| 28                                                                                                    | Estado de Fallo de la Lámpara/ECG                                                                                                    |         | Estado               | 1 Byte<br>238,600 | CRT           |  |  |
| cuando se ha producido un cambio. Los bits 0 - 5 se refieren al número del ECG. El bit 7 representa un fallo del ECG,<br>el bit 6 un fallo de la lámpara. Por ejemplo:<br>Bit 7 6 5 4 3 2 1 0<br>ECG 5 / Fallo ECG 1 0 0 0 0 1 0 0<br>ECG 6 / Fallo de Lámpara 1 0 0 0 0 1 0 0<br>Si se recibe un valor donde están establecidos el bit 6 y el bit 7, se interpreta como una consulta de estado. Por<br>ejemplo:<br>Bit 7 6 5 4 3 2 1 0<br>ECG 5 / Consulta 1 1 0 0 0 1 0 0<br>La puerta de enlace responde con el estado corriente del ECG consultado.<br>Bit 7 6 5 4 3 2 1 0<br>ECG 5 / Fallo ECG 1 0 0 0 0 1 0 0 |                                                                                                    |         |                      |                   |               |  |  |
| 29                                                                                                    | Potencia Habilitada Total                                                                                                    |         | Valor                | 4 Bytes<br>14,056 | CRT           |  |  |
| Este objeto proporciona la potencia total habilitada de todos los ECGs del tipo de dispositivo 51 según DALI parte 252 que estén instalados.                                                                                                    |                                                                                                    |         |                      |                   |               |  |  |
| 29a                                                                                                    | Energía Habilitada Total                                                                                                    |         | Valor                | 4 Byte<br>13,010  | CRT           |  |  |
| Este obje<br>que estér                                                                                                    | to proporciona la energía total habilitada de todos<br>instalados.                                                                                                    | los ECG | s del tipo de dispos | itivo 51 según D  | ALI parte 252 |  |  |
| 2406-<br>2413                                                                                                    | Sensor x Error de Dispositivo de Entrada                                                                                                    |         | Sí/No                | 1 Bit             | CRT           |  |  |
| Estos obj<br>ETS se p<br>instancia                                                                                                    | Estos objetos transmiten el estado de error de un sensor ETS (detector de movimiento o entrada general). Un sensor<br>ETS se puede emparejar a diferentes instancias de diferentes dispositivos de entrada reales. Tan pronto como una<br>instancia emparejada informa de un error, se comunica a través de estos objetos |         |                      |                   |               |  |  |
| 2414-<br>2421                                                                                                    | General x Error de Dispositivo de Entrada                                                                                                    |         | Sí/No                | 1 Bit             | CRT           |  |  |
| Estos obj<br>informa d                                                                                                    | etos transmiten el estado de error de un elemento<br>e un error, se comunica a través de estos objetos.                                                                                                    | ETS ger | eral. Tan pronto co  | mo una instancia  | a emparejada  |  |  |
| 2422-<br>2429                                                                                                    | Pulsadores x Error de Dispositivo de Entrada                                                                                                    |         | Sí/No                | 1 Bit             | CRT           |  |  |
| Estos obj<br>instancias                                                                                                    | Estos objetos transmiten el estado de error de Pulsadores ETS. Un Pulsador ETS se puede vincular a diferentes instancias de diferentes dispositivos de entrada reales. Tan pronto como una instancia emparejada informa de un error, se comunica a través de estos objetos.                                               |         |                      |                   |               |  |  |

# 19.1.3 Funciones especiales de los objetos generales

| Objeto      | Nombre del     | Objeto                     |                          | Función              | Тіро                                   | Indicadores    |
|-------------|----------------|----------------------------|--------------------------|----------------------|----------------------------------------|----------------|
| 34          | Invocar esce   | ena / programa             |                          | Inicio/Programa      | 1 Byte                                 | CW             |
|             |                |                            |                          |                      | 18,001                                 |                |
| A través o  | le este objeto | o se pueden llamar o pro   | ogramar escenas. En D    | Dali Gateway hay d   | lisponibles hasta                      | a 16 escenas.  |
| Para prog   | ramar una es   | scena establecida, se de   | be configurar el bit sup | perior:              |                                        |                |
| Inicio      | Programa       | 400                        |                          |                      |                                        |                |
| Escena 1    | 0              | 128                        |                          |                      |                                        |                |
| Escena Z    | 1              | 129                        |                          |                      |                                        |                |
| Escena 10   | 3 15 1/3       |                            |                          |                      |                                        |                |
| ESCENA N    | 5 15 145       |                            |                          |                      |                                        |                |
| 35 50       |                | Escena x Regulación        | Más claro/Más oscuro     | 4 Bit                | CW                                     |                |
| 0000        |                | de luz                     |                          | 3.007                | 011                                    |                |
| Eccope 1    | 16 50 0000     | to atopuar rolativamente   | a través do este obiet   | to La rogulación d   |                                        | on ol hit 1 la |
| regulación  | To se pued     | bit / se elimina I os hits | 1 a 3 indican los respe  | ctivos tamaños de    | e iuz se activa (<br>etone I os hite 1 | 3 eliminados   |
| se internr  | etan como un   | i telegrama de parada      | a a o maicarnos respe    |                      |                                        |                |
|             |                | l tologiuma do parada.     |                          |                      |                                        |                |
| Nota: Al    | regular las e  | escenas también se tier    | nen en cuenta los valo   | ores mínimo/máxin    | no de los respe                        | ctivos grupos  |
| definidos   | con el ETS.    |                            |                          |                      | •                                      | 0 1            |
|             |                |                            |                          |                      |                                        |                |
| 51          |                | Efectos start / stop       | Start/Stop               | 1 Byte               | CW                                     |                |
|             |                |                            |                          |                      |                                        |                |
| Los efecto  | os pueden se   | r iniciados o detenidos m  | nediante objetos. Hay h  | nasta 16 efectos dis | sponibles en Dal                       | li Gateway. El |
| bit superio | or debe estar  | configurado para iniciar   | un efecto. La parada s   | e produce cuando     | se elimina el bit                      | 7.             |
|             | Efect          | o Off Efecto On            |                          |                      |                                        |                |
| Efecto 1    | 0              | 128                        |                          |                      |                                        |                |
| Efecto 2    | 1              | 129                        |                          |                      |                                        |                |
|             |                |                            |                          |                      |                                        |                |
| Efecto 16   | 5 15 143       |                            |                          |                      |                                        |                |

## 19.1.3.1 Objetos para el Ahorro de Energía

Cada grupo, así como cada ECG, se puede desactivar mediante un actuador independiente. Para ello, en los parámetros están previstos hasta 16 objetos de ahorro de energía.

| 52 67                                                     | Objeto de Ahorro de Energía 1 16                                                                                                    | On / Off                                                                           | 1 Bit<br>1,001                                      | CRT                                         |
|-----------------------------------------------------------|----------------------------------------------------------------------------------------------------|------------------------------------------------------------------------------------|-----------------------------------------------------|---------------------------------------------|
| Con la a<br>asociado<br>asociado<br>En este c<br>consulte | signación correspondiente en los parámetros, este objeto se<br>s o los ECGs. Esto permite desconectar una fuente de alime<br>s se vuelven a controlar con un valor > 0%, este objeto se vue<br>aso, se programa un retardo de tiempo mínimo para que los E<br>Página de <u>Parámetro:</u> Funciones Especiales | desactiva cuand<br>entación independ<br>lve a activar antes<br>ECGs estén listos p | o se desactiva<br>iente. Si los g<br>oara funcionar | in los grupos<br>rupos o ECG<br>nuevamente, |

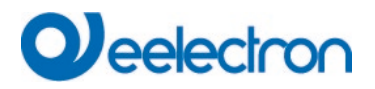

## 19.1.3.2 Objetos para emergencia

En el dispositivo se ofrecen dos tipos de objetos de comunicación. La selección se define mediante parámetros:

| Special Functions | Emergency                     |                                                                            |
|-------------------|-------------------------------|----------------------------------------------------------------------------|
| P Network         | Type of Objects for Emergency | Objects according new KNX Standard<br>Objects according legacy "old" style |

Los objetos se explican con los respectivos ECGs.

# 19.1.4 Objetos de control de tiempo

Hay disponible un objeto de comunicación para habilitar y deshabilitar plantillas para cada una de las hasta 16 plantillas en el módulo de control de color. Consulte el capítulo: <u>15.1.3 Deshabilitar/habilitar</u>. Estos deben estar habilitados bajo control de tiempo en el DCA.

| Objeto                                                                                                    | Nombre del Objeto       | Función        | Tipo  | Indicadores |  |
|----------------------------------------------------------------------------------------------------|-------------------------|----------------|-------|-------------|--|
| 68                                                                                                    | Plantilla 1, Activación | Activado/Parad | 1 Bit | CW          |  |
|                                                                                                    |                         | а              | 1,010 |             |  |
| La plantilla 1 se activa a través de este objeto. La plantilla está activa cuando el valor es 1 y se ejecutará según lo            |                         |                |       |             |  |
| programa                                                                                                    | programado              |                |       |             |  |
| 83                                                                                                    | Plantilla x, Activación | Activado/Parad | 1 Bit | CW          |  |
|                                                                                                    |                         | а              | 1,010 |             |  |
| La plantilla X se activa a través de este objeto. La plantilla está activa cuando el valor es 1 y se ejecutará según lo programado |                         |                |       |             |  |

# 19.2 Objetos de difusión

| Objeto | Nombre del Objeto   | Función | Тіро  | Indicadores |
|--------|---------------------|---------|-------|-------------|
| 3      | Broadcast, Conmutar | On/Off  | 1 Bit | CW          |
|        |                     |         | 1,001 |             |

Todas las luces conectadas se pueden encender o apagar juntas usando este objeto. Si los ECG conectados se encuentran en un estado especial (modalidad de prueba, modalidad de pánico), no se cambian. En este caso, la conmutación se realiza mediante direccionamiento secuencial en el bus DALI y puede ser visible un retardo entre la primera y la última luminaria. Si no existe ningún estado especial, la conmutación se realiza simultáneamente mediante telegramas broadcast DALI. La función de conmutación de transmisión siempre cambia a 0 o 100%. No se tienen en cuenta los parámetros "valor de encendido y apagado" para grupos y balastos electrónicos.

Nota: Este objeto sólo es visible si ha seleccionado <u>Página de parámetro-> Función Especial</u> "Habilitar Transmisión" en los parámetros.

| 4 | Broadcast, Configuración Valor | Valor | 1 Byte | CW |
|---|--------------------------------|-------|--------|----|
|   |                                |       | 5,001  |    |

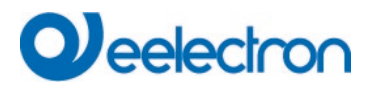

Todas las luces conectadas se pueden ajustar a un valor usando este objeto. Si los ECG conectados se encuentran en un estado especial (modalidad de prueba, modalidad de pánico), no se cambian. En este caso, la conmutación se realiza mediante direccionamiento secuencial en el bus DALI y puede ser visible un retardo entre la primera y la última luz. Si no existe ningún estado especial, los valores se ajustan al mismo tiempo mediante telegramas broadcast DALI.

**Nota:** Este objeto sólo es visible si se seleccionó "Habilitar transmisión" en los parámetros <u>Página de</u> <u>parámetro -> Función Especial</u>. La difusión también se puede liberar para control de color. En este caso, se muestran hasta 4 objetos más No. 3-7, consulte <u>Página de parámetro: -> Funciones especiales</u>. La descripción de los diferentes objetos de control de color se explica detalladamente en el capítulo: <u>3 Control</u> <u>de</u> colores .

# 19.2.1 Difusión control de color de objetos

| Objeto                                                                                                    | Nombre del Objeto                                          | Función               | Тіро               | Indicadores   |  |  |
|----------------------------------------------------------------------------------------------------|------------------------------------------------------------|-----------------------|--------------------|---------------|--|--|
| 5                                                                                                    | Broadcast, (RGB) Rojo                                      | Valor                 | 1 Byte<br>5,001    | CW            |  |  |
| El control del color de difusión se puede configurar a través de este objeto. Aquí se transfieren los valores para el rojo (RGB) |                                                            |                       |                    |               |  |  |
| 5a                                                                                                    | Broadcast, (RGB)                                           | Valor                 | 3 Byte<br>232,600  | CW            |  |  |
| Enviar el                                                                                                    | color (RGB) mediante este objeto.                          |                       |                    |               |  |  |
| 5b                                                                                                    | Broadcast, (HSV) Tono                                      | Valor                 | 1 Byte<br>5,001    | CW            |  |  |
| Enviar el                                                                                                    | valor de tono (HSV) mediante objeto.                       |                       |                    |               |  |  |
| 5c                                                                                                    | Broadcast, (RGBW)                                          | Valor                 | 6 Byte<br>251,600  | CW            |  |  |
| El color a                                                                                                    | justado (RGBW) se envía como un valor mediante objeto.     | 1                     | 1                  |               |  |  |
| 5d                                                                                                    | Broadcast, Ajustar Color X                                 | Valor                 | 2 Bytes<br>7,600   | CW            |  |  |
| Enviar el                                                                                                    | Enviar el valor X (Color X/Y) mediante objeto.             |                       |                    |               |  |  |
| 6                                                                                                    | Broadcast, (RGB) Verde                                     | Valor                 | 1 Byte<br>5,001    | CW            |  |  |
| El control verde.                                                                                                    | del color de difusión se puede configurar a través de este | objeto. Aquí se trans | sfieren los valore | es para (RGB) |  |  |
| 6a                                                                                                    | Broadcast, (HSV) Saturación                                | Valor                 | 1 Byte<br>5,001    | CW            |  |  |
| Enviar la                                                                                                    | saturación mediante un valor HSV mediante objeto.          |                       |                    |               |  |  |
| 6b                                                                                                    | Broadcast, Ajustar Color Y                                 | Valor                 | 2 Bytes<br>7,600   | CW            |  |  |
| Enviar valor Y (Color X/Y) mediante objeto.                                                                                      |                                                            |                       |                    |               |  |  |
| 7                                                                                                    | Broadcast, (RGB) Azul                                      | Valor                 | 1 Byte<br>5,001    | CW            |  |  |
| El control azul.                                                                                                    | del color de difusión se puede configurar a través de este | objeto. Aquí se trans | fieren los valore  | es para (RGB) |  |  |
| 8                                                                                                    | Broadcast, Blanco                                          | Valor                 | 1 Byte<br>5,001    | CW            |  |  |
| El control de difusión se puede configurar mediante objeto. Aquí se transfieren los valores para blanco rojo.                    |                                                            |                       |                    |               |  |  |

# Qeelectron

| 9         | Broadcast, Temperatura de Color                | Valor | 2 Bytes<br>7,600 | CW |
|-----------|------------------------------------------------|-------|------------------|----|
| Enviar el | valor de temperatura de color mediante objeto. |       |                  |    |

# 19.3 Objetos de Grupo

Para cada uno de los hasta 16 grupos posibles está disponible un conjunto de objetos de comunicación. Están disponibles los siguientes objetos (grupo de ejemplo 1):

# 19.3.1 Comportamiento de objetos de grupo

| Objeto                                                                                                    | Nombre del Objeto                                                                                                    | Función                                               | Tipo                                   | Indicadores                               |  |  |  |
|----------------------------------------------------------------------------------------------------|----------------------------------------------------------------------------------------------------|-------------------------------------------------------|----------------------------------------|-------------------------------------------|--|--|--|
| 85                                                                                                    | G1, Conmutación                                                                                                    | On / Off                                              | 1 Bit<br>1,001                         | CW                                        |  |  |  |
| Utilice est                                                                                                    | Utilice este objeto para activar o desactivar el grupo 1.                                                                                                    |                                                       |                                        |                                           |  |  |  |
| 86                                                                                                    | G1, Regulación de luz                                                                                                    | Más claro/Más<br>oscuro                               | 4 Bit<br>3,007                         | CW                                        |  |  |  |
| Se utiliza<br>bit 1 a 3 s                                                                                                    | Se utiliza para la relativa regulación de luz del grupo 1. El bit 4 se configura para acentuar y se elimina para atenuar. Los bit 1 a 3 se refieren al tamaño del incremento. Los bit 1 a 3 eliminados se interpretan como un telegrama de stop.                |                                                       |                                        |                                           |  |  |  |
| 87                                                                                                    | G1, Configuración de valor                                                                                                    | Valor                                                 | 1 Byte<br>5,001                        | CW                                        |  |  |  |
| Über dies                                                                                                    | es Objeto kann Gruppe 1 auf den entsprechenden Valor gesetz                                                                                                    | t werden.                                             |                                        |                                           |  |  |  |
| 88                                                                                                    | G1, Configuración de valor                                                                                                    | Valor/Tiempo                                          | 3 Bytes<br>225,001                     | CW                                        |  |  |  |
| Atención<br>valor adic<br>atenuació                                                                                                    | <u>Atención:</u> El objeto 50 se muestra para el siguiente parámetro: G1> Comportamiento> Objeto de configuración de valor adicional con tiempo de atenuación. Utilice este objeto para configurar el grupo 1 en el valor y el tiempo de atenuación requeridos. |                                                       |                                        |                                           |  |  |  |
| <u>Format:</u>                                                                                                    | 3 octets: U <sub>16</sub> U <sub>8</sub>                                                                                                    |                                                       |                                        |                                           |  |  |  |
| octet nr                                                                                                    | · 3 <sub>мsв</sub> 2 1 <sub>Lsв</sub>                                                                                                    |                                                       |                                        |                                           |  |  |  |
| field names                                                                                                    | TimePeriod Percent                                                                                                    |                                                       |                                        |                                           |  |  |  |
| encoding                                                                                                    |                                                                                                    |                                                       |                                        |                                           |  |  |  |
| El tiempo<br>200s. Los<br>se<br>10 s = 10;                                                                                                    | se define en múltiplos de 100 ms. Debido a las propiedades de<br>valores fuera de esta unidad de medida están restringidos en o<br>codifica de la<br><10x100 ms                                                                                                 | e Dali, se acepta ur<br>consecuencia. Un t<br>siguier | na unidad de m<br>iempo de aten<br>nte | edida de 1s a<br>uación de 10s<br>manera: |  |  |  |
| 89                                                                                                    | G1, Habilitar                                                                                                    | Sí/No                                                 | 1 Bit<br>1,003                         | CW                                        |  |  |  |
| Atención: El objeto 51 se muestra para el siguiente parámetro: G1> General> Función del objeto adicional<br>Este objeto habilita el funcionamiento del grupo1:<br>Objeto = $0 \rightarrow$ Deshabilitado<br>Objeto = 1 $\rightarrow$ Habilitado |                                                                                                    |                                                       |                                        |                                           |  |  |  |
| 89a                                                                                                    | G1, Deshabilitar                                                                                                    | sí / no                                               | 1 Bit<br>1,003                         | CW                                        |  |  |  |
| Este objet<br>Objeto = 0<br>Objeto = 7                                                                                                    | o deshabilita el funcionamiento del grupo1:<br>) → Habilitado<br>I → Deshabilitado                                                                                                    | ·                                                     |                                        |                                           |  |  |  |
| 90                                                                                                    | G1, Estado                                                                                                    | On/Off                                                | 1 Bit<br>1,001                         | CRT                                       |  |  |  |

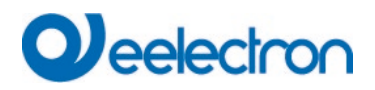

| Envío del estado de cambio del grupo. Cualquier valor >0% se interpreta como ON. |            |       |                 |     |  |
|----------------------------------------------------------------------------------|------------|-------|-----------------|-----|--|
| 91                                                                               | G1, Estado | Valor | 1 Byte<br>5,001 | CRT |  |
| Envío del estado de valor del grupo.                                             |            |       |                 |     |  |

# 19.3.2 Grupo control de color de objetos

Se admiten diferentes opciones de control de color:

- Temperatura de Color
- RGB
- HSV
- RGBW
- XY
- Temperatura de Color + RGB
- Temperatura de Color + RGBW

Sólo se puede seleccionar un tipo de control de color por grupo. Se pueden controlar todos los ECGs del grupo que admiten este tipo. Otros tipos de ECG no reaccionarán al mando. Asegúrese de incluir únicamente ECG con el mismo control de color en un grupo. Dependiendo del tipo de control de color elegido, se muestran diferentes objetos:

### 19.3.2.1 Temperatura de Color

La temperatura del color se puede configurar en Kelvin. Las temperaturas de color por debajo de 3000 K se denominan "blanco cálido", por encima de 5000 K "blanco frío" y entre 3000 y 5000 "blanco neutro".

| Warm White |       | Neutral | Cold W | White  |  |
|------------|-------|---------|--------|--------|--|
|            |       |         |        |        |  |
| 1500 K     | 3000K | 4000 K  | 6000 K | 8000 K |  |

| Objeto                                                                                                    | Nombre del Objeto                                                                                                    | Función                     | Тіро            | Indicadores |  |  |
|----------------------------------------------------------------------------------------------------|----------------------------------------------------------------------------------------------------|-----------------------------|-----------------|-------------|--|--|
| 96                                                                                                    | G1, Temperatura de Color                                                                                                    | Valor                       | 2 Byte<br>7,600 | CW          |  |  |
| Ajusta la                                                                                                    | Ajusta la temperatura del color en el grupo.                                                                                                    |                             |                 |             |  |  |
| 97                                                                                                    | G1, Temperatura de Color relativa                                                                                                    | Valor                       | 1 Byte<br>5,001 | CW          |  |  |
| Establece<br>convierte                                                                                                    | Establece la temperatura de color en el grupo relativamente entre 0 y 100%. La unidad de medida de 0 a 100% se convierte automáticamente al rango de temperatura de color posible. |                             |                 |             |  |  |
| 102                                                                                                    | G1, Ajuste Gradual del Control de Color                                                                                                    | Más<br>Caliente/Más<br>Frío | 4 Bit<br>3,007  | CW          |  |  |
| El color del grupo se puede cambiar utilizando este objeto. Aumente el ángulo con el bit 3 configurado, disminuya el ángulo con el bit 3 eliminado. Los bits 03 eliminados se interpretan como un telegrama de parada. Esto significa que se puede circular por toda la circunferencia del círculo y se pueden configurar todos los colores. |                                                                                                    |                             |                 |             |  |  |
| 108                                                             | G1, Temperatura de Color                                        | Estado | 2 Byte<br>7,600 | CRT |  |  |  |
|-----------------------------------------------------------------|-----------------------------------------------------------------|--------|-----------------|-----|--|--|--|
| Envío de                                                        | Envío de la temperatura de color ajustada como estado de grupo. |        |                 |     |  |  |  |
| 113                                                             | G1, Temperatura de Color relativa                               | Estado | 1 Byte<br>5,001 | CRT |  |  |  |
| Envío de la temperatura de color relativa como estado de grupo. |                                                                 |        |                 |     |  |  |  |

#### 19.3.2.2 RGB

El espacio de color RGB se denomina espacio de color aditivo porque la percepción del color se crea mezclando los tres colores primarios.

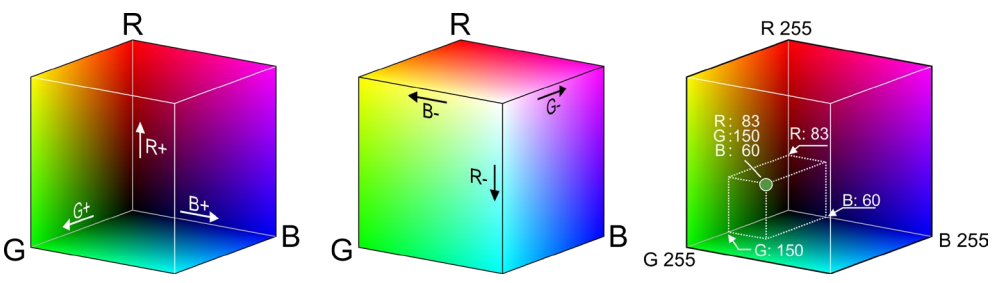

Figura 3: Cubos RGB (fuente: Wikipedia)

#### 19.3.2.2.1 RGB (DPT 232.600)

| Objeto      | Nombre del Objeto                                                                                                    |                            |              |            | Función | Tipo              | Indicadores |
|-------------|----------------------------------------------------------------------------------------------------|----------------------------|--------------|------------|---------|-------------------|-------------|
| 95          | G1, Color RGB                                                                                                    |                            |              |            | Valor   | 3 Byte<br>232,600 | CW          |
| Ajusta el   | color en el grupo como                                                                                                    | RGB.                       |              |            |         |                   |             |
| Format: 3   | octets: UsUsUs                                                                                                    | 1                          |              |            |         |                   |             |
| field names | Citet nr.         3 MSB         2         1 LSB           names         R         G         B           coding         UUUUUUUUU         UUUUUUUUUU         UUUUUUUUUUUUUUUUUUUUUUUUUUUUUUUUUUUU |                            |              |            |         |                   |             |
| Encoding: A | Il values binary encoded.                                                                                                    |                            |              |            |         |                   |             |
| Range:: R   | , G, B: 0 to 255                                                                                                    |                            |              |            |         |                   |             |
| Unit: N     | one                                                                                                    |                            |              |            |         |                   |             |
| Resol.: 1   |                                                                                                    |                            |              |            |         |                   |             |
| PDT: P      | DT_GENERIC_03                                                                                                    |                            |              |            |         |                   |             |
| Datapoint T | ypes                                                                                                    |                            |              |            |         |                   |             |
| <u>ID:</u>  | Name:                                                                                                    | Range:                     | Resol.:      | Use:       |         |                   |             |
| 232.600     | DPT_Colour_RGB                                                                                                    | R: 0 to 255<br>G: 0 to 255 | R: 1<br>G: 1 | G          |         |                   |             |
|             |                                                                                                    | B: 0 to 255                | B: 1         |            |         |                   |             |
|             | 1                                                                                                    |                            |              |            |         |                   |             |
| 107         | G1, Color RGB                                                                                                    |                            |              |            | Estado  | 3 Byte<br>232,600 | CRT         |
| Uso de e    | ste objeto para el envío                                                                                                    | del color estable          | cido del g   | Jrupo como | estado. |                   |             |

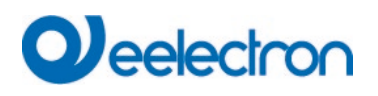

#### 19.3.2.2.2 RGB (Objetos separados)

| Objeto                                                                                                    | Nombre del Objeto                                              | Función                 | Тіро            | Indicadores |  |  |
|----------------------------------------------------------------------------------------------------|----------------------------------------------------------------|-------------------------|-----------------|-------------|--|--|
| 98                                                                                                    | G1, Color (RGB) Rojo                                           | Valor                   | 1 Byte<br>5,001 | CW          |  |  |
| Ajusta el                                                                                                    | color en el grupo. Se transmiten los valores para rojo (R).    |                         |                 |             |  |  |
| 99                                                                                                    | G1, Color (RGB) Verde                                          | Valor                   | 1 Byte<br>5,001 | CW          |  |  |
| Ajusta el                                                                                                    | color en el grupo. Se transmiten los valores para verde (G).   |                         |                 |             |  |  |
| 100                                                                                                    | G1, Color (RGB) Azul                                           | Valor                   | 1 Byte<br>5,001 | CW          |  |  |
| Ajusta el                                                                                                    | color en el grupo. Se transmiten los valores para azul (B).    |                         |                 |             |  |  |
| 103                                                                                                    | G1, (RGB) Ajuste Gradual de Rojo                               | Más claro/Más<br>oscuro | 4 Bit<br>3,007  | CW          |  |  |
| Utilice este objeto para cambiar el color (R) en el grupo. El bit 4 se configura para aumentar el componente rojo y se elimina para disminuirlo. Los bit 1 a 3 se refieren al tamaño del incremento. Los bit 1 a 3 eliminados se interpretan como un telegrama de stop |                                                                |                         |                 |             |  |  |
| 104                                                                                                    | G1, (RGB) Ajuste Gradual de Verde                              | Más claro/Más<br>oscuro | 4 Bit<br>3,007  | CW          |  |  |
| Utilice est                                                                                                    | e objeto para cambiar el color (G) en el grupo. Descripción en | cuanto al cambio        | de color RGB    | (R).        |  |  |
| 105                                                                                                    | G1, (RGB) Ajuste Gradual de Azul                               | Más claro/Más<br>oscuro | 4 Bit<br>3,007  | CW          |  |  |
| Utilice est                                                                                                    | e objeto para cambiar el color (B) en el grupo. Descripción en | cuanto al cambio        | de color RGB    | (R).        |  |  |
| 109                                                                                                    | G1, Color (RGB) Rojo                                           | Estado                  | 1 Byte<br>5,001 | CRT         |  |  |
| Envío del                                                                                                    | color seleccionado (R) como estado del grupo.                  |                         |                 |             |  |  |
| 110                                                                                                    | G1, Color (RGB) Verde                                          | Estado                  | 1 Byte<br>5,001 | CRT         |  |  |
| Envío del                                                                                                    | color seleccionado (G) como estado de grupo.                   |                         |                 |             |  |  |
| 111                                                                                                    | G1, Color (RGB) Azul                                           | Estado                  | 1 Byte<br>5,001 | CRT         |  |  |
| Envío del                                                                                                    | color seleccionado (B) como estado de grupo.                   |                         |                 |             |  |  |

## 

#### 19.3.2.3 HSV

El color se establece como un valor HSV. Esto consiste en tono, saturación y valor. El valor (V) se ajusta mediante el

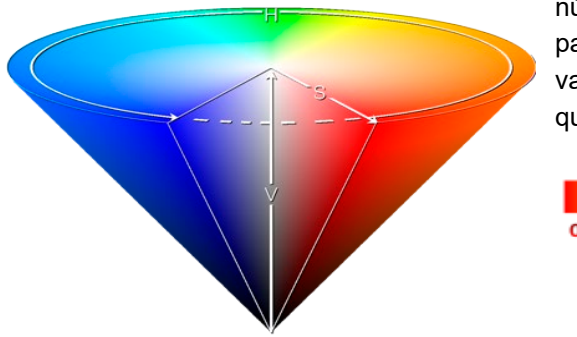

número de objeto de valor 60/61. Se muestran más objetos para tono (H) y saturación (S). El tono se ingresa como un valor entre 0° y 360° y gira alrededor del círculo de color, lo que facilita alcanzar todos los colores del círculo.

| 0 | 60 | 120 | 180 | 240 | 300 | 360 |
|---|----|-----|-----|-----|-----|-----|
|   |    |     |     |     |     |     |
|   |    |     |     |     |     |     |

Figura 4: HSV valor de color (Fuente: Wikipedia)

Los valores de saturación e intensidad (valor de oscuridad) se establecen entre 0 y 100%. 100% significa saturación completa e intensidad total.

#### 19.3.2.3.1 HSV (Objetos separados)

| Ohioto      | Nombro dol Obioto                                                   | Eunción              | Tino            | Indiandaraa     |
|-------------|---------------------------------------------------------------------|----------------------|-----------------|-----------------|
| Objeto      |                                                                     | FUNCION              | 1100            | Indicadores     |
| 98          | G1, Color (HSV) Tonalidad                                           | Valor                | 1 Byte          | CW              |
|             |                                                                     |                      | 5,003           |                 |
| Establece   | el color mediante un valor HSV. Se puede transmitir un valor ent    | re 0° y 360°. Por fa | avor recuerde c | ue el tipo de   |
| datos usa   | do 5.003 sólo permite una resolución de aproximadamente 1,4°.       |                      |                 |                 |
|             |                                                                     |                      |                 |                 |
|             |                                                                     |                      |                 |                 |
| <b>0</b> 60 | 120 180 240 300 360                                                 |                      |                 |                 |
| 99          | G1, Color (HSV) Saturación                                          | Valor                | 1 Byte          | CW              |
|             |                                                                     |                      | 5,001           |                 |
| Utilice est | e obieto para aiustar la saturación. Se puede transmitir un valor e | entre 0° v 100%.     |                 |                 |
| -           |                                                                     | ,                    |                 |                 |
| 103         | G1, Color (HSV) Ajuste Gradual de Tonalidad                         | Más claro/Más        | 4 Bit           | CW              |
|             |                                                                     | oscuro               | 3,007           |                 |
| Utilice est | e objeto para cambiar la tonalidad de un grupo. El bit 3 se confi   | ura para aumenta     | r el ángulo y s | e elimina para  |
| disminuirle | o. Los bit 1 a 3 eliminados se interpretan como un telegrama de     | stop. Como se pue    | ede acceder a   | todo el círculo |
| de colores  | , se puede configurar cualquier color.                              |                      |                 |                 |
| 104         | G1, Color (HSV) Ajuste Gradual de Saturación                        | Más claro/Más        | 4 Bit           | CW              |
|             |                                                                     | oscuro               | 3,007           |                 |
| Vez el car  | nbio de tonalidad anterior. El valor entre 0 y 100% aumenta grad    | ualmente             | ,               | 1               |
|             | nois de tonalidad antenor. El valor entre o y 100% admenta grad     | damente.             |                 |                 |
| 109         | G1, Color (HSV) Tonalidad                                           | Estado               | 1 Byte          | CRT             |
|             |                                                                     |                      | 5,003           |                 |
| Envío de l  | a tonalidad configurada como estado de grupo.                       |                      |                 | <u>1</u>        |
|             |                                                                     |                      |                 |                 |
| 110         | G1, Color (HSV) Saturación                                          | Estado               | 1 Byte          | CRT             |
|             |                                                                     |                      | 5,001           |                 |
| Envío de l  | a saturación configurada como estado de grupo.                      | 1                    | 1               |                 |
|             | ······································                              |                      |                 |                 |

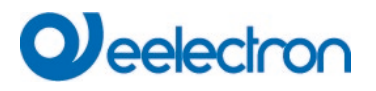

#### 19.3.2.4 RGBW

#### 19.3.2.4.1 RGBW (6 Byte objeto Objeto DPT 251.600)

| Objeto  | Nombre del Objeto                                                                                               |           |         | Funciór   | า         | Тіро          | Indicadores     |  |
|---------|----------------------------------------------------------------------------------------------------|-----------|---------|-----------|-----------|---------------|-----------------|--|
| 95      | G1, Color RGBW                                                                                                  |           |         | Valor     |           | 6 Byte        | CW              |  |
|         |                                                                                                    |           |         |           |           | 251,600       |                 |  |
|         |                                                                                                    |           |         |           |           |               |                 |  |
| Uso de  | este objeto para configurar el color en el grupo                                                                | como RG   | BW. In  | igrese lo | s valores | de color par  | a blanco, azul, |  |
| verde   | y rojo entre 0 y 100% en los Bytes superiores                                                                   | s. 4 bits | en el 1 | ler byte  | determir  | nan si los va | lores de color  |  |
| corresp | oondientes son válidos.                                                                                         |           |         |           |           |               |                 |  |
| Datapo  | pint Type                                                                                                    |           |         |           |           |               |                 |  |
| DPT_N   | Name: DPT_Colour_RGBW                                                                                           |           |         |           |           |               |                 |  |
| DPT F   | ormat: U <sub>8</sub> U <sub>8</sub> U <sub>8</sub> U <sub>8</sub> r <sub>8</sub> r <sub>4</sub> B <sub>4</sub> | D         | PT_ID:  | 25        | 51.600    |               |                 |  |
| Field   | Description                                                                                                    | Supp.     | Ra      | inge      | Unit      | Default       |                 |  |
| R       | Colour Level Red                                                                                                | М         | 0 % to  | 100 %     | -         | -             |                 |  |
| G       | Colour Level Green                                                                                              | M         | 0 % to  | 100 %     | -         | -             |                 |  |
| В       | Colour Level Blue                                                                                               | M         | 0 % to  | 100 %     | -         | -             |                 |  |
| W       | Colour Level White                                                                                              | М         | 0 % to  | 100 %     | -         | -             |                 |  |
| mR      | Shall specify whether the colour information red                                                                | M         | {0,1}   |           | None.     | None.         |                 |  |
|         | in the field R is valid or not.                                                                                 |           |         |           |           |               |                 |  |
| mg      | Shall specify whether the colour information                                                                    | M         | {0,1}   |           | None.     | None.         |                 |  |
|         | green in the field G is valid or not.                                                                           |           |         |           |           |               |                 |  |
| mB      | Shall specify whether the colour information blue                                                               | M         | {0,1}   |           | None.     | None.         |                 |  |
|         | in the field B is valid or not.                                                                                 |           |         |           |           |               |                 |  |
| mw      | Shall specify whether the colour information                                                                    | м         | {0,1}   |           | None.     | None.         |                 |  |
|         | white in the field W is valid or not.                                                                           |           |         |           |           |               |                 |  |
|         |                                                                                                    |           |         |           |           |               |                 |  |
|         |                                                                                                    |           |         |           |           |               |                 |  |
| 107     | G1, Color RGBW                                                                                                  |           |         | Estado    |           | 6 Byte        | CRT             |  |
|         |                                                                                                    |           |         |           |           | 251,600       |                 |  |
| Envío   | del color ajustado del grupo como estado                                                                        |           |         |           |           | I             | 1               |  |
|         |                                                                                                    |           |         |           |           |               |                 |  |
|         |                                                                                                    |           |         |           |           |               |                 |  |

#### 19.3.2.4.2 RGBW (Objetos separados)

| Objeto                                                                  | Nombre del Objeto                                                      | Función                 | Тіро            | Indicadores |  |  |  |  |
|-------------------------------------------------------------------------|------------------------------------------------------------------------|-------------------------|-----------------|-------------|--|--|--|--|
| 98                                                                      | G1, Color (RGB) Rojo                                                   | Valor                   | 1 Byte<br>5,001 | CW          |  |  |  |  |
| Ajusta el                                                               | Ajusta el color en el grupo. Se transmiten los valores para rojo (R).  |                         |                 |             |  |  |  |  |
| 99                                                                      | G1, Color (RGB) Verde                                                  | Valor                   | 1 Byte<br>5,001 | CW          |  |  |  |  |
| Ajusta el                                                               | Ajusta el color en el grupo. Se transmiten los valores para verde (G). |                         |                 |             |  |  |  |  |
| 100                                                                     | G1, Color (RGB) Azul                                                   | Valor                   | 1 Byte<br>5,001 | CW          |  |  |  |  |
| Ajusta el                                                               | Ajusta el color en el grupo. Se transmiten los valores para azul (B).  |                         |                 |             |  |  |  |  |
| 101                                                                     | G1, Color Blanco                                                       | Valor                   | 1 Byte<br>5,001 | CW          |  |  |  |  |
| Ajusta el color en el grupo. Se transmiten los valores para blanco (W). |                                                                        |                         |                 |             |  |  |  |  |
| 103                                                                     | G1, (RGB) Ajuste Gradual de Rojo                                       | Más claro/Más<br>oscuro | 4 Bit<br>3,007  | CW          |  |  |  |  |

Utilice este objeto para cambiar el color (R) en el grupo. El bit 4 se configura para aumentar el componente rojo y se elimina para disminuirlo. Los bit 1 a 3 se refieren al tamaño del incremento. Los bit 1 a 3 eliminados se interpretan como un telegrama de stop. 104 G1, (RGB) Ajuste Gradual de Verde Más claro/Más 4 Bit CW 3.007 oscuro Utilice este objeto para cambiar el color (G) en el grupo. Descripción en cuanto al cambio de color (rojo). 105 G1, (RGB) Ajuste Gradual de Azul Más claro/Más 4 Bit CW oscuro 3,007 Utilice este objeto para cambiar el color (B) en el grupo. Descripción en cuanto al cambio de color (rojo). 106 CW G1, Ajuste Gradual Blanco Más claro/Más 4 Bit 3.007 oscuro Utilice este objeto para cambiar el color verde en el grupo. Descripción en cuanto al cambio de color (rojo). 109 G1, Color (RGB) Rojo CRT Estado 1 Byte 5,001 Envío del color rojo ajustado como estado de grupo. 1 Byte 110 G1, Color (RGB) Verde Estado CRT 5,001 Envío del color verde ajustado como estado de grupo. 111 G1, Color (RGB) Azul Estado 1 Byte CRT 5,001 Envío del color azul ajustado como estado de grupo. 112 G1, Color Blanco CRT Estado 1 Byte 5,001 Envío del color blanco ajustado como estado de grupo.

#### 19.3.2.5 HSVW (Objetos separados)

Consulte el capítulo: 19.3.2.3.1 HSV (Objetos separados)

#### 19.3.2.6 XY Color

Se determina el color a través de un valor XY entre 0 y 1:

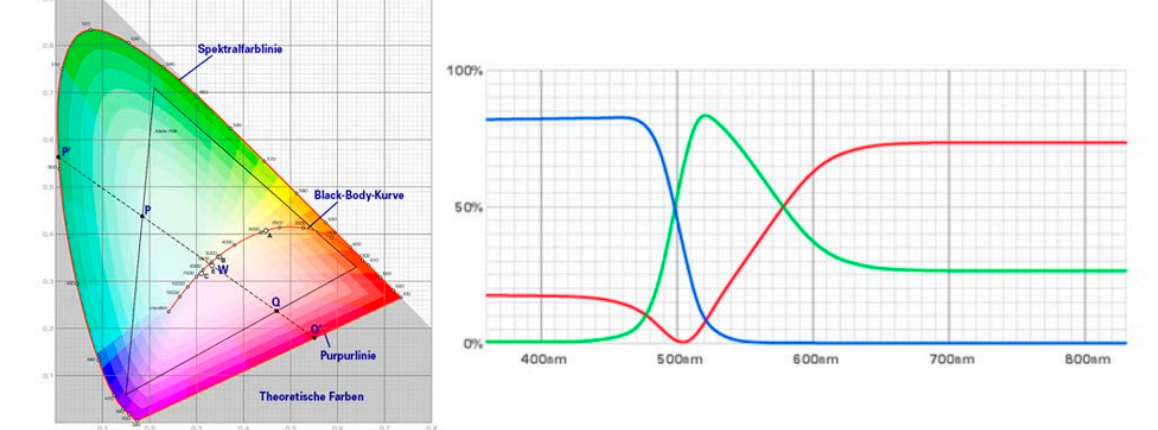

Figura 5: XY valor de color (Fuente: Wikipedia)

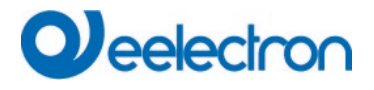

Im KNX wird dieser Valueebereich auf einen Bereich 0..65535 (2 Byte Ganzzahl) umgerechnet. Der Value 65535 entspricht daher dem Valor 1 in der Grafik.

#### 19.3.2.6.1 XY (Objetos combinados)

| Objeto | Nombre del Objeto | Función | Tipo              | Indicadores |
|--------|-------------------|---------|-------------------|-------------|
| 95     | G1, Color XY      | Valor   | 6 Byte<br>242,600 | CW          |

Utilice este objeto para establecer el color mediante las coordenadas XY en el grupo. El nivel de luminosidad se ingresa en el 2do byte mediante un valor entre 0 y 100% seguido de las coordenadas Y y X entre 0 y 65535. 2 bit en el byte inferior determinan si los valores de luminosidad y XY son válidos.

|                                      | nt Turnen                                                                                                    |                                                            |                                            |                                 |
|--------------------------------------|----------------------------------------------------------------------------------------------------|------------------------------------------------------------|--------------------------------------------|---------------------------------|
| ID:                                  | Name:                                                                                                    |                                                            |                                            | Use:                            |
| 242.600                              | DPT_Colour_xyY                                                                                                    |                                                            |                                            | FB                              |
| Data field                           | Is Description                                                                                                    | Range                                                      | Unit                                       | Resol.                          |
| x-axis                               | x-coordinate of the colour information                                                                                                    | 0 to 65 535                                                | None.                                      | None.                           |
| y-axis                               | y-coordinate of the colour information                                                                                                    | 0 to 65 535                                                | None.                                      | None.                           |
| Addition                             | al encoding information                                                                                                    |                                                            |                                            |                                 |
| The x – a<br>linearly m<br>65 535 an | nd y – ordinate of the xyY colour scheme have a value<br>apped onto the range from 0 to 65 535, by multiplying t<br>id and rounding to the earest integer value. For decodi | between 0 and 1.<br>the unencoded co<br>ng, the inverse op | This value<br>ordinate val<br>eration shal | shall be<br>ue by<br>I be done. |
| Brightnes                            | s Brightness of the colour                                                                                                    | 0 % to 100 %                                               | %                                          | None.                           |
| Addition                             | al encoding information                                                                                                    |                                                            |                                            |                                 |
| The bright                           | tness shall be encoded as in DPT_Scaling (5.001).                                                                                                    |                                                            |                                            |                                 |
| С                                    | This field shall indicate whether the colour infor-<br>mation in the fields x-axis and y-axis is valid or not.                                                              | 0: invalid<br>1: valid                                     | None.                                      | None.                           |
| В                                    | This field shall indicate whether the Brightness<br>information in the field Brightness is valid or not.                                                                    | 0: invalid<br>1: valid                                     | None.                                      | None.                           |
|                                      |                                                                                                    |                                                            |                                            |                                 |
|                                      |                                                                                                    |                                                            |                                            |                                 |

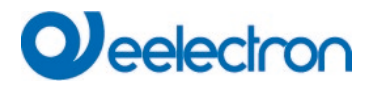

#### 19.3.2.6.2 XY (Objetos separados)

| Obj      | Nombre del Objeto                                           | Función | Тіро            | Indicadores |  |  |  |  |
|----------|-------------------------------------------------------------|---------|-----------------|-------------|--|--|--|--|
| 95       | G1, Color X                                                 | Valor   | 2 Byte          | CW          |  |  |  |  |
|          |                                                             |         | 7,001           |             |  |  |  |  |
| Use este | Use este objeto para establecer el valor X entre 0 y 65535. |         |                 |             |  |  |  |  |
| 98       | G1, Color Y                                                 | Valor   | 2 Byte<br>7,001 | CW          |  |  |  |  |
| Use este | objeto para establecer el valor Y entre 0 y 65535.          |         |                 |             |  |  |  |  |
| 107      | G1, Color X                                                 | Estado  | 2 Byte<br>7,001 | CRT         |  |  |  |  |
| Use este | Use este objeto para establecer el valor X entre 0 y 65535. |         |                 |             |  |  |  |  |
| 109      | G1, Color Y                                                 | Estado  | 2 Byte<br>7,001 | CRT         |  |  |  |  |
| Use este | Use este objeto para establecer el valor Y entre 0 y 65535. |         |                 |             |  |  |  |  |

#### 19.3.2.7 Temperatura de Color + RGB

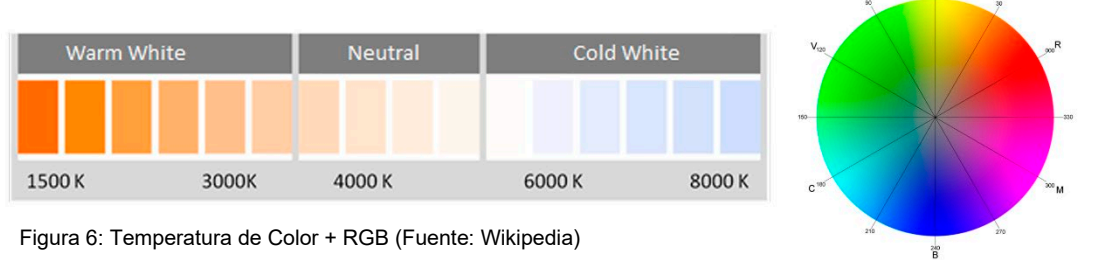

#### 19.3.2.7.1 Temperatura de color + RGB (3 Byte objetos combinados DPT 232.600)

| Objeto      | Nombre del Objeto                                                                                                    | Función            | Тіро             | Indicadores     |  |  |  |
|-------------|----------------------------------------------------------------------------------------------------|--------------------|------------------|-----------------|--|--|--|
| 95          | G1, Color RGB                                                                                                    | Valor              | 3 Byte           | CW              |  |  |  |
|             |                                                                                                    |                    | 232,600          |                 |  |  |  |
| El color s  | e puede configurar como RGB en el grupo a través de este o                                                              | bjeto. Los valores | de color para    | blanco, azul,   |  |  |  |
| verde y ro  | jo se encuentran en los bytes inferiores en la unidad de medid                                                          | a de 0 100%. Er    | n el quinto byte | , 4 bit indican |  |  |  |
| si los valo | res de color correspondientes son válidos.                                                                              |                    |                  |                 |  |  |  |
| 96          | G1, Temperatura de Color                                                                                                | Valor              | 2 Byte           | CW              |  |  |  |
|             |                                                                                                    |                    | 7,600            |                 |  |  |  |
| Ajusta la   | emperatura del color en el grupo.                                                                                       |                    |                  |                 |  |  |  |
|             |                                                                                                    |                    |                  |                 |  |  |  |
| 97          | G1, Temperatura de Color relativa                                                                                       | Valor              | 1 Byte           | CW              |  |  |  |
|             |                                                                                                    |                    | 5,001            |                 |  |  |  |
| Establece   | la temperatura de color en el grupo relativamente entre 0 y                                                             | 100%. La unidad    | de medida de     | 0 a 100% se     |  |  |  |
| convierte   | automáticamente al rango de temperatura de color posible.                                                               |                    |                  |                 |  |  |  |
| 102         | G1, Ajuste Gradual del Control de Color                                                                                 | Más                | 4 Bit            | CW              |  |  |  |
|             |                                                                                                    | Caliente/Más       | 3,007            |                 |  |  |  |
|             |                                                                                                    | Frío               |                  |                 |  |  |  |
| Cambia la   | Cambia la temperatura del color en el grupo. El bit 4 se configura para acentuar y se elimina para atenuar. Los bit 1 a |                    |                  |                 |  |  |  |
| 3 se refie  | ren al tamaño del incremento. Los bit 1 a 3 eliminados se inter                                                         | pretan como un te  | elegrama de ste  | op.             |  |  |  |
|             |                                                                                                    |                    |                  |                 |  |  |  |

# Deelectron

| 107                                                             | G1, Color RGB                                                   | Estado | 3 Byte<br>232,600 | CRT |  |  |  |  |
|-----------------------------------------------------------------|-----------------------------------------------------------------|--------|-------------------|-----|--|--|--|--|
| Envío de                                                        | Envío de configuración colores RGB como estado de grupo.        |        |                   |     |  |  |  |  |
| 108                                                             | G1, Temperatura de Color                                        | Estado | 2 Byte<br>7,600   | CRT |  |  |  |  |
| Envío de                                                        | Envío de la temperatura de color ajustada como estado de grupo. |        |                   |     |  |  |  |  |
| 113                                                             | G1, Temperatura de Color relativa                               | Estado | 1 Byte<br>5,001   | CRT |  |  |  |  |
| Envío de la temperatura de color relativa como estado de grupo. |                                                                 |        |                   |     |  |  |  |  |

#### 19.3.2.7.2 Temperatura de Color + RGB (RGB objetos separados)

| Objeto                                                                                                    | Nombre del Objeto                                                                                                    | Función                                  | Тіро                             | Indicadores            |
|----------------------------------------------------------------------------------------------------|----------------------------------------------------------------------------------------------------|------------------------------------------|----------------------------------|------------------------|
| 96                                                                                                    | G1, Temperatura de Color                                                                                                    | Valor                                    | 2 Byte<br>7,600                  | CW                     |
| Ajusta la                                                                                                    | temperatura del color en el grupo.                                                                                                   |                                          |                                  |                        |
| 97                                                                                                    | G1, Temperatura de Color relativa                                                                                                    | Valor                                    | 1 Byte<br>5,001                  | CW                     |
| Establece<br>convierte                                                                                                    | automáticamente al rango de temperatura de color posible.                                                                            | 100%. La unidad                          | de medida de                     | 0 a 100% se            |
| 98                                                                                                    | G1, Color (RGB Rojo)                                                                                                    | Valor                                    | 1 Byte<br>5,001                  | CW                     |
| Ajusta el                                                                                                    | color en el grupo. Se transmiten los valores para rojo (R).                                                                          |                                          |                                  |                        |
| 99                                                                                                    | G1, Color (RGB Verde)                                                                                                    | Valor                                    | 1 Byte<br>5,001                  | CW                     |
| Ajusta el                                                                                                    | color en el grupo. Se transmiten los valores para verde (G).                                                                         | 1                                        |                                  | L                      |
| 100                                                                                                    | G1, Color (RGB Azul)                                                                                                    | Valor                                    | 1 Byte<br>5,001                  | CW                     |
| Ajusta el                                                                                                    | color en el grupo. Se transmiten los valores para azul (B).                                                                          |                                          |                                  |                        |
| 102                                                                                                    | G1, Ajuste Gradual del Control de Color                                                                                              | Valor                                    | 1 Byte<br>5,001                  | CW                     |
| Cambia la<br>3 se refie                                                                                                    | a temperatura del color en el grupo. El bit 4 se configura para a<br>ren al tamaño del incremento. Los bit 1 a 3 eliminados se inter | acentuar y se elimi<br>pretan como un te | ina para atenu<br>elegrama de st | ar. Los bit 1 a<br>op. |
| 103                                                                                                    | G1, Color (RGB) Ajuste Gradual de Rojo                                                                                               | Más claro/Más<br>oscuro                  | 4 Bit<br>3,007                   | CW                     |
| Utilice este objeto para cambiar el color rojo en el grupo. El bit 4 se configura para aumentar el componente rojo y se elimina para disminuirlo. Los bit 1 a 3 se refieren al tamaño del incremento. Los bit 1 a 3 eliminados se interpretan como un telegrama de stop |                                                                                                    |                                          |                                  |                        |
| 104                                                                                                    | G1, Color (RGB) Ajuste Gradual de Verde                                                                                              | Más claro/Más<br>oscuro                  | 4 Bit<br>3,007                   | CW                     |
| Utilice este objeto para cambiar el color verde en el grupo. Descripción en cuanto al cambio de color (rojo).                                                                                                    |                                                                                                    |                                          |                                  |                        |
| 105                                                                                                    | G1, Color (RGB) Ajuste Gradual de Azul                                                                                               | Más claro/Más<br>oscuro                  | 4 Bit<br>3,007                   | CW                     |
| Utilice este objeto para cambiar el color azul en el grupo. Descripción en cuanto al cambio de color (rojo).                                                                                                    |                                                                                                    |                                          |                                  |                        |

| 108                                                             | G1, Temperatura de Color                                        | Estado | 2 Byte<br>7,600 | CRT |  |
|-----------------------------------------------------------------|-----------------------------------------------------------------|--------|-----------------|-----|--|
| Envío de                                                        | Envío de la temperatura de color ajustada como estado de grupo. |        |                 |     |  |
| 109                                                             | G1, Color (RGB Rojo)                                            | Estado | 1 Byte<br>5,001 | CRT |  |
| Envío del                                                       | color rojo ajustado como estado de grupo.                       |        |                 |     |  |
| 110                                                             | G1, Color (RGB Verde)                                           | Estado | 1 Byte<br>5,001 | CRT |  |
| Envío del                                                       | color verde ajustado como estado de grupo.                      |        |                 |     |  |
| 111                                                             | G1, Color (RGB Azul)                                            | Estado | 1 Byte<br>5,001 | CRT |  |
| Envío del                                                       | color azul ajustado como estado de grupo.                       |        |                 |     |  |
| 113                                                             | G1, Temperatura de Color relativa                               | Estado | 1 Byte<br>5,001 | CRT |  |
| Envío de la temperatura de color relativa como estado de grupo. |                                                                 |        |                 |     |  |

#### 19.3.2.7.3 Temperatura de Color + RGB (HSV objetos separados)

| Objeto                                                                                                    | Nombre del Objeto                                                                                                    | Función                        | Tipo            | Indicadores    |  |
|----------------------------------------------------------------------------------------------------|----------------------------------------------------------------------------------------------------|--------------------------------|-----------------|----------------|--|
| 96                                                                                                    | G1, Temperatura de Color                                                                                                    | Valor                          | 2 Byte<br>7,600 | CW             |  |
| Ajusta la                                                                                                    | Ajusta la temperatura del color en el grupo.                                                                                                    |                                |                 |                |  |
| 97                                                                                                    | G1, Temperatura de Color relativa                                                                                                    | Valor                          | 1 Byte<br>5,001 | CW             |  |
| Establece<br>convierte                                                                                                    | la temperatura de color en el grupo relativamente entre 0 y automáticamente al rango de temperatura de color posible.                                                                                                    | 100%. La unidad                | de medida de    | 0 a 100% se    |  |
| 98                                                                                                    | G1, Color (HSV) Tonalidad                                                                                                    | Valor                          | 1 Byte<br>5,003 | CW             |  |
| Establece<br>usado de<br>0 60                                                                                                    | el color mediante un valor HSV. Se puede transmitir un valor<br>datos 5.003 sólo permite una resolución de aproximadamente<br>120 180 240 300 360                                                                                                    | entre 0° y 360°. Po<br>• 1,4°. | or favor recuer | de que el tipo |  |
| 99                                                                                                    | G1, Color (HSV) Saturación                                                                                                    | Valor                          | 1 Byte<br>5,001 | CW             |  |
| Utilice est                                                                                                    | e objeto para ajustar la saturación. Se puede transmitir un val                                                                                                    | or entre 0° y 100%             | ).              |                |  |
| 102                                                                                                    | G1, Ajuste Gradual del Control de Color                                                                                                    | Más<br>Caliente/Más<br>Frío    | 4 Bit<br>3,007  | CW             |  |
| El color del grupo se puede cambiar utilizando este objeto. Aumente el ángulo con el bit 3 configurado, disminuya el ángulo con el bit 3 eliminado. Los bits 03 eliminados se interpretan como un telegrama de parada. Esto significa que se puede circular por toda la circunferencia del círculo y se pueden configurar todos los colores. |                                                                                                    |                                |                 |                |  |
| 103                                                                                                    | G1, Control de Color Ajuste Gradual de Tonalidad                                                                                                    | Más claro/Más<br>oscuro        | 4 Bit<br>3,007  | CW             |  |
| Utilice est<br>para dism<br>el círculo                                                                                                    | Utilice este objeto para cambiar la tonalidad de un grupo. El bit 3 se configura para aumentar el ángulo y se elimina para disminuirlo. Los bit 1 a 3 eliminados se interpretan como un telegrama de stop. Como se puede acceder a todo el círculo de colores, se puede configurar cualquier color. |                                |                 |                |  |

| 104                                                             | G1, Control de Color Ajuste Gradual de Saturación                                 | Más claro/Más<br>oscuro | 4 Bit<br>3,007  | CW  |  |
|-----------------------------------------------------------------|-----------------------------------------------------------------------------------|-------------------------|-----------------|-----|--|
| Vea el ca                                                       | Vea el cambio de tonalidad anterior. El valor entre 0 y 100% aumenta gradualmente |                         |                 |     |  |
| 108                                                             | G1, Temperatura de Color                                                          | Estado                  | 2 Byte<br>7,600 | CRT |  |
| Envío de                                                        | la temperatura de color ajustada como estado de grupo                             |                         |                 |     |  |
| 109                                                             | G1, Color (HSV) Tonalidad                                                         | Estado                  | 1 Byte<br>5,003 | CRT |  |
| Envío de                                                        | la tonalidad configurada como estado de grupo.                                    |                         |                 |     |  |
| 110                                                             | G1, Color (HSV) Saturación                                                        | Estado                  | 1 Byte<br>5,003 | CRT |  |
| Envío de                                                        | Envío de la saturación configurada como estado de grupo.                          |                         |                 |     |  |
| 113                                                             | G1, Temperatura de Color relativa                                                 | Estado                  | 1 Byte<br>5,001 | CRT |  |
| Envío de la temperatura de color relativa como estado de grupo. |                                                                                   |                         |                 |     |  |

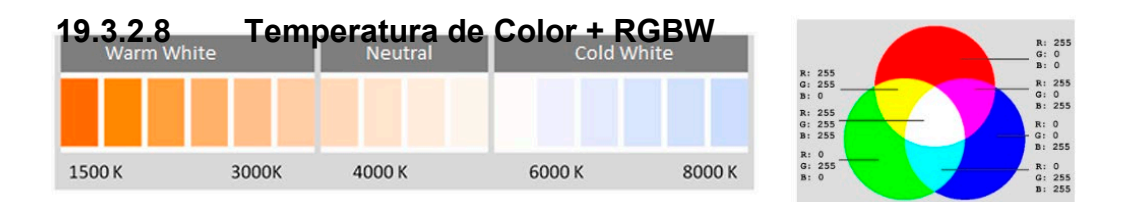

#### 19.3.2.8.1 Temperatura de color + RGBW (6 Byte objetos combinados DPT 251.600)

| Objeto      | Nombre del Objeto                                                 | Función             | Тіро             | Indicadores     |  |
|-------------|-------------------------------------------------------------------|---------------------|------------------|-----------------|--|
| 95          | G1, Color RGBW                                                    | Valor               | 6 Byte           | CW              |  |
|             |                                                                   |                     | 251,600          |                 |  |
| El color s  | e puede configurar como RGB en el grupo a través de este o        | bjeto. Los valores  | de color para    | blanco, azul,   |  |
| verde y ro  | jo se encuentran en los bytes inferiores en la unidad de medid    | a de 0 100%. Er     | n el quinto byte | , 4 bit indican |  |
| si los valo | res de color correspondientes son válidos.                        |                     |                  |                 |  |
| 96          | G1, Temperatura de Color                                          | Valor               | 2 Byte           | CW              |  |
|             |                                                                   |                     | 7,600            |                 |  |
| Ajusta la   | emperatura del color en el grupo.                                 |                     |                  |                 |  |
|             |                                                                   |                     |                  |                 |  |
| 97          | G1, Temperatura de Color relativa                                 | Valor               | 1 Byte           | CW              |  |
|             |                                                                   |                     | 5,001            |                 |  |
| Establece   | la temperatura de color en el grupo relativamente entre 0 y       | 100%. La unidad     | de medida de     | 0 a 100% se     |  |
| convierte   | automáticamente al rango de temperatura de color posible.         |                     |                  |                 |  |
| 102         | G1, Ajuste Gradual del Control de Color                           | Más                 | 4 Bit            | CW              |  |
|             |                                                                   | Caliente/Más        | 3,007            |                 |  |
|             |                                                                   | Frío                |                  |                 |  |
| Cambia la   | a temperatura del color en el grupo. El bit 4 se configura para a | acentuar y se elimi | na para atenu    | ar. Los bit 1 a |  |
| 3 se refie  | ren al tamaño del incremento. Los bit 1 a 3 eliminados se inter   | pretan como un te   | elegrama de st   | op.             |  |
|             |                                                                   |                     |                  |                 |  |
| 107         | G1, Color RGBW                                                    | Estado              | 6 Byte           | CRT             |  |
|             |                                                                   |                     | 251,600          |                 |  |
| Envío de    | configuración colores RGB como estado de grupo.                   |                     | •                | •               |  |
|             |                                                                   |                     |                  |                 |  |

| 108      | G1, Temperatura de Color                                        | Estado | 2 Byte<br>7,600 | CRT |  |  |
|----------|-----------------------------------------------------------------|--------|-----------------|-----|--|--|
| Envío de | la temperatura de color ajustada como estado de grupo.          |        |                 |     |  |  |
| 113      | G1, Temperatura de Color relativa                               | Estado | 1 Byte<br>5,001 | CRT |  |  |
| Envío de | Envío de la temperatura de color relativa como estado de grupo. |        |                 |     |  |  |

#### 19.3.2.8.2 Temperatura de Color + RGBW (RGBW objetos separados)

| Objeto         | Nombre del Objeto                                                 | Función             | Тіро             | Indicadores     |
|----------------|-------------------------------------------------------------------|---------------------|------------------|-----------------|
| 96             | G1, Temperatura de Color                                          | Valor               | 2 Byte           | CW              |
|                |                                                                   |                     | 7,600            |                 |
| Ajusta la      | temperatura del color en el grupo.                                |                     | •                |                 |
| ,              |                                                                   |                     |                  |                 |
| 97             | G1. Temperatura de Color relativa                                 | Valor               | 1 Byte           | CW              |
| 0.             |                                                                   | Valor               | 5 001            | 0               |
| <b>E</b> ( ) ) |                                                                   | 1000/ 1             | 0,001            | 0 4000/         |
| Establece      | a temperatura de color en el grupo relativamente entre 0 y        | 100%. La unidad     | de medida de     | 0 a 100% se     |
| convierte      | automaticamente al rango de temperatura de color posible.         |                     |                  |                 |
| 98             | G1, Color (RGB Rojo)                                              | Valor               | 1 Byte           | CW              |
|                |                                                                   |                     | 5,001            |                 |
| Ajusta el      | color en el grupo. Se transmiten los valores para rojo (R).       |                     |                  |                 |
| ,              |                                                                   |                     |                  |                 |
| 00             | G1 Color (PCB ) (ordo)                                            | Valor               | 1 Byto           | CW              |
| 99             |                                                                   | Valui               | 5 001            | 000             |
|                |                                                                   |                     | 5,001            |                 |
| Ajusta el      | color en el grupo. Se transmiten los valores para verde (G).      |                     |                  |                 |
|                |                                                                   |                     |                  |                 |
| 100            | G1, Color (RGB Azul)                                              | Valor               | 1 Byte           | CW              |
|                |                                                                   |                     | 5,001            |                 |
| Aiusta el      | color en el grupo. Se transmiten los valores para azul (B).       |                     |                  |                 |
|                |                                                                   |                     |                  |                 |
| 101            | C1. Color Blanca                                                  | Valar               | 1 Duto           | CW              |
| 101            |                                                                   | valor               |                  | CW              |
|                |                                                                   |                     | 5,001            |                 |
| Ajusta el      | color en el grupo. Se transmiten los valores para blanco (W).     |                     |                  |                 |
|                |                                                                   |                     |                  |                 |
| 102            | G1, Ajuste Gradual del Control de Color                           | Más                 | 4 Bit            | CW              |
|                |                                                                   | Caliente/Más        | 3,007            |                 |
|                |                                                                   | Frío                |                  |                 |
| Cambia la      | a temperatura del color en el grupo. El bit 4 se configura para a | acentuar y se elimi | ina para atenu   | ar. Los bit 1 a |
| 3 se refie     | ren al tamaño del incremento. Los bit 1 a 3 eliminados se inter   | pretan como un te   | elegrama de ste  | op.             |
|                |                                                                   | -                   | 1                | 1               |
| 103            | G1, Color (RGB) Ajuste Gradual de Rojo                            | Más claro/Más       | 4 Bit            | CW              |
|                |                                                                   | oscuro              | 3,007            |                 |
| Utilice est    | e objeto para cambiar el color rojo en el grupo. El bit 4 se con  | figura para aumer   | ntar el compon   | ente rojo y se  |
| elimina p      | ara disminuirlo. Los bit 1 a 3 se refieren al tamaño del increm   | nento. Los bit 1 a  | 3 eliminados s   | se interpretan  |
| como un        | telegrama de stop.                                                |                     |                  |                 |
| 104            | G1, Color (RGB) Ajuste Gradual de Verde                           | Más claro/Más       | 4 Bit            | CW              |
|                |                                                                   | oscuro              | 3,007            |                 |
| Litilice est   | e obieto para cambiar el color verde en el grupo. Descrinción     | en cuanto al camb   | nio de color (ro | io)             |
|                |                                                                   |                     |                  |                 |
| 405            |                                                                   |                     | 4.5%             | 0.11            |
| 105            | G1, Color (RGB) Ajuste Gradual de Azul                            | Mas claro/Más       | 4 Bit            | CW              |
|                |                                                                   | oscuro              | 3,007            |                 |
| Utilice est    | e objeto para cambiar el color azul en el grupo. Descripción er   | n cuanto al cambio  | o de color (rojo | o).             |
|                |                                                                   |                     |                  |                 |

| 106                                                 | G1, Color Ajuste Gradual Blanco                                                                          | Más claro/Más<br>oscuro | 4 Bit<br>3,007  | CW  |  |  |
|-----------------------------------------------------|----------------------------------------------------------------------------------------------------|-------------------------|-----------------|-----|--|--|
| Utilice est                                         | Utilice este objeto para cambiar el blanco en el grupo. Descripción en cuanto al cambio de color (rojo). |                         |                 |     |  |  |
| 108                                                 | G1, Temperatura de Color                                                                                 | Estado                  | 2 Byte<br>7,600 | CRT |  |  |
| Envío de                                            | a temperatura de color ajustada como estado de grupo.                                                    |                         |                 |     |  |  |
| 109                                                 | G1, Color (RGB Rojo)                                                                                     | Estado                  | 1 Byte<br>5,001 | CRT |  |  |
| Envío del color rojo ajustado como estado de grupo. |                                                                                                    |                         |                 |     |  |  |
| 110                                                 | G1, Color (RGB Verde)                                                                                    | Estado                  | 1 Byte<br>5,001 | CRT |  |  |
| Envío del                                           | color verde ajustado como estado de grupo.                                                               |                         |                 |     |  |  |
| 111                                                 | G1, Color (RGB Azul)                                                                                     | Estado                  | 1 Byte<br>5,001 | CRT |  |  |
| Envío del                                           | color azul ajustado como estado de grupo.                                                                |                         |                 |     |  |  |
| 112                                                 | G1, Color Blanco                                                                                         | Estado                  | 1 Byte<br>5,001 | CRT |  |  |
| Envío del blanco ajustado como estado de grupo.     |                                                                                                    |                         |                 |     |  |  |
| 113                                                 | G1, Temperatura de Color relativa                                                                        | Estado                  | 1 Byte<br>5,001 | CRT |  |  |
| Envío de                                            | Envío de la temperatura de color relativa como estado de grupo.                                          |                         |                 |     |  |  |

#### 19.3.2.8.3 Temperatura de Color + RGBW (HSVW objetos separados)

| Objeto                                                                                                    | Nombre del Objeto                                                                                                    | Función         | Тіро            | Indicadores |
|----------------------------------------------------------------------------------------------------|----------------------------------------------------------------------------------------------------|-----------------|-----------------|-------------|
| 96                                                                                                    | G1, Temperatura de Color                                                                                              | Valor           | 2 Byte          | CW          |
|                                                                                                    |                                                                                                    |                 | 7,600           |             |
| Ajusta la t                                                                                                    | emperatura del color en el grupo.                                                                                     |                 |                 |             |
| 97                                                                                                    | G1, Temperatura de Color relativa                                                                                     | Valor           | 1 Byte          | CW          |
|                                                                                                    |                                                                                                    |                 | 5,001           |             |
| Establece<br>convierte                                                                                                    | la temperatura de color en el grupo relativamente entre 0 y automáticamente al rango de temperatura de color posible. | 100%. La unidad | de medida de    | 0 a 100% se |
| 98                                                                                                    | G1, Color (HSV) Tonalidad                                                                                             | Valor           | 1 Byte<br>5,003 | CW          |
| Establece el color mediante un valor HSV. Se puede transmitir un valor entre 0° y 360°. Por favor recuerde que el tipo usado de datos 5.003 sólo permite una resolución de aproximadamente 1,4°. |                                                                                                    |                 |                 |             |
|                                                                                                    |                                                                                                    |                 |                 |             |
| <b>0</b> 60                                                                                                    | 120 180 240 300 360                                                                                                   |                 |                 |             |

| 99                                              | G1, Color (HSV) Saturación                                                                                                    | Valor                                                          | 1 Byte<br>5,001                             | CW                              |  |  |
|-------------------------------------------------|----------------------------------------------------------------------------------------------------|----------------------------------------------------------------|---------------------------------------------|---------------------------------|--|--|
| Utilice es                                      | e objeto para ajustar la saturación. Se puede transmitir un val                                                                                                    | or entre 0° y 100%                                             | ).<br>).                                    |                                 |  |  |
| 101                                             | G1, Color Blanco                                                                                                    | Valor                                                          | 1 Byte<br>5,001                             | CW                              |  |  |
| Ajusta el                                       | Ajusta el color en el grupo. Se transmiten los valores para blanco (W).                                                                                                    |                                                                |                                             |                                 |  |  |
| 102                                             | G1, Ajuste Gradual del Control de Color                                                                                                    | Más<br>Caliente/Más<br>Frío                                    | 4 Bit<br>3,007                              | CW                              |  |  |
| El color d<br>ángulo co<br>se puede             | el grupo se puede cambiar utilizando este objeto. Aumente el<br>n el bit 3 eliminado. Los bits 03 eliminados se interpretan cor<br>circular por toda la circunferencia del círculo y se pueden con | ángulo con el bit<br>no un telegrama d<br>figurar todos los co | 3 configurado,<br>e parada. Estc<br>olores. | disminuya el<br>significa que   |  |  |
| 103                                             | G1, Control de Color Ajuste Gradual de Tonalidad                                                                                                    | Más claro/Más<br>oscuro                                        | 4 Bit<br>3,007                              | CW                              |  |  |
| Utilice es<br>para dism<br>el círculo           | e objeto para cambiar la tonalidad de un grupo. El bit 3 se co<br>inuirlo. Los bit 1 a 3 eliminados se interpretan como un telegr<br>de colores, se puede configurar cualquier color.              | onfigura para aum<br>ama de stop. Con                          | entar el ángulo<br>no se puede ao           | o y se elimina<br>cceder a todo |  |  |
| 104                                             | G1, Control de Color Ajuste Gradual de Saturación                                                                                                    | Más claro/Más<br>oscuro                                        | 4 Bit<br>3,007                              | CW                              |  |  |
| Vea el ca                                       | mbio de tonalidad anterior. El valor entre 0 y 100% aumenta g                                                                                                    | radualmente                                                    |                                             |                                 |  |  |
| 106                                             | G1, Color Ajuste Gradual Blanco                                                                                                    | Más claro/Más<br>oscuro                                        | 4 Bit<br>3,007                              | CW                              |  |  |
| Utilice es                                      | e objeto para cambiar el blanco en el grupo. Descripción en c                                                                                                    | uanto al cambio de                                             | e color (rojo).                             |                                 |  |  |
| 108                                             | G1, Temperatura de Color                                                                                                    | Estado                                                         | 2 Byte<br>7,600                             | CRT                             |  |  |
| Envío de                                        | la temperatura de color ajustada como estado de grupo                                                                                                    |                                                                |                                             |                                 |  |  |
| 109                                             | G1, Color (HSV) Tonalidad                                                                                                    | Estado                                                         | 1 Byte<br>5,003                             | CRT                             |  |  |
| Envío de                                        | la tonalidad configurada como estado de grupo.                                                                                                    |                                                                |                                             |                                 |  |  |
| 110                                             | G1, Color (HSV) Saturación                                                                                                    | Estado                                                         | 1 Byte<br>5,003                             | CRT                             |  |  |
| Envío de                                        | la saturación configurada como estado de grupo.                                                                                                    |                                                                |                                             |                                 |  |  |
| 112                                             | G1, Color Blanco                                                                                                    | Estado                                                         | 1 Byte<br>5,003                             | CRT                             |  |  |
| Envío del blanco ajustado como estado de grupo. |                                                                                                    |                                                                |                                             |                                 |  |  |
| 113                                             | G1, Temperatura de Color relativa                                                                                                    | Estado                                                         | 1 Byte<br>5,001                             | CRT                             |  |  |
| Envío de                                        | Envío de la temperatura de color relativa como estado de grupo.                                                                                                    |                                                                |                                             |                                 |  |  |

### 19.3.3 Análisis y servicio Grupo de objetos

| Objeto | Nombre del Objeto   | Función | Тіро  | Indicadores |
|--------|---------------------|---------|-------|-------------|
| 92     | G1, Estado de Fallo | Sí/No   | 1 Bit | CRT         |
|        |                     |         | 1,001 |             |

| Atención: El objeto 92 se muestra para el siguiente parámetro: <u>G1&gt; Análisis y servicio-&gt;</u> "Tipo de objeto de estado de fallo". Este objeto se utiliza para enviar el estado de fallo de la lámpara, los fallos del ECG y convertidores dentro del grupo.            |                                                                                                    |                             |                  |               |  |  |
|----------------------------------------------------------------------------------------------------|----------------------------------------------------------------------------------------------------|-----------------------------|------------------|---------------|--|--|
| 94                                                                                                    | G1, El Fallo Supera el Límite                                                                                                    | Sí/No                       | 1 Bit            | CRT           |  |  |
| Este obje<br>excede e                                                                                                    | Este objeto se utiliza para informar que el total de todos los fallos de lámparas reconocidos en le segmento DALI excede el límite establecido.         |                             |                  |               |  |  |
| 94a                                                                                                    | G1, Límite de Fallo en Total                                                                                                    | Valor                       | 1 Byte<br>5,010  | CRT           |  |  |
| Este obje                                                                                                    | to se utiliza para informar la tasa de fallo total del número tota                                                                                      | l de lámparas en e          | el segmento D    | ALI.          |  |  |
| 94b                                                                                                    | G1, Límite de Fallo en %                                                                                                    | Valor                       | 1 Byte<br>5,001  | CRT           |  |  |
| Alternativ<br>en el seg                                                                                                    | amente, este objeto se utiliza para informar la tasa de falla c<br>mento DALI.                                                                          | omo porcentaje de           | el número tota   | l de lámparas |  |  |
| 114                                                                                                    | G1, Reset de Horas de Funcionamiento                                                                                                    | Sí/No                       | 1 Bit<br>1,015   | CW            |  |  |
| Reajusta<br>Nota: El<br>Funciona                                                                                                    | las horas de funcionamiento en un grupo mediante el valor "1<br>objeto 76-78 se muestra para el siguiente parámetro: <u>G1&gt; A</u><br>miento" = Sí.   | ".<br>Análisis y servicio · | > "Cálculo de    | las Horas de  |  |  |
| 115                                                                                                    | G1, Horas de Funcionamiento (Segundos)                                                                                                    | Valor                       | 4 Byte<br>13,100 | CW            |  |  |
| Cuenta la                                                                                                    | s horas de funcionamiento en el grupo. El valor se transmite e                                                                                          | en segundos segú            | n DPT 13.100.    | ·             |  |  |
| 115a                                                                                                    | G1, Horas de Funcionamiento (Horas)                                                                                                    | Valor                       | 4 Byte<br>12,102 | CW            |  |  |
| Cuenta la                                                                                                    | s horas de funcionamiento en el grupo. El valor se transmite e                                                                                          | en horas según DF           | PT 12.102.       | ·             |  |  |
| 116                                                                                                    | G1, Tiempo de Vida Excedido                                                                                                    | Sí/No                       | 1 Bit<br>1,005   | CW            |  |  |
| Muestra si se ha superado la vida útil máxima establecida en los parámetros. Nota: Si se supera el valor del límite, se envía una alarma a través de este objeto (enviando el valor "1"). Se reenvía una alarma por cada hora de funcionamiento que supere el valor del límite. |                                                                                                    |                             |                  |               |  |  |
| 117                                                                                                    | G1, Potencia Habilitada                                                                                                    | Valor                       | 4 Byte<br>14,056 | CRT           |  |  |
| Este objeto proporciona la potencia total habilitada de todos los ECGs del tipo de dispositivo 51 según DALI parte 252 que estén asignados a este grupo.                                                                                                    |                                                                                                    |                             |                  |               |  |  |
| 117a                                                                                                    | G1, Energía Habilitada                                                                                                    | Valor                       | 4 Byte<br>13,010 | CRT           |  |  |
| Este obje<br>que estér                                                                                                    | Este objeto proporciona la energía total habilitada de todos los ECGs del tipo de dispositivo 51 según DALI parte 252 que estén asignados a este grupo. |                             |                  |               |  |  |

### 19.4 Objetos ECG Individuales

#### 19.4.1 Comportamiento de Objetos ECG Individuales

Hay disponible un objeto de comunicación para cada uno de los hasta 64 ECG conectados y las lámparas correspondientes para

mostrar el estado del fallo. (Ejemplo ECG 1):

| Objeto | Nombre del Objeto | Función | Tipo  | Indicadores |
|--------|-------------------|---------|-------|-------------|
| 629    | ECG1, Conmutación | On/Off  | 1 Bit | CW          |
|        |                   |         | 1,001 |             |

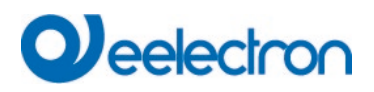

| Utilice este objeto para encender o apagar un ECG si no está en modalidad especial (modalidad de prueba, luces de   |                                                                                                    |                      |                  |              |  |  |  |  |  |  |
|----------------------------------------------------------------------------------------------------|----------------------------------------------------------------------------------------------------|----------------------|------------------|--------------|--|--|--|--|--|--|
| emergencia, modalidad de panico/emergencia).                                                                        |                                                                                                    |                      |                  |              |  |  |  |  |  |  |
| 630                                                                                                    | ECG1, Regulación de luz                                                                                             | Más claro/Más        | 4 Bit            | CW           |  |  |  |  |  |  |
|                                                                                                    |                                                                                                    | oscuro               | 3,007            |              |  |  |  |  |  |  |
| Este obje                                                                                                    | Este objeto se utiliza para la regulación de luz relativa de un ECG que no está en modalidad especial (modalidad de |                      |                  |              |  |  |  |  |  |  |
| prueba, luces de emergencia, modalidad de pánico/emergencia). El bit 4 se configura para acentuar y se elimina para |                                                                                                    |                      |                  |              |  |  |  |  |  |  |
| atenuar. I                                                                                                    | os bit 1 a 3 se refieren al tamaño del incremento. Los bit 1                                                        | a 3 eliminados se ir | nterpretan como  | un telegrama |  |  |  |  |  |  |
| de stop.                                                                                                    |                                                                                                    |                      |                  |              |  |  |  |  |  |  |
| 631                                                                                                    | ECG 1, Configuración Valor                                                                                          | Valor                | 1 Byte           | CW           |  |  |  |  |  |  |
|                                                                                                    |                                                                                                    |                      | 5,001            |              |  |  |  |  |  |  |
| Establece                                                                                                    | e el valor de ECG1 a menos que esté en modalidad espec                                                              | cial (modalidad de p | orueba, luces de | emergencia,  |  |  |  |  |  |  |
| modalida                                                                                                    | d de pánico/emergencia).                                                                                            |                      |                  |              |  |  |  |  |  |  |
| 632                                                                                                    | ECG1, Habilitar                                                                                                    | Sí/No                | 1 Bit            | CW           |  |  |  |  |  |  |
|                                                                                                    |                                                                                                    |                      | 1,003            |              |  |  |  |  |  |  |
| Nota: El objeto 562 se muestra para el siguiente parámetro: ECG 1> General> Función del objeto adicional.           |                                                                                                    |                      |                  |              |  |  |  |  |  |  |
| El uso de                                                                                                    | este objeto habilita el funcionamiento del ECG1:                                                                    |                      | -                |              |  |  |  |  |  |  |
| Objeto =                                                                                                    | 0 → Función deshabilitada Objeto = 1 → Habilitar funciona                                                           | miento               |                  |              |  |  |  |  |  |  |
| 632a                                                                                                    | ECG1, Deshabilitar                                                                                                  | Sí/No                | 1 Bit            | CW           |  |  |  |  |  |  |
|                                                                                                    |                                                                                                    |                      | 1,003            |              |  |  |  |  |  |  |
| Uso de es                                                                                                    | ste objeto para deshabilitar el funcionamiento del ECG 1:                                                           |                      |                  |              |  |  |  |  |  |  |
| Objeto =                                                                                                    | $0 \rightarrow$ Habilitar funcionamiento Objeto = 1 $\rightarrow$ Funcionamiento                                    | o deshabilitado      |                  |              |  |  |  |  |  |  |
| 633                                                                                                    | ECG1, Estado                                                                                                    | On/Off               | 1 Bit            | CRT          |  |  |  |  |  |  |
|                                                                                                    |                                                                                                    |                      | 1,001            |              |  |  |  |  |  |  |
| Envía el e                                                                                                    | estado de cambio del ECG. Cada valor >0% se interpreta c                                                            | omo ON.              | 1                |              |  |  |  |  |  |  |
|                                                                                                    |                                                                                                    |                      |                  |              |  |  |  |  |  |  |
| 634                                                                                                    | ECG 1. Estado                                                                                                    | Valor                | 1 Byte           | CRT          |  |  |  |  |  |  |
|                                                                                                    |                                                                                                    |                      | 5,001            | ••••         |  |  |  |  |  |  |
| Envíado                                                                                                    | ostado do valor dol ECG                                                                                             | 1                    | 1                | [            |  |  |  |  |  |  |
|                                                                                                    | Envia el estado de valor del EUG.                                                                                   |                      |                  |              |  |  |  |  |  |  |
|                                                                                                    |                                                                                                    |                      |                  |              |  |  |  |  |  |  |

### 19.4.2 Control de color de objetos de ECG individuales

| Objekt                                 | Objektname                           |             |      |       | Funktion         | Тур                | Indicadores |  |
|----------------------------------------|--------------------------------------|-------------|------|-------|------------------|--------------------|-------------|--|
| 636                                    | ECG 1, Temperatura de Color          |             |      | Valor | 2 Bytes<br>7,600 | CW                 |             |  |
| Ajusta la temperatura del color ECG 1. |                                      |             |      |       |                  |                    |             |  |
| 636a                                   | ECG 1, Color RGB                     |             |      |       | Valor            | 3 Bytes<br>232,600 | CW          |  |
| Ajusta el                              | Ajusta el color de ECG1 como un RGB. |             |      |       |                  |                    |             |  |
| Format: 3 c                            | octets: U₀U₀U₀                       |             |      |       |                  |                    |             |  |
| octet nr.                              | 3 <sub>MSB</sub> 2 1                 | I LSB       |      |       |                  |                    |             |  |
| field names                            | R G                                  | В           |      |       |                  |                    |             |  |
| encoding                               |                                      |             |      |       |                  |                    |             |  |
| Encoding: All                          | values binary encoded.               |             |      |       |                  |                    |             |  |
| Range:: R,                             | G, B: 0 to 255                       |             |      |       |                  |                    |             |  |
| Unit: No                               | ne                                   |             |      |       |                  |                    |             |  |
| Resol.: 1                              |                                      |             |      |       |                  |                    |             |  |
| PDT: PD                                | T_GENERIC_03                         |             |      |       |                  |                    |             |  |
| Datapoint Ty                           | Datapoint Types                      |             |      |       |                  |                    |             |  |
| ID: Name: Range: Resol.: Use:          |                                      |             | Use: |       |                  |                    |             |  |
| 232.600                                | DPT_Colour_RGB                       | R: 0 to 255 | R: 1 | G     |                  |                    |             |  |
|                                        |                                      | G: 0 to 255 | G: 1 |       |                  |                    |             |  |
|                                        |                                      | B: 0 to 255 | B: 1 |       |                  |                    |             |  |

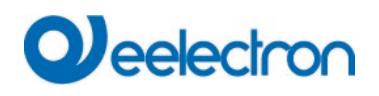

| 636b                                                                                                    | ECG 1, Color RGBW                                                                                              |                                                                                                    |              |         | Valor    |           |      | 6 Bytes<br>251,600 | CW              |  |
|----------------------------------------------------------------------------------------------------|----------------------------------------------------------------------------------------------------|----------------------------------------------------------------------------------------------------|--------------|---------|----------|-----------|------|--------------------|-----------------|--|
| Uso de este objeto para configurar el color ECG1 como RGBW. Ingrese los valores de color para blanco, azul, verde y rojo entre 0 y 100% en los Bytes superiores. 4 bits en el 1er byte determinan si los valores de color correspondientes son válidos. |                                                                                                    |                                                                                                    |              |         |          |           |      |                    |                 |  |
| Datapoint Type                                                                                                    |                                                                                                    |                                                                                                    |              |         |          |           |      |                    |                 |  |
| DPT_Na                                                                                                    | DPT_Name: DPT_Colour_RGBW                                                                                      |                                                                                                    |              |         |          |           |      |                    |                 |  |
| DPT For                                                                                                    | rmat: U <sub>8</sub> U <sub>8</sub> U <sub>8</sub> U <sub>8</sub> r <sub>8</sub> r <sub>4</sub> B <sub>4</sub> |                                                                                                    |              | DPT     | ID:      | 251.6     | 00   |                    |                 |  |
| Field                                                                                                    | Description                                                                                                    |                                                                                                    | Supp         | ).      | Range    |           | Jnit | Default            |                 |  |
| R                                                                                                    | Colour Level Red                                                                                               |                                                                                                    | M            | 0 9     | 6 to 100 | %         | -    | -                  |                 |  |
|                                                                                                    | Colour Level Blue                                                                                              |                                                                                                    | M            | 0 9     | 6 to 100 | %0<br>0/2 | -    | -                  |                 |  |
| W                                                                                                    | Colour Level White                                                                                             |                                                                                                    | M            | 0 9     | 6 to 100 | 70<br>0/2 | -    | -                  |                 |  |
| mo                                                                                                    | Shall specify whether the colour info                                                                          | ormation red                                                                                                    | M            | 10      | 11       | 70 No     | -    | None               |                 |  |
| IIIR                                                                                                    | in the field R is valid or not                                                                                 | maionieu                                                                                                    | IVI          | ٥,      | 13       |           | me.  | None.              |                 |  |
| me                                                                                                    | Shall specify whether the colour info                                                                          | ormation                                                                                                    | м            | 10      | 1}       | No        | ne   | None               |                 |  |
|                                                                                                    | areen in the field G is valid or not.                                                                          | , and a set of the set of the set |              | (0,     | .1       |           |      | i tono.            |                 |  |
| mB                                                                                                    | Shall specify whether the colour info                                                                          | ormation blue                                                                                                    | М            | {0.     | 1}       | No        | one. | None.              |                 |  |
| i                                                                                                    | in the field B is valid or not.                                                                                |                                                                                                    |              |         |          |           |      |                    |                 |  |
| mw                                                                                                    | Shall specify whether the colour info                                                                          | ormation                                                                                                    | М            | {0,     | 1}       | No        | one. | None.              |                 |  |
|                                                                                                    | white in the field W is valid or not.                                                                          |                                                                                                    |              |         |          |           |      |                    |                 |  |
| · ·                                                                                                    |                                                                                                    |                                                                                                    | 1            |         |          |           |      | 1                  |                 |  |
| 636c                                                                                                    | ECG 1, Color XY                                                                                                |                                                                                                    |              |         | Valor    |           |      | 6 Bytes<br>242 600 | CW              |  |
|                                                                                                    |                                                                                                    |                                                                                                    |              |         |          |           |      | 242,000            |                 |  |
| Utilice e                                                                                                    | ste objeto para establecer el colo                                                                             | or mediante l                                                                                                    | as coo       | rdenad  | las XY ( | en el a   | rupo | El nivel de        | luminosidad se  |  |
| ingresa                                                                                                    | en el 2do byte mediante un valor e                                                                             | entre 0 v 100                                                                                                    | % seau       | ido de  | las cool | denada    | as Y | v X entre 0 v      | 65535, 2 bit en |  |
| el byte in                                                                                                    | nferior determinan si los valores de                                                                           | e luminosidad                                                                                                    | l v XY s     | son vá  | lidos.   | doniada   | 10 1 | y x ona o y        |                 |  |
| ,                                                                                                    |                                                                                                    |                                                                                                    | ,            |         |          |           |      |                    |                 |  |
| Datapoint                                                                                                    | Types                                                                                                    |                                                                                                    |              |         |          |           |      |                    |                 |  |
| ID:                                                                                                    | Name:                                                                                                    |                                                                                                    |              | Use:    |          |           |      |                    |                 |  |
| 242.600                                                                                                    | DPT_Colour_xyY                                                                                                 |                                                                                                    | I            | В       |          |           |      |                    |                 |  |
| Data fields                                                                                                    | Description                                                                                                    | Range                                                                                                    | Unit         | Resol.  |          |           |      |                    |                 |  |
| x-axis                                                                                                    | x-coordinate of the colour information                                                                         | 0 to 65 535                                                                                                    | None.        | None.   |          |           |      |                    |                 |  |
| y-axis                                                                                                    | y-coordinate of the colour information                                                                         | 0 to 65 535                                                                                                    | None.        | None.   |          |           |      |                    |                 |  |
| Additional                                                                                                    | encoding information                                                                                           | 1                                                                                                    |              |         |          |           |      |                    |                 |  |
| The x – and                                                                                                    | y – ordinate of the xyY colour scheme have a value                                                             | between 0 and 1. Th                                                                                                    | nis value sh | all be  |          |           |      |                    |                 |  |
| linearly mapped onto the range from 0 to 65 535, by multiplying the unencoded coordinate value by                                                                                                    |                                                                                                    |                                                                                                    |              |         |          |           |      |                    |                 |  |
| D : LL                                                                                                    | Billing to the earest integer value. For decour                                                                | 0 % to 100 %                                                                                                    |              | e done. |          |           |      |                    |                 |  |
| Brightness                                                                                                    | Binghiness of the colour                                                                                       |                                                                                                    | 70           | None.   |          |           |      |                    |                 |  |
| Additional<br>The brighter                                                                                                    | encoding information                                                                                           |                                                                                                    |              |         |          |           |      |                    |                 |  |
|                                                                                                    | ess shan be encoded as in DF1_Scaling (5.001).                                                                 | 0: invalid                                                                                                    |              |         |          |           |      |                    |                 |  |
| С                                                                                                    | nus field shall indicate whether the colour infor-<br>mation in the fields x-axis and y-axis is valid or not.  | 1: valid                                                                                                    | None.        | None.   |          |           |      |                    |                 |  |
| В                                                                                                    | This field shall indicate whether the Brightness information in the field Brightness is valid or not.          | 0: invalid<br>1: valid                                                                                                    | None.        | None.   |          |           |      |                    |                 |  |
|                                                                                                    | 1                                                                                                    | 1                                                                                                    | 1            |         |          |           |      |                    |                 |  |

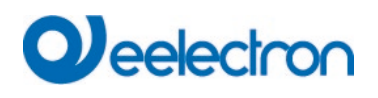

| 636d                                                                                                    | ECG 1, Color (HSV) Tonalidad                                                                                                    | Valor                                   | 1 Byte<br>5,001                       | CW                               |  |  |  |  |
|----------------------------------------------------------------------------------------------------|----------------------------------------------------------------------------------------------------|-----------------------------------------|---------------------------------------|----------------------------------|--|--|--|--|
| Establece el color ECG1 mediante un valor HSV. Se puede transmitir un valor entre 0° y 360°. Por favor recuerde que<br>el tipo usado de datos 5.003 sólo permite una resolución de aproximadamente 1.4°. |                                                                                                    |                                         |                                       |                                  |  |  |  |  |
|                                                                                                    |                                                                                                    |                                         |                                       |                                  |  |  |  |  |
| 0 60                                                                                                    | 120 180 240 300 360                                                                                                    |                                         |                                       |                                  |  |  |  |  |
| 637                                                                                                    | ECG 1, Temperatura de color relativa                                                                                                    | Valor                                   | 1 Byte<br>5,001                       | CW                               |  |  |  |  |
| Establece<br>convierte                                                                                                    | e la temperatura de color del ECG 1 relativamente entre (<br>automáticamente al rango de temperatura de color posible                                                     | ) y 100%. La unidad<br>e.               | d de medida de                        | 0 a 100% se                      |  |  |  |  |
| 637a                                                                                                    | ECG 1, Color (HSV) Saturación                                                                                                    | Valor                                   | 1 Byte<br>5,001                       | CW                               |  |  |  |  |
| Utilice est                                                                                                    | e objeto para ajustar la saturación. Se puede transmitir un                                                                                                    | valor entre 0° y 100                    | )%.                                   |                                  |  |  |  |  |
| 638                                                                                                    | ECG 1, Color Blanco                                                                                                    | Valor                                   | 1 Byte<br>5,001                       | CW                               |  |  |  |  |
| Ajusta el                                                                                                    | color de ECG1. Se transmiten los valores para blanco (W).                                                                                                    |                                         | 1                                     |                                  |  |  |  |  |
| 639                                                                                                    | ECG 1, Ajuste Gradual de Control de Color                                                                                                    | Más<br>Caliente/Más Frío                | 4 Bit<br>3,007                        | CW                               |  |  |  |  |
| El color E                                                                                                    | CG1 se puede cambiar utilizando este objeto. Aumente                                                                                                    | el ángulo con el bi                     | t 4 configurado,                      | disminuya el                     |  |  |  |  |
| ángulo co                                                                                                    | n el bit 4 eliminado. Los bits 13 eliminados se interpretan                                                                                                    | como un telegrama                       | de parada. Esto                       | o significa que                  |  |  |  |  |
| 639a                                                                                                    | ECG 1, Color (HSV) Tonalidad de Ajuste Gradual                                                                                                    | Más claro/Más                           | 4 Bit                                 | CW                               |  |  |  |  |
|                                                                                                    |                                                                                                    | oscuro                                  | 3,007                                 |                                  |  |  |  |  |
| Uso de es<br>disminuirl                                                                                                    | ste objeto para cambiar la tonalidad de ECG1. El bit 4 se co<br>o. Los bit 1 a 3 eliminados se interpretan como un telegr<br>colores, se puede configurar cualquier color | nfigura para aumen<br>ama de stop. Como | tar el ángulo y se<br>o se puede acce | e elimina para<br>eder a todo el |  |  |  |  |
| 640                                                                                                    | ECG 1, Color (HSV) Saturación de Ajuste Gradual                                                                                                    | Más claro/Más<br>oscuro                 | 4 Bit<br>3,007                        | CW                               |  |  |  |  |
| Vea el ca                                                                                                    | mbio de tonalidad anterior. El valor entre 0 y 100% aumen                                                                                                    | ta gradualmente.                        |                                       |                                  |  |  |  |  |
| 641                                                                                                    | ECG 1, Ajuste Gradual de Color Blanco                                                                                                    | Más claro/Más<br>oscuro                 | 4 Bit<br>3,007                        | CW                               |  |  |  |  |
| Uso de es                                                                                                    | ste objeto para cambiar el color ECG1 blanco.                                                                                                    |                                         |                                       |                                  |  |  |  |  |
| 642                                                                                                    | ECG 1, Temperatura de Color                                                                                                    | Estado                                  | 2 Bytes<br>7,600                      | CRT                              |  |  |  |  |
| Este obje                                                                                                    | to envía la temperatura de color ajustada como estado de                                                                                                    | ECG1.                                   |                                       |                                  |  |  |  |  |
| 642a                                                                                                    | ECG 1, Color RGB                                                                                                    | Estado                                  | 3 Bytes<br>232,600                    | CRT                              |  |  |  |  |
| Este obje                                                                                                    | to envía la configuración de colores RGB como estado de                                                                                                    | ECG1.                                   |                                       |                                  |  |  |  |  |
| 642b                                                                                                    | ECG 1, Color RGBW                                                                                                    | Estado                                  | 6 Bytes<br>251,600                    | CRT                              |  |  |  |  |
| Este obje                                                                                                    | to envía la configuración de colores RGBW como estado d                                                                                                    | le ECG1.                                |                                       | I                                |  |  |  |  |
| 642c                                                                                                    | ECG 1, Color XY                                                                                                    | Estado                                  | 6 Bytes<br>242,600                    | CRT                              |  |  |  |  |
| Este objeto envía la configuración de colores XY como estado de ECG1.                                                                                                    |                                                                                                    |                                         |                                       |                                  |  |  |  |  |

## Veelectron

| 642d                                                                          | ECG 1, Color (HSV) Tonalidad                                                           | Estado | 1 Byte<br>5,001 | CRT |  |  |  |  |
|-------------------------------------------------------------------------------|----------------------------------------------------------------------------------------|--------|-----------------|-----|--|--|--|--|
| Este obje                                                                     | Este objeto envía la configuración de colores de tonalidad (HSV) como estado de ECG1.  |        |                 |     |  |  |  |  |
| 643                                                                           | ECG 1, Temperatura de color relativa                                                   | Estado | 1 Byte<br>5,001 | CRT |  |  |  |  |
| Este obje                                                                     | Este objeto envía la temperatura de color relativo como estado de ECG1.                |        |                 |     |  |  |  |  |
| 643a                                                                          | ECG 1, Color (HSV) Saturación                                                          | Estado | 1 Byte<br>5,001 | CRT |  |  |  |  |
| Este obje                                                                     | Este objeto envía la configuración de colores de saturación (HSV) como estado de ECG1. |        |                 |     |  |  |  |  |
| 644                                                                           | ECG 1, Color Blanco                                                                    | Estado | 1 Byte<br>5,001 | CRT |  |  |  |  |
| Este objeto envía la configuración de colores blanco (W) como estado de ECG1. |                                                                                        |        |                 |     |  |  |  |  |

### 19.4.3 Configuración Individual de Emergencia de ECG

#### 19.4.3.1 Objetos según el nuevo estándar KNX:

| Objeto                                                                                                    | Nombre del Objeto               |                                                                                                    | Función                                                                                                    | Tipo                                                                          | Indicadore<br>s                         |  |  |  |
|----------------------------------------------------------------------------------------------------|---------------------------------|----------------------------------------------------------------------------------------------------|----------------------------------------------------------------------------------------------------|-------------------------------------------------------------------------------|-----------------------------------------|--|--|--|
| 645                                                                                                    | Convertidor 1, Inicio de prueba | rertidor 1, Inicio de prueba                                                                                                    |                                                                                                    | 1 Byte<br>20,611                                                              | CW                                      |  |  |  |
| Utilice este objeto para iniciar una prueba de larga duración, una prueba de función y una consulta del estado de la batería del convertidor. Los Bits individuales tienen el siguiente significado: |                                 |                                                                                                    |                                                                                                    |                                                                               |                                         |  |  |  |
| 20,611 DPT_Convertidor_PruebaControl Codifica<br>0: Reserv<br>1: Inicio d<br>2: Inicio d<br>3: Inicio d<br>4: Prueba<br>5 a 255: F                                                                   |                                 |                                                                                                    | in efecto<br>ba de Función (F<br>ba de Duración (I<br>ba de Duración P<br>ırada Según Manc<br>ado, sin efecto | T) Según Mand<br>)T) Según Man<br>arcial (PDT) <mark>no</mark><br>lo DALI 229 | o DALI. 227<br>do DALI. 228<br>admitida |  |  |  |
|                                                                                                    |                                 | Nota: Se admitirán pruebas simultáneas en el misr<br>convertidor DALI. Este DPT controla una prueba de<br>convertidor DALI. También permite detener una prueba<br>ejecución. |                                                                                                    |                                                                               |                                         |  |  |  |
| Atención: ¡La puerta de enlace no admite la "Prueba de Duración Parcial" y, por lo tanto, este mando no está habilitado!                                                                             |                                 |                                                                                                    |                                                                                                    |                                                                               |                                         |  |  |  |

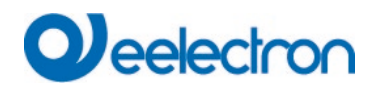

| 646                           | Convertidor 1, Resultado de prueba                                                            |                                                       | Prueba                                   | 6 Byte<br>245,600                  | CRT   |  |  |  |  |
|-------------------------------|-----------------------------------------------------------------------------------------------|-------------------------------------------------------|------------------------------------------|------------------------------------|-------|--|--|--|--|
| Este objeto                   | Este objeto informa el estado del convertidor según el tipo de punto de datos Konnex 245.600. |                                                       |                                          |                                    |       |  |  |  |  |
| 6.9 DPT_Converter_Test_Result |                                                                                               |                                                       |                                          |                                    |       |  |  |  |  |
| Format:                       | 6 octets: N4N4N2N2N2N2U16U8                                                                   | _                                                     |                                          |                                    |       |  |  |  |  |
| octet n                       |                                                                                               | 2                                                     | _                                        |                                    |       |  |  |  |  |
| field name                    |                                                                                               |                                                       |                                          |                                    |       |  |  |  |  |
| encodin                       |                                                                                               |                                                       |                                          |                                    |       |  |  |  |  |
| field name                    | s IPDTR                                                                                       |                                                       |                                          |                                    |       |  |  |  |  |
| encodin                       |                                                                                               |                                                       |                                          |                                    |       |  |  |  |  |
| Unit:                         | None.                                                                                         |                                                       |                                          |                                    |       |  |  |  |  |
| Resol.                        | (not applicable)                                                                              |                                                       |                                          |                                    |       |  |  |  |  |
| PDT:                          | PDT_GENERIC_06                                                                                |                                                       |                                          |                                    |       |  |  |  |  |
| Campo<br>datos                | deDescripción                                                                                 | Codificación                                          | ı                                        | I                                  | Rango |  |  |  |  |
| LTRF                          | Resultado de la Última Prueba F                                                               | T:0: Desconoci                                        | do<br>tiompo                             | {                                  | 015}  |  |  |  |  |
|                               | de función                                                                                    | 2: Se superó                                          | el retraso máxim                         | o pasado                           |       |  |  |  |  |
|                               |                                                                                               | <ol> <li>Falló, prue</li> <li>Falló, se si</li> </ol> | ba ejecutada a tie<br>uperó el retraso r | empo<br>náximo                     |       |  |  |  |  |
|                               |                                                                                               | 5: Prueba de                                          | tenida de forma n                        | nanual                             |       |  |  |  |  |
|                               |                                                                                               | 6 a15: Reser                                          | vado, no usar                            |                                    |       |  |  |  |  |
| LTRD                          | Resultado de la Última Prueba D<br>Resultado de la prueba de la última prueb                  | T:0: Desconoci<br>na1: Pasó en el                     | do<br>tiempo                             | {                                  | 015}  |  |  |  |  |
|                               | de duración                                                                                   | 2: Se superó                                          | el retraso máxim                         | o pasado                           |       |  |  |  |  |
|                               |                                                                                               | <ol> <li>Falló, prue</li> <li>Falló, se si</li> </ol> | ba ejecutada a tie<br>uperó el retraso r | empo<br>náximo                     |       |  |  |  |  |
|                               |                                                                                               | 5: Prueba de                                          | tenida de forma n                        | nanual                             |       |  |  |  |  |
|                               |                                                                                               |                                                       |                                          |                                    |       |  |  |  |  |
| LTRP                          | Resultado de la Ultima Prueba PD<br>Resultado de la prueba de la última pruet                 | T:Atención: ¡La<br>pa"Prueba de D                     | n puerta de enlac<br>)uración Parcial"   | e no admite la<br>y, por lo tanto, |       |  |  |  |  |
|                               | de duración parcial                                                                           | esta zona no                                          | se usa y perman                          | ece en 0!                          |       |  |  |  |  |
|                               | <u>,</u>                                                                                      |                                                       |                                          |                                    |       |  |  |  |  |
| SF                            | Inicio de Método del Ultimo FT                                                                | 0: Desconoci<br>1: Iniciado au                        | do<br>Itomáticamente                     | {                                  | 03}   |  |  |  |  |
|                               |                                                                                               | 2: Iniciado po                                        | or Gateway                               |                                    |       |  |  |  |  |
|                               |                                                                                               | Actualizado d                                         | ,<br>lespués de finaliz                  | ar una prueba.                     |       |  |  |  |  |
|                               |                                                                                               |                                                       |                                          |                                    |       |  |  |  |  |
| SD                            | Inicio de Método del Último DT                                                                | Inicio de Méte                                        | odo del Último D                         | Г {                                | 03}   |  |  |  |  |
|                               |                                                                                               | 0: Desconoci<br>1: Iniciado au                        | do<br>itomáticamente                     |                                    |       |  |  |  |  |
|                               |                                                                                               | 2: Iniciado po                                        | or Gateway                               |                                    |       |  |  |  |  |
|                               |                                                                                               | 3: Reservado<br>Actualizado d                         | )<br>lespués de finaliz                  | ar una prueba.                     |       |  |  |  |  |
| SP                            | Inicio de Método del Último PDT                                                               | Atención: il a                                        | i puerta de enlac                        | e no admite la                     |       |  |  |  |  |
|                               |                                                                                               | "Prueba de D                                          | Juración Parcial"                        | y, por lo tanto,                   |       |  |  |  |  |
|                               |                                                                                               | esta zona no                                          | se usa y perman                          | ece en 0!                          |       |  |  |  |  |
| LDTR                          | Contiene el tiempo de descarga de<br>batería como resultado de la última pruel                | laDPT 7,006<br>baDPT_TimePe                           | eriodMin                                 | {                                  | 0510} |  |  |  |  |

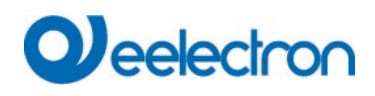

|          |                                                                                               | de duración (DT) exitosa. Según Mano<br>DALI. 243                                                        | do deEl valor máximo de<br>como 510 min o más                                                                                                    | 510 min se                                                                                                    | interpretará                                                                       |  |  |  |  |  |
|----------|-----------------------------------------------------------------------------------------------|----------------------------------------------------------------------------------------------------|----------------------------------------------------------------------------------------------------|----------------------------------------------------------------------------------------------------|------------------------------------------------------------------------------------|--|--|--|--|--|
| LF       | PDTR                                                                                          | no admite la<br>por lo tanto,<br>ce en 0!                                                                |                                                                                                    |                                                                                                    |                                                                                    |  |  |  |  |  |
| 64       | 47                                                                                            | Convertidor 1, Estado                                                                                    | Estado                                                                                                    |                                                                                                    | 2 Byte CRT<br>244,600                                                              |  |  |  |  |  |
|          |                                                                                               |                                                                                                    |                                                                                                    |                                                                                                    |                                                                                    |  |  |  |  |  |
| E        | Este objeto informa el estado del convertidor según el tipo de punto de datos Konnex 244.600. |                                                                                                    |                                                                                                    |                                                                                                    |                                                                                    |  |  |  |  |  |
|          | 6.8 D                                                                                         | PT_Converter_Status                                                                                      |                                                                                                    |                                                                                                    | _                                                                                  |  |  |  |  |  |
|          | Format:                                                                                       | 2 octets: N4B4N2N2N2N2                                                                                   |                                                                                                    |                                                                                                    |                                                                                    |  |  |  |  |  |
|          | octet                                                                                         | nr. 2 <sub>MSB</sub> 1 <sub>LSB</sub>                                                                    |                                                                                                    |                                                                                                    |                                                                                    |  |  |  |  |  |
|          | field nam                                                                                     | es CM HS FP DP PP CF                                                                                     |                                                                                                    |                                                                                                    |                                                                                    |  |  |  |  |  |
|          | encodi                                                                                        |                                                                                                    |                                                                                                    |                                                                                                    |                                                                                    |  |  |  |  |  |
|          | <u>Unit:</u>                                                                                  | None.                                                                                                    |                                                                                                    |                                                                                                    |                                                                                    |  |  |  |  |  |
|          | Resol.                                                                                        | (not applicable)                                                                                         |                                                                                                    |                                                                                                    |                                                                                    |  |  |  |  |  |
|          | PDT:                                                                                          | PDT_GENERIC_02                                                                                           |                                                                                                    |                                                                                                    |                                                                                    |  |  |  |  |  |
|          | Datapoin                                                                                      | t Types                                                                                                  |                                                                                                    |                                                                                                    |                                                                                    |  |  |  |  |  |
|          | <u>ID:</u>                                                                                    | Name:                                                                                                    |                                                                                                    | Usage:                                                                                                    |                                                                                    |  |  |  |  |  |
|          | 244.600                                                                                       | DPT_Converter_Status                                                                                     |                                                                                                    | FB                                                                                                    |                                                                                    |  |  |  |  |  |
| C        |                                                                                               | /                                                                                                    |                                                                                                    |                                                                                                    |                                                                                    |  |  |  |  |  |
| 6        | ampo                                                                                          | deDescripción                                                                                            | Codificación                                                                                                    |                                                                                                    | Rango                                                                              |  |  |  |  |  |
| da       | ampo<br>atos<br>M                                                                             | deDescripción<br>Modalidad Convertidor según la máquir<br>estado del convertidor DALI                    | Codificación<br>na de0: Desconocido<br>1: Modalidad normal<br>2: Modalidad de inhib<br>3: Modalidad de<br>habilitada<br>4: Modalidad descan<br>5: Modalidad de eme<br>6: Modalidad de<br>habilitada<br>7: FT en curso<br>8: DT en curso<br>9 a15: Reservado. Se                                                                                 | habilitada,<br>pición habili<br>inhibiciór<br>so habilitad<br>rgencia hal<br>emergencia<br>emergencia                                                 | Rango<br>{015}<br>todo bien<br>tada<br>n cableada<br>la<br>bilitada<br>a extendida |  |  |  |  |  |
| da<br>CI | ampo<br>atos<br>M                                                                             | deDescripción<br>Modalidad Convertidor según la máquir<br>estado del convertidor DALI<br>Estado Hardware | Codificación<br>na de0: Desconocido<br>1: Modalidad normal<br>2: Modalidad de inhib<br>3: Modalidad de<br>habilitada<br>4: Modalidad descan<br>5: Modalidad de eme<br>6: Modalidad de<br>habilitada<br>7: FT en curso<br>8: DT en curso<br>9 a15: Reservado. Se<br>Bit 0: Inhibición Cable<br>Bit 1: El interruptor ca<br>Bit 2 y 3: Reservado. | habilitada,<br>pición habili<br>inhibiciór<br>so habilitad<br>rgencia hal<br>emergencia<br>erá 0.<br>erá 0.<br>eada habilit<br>ableado est<br>Será 0. | Rango<br>{015}<br>todo bien<br>tada<br>n cableada<br>la<br>bilitada<br>a extendida |  |  |  |  |  |

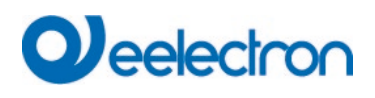

| DP                                                                                                    | Prueba de Duración Pendiente                                                                                                    | Prueba de D<br>0: Desconoc<br>1: Sin prueba<br>2: Prueba pe<br>3: Reservade<br>NOTA 28 La<br>en ejecuciór<br>Modalidad C<br>NOTA 29 E<br>ocurrir, por e                                            | uración Pendiente<br>ido<br>a pendiente<br>endiente<br>o<br>a información sobr<br>n se proporciona<br>onvertidor.<br>I estado "Descon<br>giemplo, durante el | e una prue<br>en el cam<br>ocido" pue<br>encendido | {03}<br>ba<br>po<br>de |
|----------------------------------------------------------------------------------------------------|----------------------------------------------------------------------------------------------------|----------------------------------------------------------------------------------------------------|----------------------------------------------------------------------------------------------------|----------------------------------------------------|------------------------|
| PP                                                                                                    | Prueba de Duración Parcial Pendient                                                                                                    | e Atención: ¡La<br>"Prueba de I<br>esta zona no                                                                                                    | a puerta de enlace<br>Duración Parcial" y<br>o se usa y permane                                                                                              | e no admite<br>/, por lo tan<br>ece en 0!          | la<br>to,              |
| CF                                                                                                    | Fallo del Convertidor                                                                                                    | Indica que s<br>Puede enco<br>tipo de fallo o<br>0: Desconoc<br>1: Sin fallo d<br>2: Fallo dete<br>3: Reservado                                                                                    | e detectaron uno<br>ntrar más informa<br>en CTR.<br>ido<br>etectado<br>ctado<br>o                                                                            | o más fallo<br>ción sobre                          | os.{03}<br>el          |
| 648                                                                                                    | Convertidor 1, Información de Batería                                                                                                    |                                                                                                    | Estado                                                                                                    | 2 Byte<br>7,001                                    | CRT                    |
| Este objeto<br>6.10 DP<br>Format:<br>octet nr<br>field names<br>encoding<br>Unit:<br>Resol.<br>PDT:<br>Datapoint<br>ID:<br>246.600<br>Nombres | informa el estado de la batería según el<br>T_Battery_Info<br>2 octets: r₄B₄U8<br>2MSB 1LSB<br>0000 BS BCL<br>r r r r BBBB NNNNNNN<br>None.<br>(not applicable)<br>PDT_GENERIC_02<br>Ypes<br>Name:<br>DPT_Battery_Info<br>de Descripción | tipo de punto de da                                                                                                    | tos Konnex 246.66                                                                                                    | 00.<br>]<br>]                                      | ango                   |
| BS                                                                                                    | s<br>Estado de la Batería<br>Nivel de Carga de la Batería<br>Indica el nivel de carga reciente                                                                                                    | Bit 0: Fallo de Bat<br>252<br>Bit 1: Fallo de Du<br>Mando DALI. 252<br>Bit 2: Batería Com<br>Bit 3 a 7: Reserva<br>0: punto de desca<br><br>254: completamen<br>255: desconocido<br>Según Mando de | tería Según Mando<br>Iración de Batería<br>Ipletamente Carga<br>do, debe ser 0<br>rga profundo<br>nte cargado<br>o no admitido<br>DALI. 241                  | o DALI. {(<br>Según<br>ida<br>{(                   | ),1}<br>)255}          |

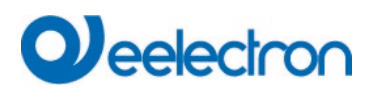

#### 19.4.3.2 Objetos según versiones anteriores

| Objeto                                                                                                    | Nombre del Objeto                                                                                                    | Función                                             | Tipo            | Indicadores                  |  |  |  |  |  |
|----------------------------------------------------------------------------------------------------|----------------------------------------------------------------------------------------------------|-----------------------------------------------------|-----------------|------------------------------|--|--|--|--|--|
| 645                                                                                                    | Convertidor 1, Inicio de prueba                                                                                                    | Inicio                                              | 1 Byte          | CW                           |  |  |  |  |  |
|                                                                                                    |                                                                                                    |                                                     |                 |                              |  |  |  |  |  |
| Este objeto es usado para iniciar una prueba de larga duración, una prueba de función y una consulta del estado de<br>la batería del convertidor. Los Bits individuales tienen el siguiente significado:                                                                                                    |                                                                                                    |                                                     |                 |                              |  |  |  |  |  |
| Bit $0 \rightarrow$ Iniciar prueba de función<br>Bit $1 \rightarrow$ Prueba de función pendiente<br>Bit $2 \rightarrow$ Iniciar prueba de duración<br>Bit $3 \rightarrow$ Prueba de duración pendiente<br>Bit $4 \rightarrow$ Consultar estado de la batería<br>Bit $5 \rightarrow$ Consulta de estado de la batería pendiente<br>Bit $6 \rightarrow$ Prueba de función en ejecución<br>Bit $7 \rightarrow$ Prueba de duración en ejecución |                                                                                                    |                                                     |                 |                              |  |  |  |  |  |
| 646                                                                                                    | Convertidor 1, Resultado de prueba                                                                                                    | Prueba                                              | 3 Byte          | CRT                          |  |  |  |  |  |
| Este obje<br>bit individ<br>Bit 2316<br>Bit 15 $\rightarrow$<br>Bit 14 $\rightarrow$ I<br>Bit 13<br>Bit 12<br>Bit 11<br>Bit 10 $\rightarrow$<br>Bit 19 $\rightarrow$ H<br>Bit 8 $\rightarrow$ C<br>Bit 7<br>Bit 6<br>Bit 5<br>Bit 4 $\rightarrow$ F<br>Bit 3<br>Bit 2<br>Bit 1 $\rightarrow$ L<br>Bit 0 $\rightarrow$ L                                                                                                    | <ul> <li>to es usado para analizar los resultados de las pruebas de func<br/>luales tienen el siguiente significado:</li> <li>Si la prueba es una prueba de duración: Tiempo de prueba de<br/>Fallo durante la prueba de duración</li> <li>Fallo durante la prueba de función</li> <li>Se superó el tiempo máximo para la prueba de función</li> <li>Se ha excedido el tiempo máximo para la prueba de función</li> <li>Fallo de la lámpara de emergencia</li> <li>Batería defectuosa</li> <li>Horas de función pendiente</li> <li>Prueba de duración en ejecución</li> <li>Prueba de función en ejecución</li> <li>A Fallo de prueba duración pendiente</li> <li>A prueba de función en ejecución</li> <li>A Fallo de prueba durante la última prueba</li> <li>A última prueba fue prueba de duración</li> </ul> | ción y duración y e<br>a 0100%<br>la prueba de dura | el estado de la | batería. Los<br>de 2 Minutos |  |  |  |  |  |

### 19.4.4 Análisis y servicio Objetos ECG individuales

| 635a                                                                                    | ECG 1, Estado de Fallo                                                                                                    | Estado | 1 Bit<br>1,005  | CRT |  |  |  |  |  |  |
|-----------------------------------------------------------------------------------------|----------------------------------------------------------------------------------------------------|--------|-----------------|-----|--|--|--|--|--|--|
| Envía el e                                                                              | Envía el estado de fallo de la lámpara, los fallos del ECG y el convertidor.                                                                       |        |                 |     |  |  |  |  |  |  |
| 635b                                                                                    | ECG 1, Estado de Fallo                                                                                                    | Estado | 1 Byte<br>5,010 | CRT |  |  |  |  |  |  |
| Envía el e<br>Bit $0 \rightarrow La$<br>Bit $1 \rightarrow E$<br>Bit $2 \rightarrow La$ | Envía el estado de fallo de la lámpara, los fallos del ECG y el convertidor.<br>Bit 0 → Lampenfehler<br>Bit 1 → EVG Fehler<br>Bit 2 → Lampenfehler |        |                 |     |  |  |  |  |  |  |
| 649                                                                                     | ECG 1, Reset de las Horas de Funcionamiento                                                                                                    | Sí/No  | 1 Bit<br>1,015  | CW  |  |  |  |  |  |  |

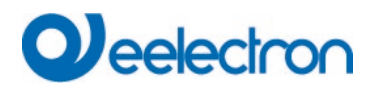

Reajusta el contador de horas de servicio

| Nota: El objeto 579-581 se muestra para el siguiente parámetro: EC <u>G1&gt; Análisis y servicio&gt;</u> "Cálculo de la Hora de Funcionamiento" = Sí.                                                                                                    |                                           |       |                  |                                  |
|----------------------------------------------------------------------------------------------------|-------------------------------------------|-------|------------------|----------------------------------|
| 650                                                                                                    | ECG 1, Horas de Funcionamiento (Segundos) | Valor | 4 Bytes          | CRT                              |
|                                                                                                    |                                           |       | 13,100           |                                  |
| A través de este objeto se envían las horas de funcionamiento de una lámpara en segundos. El contador interno se puede configurar en 0 (Reset) u otro valor a través de este objeto. <u>Por favor recuerde:</u> El indicador "Escribir" está desactivado en el preajuste. |                                           |       |                  | dor interno se<br>Escribir" está |
| 650a                                                                                                    | ECG 1, Horas de Funcionamiento (Horas)    | Valor | 4 Bytes          | CRT                              |
|                                                                                                    |                                           |       | 12,102           |                                  |
| A través de este objeto se envían las horas de funcionamiento de una lámpara en Horas. El contador interno se puede configurar en 0 (Reset) u otro valor a través de este objeto. <u>Por favor recuerde:</u> El indicador "Escribir" está desactivado en el preajuste     |                                           |       |                  |                                  |
| 651                                                                                                    | ECG 1, Tiempo de Vida Excedido            | Sí/No | 1 Bit<br>1,002   | CRT                              |
| Este objeto se utiliza para enviar un mensaje de estado cuando se excede el tiempo de vida configurado de una lámpara.                                                                                                    |                                           |       |                  |                                  |
| 652                                                                                                    | ECG 1, Potencia Habilitada                | Valor | 4 Byte<br>14,056 | CRT                              |
| Este objeto proporciona la potencia habilitada del tipo de dispositivo 51 según DALI parte 252.                                                                                                    |                                           |       |                  |                                  |
| 652a                                                                                                    | ECG 1, Energía Habilitada                 | Valor | 4 Byte<br>13,010 | CRT                              |
| Este objeto proporciona la energía habilitada del tipo de dispositivo 51 según DALI parte 252                                                                                                    |                                           |       |                  |                                  |

### 19.5 Detector de movimiento /Objetos del sensor de luminosidad

Para cada uno de los hasta 8 posibles detectores de movimiento está disponible un conjunto de objetos de comunicación. Están disponibles los siguientes objetos (ejemplo MB 1):

| 2165                                                                                                    | 65 MB1, Conmutación de Movimiento ON/Off 1 Bit CF<br>1,001 |           | CRT              |     |  |
|----------------------------------------------------------------------------------------------------|------------------------------------------------------------|-----------|------------------|-----|--|
| Las salida                                                                                                    | Las salidas se cambian cuando se detecta movimiento.       |           |                  |     |  |
| 2165a                                                                                                    | MB1, Valor Establecido de Movimiento                       | Valor     | 1 Byte<br>5,001  | CRT |  |
| Se puede enviar un valor determinado cuando se detecta movimiento                                                    |                                                            |           |                  |     |  |
| 2165b                                                                                                    | MB1, Escena Ajustada de Movimiento                         | Activar   | 1 Byte<br>17,001 | CRT |  |
| Cuando se detecta movimiento, se inicia una escena asignada.                                                         |                                                            |           |                  |     |  |
| 2167                                                                                                    | MB1, Movimiento Off                                        | ON/Off    | 1 Bit<br>1,001   | CW  |  |
| Entrada: La presencia se puede desactivar directamente a través de este objeto y el detector se reajusta.            |                                                            |           |                  |     |  |
| 2168                                                                                                    | MB1, Tiempo sin movimiento > Vacante                       | Tiempo(s) | 2 Byte<br>7,005  | CRW |  |
| Entrada: Tiempo sin movimiento a configurar mediante este objeto.                                                    |                                                            |           |                  |     |  |
| Atención: Los valores de entrada de menos de 10 segundos se limitarán a 10 segundos. El valor mínimo es 10 segundos. |                                                            |           |                  |     |  |
| 2169                                                                                                    | MB1, Movimiento Externo (Presencia)                        | Sí/No     | 1 Bit<br>1,001   | CW  |  |

## 

Entrada: Este objeto puede ser usado para mantener el "estado de presencia" mediante alguna otra información externa. Mientras esta entrada esté activada, el movimiento permanece en "modalidad de presencia". 2171 MB1, Luminosidad CRT Luminosidad 2 Byte 9.004 Envía el valor de la luminosidad detectada como objeto al bus. 2172 MB1, La luminosidad está por debajo del límite Sí/No 1 Bit CRT 1,005 Envía un objeto al bus cuando el valor cae por debajo del límite. 2173 MB1, Estado de Fallo Estado 1 Bit CRT 1,005 Envía el estado de fallo como un objeto en el bus. 2175a MB1, Salidas de Control CRT ON/Off 1 Bit 1,001 Salidas: El valor enviado cuando la luminosidad está por debajo del punto de ajuste (Límite) 2175b MB1, Salidas de Control Valor 1 Byte CRT 5,001 Salidas: El valor enviado cuando la luminosidad está por debajo del punto de ajuste (Límite) 2176 MB1, Deshabilitar Automático ON/Off 1 Bit CW 1,001 Entrada: Mediante este objeto se puede activar/habilitar o desactivar/deshabilitar el Control de Luces o la Detección de Movimiento. Por defecto y al reiniciar el dispositivo se activa el Control de Luz. 2177 MB1, Estado Automático 1 Bit CRT Inactivo/Activo 1,011 Salidas: Este objeto indica el Estado del Control de la Luz. 2178 MB1, Punto de Ajuste de Luminosidad Valor 2 Bytet CRW 9,004 Entrada: Aquí se puede ajustar el Nivel Límite de Luminosidad para la Luminosidad en función de la conmutación que pueda ser ajustada aquí.

### 19.6 Objetos Generales de Entradas DALI

Está disponible un conjunto de objetos de comunicación para cada una de las hasta 8 entradas generales posibles. Están disponibles los siguientes objetos (ejemplo GI 1):

| 2301                                             | GI1, Temperatura     | Valor | 2 Byte<br>9,001 | CRT |
|--------------------------------------------------|----------------------|-------|-----------------|-----|
| Las salidas transmiten la temperatura corriente. |                      |       |                 |     |
| 2301a                                            | GI1, Humedad         | Valor | 2 Byte<br>9,007 | CRT |
| Las salidas transmiten la humedad corriente.     |                      |       |                 |     |
| 2301b                                            | GI1, Calidad de Aire | CO2   | 2 Byte<br>9,008 | CRT |

| Las salida                                 | as transmiten el Valor CO2 corriente.              |       |                 |     |  |
|--------------------------------------------|----------------------------------------------------|-------|-----------------|-----|--|
| 2301c                                      | GI1, Calidad de Aire                               | VOC   | 2 Byte<br>9,008 | CRT |  |
| Las salida                                 | as transmiten el Valor VOC corriente.              |       |                 |     |  |
| 2301d                                      | GI1, Escalado                                      | Valor | 1 Byte<br>5,001 | CRT |  |
| Las salida                                 | as transmiten el valor escalado corriente.         |       |                 |     |  |
| 2301e                                      | GI1, Sonido [db]c                                  | Valor | 1 Byte<br>5,010 | CRT |  |
| Las salida                                 | as transmiten el valor db corriente.               |       |                 |     |  |
| 2301f                                      | GI1, General 1 Byte No Señalado                    | Valor | 1 Byte<br>5.00x | CRT |  |
| Las salida                                 | Las salidas transmiten el valor general corriente. |       |                 |     |  |
| 2301g                                      | GI1, General 2 Byte flotante                       | Valor | 2 Byte<br>9.00x | CRT |  |
| Las salida                                 | as transmiten el valor general corriente.          |       |                 |     |  |
| 2302                                       | GI1, xxxx se encuentra sobre el Límite             | Sí/No | 1 Bt<br>1,005   | CRT |  |
| Se envíar                                  | n las salidas en estado de alarma.                 |       |                 |     |  |
| 2303                                       | GI1, xxxx se encuentra por debajo del Límite       | Sí/No | 1 Bt<br>1,005   | CRT |  |
| Se envían las salidas en estado de alarma. |                                                    |       |                 |     |  |
| 2302a                                      | GI1, xxxx Alarma 1                                 | Sí/No | 1 Bt<br>1,005   | CRT |  |
| Se envíar                                  | las salidas en estado de alarma.                   |       |                 |     |  |
| 2302b                                      | GI1, xxxx Alarma 2                                 | Sí/No | 1 Bt<br>1,005   | CRT |  |
| Se envían las salidas en estado de alarma. |                                                    |       |                 |     |  |

### 19.7 Objetos de pulsadores

Está disponible un conjunto de objetos de comunicación para cada una de los hasta 8 posibles pulsadores. Cada pulsador puede tener hasta 4 pares de pulsadores. Están disponibles los siguientes objetos (ejemplo PB 1, Par 1):

El par de pulsadores funciona como un par conectado

| 2325                                                               | PB1, Par1, Conmutación                                      | On/Off       | 1 Bit<br>1,001  | СТ   |
|--------------------------------------------------------------------|-------------------------------------------------------------|--------------|-----------------|------|
| Las salida                                                         | as transmiten el mando de conmutación.                      |              |                 |      |
| 2326                                                               | PB1, Par1, Regulación de luz                                | Arriba/Abajo | 4 Bit<br>3,007  | СТ   |
| Las salidas transmiten el mando de regulación de luz.              |                                                             |              |                 |      |
| 2325a                                                              | PB1, Par1, Persiana                                         | Step         | 1 Bit<br>1,009  | СТ   |
| Las salida                                                         | as transmiten el mando step (abierto/cerrado) para rejillas |              |                 |      |
| 2326a                                                              | PB1, Par1, Persiana                                         | Arriba/Abajo | 1 Bit<br>1,008  | СТ   |
| Las salida                                                         | as transmiten el mando persiana para mover Arriba/Abajo.    |              |                 |      |
| 2325b                                                              | PB1, Par1, Valor                                            | Valor        | 1 Byte<br>5,001 | CWTU |
| Las salida                                                         | as transmiten el valor fijo definido por el parámetro       |              |                 |      |
| 2325c                                                              | PB1, Par1, Valor                                            | Valor        | 1 Byte<br>5,001 | CWTU |
| Las salidas transmiten el valor variable definido por el parámetro |                                                             |              |                 |      |
| 2325d                                                              | PB1, Par1, Presencia                                        | On/Off       | 1 Bit<br>1,018  | СТ   |
| Las salidas transmiten la presencia                                |                                                             |              |                 |      |

#### El par de pulsadores trabaja con botón individual

| 2325                                            | PB1, Par1, Conmutación del Pulsador Izquierdo | Alternado<br>On<br>Off | 1 Bit<br>1,001  | CWTU<br>CT |
|-------------------------------------------------|-----------------------------------------------|------------------------|-----------------|------------|
| Las salida                                      | as transmiten el mando de conmutación.        |                        |                 |            |
| 2326                                            | PB1, Par1, Conmutación del Pulsador Derecho   | Alternado<br>On<br>Off | 1 Bit<br>1,001  | CWTU<br>CT |
| Las salidas transmiten el mando de conmutación. |                                               |                        |                 |            |
| 2325a                                           | PB1, Par1, Conmutación del Pulsador Izquierdo | Valor                  | 1 Byte<br>5,001 | СТ         |
| La salida transmite el valor.                   |                                               |                        |                 |            |
| 2326b                                           | PB1, Par1, Conmutación del Pulsador Derecho   | Valor                  | 1 Byte<br>5,001 | СТ         |

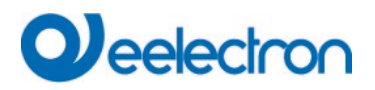

La salida transmite el valor. 2325a PB1, Par1, Pulsador Izquierdo Escena Invocar 1 Byte СТ Invocar/Progra 17,001 18,001 ma La salida transmite el mando de escenario. 2326b PB1, Par1, Pulsador Derecho Escena Invocar 1 Byte СТ 17,001 18,001 Invocar/Progra ma La salida transmite el mando de escenario.

### **19.8 Objetos Generales de Entradas KNX**

Los objetos de comunicación están disponibles para hasta 16 informaciones KNX generales. Están disponibles los siguientes objetos (ejemplo KNXI 1):

| 2389      | KNXI1                                                 | Booleano | 1 Bit | CWU |
|-----------|-------------------------------------------------------|----------|-------|-----|
|           |                                                       |          | 1,001 |     |
| La entrad | a se lee según el tino de nunto de datos seleccionado |          |       |     |
| booleano  |                                                       |          |       |     |
| escalado  | [5 1] DPT Escalado                                    |          |       |     |
| sin signo | [5 10] DPT Valor 1 Ucuenta                            |          |       |     |
| sin signo | [5.4] DPT Porcentaie U8                               |          |       |     |
| con siano | [6,10] DPT Valor 1 Cuenta                             |          |       |     |
| con signo | [6,1] DPT Porcentaje V8                               |          |       |     |
| flotante  | [9] 9.xxx                                             |          |       |     |
| flotante  | [9.1] DPT_Valor_Temp                                  |          |       |     |
| flotante  | [9.6] DPT_Valor_Pres                                  |          |       |     |
| flotante  | [9.24] DPT_Potencia                                   |          |       |     |
| flotante  | [9.22] DPT_PotenciaDensidad                           |          |       |     |
| flotante  | [9.5] DPT_Valor_Wsp                                   |          |       |     |
| flotante  | [9.4] DPT_Valor_Lux                                   |          |       |     |
| flotante  | flotante [9.7] DPT_Valor_Humedad                      |          |       |     |
| flotante  | [9,10] DPT_Valor_Tiempo1                              |          |       |     |
| flotante  | [9.21] DPT_Valor_Corr                                 |          |       |     |
| flotante  | [9.20] DP1_Valor_Volt                                 |          |       |     |
| flotante  | [9.8] DP1_Valor_AireCalidad                           |          |       |     |
| flotante  | [9.9] DPT_Valor_AireCaudal                            |          |       |     |
| flotante  | [9.27] DP1_Valor_1emp_F                               |          |       |     |
| sin signo | [7,1] DP1_Valor_2_Ocuenta                             |          |       |     |
| sin signo | [7.13] DPT_Luminosidad                                |          |       |     |
| flatanta  | [0,1] DP1_Valor_2_Cuerita                             |          |       |     |
| flotonto  | [14] 14.XXX<br>[14.69] DDT Valar Común Tomporatura    |          |       |     |
| flotante  | [14.00] DFT_Valor_Contait_Temperatura                 |          |       |     |
| flotanto  | [14.56] DFT_Valor_Potoncia                            |          |       |     |
| flotante  | [14.30] DFT_Valor_Fotencia                            |          |       |     |
| flotante  | [14.33] DPT Valor Frequencia                          |          |       |     |
| flotante  | [14.00] DFT Valor_Area                                |          |       |     |
| sin signo | [12 1] DPT Valor 4 Licuenta                           |          |       |     |
| con signo | [13.1] DPT Valor 4 Cuenta                             |          |       |     |
| con signo | [13 10] DPT ActivoEnergía                             |          |       |     |
| con signo | [13.13] DPT ActivoEnergía kWh                         |          |       |     |
| con signo | [13.2] DPT CaudalTasa m3/h                            |          |       |     |

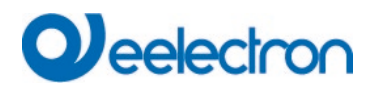

## 20 ETS parámetros

Los parámetros ETS del dispositivo se distribuyen en diferentes páginas de parámetros. Para simplificar la descripción general, solo se muestran las páginas de parámetros del dispositivo seleccionado en el árbol de función.

#### 20.1 General

Bajo el título "General" se encuentran disponibles cinco páginas de parámetros. Los parámetros se describen a continuación.

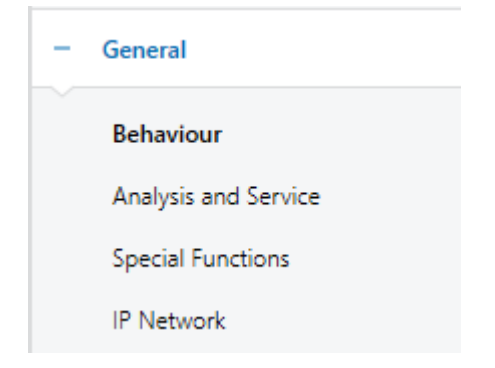

#### 20.1.1 Página de Parámetro: General

| - General            | Instruction: For configuration and DALI Commissioning you need the ETS DCA App installed.<br>Refer to Manual how to install this App. |              |  |
|----------------------|----------------------------------------------------------------------------------------------------|--------------|--|
| Behaviour            | Device Name                                                                                                    | DALI Gateway |  |
| Analysis and Service | Additional Information (optional)                                                                                                    |              |  |
| Special Functions    | Project-ID                                                                                                    |              |  |
| IP Network           | Building-ID                                                                                                    |              |  |
| + Groups             | Zone-ID                                                                                                    |              |  |

| Parámetro                                                        | Configuraciones              |  |
|------------------------------------------------------------------|------------------------------|--|
| Nombre del Dispositivo                                           | DALI Gateway                 |  |
|                                                                  |                              |  |
| Puede asignar su propio nombre de dispositivo aquí. Dali         | Gateway está preestablecido. |  |
|                                                                  |                              |  |
| Información adicional sobre:                                     | Project-ID                   |  |
| ID de Proyecto, ID de Circuito, ID de Placa de Distribución      | Circuit-ID                   |  |
|                                                                  | Distributionboard-ID         |  |
| Espacio para instrucciones de instalación adicionales (opcional) |                              |  |
|                                                                  |                              |  |

# 

### 20.1.2 Página de Parámetro: Comportamiento

| – General            | Behaviour on KNX Failure                | No Action ~          |
|----------------------|-----------------------------------------|----------------------|
| Behaviour            | Behaviour on KNX Voltage Recovery       | No Action ¥          |
| Analysis and Service | Senddelay for Status after KNX Recovery | 10 Seconds ~         |
| Special Functions    | Light Status Send Condition             | Send on Change ~     |
| IP Network           | Send Condition in Dimming Mode          | inactive ~           |
|                      | Behaviour after Panic Mode              | Switch to Last Value |
| + Groups             | Behaviour after Emergency Test          | Switch to Off-Value  |
| + Single ECG         |                                         |                      |
|                      | General Soft Start Behaviour            | Softstart 1 Second   |

| Parámetro                                                   | Configuraciones                                              |
|-------------------------------------------------------------|--------------------------------------------------------------|
| Comportamiento en Fallo KNX                                 | Ninguna Acción                                               |
|                                                             | Cambio a ON-Valor                                            |
|                                                             | Cambio a OFF-Valor                                           |
|                                                             | Cambio al Valor Pánico                                       |
| Uso de este parámetro para configurar el comportamiento     | de los ECG/lámparas conectados cuando se produce un          |
| fallo KNX.                                                  |                                                              |
|                                                             |                                                              |
| Comportamiento Recuperación de Tensión KNX                  | Ninguna Acción                                               |
|                                                             | Cambio al Último Valor                                       |
|                                                             | Cambio a ON-Valor                                            |
|                                                             | Cambio a OFF-Valor                                           |
| Uso de este parámetro para configurar el comportamiento     | de los ECG/lámparas conectados en caso de recuperación       |
| de tensión KNX o reset del bus.                             |                                                              |
| Enviar retardo para Estado después de Recuperación          | inmediatamente                                               |
| KNX                                                         | 5 Segundos                                                   |
|                                                             | 10 Segundos                                                  |
|                                                             | 15 Segundos                                                  |
|                                                             | 20 Segundos                                                  |
|                                                             | 30 Segundos                                                  |
|                                                             | 40 Segundos                                                  |
|                                                             | 50 Segundos                                                  |
|                                                             | 60 Segundos                                                  |
| Establece un retraso para enviar objetos de estado despué   | és de una recuperación de tensión KNX o un reset del bus.    |
| En instalaciones con más de una puerta de enlace, difere    | ntes configuraciones para este parámetro pueden impedir      |
| que todos los dispositivos envíen al mismo tiempo.          |                                                              |
| Estado de Luz Condición de Envío                            | Enviar a Petición                                            |
|                                                             | Enviar a Modificar                                           |
|                                                             | Enviar a Modificar y después Busreset                        |
| Determina las condiciones de envío del estado de la luz (es | tado del interruptor y estado del valor) de los ECG y grupos |
| conectados.                                                 |                                                              |
|                                                             |                                                              |
| Condición de envío en Modo Regulación Dimmer                | Si Cambio > 2 %                                              |
|                                                             | Si Cambio > 5 %                                              |
|                                                             | Si Cambio > 10 %                                             |
|                                                             | Si Cambio > 20 %                                             |
|                                                             | inactivo                                                     |

# Deelectron

| Uso de este parámetro para establecer si y cuándo desea que se envíe un estado de valor mediante un telegrama de        |                                                           |  |  |
|----------------------------------------------------------------------------------------------------|-----------------------------------------------------------|--|--|
| dimming de 4 bit durante la regulación de luz (dimmer relativo). Si utiliza la configuración inactiva, el valor solo se |                                                           |  |  |
| envia después de que se completa el proceso de regulació                                                                | on de luz.                                                |  |  |
| Comportamiento tras Modalidad Pánico                                                                                    | Cambio a OFF-Valor                                        |  |  |
|                                                                                                    | Cambio a ON-Valor                                         |  |  |
|                                                                                                    | Cambio al Último Valor                                    |  |  |
| Uso de este parámetro para determinar qué valor de luz                                                                  | deben adoptar los ECGs/lámparas una vez finalizado la     |  |  |
| modalidad                                                                                                    | de pánico.                                                |  |  |
| Si utiliza "Cambiar al Último Valor", el valor anterior a la mo                                                         | odalidad de pánico se guarda y después, la lámpara vuelve |  |  |
| a este valor.                                                                                                    |                                                           |  |  |
| Comportamiento tras la Prueba de Emergencia                                                                             | Cambio a OFF-Valor                                        |  |  |
|                                                                                                    | Cambio a ON-Valor                                         |  |  |
|                                                                                                    | Cambio al Último Valor                                    |  |  |
| Uso de este parámetro para determinar qué valor de luz de                                                               | ben adoptar los ECG/lámparas una vez finalizado la prueba |  |  |
| de                                                                                                    | emergencia.                                               |  |  |
| Si utiliza "Cambiar a OFF-Valor", el valor anterior a la prue                                                           | ba de emergencia se guarda y después, la lámpara vuelve   |  |  |
| a este valor.                                                                                                    |                                                           |  |  |
| Comportamiento General Arranque Suave                                                                                   | Sin Softstart                                             |  |  |
|                                                                                                    | Softstart 1 Segundo                                       |  |  |
|                                                                                                    | Softstart 1,5 Segundos                                    |  |  |
|                                                                                                    | Softstart 2 Segundos                                      |  |  |
| Este parámetro define el tiempo de ajuste gradual general si se activa o desactiva un ECG.                              |                                                           |  |  |

### 20.1.3 Página de Parámetro: Análisis y Servicio

## Veelectron

| – General             | Failure Status Send Condition                                                                                                    | n Send on Change                                                                                                    |  |
|-----------------------|----------------------------------------------------------------------------------------------------|----------------------------------------------------------------------------------------------------|--|
| Behaviour             | Cycle Time for DALI Requests                                                                                                    | 5 Seconds 🔹                                                                                                    |  |
| Analysis and Service  | Type of Central ECG Failure Object                                                                                                    | <ul> <li>No Object Dali Diagnose (DPT 238.600)</li> <li>No Yes</li> <li>Seconds (DPT 13.100) Hours (DPT 12.102)</li> </ul> |  |
| Special Functions     | Failure Objects for Input Devices                                                                                                    |                                                                                                    |  |
| IP Network            |                                                                                                    |                                                                                                    |  |
| + Groups              | DataType to present operating hours                                                                                                    |                                                                                                    |  |
| + Single ECG          | Function of Failue Object                                                                                                    | <ul> <li>Total Number of Failures</li> <li>Failure Rate 0100%</li> </ul>                                                   |  |
| + Motion/Brightness   | Threshold for Total Failures                                                                                                    | 1%                                                                                                    |  |
| + Generic DALI Inputs | Threshold for Lamp Failures                                                                                                    | 1% 🗸                                                                                                    |  |
| + Push Buttons        | Threshold for ECG Failures                                                                                                    | 1% 👻                                                                                                    |  |
| + Generic KNX Inputs  | Threshold for Converter Failures                                                                                                    | 1% 🗸                                                                                                    |  |
| Energy Reporting      |                                                                                                    |                                                                                                    |  |
|                       | <ul> <li>ECGs Device Type 51 according DALI Part 252 -Energy Reporting- provide Energy information.<br/>Required information can be read from ECG and the value is provided as KNX communication<br/>object.</li> </ul> |                                                                                                    |  |
|                       | Enable Energy Reporting                                                                                                    | Active Power [W]                                                                                                    |  |
|                       | ECGs provide delayed current consumption after changing the switching value. In addition, the value is queried cyclically every hour.                                                                                   |                                                                                                    |  |
|                       | Delay time to read energy data after value                                                                                                    | e 32 Seconds 🗸                                                                                                    |  |

Parámetro Configuraciones Estado de fallo Condición de Envío Enviar a Petición **Enviar a Modificar** Enviar a Modificar y después Busreset Establece las condiciones bajo las cuales se enviarán los objetos de estado de fallo de los ECG y grupos conectados. Tiempo de Ciclo para Solicitud DALI sin solicitud 0,5 Segundos 1 Segundo 2 Segundos 3 Segundos 4 Segundos 5 Segundos 6 Segundos 7 Segundos 8 Segundos 9 Segundos 10 Segundos Para analizar el ECG y los fallos de las lámparas, se debe enviar una solicitud periódica a los ECG a través de telegramas DALI. Uso de este parámetro para configurar los ciclos de estas solicitudes periódicas. Atención: Si configura "sin solicitud", ya no se podrán reconocer los fallos de ECG ni de lámpara. ¡La evaluación de luminarias de emergencia ya no es posible! Por lo tanto, debería utilizar esta configuración sólo durante el servicio o en casos especiales.

| Tipo de Objeto de Fallo ECG Central                                                                                                    | <b>Sin Objeto</b><br>Diagnóstico Dali (DPT 238.600)                                                 |  |  |  |
|----------------------------------------------------------------------------------------------------|----------------------------------------------------------------------------------------------------|--|--|--|
| Utilice este parámetro para seleccionar si desea utilizar el objeto de fallo central para fallos de ECG y de lámpara (objeto número 28, DPT 238.600).                                                                                                    |                                                                                                    |  |  |  |
| Objetos de falla para dispositivos de entrada                                                                                                    | No<br>Sí                                                                                            |  |  |  |
| Los objetos de error se pueden mostrar a través de este parámetro. Estos objetos, 8 objetos para detectores de movimiento y entradas generales y 8 objetos para pulsadores, se resumen al final de la lista de objetos.                                                                |                                                                                                    |  |  |  |
| Tipo de Datos para presentar las horas de funcionamiento                                                                                                    | Segundos (DPT 13.100)<br>Horas (DPT 12.102)                                                         |  |  |  |
| Con este parámetro, las horas de funcionamiento se pueden presentar como Segundos u Horas.                                                                                                    |                                                                                                    |  |  |  |
| Función del Objeto de Fallo                                                                                                    | Número total de fallas<br>Tasa de fallo 0100%                                                       |  |  |  |
| Utilice este parámetro para seleccionar si desea utilizar los objetos de análisis de fallo (objetos números 16, 18, 20 y 22) para informar la cantidad total de fallos o la tasa de fallos en %.                                                                                       |                                                                                                    |  |  |  |
| Límite de Fallos Totales                                                                                                    | <b>1%</b><br>2%<br>3%                                                                               |  |  |  |
|                                                                                                    | <br>100%                                                                                            |  |  |  |
| Configura un valor límite para el objeto de alarma de fallo general (objeto 16). El valor límite tiene en cuenta todos los fallos (ECG, fallos de lámpara y convertidores) independientemente del tipo de fallo y los relaciona con el número total de ECG y convertidores conoctados. |                                                                                                    |  |  |  |
| Límite de Fallos de Lámparas                                                                                                    | <b>1%</b><br>2%<br>3%                                                                               |  |  |  |
|                                                                                                    | <br>100%                                                                                            |  |  |  |
| Configura un valor límite para el objeto de alarma de fallo fallos de lámparas en relación con el número total de lámp                                                                                                    | de lámpara (objeto 18). El valor límite considera todos los<br>aras conectadas en el segmento DALI. |  |  |  |
| Límite de Fallos ECG                                                                                                    | <b>1%</b><br>2%<br>3%                                                                               |  |  |  |
|                                                                                                    | <br>100%                                                                                            |  |  |  |
| Configura un valor límite para el objeto de alarma de fallo de ECG (objeto 20). El valor límite considera todos los fallos ECG en relación con el número total de ECG conectados en el segmento DALI.                                                                                  |                                                                                                    |  |  |  |
| Límite de Fallos del Convertidor                                                                                                    | <b>1%</b><br>2%<br>3%                                                                               |  |  |  |
|                                                                                                    | <br>100%                                                                                            |  |  |  |
| Configura un valor límite para el objeto de alarma de fallo de convertidor (objeto 22). El valor límite considera todos los fallos de convertidor en relación con el número total de convertidores conectados en el segmento DALI.                                                     |                                                                                                    |  |  |  |
| Habilitar Informe de Energía                                                                                                    | <b>No</b><br>Potencia habilitada [W]<br>Energía habilitada [Wh]                                     |  |  |  |
| ECGs Tipo de Dispositivo 51 según DALI Parte 252 -Informe de Energía- proporciona información sobre Energía. La información requerida puede leerse desde ECG y el valor se proporciona como objeto de comunicación KNX. Este parámetro define el tipo de informe.                      |                                                                                                    |  |  |  |
| Tiempo de retraso para leer datos de energía                                                                                                    | Sólo cíclicamente cada hora<br>4 Segundos <b>32 Segundos</b> 60 Segundos                            |  |  |  |

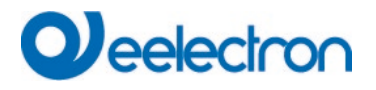

La información de energía será proporcionada por un ECG dentro de un retraso. Este retraso depende de cómo el ECG calcula la energía y, por lo tanto, este valor se puede definir según el tipo de ECG.

Atención: Por este motivo, el valor de la potencia siempre se calcula con un retardo de tiempo

Además, el valor se consulta cíclicamente cada hora.

Para más detalles consulte: <u>6.1 Informes de Energía según DALI Parte</u> 252<u>Informes de Energía según DALI</u> <u>Parte</u> 252

### 20.1.4 Página de Parámetro: Funciones Especiales

| — General             | Manual Operation on Device                         |                                                                            |  |
|-----------------------|----------------------------------------------------|----------------------------------------------------------------------------|--|
| Behaviour             | Disable Manual Operation                           | No                                                                         |  |
| Analysis and Service  | Broadcast                                          |                                                                            |  |
| Special Functions     | By enabling the Broadcast Function addition        | al objects can be used to Control the DALI -System                         |  |
| IP Network            | Broadcast enabled                                  | ◎ No ○ Yes                                                                 |  |
| + Groups              | Emergency                                          |                                                                            |  |
| + Single ECG          | Type of Objects for Emergency                      | Objects according new KNX Standard<br>Objects according legacy "old" style |  |
| + Motion/Brightness   | Sustem Diagnostis via ID Natwork                   |                                                                            |  |
| + Generic DALI Inputs | Enable System Diagnostic                           | ◎ No ○ Yes                                                                 |  |
| + Push Buttons        | - Firmwara Undata                                  |                                                                            |  |
| + Generic KNX Inputs  | PIN Code Firmware Update                           | 1234                                                                       |  |
|                       | This PIN Code is requested during update procedure |                                                                            |  |
|                       | Scenes                                             |                                                                            |  |
|                       | Dimming of Scenes enabled                          | 🗌 No 🔘 Yes                                                                 |  |
|                       | Energy Saving                                      |                                                                            |  |
|                       | Energy Saving Objects enabled                      | 🔵 No 🔘 Yes                                                                 |  |
|                       | Delay for Switching OFF the ECG Power              | 10 Seconds 🔹                                                               |  |
|                       | Delay for Switching ON the ECGs                    | 0.2 Seconds 🔹                                                              |  |

| Parámetro                                                                                                    | Configuraciones                                    |  |
|----------------------------------------------------------------------------------------------------|----------------------------------------------------|--|
| Habilitar funcionamiento en el dispositivo                                                                                                    | No                                                 |  |
|                                                                                                    | Sí, todas las configuraciones están deshabilitadas |  |
|                                                                                                    | Sí, sin instalación                                |  |
| Con este parámetro se puede habilitar el control manual directamente en el dispositivo.                                                                                                    |                                                    |  |
|                                                                                                    |                                                    |  |
| Broadcast habilitado                                                                                                    | Sí                                                 |  |
|                                                                                                    | No                                                 |  |
| Este parámetro se puede utilizar para habilitar la función de broadcast además del control de grupo. La activación activa una nueva pestaña "Broadcast". Consulte el capítulo: <u>20.2 Broadcast</u> |                                                    |  |
| Broadcast enabled O No O                                                                                                    | Yes                                                |  |
| Nota: Al activar la función de broadcast, se pueden utilizar objetos adicionales para controlar el sistema DALI y aparecen más parámetros.                                                           |                                                    |  |

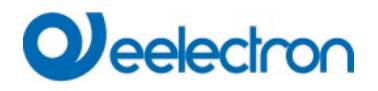

| Tipo de Objetos para Emergencia                                                                                                    |                                                                                                    | Objetos según el nue<br>Objetos según el estilo                   | vo Estándar KNX<br>legado "antiguo" |
|----------------------------------------------------------------------------------------------------|----------------------------------------------------------------------------------------------------|-------------------------------------------------------------------|-------------------------------------|
| Emergency                                                                                                    |                                                                                                    |                                                                   |                                     |
| Type of Objects for Emergency                                                                                                    | Objects a Objects a Obj | according new KNX Stan<br>according legacy "old" st               | dard<br>tyle                        |
| Habilitar Diagnóstico del Sistema                                                                                                    |                                                                                                    | No                                                                |                                     |
|                                                                                                    |                                                                                                    | Si                                                                |                                     |
| Permite realizar diagnósticos del sistema a través de la red. Ha estado en la configuración de seguridad → Red IP /<br>Configuración de Seguridad se selecciona la opción "Comunicación en red local, solamente", la posibilidad de acceso<br>de diagnóstico externo está deshabilitada. |                                                                                                    |                                                                   |                                     |
| System Diagnostic via IP Network                                                                                                    |                                                                                                    |                                                                   |                                     |
| Enable System Diagnostic                                                                                                    | No OYes                                                                                                    |                                                                   |                                     |
| Ensure that the webserver is accessable to show System Diagnostic results. Therefore, enable access in the Page "IP Settings".                                                                                                    |                                                                                                    |                                                                   |                                     |
| Ensure that all gateways on the same system are working with the same Diagnostic Multicast     Address                                                                                                    |                                                                                                    |                                                                   |                                     |
| System Diagnostic Multicast Address                                                                                                    | 224.0.218.201                                                                                                    |                                                                   |                                     |
| Device Name                                                                                                    | DALI Gateway                                                                                                    |                                                                   |                                     |
| Send Status at least all                                                                                                    | 60 Minutes                                                                                                    | •                                                                 |                                     |
| Delete inactive entries from the list after                                                                                                    | 1 Day                                                                                                    | •                                                                 |                                     |
| Diagnóstico Sistema Dirección de M                                                                                                    | lultidifusión                                                                                                    | 224.0.2.201                                                       |                                     |
| Todas las puertas de enlace que pertenecen al sistema deben comunicarse a través de la misma dirección de multidifusión.                                                                                                    |                                                                                                    |                                                                   |                                     |
| Nombre del dispositivo                                                                                                    |                                                                                                    |                                                                   |                                     |
| Aquí se muestra el nombre del dispositivo ya definido en Configuraciones Generales. También se puede cambiar aquí.<br>Este nombre se mostrará más adelante en la página web.                                                                                                    |                                                                                                    |                                                                   |                                     |
| Enviar al menos todos los estados                                                                                                    |                                                                                                    | No<br><b>30 minutos</b><br>60 minutos<br>120 minutos              |                                     |
| Se puede utilizar otro parámetro para definir el tiempo después del cual se debe enviar el estado si no se ha producido ningún cambio durante este tiempo y no se informa ningún evento automatizado.                                                                                    |                                                                                                    |                                                                   |                                     |
| Eliminar entradas inactivas de la                                                                                                    | lista después de                                                                                                    | 6 horas<br>12 horas<br><b>1 día</b><br>2 días<br>3 días<br>4 días |                                     |
| Las entradas inactivas (puertas de enlace no habilitadas) se eliminan después de este tiempo.                                                                                                    |                                                                                                    |                                                                   |                                     |

| Código PIN Actualización de Firmware                                                                                                    | 1234                                                                                  |  |  |  |
|----------------------------------------------------------------------------------------------------|---------------------------------------------------------------------------------------|--|--|--|
| Firmware Update                                                                                                    |                                                                                       |  |  |  |
| PIN Code Firmware Update  1234  This PIN Code is requested during undate procedure                                                                                                    |                                                                                       |  |  |  |
| Este número se solicita durante una actualización de firmware, consulte <u>7.7.3 Actualizar Firmware</u>                                                                                        |                                                                                       |  |  |  |
| Regulación de luz Escenas habilitada                                                                                                    | No<br>Sí                                                                              |  |  |  |
| Scenes                                                                                                    |                                                                                       |  |  |  |
| Dimming of Scenes enabled ONO O                                                                                                    | Yes                                                                                   |  |  |  |
| Objetos de Ahorro de Energía habilitados                                                                                                    | No<br>Sí                                                                              |  |  |  |
| Energy Saving                                                                                                    |                                                                                       |  |  |  |
| Energy Saving Objects enabled ON O Yes                                                                                                    |                                                                                       |  |  |  |
| Cuando esta función está habilitada, se puede seleccionar un objeto de ahorro de energía tanto para grupos como<br>para ECG para cortar el suministro eléctrico cuando se apaga la iluminación. |                                                                                       |  |  |  |
| Retraso para APAGAR Potencia ECG                                                                                                    | <b>10 Segundos</b><br>30 Segundos<br>1 Minuto<br>2 Minutos<br>5 Minutos<br>10 Minutos |  |  |  |
| Retraso antes de desactivar la potencia.                                                                                                    |                                                                                       |  |  |  |
| Retraso para ENCENDER los ECGs                                                                                                    | 0,1 Segundos<br><b>0,2 Segundos</b><br>0,3 Segundos                                   |  |  |  |
|                                                                                                    | <br>1 Segundo<br>2 Segundos                                                           |  |  |  |
| Retraso hasta que se enciendan los ECGs. Durante este tiempo, el actuador que controla la alimentación debe haber conmutado de forma segura.                                                    |                                                                                       |  |  |  |
# 20.1.5 Página de Parámetro: Red IP

| - General           | Access via Web Pages enabeld                                | No O Yes                                                                                               |
|---------------------|-------------------------------------------------------------|----------------------------------------------------------------------------------------------------|
| Behaviour           | IP Address Assigment                                        | Fix IP-Address O DHCP                                                                                  |
| Analysis and Serv   | e HTTPS Port                                                | 443 *                                                                                                  |
| Special Functions   | Hostname Resolution (mDNS                                   | 5)                                                                                                    |
| IP Network          | Due to security reason this S                               | ervice shall only be used in trusted internal networks. Please take                                    |
| + Groups            | care that router are configur<br>the entire system.         | ed to block this Service. The selected host name must be unique in                                     |
| + Single ECG        | Enable Hostname Resolution (mDN                             | IS) O No Yes                                                                                           |
| + Motion/Brightness | API / MQTT Functionality                                    |                                                                                                    |
| + Generic DALI Inpu | By activating this interface a established                  | communication to an external Management System can be                                                  |
| + Push Buttons      | Enable API/MQTT                                             | 🔿 No 🔘 Yes                                                                                             |
| + Generic KNX Input | Attention: if you going to co<br>Communication" in the next | mmunicate with an external partner, please set "Local<br>parameter chapter "Security Settings" to "NO" |
|                     | Security Settings<br>Communication on local network,        | only 🔘 No 🔵 Yes                                                                                        |
|                     | Webpage Access                                              |                                                                                                    |
|                     | Set the Override Option only<br>ETS Download!               | r if you want to reset password to ETS Default or during the first                                     |
|                     | Override Username and Password<br>Paramter                  | with ETS O No Yes                                                                                      |
|                     | Listed below are the existing user na                       | ames for administrator and user account                                                                |
|                     | Username (Administrator)                                    | admin                                                                                                  |
|                     | Username (User)                                             | user                                                                                                   |

| Parámetro                                                                                                    | Configuraciones              |  |  |
|----------------------------------------------------------------------------------------------------|------------------------------|--|--|
| Acceso a través de las Páginas Web habilitado                                                                                                    | No                           |  |  |
|                                                                                                    | Sí                           |  |  |
| Esto se puede utilizar para deshabilitar el uso básico del funcionamiento web por razones de seguridad.<br><u>Atención:</u> Se requiere una conexión IP para la actualización del firmware. ¡Si está deshabilitado, no es posible<br>actualizar el firmware! |                              |  |  |
| Asignación de Dirección IP                                                                                                    | Reparar Dirección-IP<br>DHCP |  |  |

Determina si el dispositivo recibe una dirección IP fija o una dirección IP dinámica a través de DHCP. Al seleccionar la dirección IP fija, se muestran los siguientes parámetros adicionales.

| IP Address Assigment | Fix IP-Address DHCP |
|----------------------|---------------------|
| IP Address           | 0.0.0.0             |
| Subnet               | 0.0.0.0             |
| Gateway              | 0.0.0               |
| DNS Server           | 0.0.0.0             |
| HTTPS Port           | 443 *               |

| Puerto HTTP                                                                                                    | 443                                                                                    |  |
|----------------------------------------------------------------------------------------------------|----------------------------------------------------------------------------------------|--|
| El dispositivo dispone de un servidor web HTTPSI para visualizar el estado o realizar la puesta en marcha. El puerto está configurado en el valor estándar 443.                                         |                                                                                        |  |
| Nombre de la resolución (mDNS)                                                                                                    |                                                                                        |  |
| Habilitar Resolución del Nombre del Servidor (mDNS)                                                                                                    | Nein<br>Ja                                                                             |  |
| Si está habilitado, este nombre de servidor puede encontra                                                                                                    | ar el dispositivo                                                                      |  |
| Nombre del Servidor                                                                                                    |                                                                                        |  |
| Este parámetro define el nombre del servidor.                                                                                                    |                                                                                        |  |
| Due to security reason this Service shall only be used<br>care that router are configured to block this Service. T<br>the entire system.                                                                | in trusted internal networks. Please, take<br>The selected host name must be unique in |  |
| API / Funcionalidad MQTT                                                                                                    |                                                                                        |  |
| Habilitar API/MQTT                                                                                                    | No<br>Sí                                                                               |  |
| Con este parámetro se puede habilitar la Característica AP corredor externo para proporcionar datos a otros sistemas                                                                                    | I/MQTT. MQTT puede ser usado para comunicarse con un de gestión.                       |  |
| By activating this interface a communication to an executive established                                                                                                    | ternal Management System can be                                                        |  |
| Enable API/MQTT ON O                                                                                                    | Yes                                                                                    |  |
| Attention: if you going to communicate with an exter<br>Communication" in the next parameter chapter "Security"                                                                                         | nal partner, please set "Local<br>urity Settings" to "NO"                              |  |
| En color "rojo" verá una sugerencia importante en cas                                                                                                    | o de que desee comunicarse con un socio externo.                                       |  |
| La configuración y las instrucciones para usar MQTT                                                                                                    | se explican en el capítulo: <u>21 API/MQTT</u> .                                       |  |
| Configuraciones de Seguridad                                                                                                    |                                                                                        |  |
| Comunicación sólo en la red local                                                                                                    | No<br>Sí                                                                               |  |
| Este parámetro puede ser usado para restringir el servidor web a fin de operar y controlar el dispositivo a través de sitios web. De forma predeterminada, sólo se aceptan solicitudes de la red local. |                                                                                        |  |
| Communication on local network, only ON O Yes                                                                                                    |                                                                                        |  |
| The webserver accepts request from local networks, only                                                                                                    |                                                                                        |  |
| Acceso al sitio web                                                                                                    |                                                                                        |  |
| Sobrescriba el Nombre de Usuario y la Contraseña con el Parámetro ETS.                                                                                                    | No<br>Sí                                                                               |  |

1

| Se pueden volve<br>información más                            | er a ajustar las contraseñas con e<br>detallada.                                             | sta opci                                          | ión. Consulte el capítulo <u>2 Seguridad k</u>                                  | <u>(NX</u> para | a obtener  |
|---------------------------------------------------------------|----------------------------------------------------------------------------------------------|---------------------------------------------------|---------------------------------------------------------------------------------|-----------------|------------|
| Webpage Access                                                |                                                                                              |                                                   |                                                                                 |                 |            |
| Set the Over                                                  | ride Option only if you want to reset passv                                                  | vord to E1                                        | IS Default!                                                                     |                 |            |
| Override Username<br>Paramter                                 | and Password with ETS No O Ye                                                                | 25                                                |                                                                                 |                 |            |
| Password ha                                                   | s to be changed on web page!                                                                 |                                                   |                                                                                 |                 |            |
| Account                                                       | Login Name                                                                                   | Passwo                                            | ord                                                                             |                 |            |
| Admin Account                                                 | admin                                                                                        | dali                                              |                                                                                 |                 |            |
| User Account                                                  | user                                                                                         | user                                              |                                                                                 |                 |            |
| Cuenta de Admir                                               | nistrador                                                                                    |                                                   | Entrada (8 caracteres)                                                          |                 |            |
| El operador está<br>longitud máxima                           | ndar es "admin". La contraseña p<br>de 8 caracteres. <mark>Nota:</mark> No se perr           | oredeter<br>nite una                              | minada " <b>dali</b> " debe cambiarse en el siti<br>o contraseña vacía.         | o web y t       | tiene una  |
| Cuenta de Usuario                                             |                                                                                              | Entrada (8 caracteres)                            |                                                                                 |                 |            |
| El operador pred<br>tiene una longitu                         | eterminado es " <b>usuario</b> ". La contr<br>d máxima de 8 caracteres. <mark>Nota:</mark> I | aseña p<br>No se pe                               | bredeterminada " <b>usuario</b> " debe cambiars<br>ermite una contraseña vacía. | e en el s       | itio web y |
| Restricción de de                                             | erechos para la cuenta de usuario                                                            |                                                   | User are allowed to control lights                                              | 🔿 No            | O Yes      |
|                                                               |                                                                                              | User are allowed to change scene<br>configuration | No                                                                              | O Yes           |            |
|                                                               |                                                                                              |                                                   | User are allowed to change effect<br>configuration                              | ⊖ No            | O Yes      |
|                                                               |                                                                                              |                                                   | User are allowed to change schedule<br>configuration                            | ⊖ No            | O Yes      |
|                                                               |                                                                                              |                                                   | User are allowed to view emergeny reports                                       | O No            | O Yes      |
| Aquí se pueden liberar o restringir los derechos del usuario. |                                                                                              |                                                   |                                                                                 |                 |            |

# 20.2 Broadcast

Esta pestaña se muestra si se ha activado la opción "Broadcast habilitado" en  $\rightarrow$  <u>Parámetros</u> <u>ETS/General/Funciones Especiales</u>.

| - General            | Objects for Broadcast Colour                                         | RGB Colour                                          | • |
|----------------------|----------------------------------------------------------------------|-----------------------------------------------------|---|
| Behaviour            | Selection of Object Type                                             | RGB (3 Byte combined Object)                        | • |
| Analysis and Service | Status Information in the Group Object is only<br>group colour type. | updated if the selected colour type is matching the |   |
| Special Functions    | Object for Broadcast Colour Temperature                              | No Ves                                              |   |
| IP Network           |                                                                      |                                                     |   |
| Broadcast            | -                                                                    |                                                     |   |

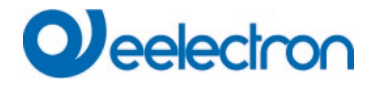

| Objetos para Broadcast Color                 | No                                                                             |
|----------------------------------------------|--------------------------------------------------------------------------------|
|                                              | RGB Color                                                                      |
|                                              | RGBW Color                                                                     |
|                                              | XY Color                                                                       |
|                                              |                                                                                |
| Esto define que objetos de comunicación se   | mostraran para el control del color de transmisión.                            |
|                                              |                                                                                |
| none 🗸                                       |                                                                                |
| RGB Colour                                   |                                                                                |
| RGBW Colour                                  |                                                                                |
| XY Colour                                    |                                                                                |
|                                              |                                                                                |
| Al seleccionar el color RGB / RGBW o XY, s   | e muestra una ventana de selección adicional.                                  |
| · · · · · · · · · · · · · · · · · · ·        |                                                                                |
| DCP (2 Pute combined Object)                 | Selección del RGB Color                                                        |
| PCB (assessed abiaste)                       |                                                                                |
| RGB (separated objects)                      |                                                                                |
| HSV (separated objects)                      |                                                                                |
|                                              | Salassián del BCDW Caler                                                       |
| RGBW (6 Byte combined object 251.600)        |                                                                                |
| RGBW (separated objects)                     |                                                                                |
| HSVW (separated objects)                     |                                                                                |
|                                              |                                                                                |
| XY (separated objects)                       | Selección del XY Color                                                         |
| XY (combined object 242,600)                 |                                                                                |
| 0                                            |                                                                                |
|                                              |                                                                                |
| Note: La información de actado acla ao actu  | aliza ai al tina da control da color coincido con al tina dofinido en al grupo |
| Nota. La información de estado solo se actu  | aliza si el upo de control de color conicide con el upo definido en el grupo.  |
| Obieto para Broadcast Temperatura de Colo    | nr No                                                                          |
|                                              | Sí                                                                             |
| Habilitar obieto para transmisión de tempera | tura da color                                                                  |
|                                              |                                                                                |
|                                              |                                                                                |

# 20.3 Grupos

Hay 4 páginas de parámetros para configuración de grupo. Los parámetros se describen a continuación.

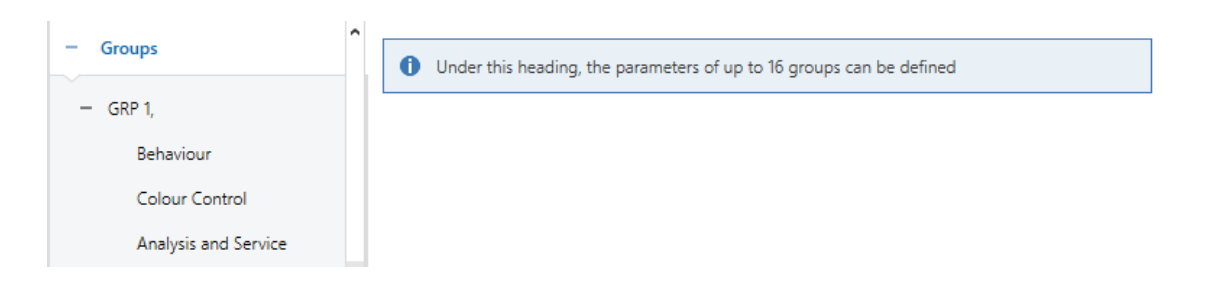

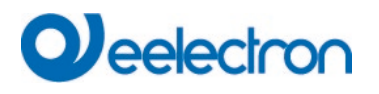

# 20.3.1 Grupo General 1 (2.. 16)

| + General            | Group 1, Description                                                                    |                                                                                   |
|----------------------|-----------------------------------------------------------------------------------------|-----------------------------------------------------------------------------------|
| Broadcast            | Value on DALI Power Fail<br>(System Failure Level)                                      | 100% 🗸                                                                            |
| - Groups             | Value on ECG Power Recovery                                                             | Last Value 🔻                                                                      |
| — GRP 1,             | (Power On Lever)                                                                        |                                                                                   |
| Behaviour            | Operating Mode                                                                          | Normal Mode 🔻                                                                     |
| Colour Control       | Function of Additional Object                                                           | No Object 🔹                                                                       |
| Analysis and Service | Enable for Panic Mode                                                                   | ◎ No ○ Yes                                                                        |
| + GRP 2,<br>+ GRP 3, | Calculation of Dimming Values                                                           | 🔵 linear 🔘 logarithmic                                                            |
| + GRP 4,             |                                                                                         |                                                                                   |
| + GRP 5,             | This Object can be used to switch Off<br>As soon as the Group has been switch<br>again. | the Power of the ECGs.<br>On again, this Object enables the Power of the ECG Line |
| + GRP 6,             | Control ECC Device Line via Object                                                      | Nee                                                                               |
| + GRP 7,             | Control EGC Power Line via Object                                                       | None                                                                              |

| Parámetro                                                                             |                                             | Configuraciones                                                                                                    |
|---------------------------------------------------------------------------------------|---------------------------------------------|----------------------------------------------------------------------------------------------------|
| Grupo x, Descripción                                                                  |                                             | por ej.: Sala1 (ventana)                                                                                                    |
|                                                                                       |                                             |                                                                                                    |
| Utilice este parámetro para definir<br>comunicación.<br>Por ejemplo: Sala1 (ventana). | una descripción de                          | e grupo. La descripción se muestra para todos los objetos de                                                                |
| G1, Switching, Room1 (window)                                                         | On/Off                                      |                                                                                                    |
| G1, Dimming, Room1 (window)                                                           | Brighter/Darker                             |                                                                                                    |
| G1, Set Value, Room1 (window)                                                         | Value                                       |                                                                                                    |
| G1, Status, Room1 (window)                                                            | On/Off                                      |                                                                                                    |
| G1, Status, Room1 (window)                                                            | Value                                       |                                                                                                    |
| G1, Failure Status, Room1 (window)                                                    | Yes/No                                      |                                                                                                    |
|                                                                                       |                                             |                                                                                                    |
| del Sistema)                                                                          | de DALI (NIVEI de Fa                        | Último valor                                                                                                    |
| Utilice este parámetro para configu<br>guarda en el ECG y el dispositivo c            | irar valor de una lá<br>ambia automáticam   | mpara después de una pérdida de potencia DALI. El valor se<br>ente al valor cuando se produce unA pérdida de potencia.      |
| Valor en Recuperación de Potencia del ECG (Nivel de Encendido)                        |                                             | de 0100% [100]<br>Último valor                                                                                              |
| Utilice este parámetro para configur<br>del ECG. El valor se guarda en el<br>energía. | ar el valor de una lá<br>ECG y el dispositi | mpara después de que se restablezca la fuente de alimentación<br>vo cambia automáticamente al valor cuando se restablece la |
| Modalidad de Funcionamiento                                                           |                                             | Modalidad Normal<br>Modalidad Permanente<br>Modalidad Normal / Noche<br>Modalidad Escalera                                  |
| Uso de este parámetro para ajustar                                                    | la modalidad de fu                          | ncionamiento de un grupo.                                                                                                   |
| Valor en modalidad permanente modalidad permanente)                                   | (si se selecciona                           | la 0100% <b>[50]</b>                                                                                                    |

# Veelectron

Uso de este parámetro para establecer el valor de todas las lámparas de un grupo en "modalidad permanente". Las lámparas en esta modalidad no se pueden conmutar ni cambiar. Se mantienen en el valor configurado. Comportamiento en modalidad Normal/Noche (si está Retardo Cambio-Off automáticamente Retardo Cambio-Off 2 steps automáticamente seleccionado) Retardo Dimm-Off automáticamente Habilitar Modalidad Permanente e Ignorar Telegramas Este parámetro puede ser usado para configurar cómo se comporta el grupo correspondiente si se ha activado el modalidad noche a través del objeto noche (No. 12). El parámetro sólo se muestra si el grupo está configurado en "Modalidad Noche". Configuraciones especiales: Apagado retardado en 2 steps de forma automática: 1 minuto antes de la hora configurada el valor se ajusta al 50% del valor real. Después del tiempo configurado se ajusta el valor de desconexión. Regulación de luz retardada automáticamente: 1 minuto antes de la hora configurada, el valor corriente se regula hasta el valor de desconexión. Habilitar Modalidad Permanente e Ignorar Telegramas: Apagado automático después de 1 Minuto 2 Minutos 3 Minutos 4 Minutos **5** Minutos 10 Minutos 15 Minutos 90 Minutos Este parámetro es usado para configurar el tiempo después del cual un grupo en modalidad normal/noche se apaga automáticamente. Este parámetro sólo es visible si selecciona "modalidad noche". está Retardo Cambio-Off automáticamente Comportamiento en Modalidad Escalera (si seleccionado) Retardo Cambio-Off 2 steps automáticamente Retardo Dimm-Off automáticamente Este parámetro puede ser usado para configurar cómo se comporta el grupo correspondiente en el funcionamiento de escalera. Los parámetros sólo se muestran si el grupo está configurado en "función de escalera". Apagado retardado en 2 steps de forma automática: 1 minuto antes de la hora configurada el valor se ajusta al 50% del valor real. Después del tiempo configurado se ajusta el valor de desconexión. Regulación de luz retardada automáticamente: 1 minuto antes de la hora configurada, el valor corriente se regula hasta el valor de desconexión. Apagado automático después de 1 Minuto 2 Minutos 3 Minutos 4 Minutos 5 Minutos 10 Minutos 15 Minutos 90 Minutos Este parámetro es usado para configurar el tiempo después del cual un grupo en modalidad escalera se apaga

| Función del Objeto Adicional | Sin Objeto                            |  |
|------------------------------|---------------------------------------|--|
|                              | Desactivar Objeto                     |  |
|                              | Liberar Objeto                        |  |
|                              | Función de Escalera Desactivar objeto |  |

áticamento. Este parámetro sólo es visible si selecciona (modalidad es

| Uso de este parámetro para ajustar                                                                                             | la función de un objeto adicional.                                         |  |  |
|----------------------------------------------------------------------------------------------------|----------------------------------------------------------------------------|--|--|
| Si selecciona "Deshabilitar objeto", el valor 1 deshabilita e                                                                  | l funcionamiento del grupo.                                                |  |  |
| Atonción: La función Doshabilitar solo se refiere a Comm                                                                       | amiento del grupo.<br>uta on ON/OEE y Establacor Valor modianto Obiotos    |  |  |
| Atencion. La funcion Desnabilitar solo se fellere a Contra                                                                     |                                                                            |  |  |
| Si selecciona "Función de escalera Deshabilitar objet                                                                          | o", el valor 1 deshabilita sólo la función de escalera.                    |  |  |
| Esto puede ser usado para desactivar temporalmente la fu                                                                       | incion de escalera, por ejemplo, durante la limpleza.                      |  |  |
|                                                                                                    | Sin campio<br>Campio a On Valor                                            |  |  |
|                                                                                                    | Cambio a OFF-Valor                                                         |  |  |
| Este parámetro aparece cuando se ha seleccionado un o                                                                          | bjeto adicional para definir el comportamiento cuando está                 |  |  |
|                                                                                                    |                                                                            |  |  |
| Comportamiento en Habilitación                                                                                                 | Sin cambio                                                                 |  |  |
|                                                                                                    | Cambio a On-Valor                                                          |  |  |
|                                                                                                    | Cambio a OFF-Valui<br>Cambio a estado recención durante la deshabilitación |  |  |
|                                                                                                    | (bloqueo)                                                                  |  |  |
| Este parámetro aparece cuando se ha seleccionado un o habilitado.                                                              | bjeto adicional para definir el comportamiento cuando está                 |  |  |
| Habilitación para Modalidad Pánico                                                                                             | No                                                                         |  |  |
|                                                                                                    | Sí                                                                         |  |  |
| Determina si se debe considerar un grupo durante la mo<br>obieto central número 10.                                            | dalidad pánico. La modalidad pánico se controla mediante                   |  |  |
| Valor en Modalidad Pánico                                                                                                    | 1%                                                                         |  |  |
|                                                                                                    |                                                                            |  |  |
|                                                                                                    | 50%                                                                        |  |  |
|                                                                                                    |                                                                            |  |  |
|                                                                                                    | 100%                                                                       |  |  |
| Uso de este parámetro para seleccionar el valor para esta modalidad de funcionamiento.                                         |                                                                            |  |  |
| Cálculo de Valores de Regulación Dimmer                                                                                        | logarítmico                                                                |  |  |
|                                                                                                    | lineal                                                                     |  |  |
| Ajusta la curva de regulación de luz para el grupo.                                                                            |                                                                            |  |  |
|                                                                                                    |                                                                            |  |  |
| 1 This Object can be used to switch Off the Power of the ECGs.                                                                 |                                                                            |  |  |
| As soon as the Group has been switch On again, this Object enables the Power of the ECG Line                                   |                                                                            |  |  |
| again.                                                                                                    |                                                                            |  |  |
| ······································                                                                                         |                                                                            |  |  |
| Línea de Potencia de Control ECG mediante Objeto                                                                               | Ninguno<br>Objeto de Ahorro de Energía 1 16                                |  |  |
| Aquí se define con qué objeto se debe desconectar la alimentación. Este parámetro sólo es visible si esta función se           |                                                                            |  |  |
| ha ajustado previamente en la página de parámetro → Funciones Especiales, ver <u>Página de Parámetro:</u> Funciones Especiales |                                                                            |  |  |
|                                                                                                    |                                                                            |  |  |

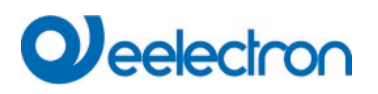

# 20.3.2 Comportamiento

| + General            | Switch-On Value                          | 100% 💌                                               |
|----------------------|------------------------------------------|------------------------------------------------------|
| Broadcast            | Switch-On Behaviour                      | Set Value Immediately                                |
| - Groups             | Switch-Off Value                         | 0% 🔻                                                 |
| — GRP 1,             | Switch-Off Behaviour                     | Set Value Immediately                                |
| Behaviour            | Value-Set Behaviour                      | Set Value Immediately                                |
| Colour Control       | Time for Dimming                         | 10 Seconds 🔹                                         |
| Analysis and Service | Max. Value for Dimming                   | 100%                                                 |
| + GRP 2,             | Min. Value for Dimming                   | 0% -                                                 |
| + GRP 3,             | Min/Max Value is valid for               | Dimming Object 🔹                                     |
| + GRP 4,             | Switch-On via Dimming                    | Switch ON with Value Object 🔹                        |
| + GRP 5,             |                                          |                                                      |
| + GRP 6,             | By using the 3 byte Scaling Speed the    | dimming time given in ETS parameter will be ignored! |
| + GRP 7,             | Additional SetValue Object incl. Dimming | No Yes                                               |
| + GRP 8,             | lime                                     |                                                      |

| Parámetro                                                   | Configuraciones                                                  |
|-------------------------------------------------------------|------------------------------------------------------------------|
| Valor ENCENDIDO                                             | 1%                                                               |
|                                                             | 5%                                                               |
|                                                             | 10%                                                              |
|                                                             |                                                                  |
|                                                             | 95%                                                              |
|                                                             | 100%                                                             |
|                                                             | Ultimo valor                                                     |
| Utilice este parámetro para configurar el valor de encendic | lo. Si selecciona "Último valor", el valor se ajusta al valor de |
| regulación de luz anterior al apagado de la lámpara.        |                                                                  |
| Comportamiento de ENCENDIDO                                 | Configurar Valor Inmediatamente                                  |
|                                                             | Dimm a Valor en 3s                                               |
|                                                             | Dimm a Valor en 6s                                               |
|                                                             | Dimm a Valor en 10s                                              |
|                                                             | Dimm a Valor en 20s                                              |
|                                                             | Dimm a Valor en 30s                                              |
|                                                             | Dimm a Valor en 1 Minuto                                         |
|                                                             | Dimm a Valor en 2 Minutos                                        |
|                                                             | Dimm a Valor en 5 Minutos                                        |
|                                                             | Dimm a Valor en 10 Minutos                                       |
|                                                             |                                                                  |
| Utilice este parámetro para configurar el comportamiento o  | de encendido.                                                    |
|                                                             |                                                                  |
| Valor APAGADO                                               | 0%                                                               |
|                                                             | 5%                                                               |
|                                                             | 10%                                                              |
|                                                             |                                                                  |
|                                                             | 40%                                                              |
|                                                             | 30 %                                                             |
|                                                             | <br>95%                                                          |
|                                                             | 99%                                                              |
|                                                             |                                                                  |

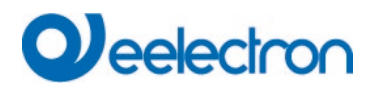

| Utilice este parámetro para configurar el valor de apagado                                                                                                    | •                                                                                                    |
|----------------------------------------------------------------------------------------------------|----------------------------------------------------------------------------------------------------|
| Comportamiento de APAGADO                                                                                                    | Configurar Valor Inmediatamente<br>Dimm a Valor en 3s<br>Dimm a Valor en 6s<br>Dimm a Valor en 10s<br>Dimm a Valor en 20s<br>Dimm a Valor en 30s<br>Dimm a Valor en 1 Minuto<br>Dimm a Valor en 2 Minutos<br>Dimm a Valor en 5 Minutos<br>Dimm a Valor en 10 Minutos |
| Utilice este parámetro para configurar el comportamiento o                                                                                                    | de apagado.                                                                                                    |
| Comportamiento Configuración-Valor                                                                                                    | Configurar Valor Inmediatamente<br>Dimm a Valor en 3s<br>Dimm a Valor en 6s<br>Dimm a Valor en 10s<br>Dimm a Valor en 20s<br>Dimm a Valor en 30s<br>Dimm a Valor en 1 Minuto<br>Dimm a Valor en 2 Minutos<br>Dimm a Valor en 5 Minutos<br>Dimm a Valor en 10 Minutos |
| Utilice este parámetro para configurar el comportamiento configuración de valor. Recuerde que el tiempo de regu consiguiente, un tiempo de regulación de luz de 30 s signi de una escena sólo se cambia en un 50%, el cambio se re | al recibir un nuevo valor de regulación de luz mediante la<br>lación se refiere siempre a todo el rango de valores. Por<br>fica un cambio de valor del 100% en 30 s. Si el valor dentro<br>raliza en 15 s.                                                           |
| Tiempo de Regulación de luz                                                                                                    | 3 Segundos<br>4 Segundos<br>5 Segundos<br>6 Segundos<br>10 Segundos<br>20 Segundos<br>30 Segundos<br>60 Segundos                                                                                                    |
| Utilice este parámetro para configurar el tiempo de regulac<br>a 100%.                                                                                                    | ión de luz relativo en relación con un rango de valores de 0                                                                                                    |
| Máx. Valor de Regulación Dimmer                                                                                                    | 50%<br>55%<br><br>100%                                                                                                    |
| Utilice este parámetro para configurar el valor máximo de regulación de luz.                                                                                                    | e atenuación que se puede ajustar mediante la respectiva                                                                                                    |
| Mín. Valor de Regulación Dimmer                                                                                                    | 0%<br>0,5%<br>1%<br><br>5%<br><br>50%                                                                                                    |
| Utilice este parámetro para configurar el valor mínimo o regulación de luz.                                                                                                    | de atenuación que se puede ajustar mediante la relativa                                                                                                    |
| El valor mín./máx. es válido para                                                                                                    | Regulación de Luz Objeto<br>Valor Objeto<br>Regulación & Objeto Valor                                                                                                    |
| ajustar, por ejemplo, el 60% mediante regulación de luz y                                                                                                    | el 100% mediante configuración de valor.                                                                                                    |

KNX

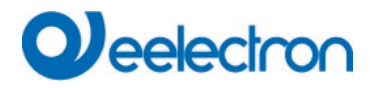

| ENCENDIDO mediante Regulación de luz                                                                                    | No                                                                  |
|----------------------------------------------------------------------------------------------------|---------------------------------------------------------------------|
|                                                                                                    | Conmuta en ON con Objeto Regulación de Luz                          |
|                                                                                                    | Conmuta en ON con Objeto Valor                                      |
|                                                                                                    | Conmuta en ON con Dimmer & Objeto Valor                             |
| Utilice este parámetro para seleccionar si un grupo apagad relativo de 4 Bit, un objeto de configuración de valor o amb | o debe encenderse al recibir un objeto de regulación de luz<br>oos. |
| Objeto Ajustar Valor Adicional incl. Tiempo de Regulación                                                               | No                                                                  |
| de Luz.                                                                                                    | Sí                                                                  |
|                                                                                                    |                                                                     |
| Determina si el objeto Ajustar Valor debe ser usado con                                                                 | el tiempo de regulación de luz combinado (DPT 225.001).             |
| Ver objeto Nr. 50.                                                                                                    |                                                                     |

Nota: Si selecciona el objeto de 3 Byte (combinación de valor y tiempo de regulación de luz), el tiempo de regulación de luz en el ETS se ignora.

## 20.3.3 Control de colores

| + General                        | Colour Control Type                     | Colour Temperature 🔻                                                        |
|----------------------------------|-----------------------------------------|-----------------------------------------------------------------------------|
| Broadcast                        | Colour Temperature Control Type         | via DT-8 (normal operation) 🔻                                               |
| - Groups                         | Dimming up to cold colour               | O No Yes                                                                    |
| - GRP 1,                         | Colour changing Fading Time via Dimming | fast (10 Seconds) 🗸                                                         |
| Colour Control                   | Colour changing Fading Time             | immediately 🔻                                                               |
| Analysis and Service<br>+ GRP 2, | Behaviour when Switching ON             | <ul> <li>Keep last Object Value</li> <li>Use ETS Parameter below</li> </ul> |

| Parámetro                                                                                    | Configuraciones             |
|----------------------------------------------------------------------------------------------|-----------------------------|
| Tipo de Control Color                                                                        | ninguno                     |
|                                                                                              | Temperatura de Color        |
|                                                                                              | RGB Color                   |
|                                                                                              | RGBW Color                  |
|                                                                                              | XY Color                    |
|                                                                                              | Temperatura de Color + RGB  |
|                                                                                              | Temperatura de Color + RGBW |
| Este parámetro puede ser usado para establecer qué control de color se utilizará para GRUPO. |                             |
| Asegúrese de que los ECGs de este grupo también admita                                       | an este tipo de control.    |

### 20.3.3.1 Temperatura de Color

| Tipo de Control de Temperatura de Color (al seleccionar<br>"Temperatura de color") | via DT-8 (normal operation)<br>via DT-6 (LED cold/warm) Master-Group<br>via DT-6 (LED cold/warm) Slave-Group |  |
|------------------------------------------------------------------------------------|----------------------------------------------------------------------------------------------------|--|
| Cuando se selecciona "Temperatura de Color", se admiten                            | n estos tipos de control.                                                                                    |  |

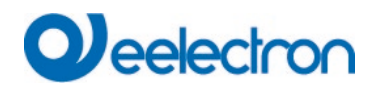

| Vía DT-8 (funcionamiento normal)                                                                                                    | via DT-8 (normal operatio                                                                                            | on) 🔻                          |              |
|----------------------------------------------------------------------------------------------------|----------------------------------------------------------------------------------------------------|--------------------------------|--------------|
|                                                                                                    |                                                                                                    |                                |              |
| Regulación Dimmer hasta color frío                                                                                                    | No<br>Sí                                                                                                    |                                |              |
| Cuando esta opción está activada, la temperatura del c<br>correspondientes se establecen en el siguiente parámetro                                                                                                    | olor cambia a medida que                                                                                             | e se atenúa la luz. Los valo   | ores         |
| Temperatura de color en valor 0%<br>Temperatura de color en valor 100%                                                                                                    | Colour Temperature at Value 0%<br>Colour Temperature at Value 100%                                                   | 3000 <b>6</b> 000              | ‡ °К<br>‡ °К |
| Parámetros para la configuración de la temperatura del co                                                                                                    | lor (cálida) con luz tenue y                                                                                         | (fría) con luz muy tenue.      |              |
| Cambio de color Tiempo de Ajuste Gradual vía Regulación<br>Dimmer                                                                                                    | <b>Rápido (10 segundos)</b><br>Estándar (20 segundos)<br>Lento (40 segundos)                                         |                                |              |
| Este parámetro es usado para decidir qué tan rápido se o regulación de luz.                                                                                                    | lebe cambiar la temperatu                                                                                            | ra del color cuando se realiza | a la         |
| Cambio de color Tiempo de Ajuste Gradual                                                                                                    | inmediatamente<br>1 Segundo<br>5 Segundos<br>10 Segundos<br>20 Segundos<br>30 Segundos<br>60 Segundos<br>90 Segundos |                                |              |
| Este parámetro es usado para decidir qué tan rápido se de                                                                                                    | be cambiar la temperatura                                                                                            | i del color.                   |              |
| Comportamiento al ENCENDIDO                                                                                                    | Mantener último Valor C<br>Uso Parámetro ETS sigui                                                                   | <b>Dbjeto</b><br>iente         |              |
| Este parámetro es usado para decidir si siempre debe ser usado el último valor de color válido o básicamente la temperatura de color que se configuró con el ETS.<br>Nota: en caso de "Mantener el Valor del último Objeto" - <u>Atención:</u> en caso de un valor de objeto no válido, se utiliza el calor presentablecido del ETS. |                                                                                                    |                                |              |
| Temperatura de Color al Encender                                                                                                    | 3000                                                                                                    | ÷ °                            | К            |
| Temperatura de color al encender con la opción "Usar el parámetro ETS a continuación" habilitada.                                                                                                    |                                                                                                    |                                |              |
| A través del Grupo Maestro DT-6 (LED frío/caliente)                                                                                                    | via DT-6 (LED cold/warm)                                                                                             | ) Master-Group 💌               |              |
| Esto permite establecer una temperatura de color a través de 2 grupos DT-6. Por ejemplo, las tiras de LED con un color cálido (3000K) se asignan a un grupo maestro y las tiras de LED con un color frío (6000K) a un grupo slave                                                                                                    |                                                                                                    |                                |              |
| Colour Temperature by using 2 Groups (one for cold white, one for warm white)                                                                                                    |                                                                                                    |                                |              |
| Colour Temperature for Master LED (warm) 1000                                                                                                    | ≑ °К                                                                                                    |                                |              |
| Colour Temperature for Slave LED (cold) 6000                                                                                                    | ‡ °K                                                                                                    |                                |              |
| Aquí se definen los valores reales para los dos LEDs                                                                                                    |                                                                                                    |                                |              |
| A través del Grupo Slave DT-6 (LED frío/caliente) via DT-6 (LED cold/warm) Slave-Group                                                                                                    |                                                                                                    |                                |              |
| This Group is controlled by another Master Group. Settings and Objects from the Master are vaild.                                                                                                    |                                                                                                    |                                |              |

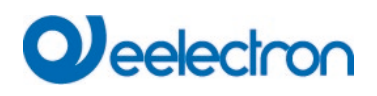

| Asignar según Grupo Maestro              | Grupo 1<br>Grupo 2<br>Grupo 3<br><br>Grupo 16 |
|------------------------------------------|-----------------------------------------------|
| Asignación del grupo maestro respectivo. |                                               |

### 20.3.3.2 RGB

| Selección del Tipo de Objeto (al seleccionar "Color RGB")                                                                                                    | DCD (2 Data samplined Object)                                                                                                    |                                                                                                    |
|----------------------------------------------------------------------------------------------------|----------------------------------------------------------------------------------------------------|----------------------------------------------------------------------------------------------------|
|                                                                                                    | RGB (3 Byte combined Object)                                                                                                    | ~                                                                                                    |
|                                                                                                    | RGB (separated objects)                                                                                                    |                                                                                                    |
|                                                                                                    | HSV (separated objects)                                                                                                    |                                                                                                    |
| Al seleccionar "colores RGB", se admiten estos tipos de co                                                                                                    | ntrol.                                                                                                    |                                                                                                    |
|                                                                                                    |                                                                                                    |                                                                                                    |
| Tiempo en el cambio de color mediante regulación de luz                                                                                                    | Rápido (10 segundos)                                                                                                    |                                                                                                    |
|                                                                                                    | Estándar (20 segundos)                                                                                                    |                                                                                                    |
|                                                                                                    | Lento (40 segundos)                                                                                                    |                                                                                                    |
| Este parámetro es usado para decidir qué tan rápido se o regulación de luz.                                                                                                    | ebe cambiar la temperatura del co                                                                                                    | olor cuando se realiza la                                                                                       |
| Cambio de color Tiempo de Aiuste Gradual                                                                                                    | inmediatamente                                                                                                    |                                                                                                    |
|                                                                                                    | 1 Segundo                                                                                                    |                                                                                                    |
|                                                                                                    | 5 Segundos                                                                                                    |                                                                                                    |
|                                                                                                    | 10 Segundos                                                                                                    |                                                                                                    |
|                                                                                                    | 20 Segundos                                                                                                    |                                                                                                    |
|                                                                                                    | 30 Segundos                                                                                                    |                                                                                                    |
|                                                                                                    | 60 Segundos                                                                                                    |                                                                                                    |
|                                                                                                    | 90 Segundos                                                                                                    |                                                                                                    |
| Este parámetro es usado para decidir qué tan rápido se de                                                                                                    | be cambiar la temperatura del colo                                                                                                    | br.                                                                                                    |
|                                                                                                    |                                                                                                    |                                                                                                    |
| I Valor de Corrección para I ED especial                                                                                                    |                                                                                                    |                                                                                                    |
| Valor de Corrección para LED especial                                                                                                    | 100                                                                                                    |                                                                                                    |
| Valor de Corrección para LED especial                                                                                                    | Intensity of Colour Red                                                                                                    | %                                                                                                    |
| Valor de Corrección para LED especial                                                                                                    | Intensity of Colour Red                                                                                                    | ×                                                                                                    |
| Valor de Corrección para LED especial                                                                                                    | Intensity of Colour Red  Intensity of Colour Green  100  100                                                                                                    | ~~~~~~~~~~~~~~~~~~~~~~~~~~~~~~~~~~~~~~                                                                          |
| Valor de Corrección para LED especial                                                                                                    | Intensity of Colour Red 100<br>Intensity of Colour Green 100<br>Intensity of Colour Blue 100                                                                                                    | ×                                                                                                    |
| Valor de Corrección para LED especial                                                                                                    | Intensity of Colour Red 100 Intensity of Colour Green 100 Intensity of Colour Blue 100                                                                                                    | %<br>%                                                                                                    |
| Valor de Corrección para LED especial<br>En determinadas circunstancias, la intensidad de los colo                                                                                                    | Intensity of Colour Red Intensity of Colour Green Intensity of Colour Blue Tes rojo, verde y azul puede no co                                                                                                    | oincidir exactamente con                                                                                        |
| Valor de Corrección para LED especial<br>En determinadas circunstancias, la intensidad de los colo<br>las iluminancias y el balasto.                                                                                                    | Intensity of Colour Red Intensity of Colour Green Intensity of Colour Blue Tes rojo, verde y azul puede no co                                                                                                    | incidir exactamente con                                                                                         |
| Valor de Corrección para LED especial<br>En determinadas circunstancias, la intensidad de los colo<br>las iluminancias y el balasto.<br>Para realizar una corrección posterior, aquí se puede modi                                                                                                    | Intensity of Colour Red Intensity of Colour Green Intensity of Colour Blue Tres rojo, verde y azul puede no co                                                                                                    | incidir exactamente con                                                                                         |
| Valor de Corrección para LED especial<br>En determinadas circunstancias, la intensidad de los colo<br>las iluminancias y el balasto.<br>Para realizar una corrección posterior, aquí se puede modi<br>del 100% significa que este color está controlado al 100%.                                                                                                    | Intensity of Colour Red Intensity of Colour Green Intensity of Colour Blue Tes rojo, verde y azul puede no co                                                                                                    | oincidir exactamente con<br>viduales. Una intensidad                                                            |
| Valor de Corrección para LED especial<br>En determinadas circunstancias, la intensidad de los colo<br>las iluminancias y el balasto.<br>Para realizar una corrección posterior, aquí se puede modi<br>del 100% significa que este color está controlado al 100%.<br>Comportamiento al ENCENDIDO                                                                                                    | Intensity of Colour Red Intensity of Colour Green Intensity of Colour Blue Tes rojo, verde y azul puede no co Ticar la ponderación de colores indiv Mantener último Valor Objeto Uso Parámetro ETS siguiente                                                                                                    | incidir exactamente con                                                                                         |
| Valor de Corrección para LED especial<br>En determinadas circunstancias, la intensidad de los colo<br>las iluminancias y el balasto.<br>Para realizar una corrección posterior, aquí se puede modi<br>del 100% significa que este color está controlado al 100%.<br>Comportamiento al ENCENDIDO                                                                                                    | Intensity of Colour Red<br>Intensity of Colour Green<br>Intensity of Colour Blue<br>Tes rojo, verde y azul puede no co<br>icar la ponderación de colores indir<br>Mantener último Valor Objeto<br>Uso Parámetro ETS siguiente<br>er usado el último valor de color                                                                                                    | incidir exactamente con<br>viduales. Una intensidad                                                             |
| Valor de Corrección para LED especial<br>En determinadas circunstancias, la intensidad de los colo<br>las iluminancias y el balasto.<br>Para realizar una corrección posterior, aquí se puede modi<br>del 100% significa que este color está controlado al 100%.<br>Comportamiento al ENCENDIDO<br>Este parámetro es usado para decidir si siempre debe s<br>temperatura de color que se configuró con el ETS.                                                                                                    | Intensity of Colour Red Intensity of Colour Green Intensity of Colour Blue Intensity of Colour Blue Intensity of Colour B | incidir exactamente con<br>viduales. Una intensidad                                                             |
| Valor de Corrección para LED especial<br>En determinadas circunstancias, la intensidad de los colo<br>las iluminancias y el balasto.<br>Para realizar una corrección posterior, aquí se puede modi<br>del 100% significa que este color está controlado al 100%.<br>Comportamiento al ENCENDIDO<br>Este parámetro es usado para decidir si siempre debe s<br>temperatura de color que se configuró con el ETS.<br>Nota: en caso de "Mantener el Valor del último Objeto" - <u>A</u><br>el color preestablecido del ETS.                                        | Intensity of Colour Red Intensity of Colour Green Intensity of Colour Blue Tess rojo, verde y azul puede no colores indire Tagenderación de colores indire Mantener último Valor Objeto Uso Parámetro ETS siguiente er usado el último valor de color re tención: en caso de un valor de olores                                                                                                    | ofincidir exactamente con<br>viduales. Una intensidad<br>válido o básicamente la<br>bjeto no válido, se utiliza |
| Valor de Corrección para LED especial<br>En determinadas circunstancias, la intensidad de los colo<br>las iluminancias y el balasto.<br>Para realizar una corrección posterior, aquí se puede modi<br>del 100% significa que este color está controlado al 100%<br>Comportamiento al ENCENDIDO<br>Este parámetro es usado para decidir si siempre debe s<br>temperatura de color que se configuró con el ETS.<br>Nota: en caso de "Mantener el Valor del último Objeto" - <u>A</u><br>el color preestablecido del ETS.<br>Valor de Color cuando está encendido | Intensity of Colour Red<br>Intensity of Colour Green<br>Intensity of Colour Blue<br>Tess rojo, verde y azul puede no co<br>icar la ponderación de colores indir<br>Mantener último Valor Objeto<br>Uso Parámetro ETS siguiente<br>er usado el último valor de color r<br>tención: en caso de un valor de ol                                                                                                    | válido o básicamente la                                                                                         |

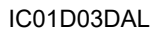

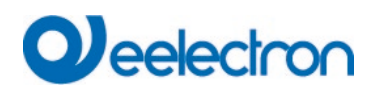

| #FF0 | 000   | Este parámetro define el color RGB cuando está encendido. Para ello se muestra una ventana para seleccionar el color mediante pulsador en el ETS. |
|------|-------|----------------------------------------------------------------------------------------------------|
| R    | 255   |                                                                                                    |
| G 🗌  | 0     |                                                                                                    |
| в    | 0     |                                                                                                    |
| н    | 0°    |                                                                                                    |
| S    | 100 % |                                                                                                    |
| v    | 100 % |                                                                                                    |

### 20.3.3.3 RGBW

| Selección del Tipo de C<br>RGBW")<br>Al seleccionar "colores RG<br>consultar capítulo:                                        | bjeto (al seleccionar "Color<br>BW", se admiten estos tipos                                                | RGBW (6 Byte combined object 251.600)<br>RGBW (separated objects)<br>HSVW (separated objects)<br>de control. Para más información sobre parámetros ETS |
|----------------------------------------------------------------------------------------------------|----------------------------------------------------------------------------------------------------|----------------------------------------------------------------------------------------------------|
| <u>3 Control de</u> colores<br>Comportamiento al ENCEN                                                                        | DIDO                                                                                                    | Mantener último Valor Objeto<br>Uso Parámetro ETS siguiente                                                                                            |
| Este parámetro es usado p<br>temperatura de color que se<br><b>Nota:</b> en caso de "Mantene<br>el color preestablecido del E | ara decidir si siempre debe s<br>configuró con el ETS.<br>r el Valor del último Objeto" - <u>A</u><br>ETS. | er usado el último valor de color válido o básicamente la<br><mark>Atención:</mark> en caso de un valor de objeto no válido, se utiliza                |
| Uso de Parámetros ET continuación                                                                                             | 'S como se establece a                                                                                     | Colour Value when Switching On #FF0000<br>Additional White                                                                                             |
| #FF0000                                                                                                    | Este parámetro define el co<br>ventana para seleccionar el                                                 | lor RGBW cuando está encendido. Para ello se muestra una<br>l color mediante pulsador en el ETS.                                                       |
| R 255                                                                                                    |                                                                                                    |                                                                                                    |
| G [] 0                                                                                                    |                                                                                                    |                                                                                                    |
| в [] О                                                                                                    |                                                                                                    |                                                                                                    |
| н 🗌 — 0°                                                                                                    |                                                                                                    |                                                                                                    |
| S 100 %                                                                                                    |                                                                                                    |                                                                                                    |
| V 100 %                                                                                                    |                                                                                                    |                                                                                                    |

## 20.3.3.4 XY Color

| Selección del Tipo de Objeto (al seleccionar "Color XY") | XY (separated objects)<br>XY (combined object 242 600) |
|----------------------------------------------------------|--------------------------------------------------------|
|                                                          |                                                        |

# Veelectron

| Este parámetro puede ser usado para establecer qué objetos se utilizaran para Controles.                                                                                                    |                                                                                    |                                                                                                    |  |
|----------------------------------------------------------------------------------------------------|------------------------------------------------------------------------------------|----------------------------------------------------------------------------------------------------|--|
| Cambio de color Tiempo de Ajuste Gradual                                                                                                    |                                                                                    | inmediatamente<br>1 Segundo<br>5 Segundos<br>10 Segundos<br>20 Segundos<br>30 Segundos<br>60 Segundos<br>90 Segundos |  |
| Este parámetro es usado pa                                                                                                    | ra decidir cuán rápido se debe                                                     | cambiar el color.                                                                                                    |  |
| Comportamiento al ENCENDIDO         Mantener último Valor Objeto           Uso Parámetro ETS siguiente                                                                                                    |                                                                                    |                                                                                                    |  |
| Este parámetro es usado para decidir si siempre debe ser usado el último valor de color válido o básicamente la temperatura de color que se configuró con el ETS.<br>Nota: en caso de "Mantener el Valor del último Objeto" - <u>Atención:</u> en caso de un valor de objeto no válido, se utiliza el color prestablecido del ETS. |                                                                                    |                                                                                                    |  |
| Uso Parámetro ETS siguiente                                                                                                    |                                                                                    | Valor X al ENCENDER (01)<br>Valor Y al ENCENDER (01)                                                                 |  |
| Bick Body Kree                                                                                                    | Este parámetro es usao<br>La unidad de medida permi<br>X = 0,33 e Y = 0,33 corresp | lo para definir el color X cuando está encendido.<br>tida está entre 0 y 1.<br>onden al punto blanco.                |  |

## 20.3.3.5 Temperatura de Color + RGB

| Selección del Tipo de Objeto (al seleccionar "Temperatura<br>de Color + RGB")                                      | RGB (3 Byte combined Object)         RGB (separated objects)         HSV (separated objects) |
|----------------------------------------------------------------------------------------------------|----------------------------------------------------------------------------------------------|
| Cuando se selecciona "Temperatura de Color"+ RGB" se a                                                             | admiten estos tipos de control.                                                              |
| Regulación Dimmer hasta color frío                                                                                 | No<br>Sí                                                                                     |
| Cuando esta opción está activada, la temperatura del c<br>correspondientes se establecen en el siguiente parámetro | olor cambia a medida que se atenúa la luz. Los valores                                       |
| Temperatura de color en valor 0%                                                                                   | Colour Temperature at Value 0% 3000 + K                                                      |
| Temperatura de color en valor 100%                                                                                 | Colour Temperature at Value 100% 6000 *                                                      |
| Parámetros para la configuración de la temperatura del co                                                          | or (cálida) con luz tenue y (fría) con luz muy tenue.                                        |
| Tiempo en el cambio de color mediante regulación de luz                                                            | Rápido (10 segundos)                                                                         |
|                                                                                                    | Estándar (20 segundos)                                                                       |
| Este parámetro es usado para decidir cuán rápido se debe                                                           | cambiar el color cuando se realiza la regulación de luz                                      |
|                                                                                                    |                                                                                              |

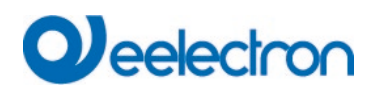

| Tiempo en el cambio de color<br>Este parámetro es usado para decidir cuán rápido se deb                                                                                                    | inmediatamente<br>1 Segundo<br>5 Segundos<br>10 Segundos<br>20 Segundos<br>30 Segundos<br>60 Segundos<br>90 Segundos     |
|----------------------------------------------------------------------------------------------------|----------------------------------------------------------------------------------------------------|
| Para                                                                                                    |                                                                                                    |
| Valor de Corrección para LED especial                                                                                                    | 100                                                                                                    |
|                                                                                                    | Intensity of Colour Red                                                                                                  |
|                                                                                                    | Intensity of Colour Green                                                                                                |
|                                                                                                    | Intensity of Colour Blue                                                                                                 |
| las iluminancias y el balasto.<br>Para realizar una corrección posterior, aquí se puede mod<br>del 100% significa que este color está controlado al 100%<br>Comportamiento al ENCENDIDO                                                                                                    | ficar la ponderación de colores individuales. Una intensidad                                                             |
|                                                                                                    | Use ETS Parameter below for Colour                                                                                       |
|                                                                                                    | Use ETS Parameter below for Colour                                                                                       |
|                                                                                                    | Temperature                                                                                                    |
| temperatura de color que se configuró con el ETS.<br><b>Nota:</b> en caso de "Mantener el Valor del último Objeto" - <u>A</u><br>el color preestablecido del ETS.<br>Uso de Parámetros ETS como se establece a<br>continuación                                                                                                    | Atención:       en caso de un valor de objeto no válido, se utiliza         Colour Value when Switching On       #FF0000 |
| Este parámetro define el co<br>ventana para seleccionar el<br>referencia de la co<br>ventana para seleccionar el<br>referencia de la co<br>ventana para seleccionar el<br>ventana para seleccionar el<br>referencia de la co<br>ventana para seleccionar el<br>referencia de la co<br>comportamiento al ENCENDIDO | olor RGB cuando está encendido. Para ello se muestra una<br>l color mediante pulsador en el ETS.                         |
|                                                                                                    | <u>3000</u> ≎K                                                                                                    |
| Temperatura de color al encender con la habilitación de la<br>como se establece a continuación".                                                                                                    | opción "Usar parámetros ETS para temperatura de control                                                                  |

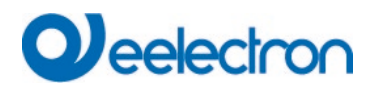

# 20.3.3.6 Temperatura de Color + RGBW

| Selección del Tipo de Obieto (al seleccionar "Temperatura                                                                                                    |                                                                                                    |                                                                                                    |  |  |  |
|----------------------------------------------------------------------------------------------------|----------------------------------------------------------------------------------------------------|----------------------------------------------------------------------------------------------------|--|--|--|
| de Color + RGBW")                                                                                                    | RGBW (6 Byte combine                                                                                                    | d object 251.600) 🗸 🗸                                                                                                    |  |  |  |
| ,                                                                                                    | RGBW (separated object                                                                                                    | ts)                                                                                                    |  |  |  |
|                                                                                                    | HSV/W (constrated object                                                                                                    | +-)                                                                                                    |  |  |  |
|                                                                                                    | novw (separated objec                                                                                                    | .(5)                                                                                                    |  |  |  |
| Cuando se selecciona "Temperatura de Color"+ RGBW" se                                                                                                    | Cuando se selecciona "Temperatura de Color"+ RGBW" se admiten estos tipos de control.                                                                                                    |                                                                                                    |  |  |  |
| Regulación Dimmer hasta Temperatura de color frío                                                                                                    | No<br>Sí                                                                                                    |                                                                                                    |  |  |  |
| Cuando esta opción está activada, la temperatura del co<br>correspondientes se establecen en el siguiente parámetro                                                                                                    | blor cambia a medida qu                                                                                                    | e se atenúa la luz. Los valores                                                                                                    |  |  |  |
| Temperatura de color en 0%                                                                                                    | Colour Temperature at Value 0%                                                                                                    | 3000 <sup>+</sup> / <sub>*</sub> °K                                                                                                    |  |  |  |
| Temperatura de color en 100%                                                                                                    | Colour Temperature at Value 100%                                                                                                    | 6000 ‡ °K                                                                                                    |  |  |  |
| Parámetros para la configuración de la temperatura del col                                                                                                    | or (cálida) con luz tenue y                                                                                                    | (fría) con luz muy tenue.                                                                                                    |  |  |  |
| Cambio de color Tiempo de Ajuste Gradual vía Regulación                                                                                                    | Rápido (10 segundos)                                                                                                    |                                                                                                    |  |  |  |
| Dimmer                                                                                                    | Estándar (20 segundos)                                                                                                    |                                                                                                    |  |  |  |
| Este parámetro es usado para decidir cuán rápido se debe                                                                                                    | cambiar el color cuando s                                                                                                    | se realiza la regulación de luz                                                                                                    |  |  |  |
|                                                                                                    |                                                                                                    |                                                                                                    |  |  |  |
| Cambio de color Tiempo de Ajuste Gradual                                                                                                    | inmediatamente                                                                                                    |                                                                                                    |  |  |  |
|                                                                                                    | 1 Segundo                                                                                                    |                                                                                                    |  |  |  |
|                                                                                                    | 10 Segundos                                                                                                    |                                                                                                    |  |  |  |
|                                                                                                    | 20 Segundos                                                                                                    |                                                                                                    |  |  |  |
|                                                                                                    | 30 Segundos                                                                                                    |                                                                                                    |  |  |  |
|                                                                                                    | 60 Segundos                                                                                                    |                                                                                                    |  |  |  |
|                                                                                                    | 90 Segundos                                                                                                    |                                                                                                    |  |  |  |
|                                                                                                    |                                                                                                    |                                                                                                    |  |  |  |
| Este parámetro es usado para decidir cuán rápido se debe                                                                                                    | cambiar el color.                                                                                                    |                                                                                                    |  |  |  |
| Este parámetro es usado para decidir cuán rápido se debe                                                                                                    | cambiar el color.                                                                                                    |                                                                                                    |  |  |  |
| Este parámetro es usado para decidir cuán rápido se debe<br>Valor de Corrección para LED especial                                                                                                    | cambiar el color.                                                                                                    | 100                                                                                                    |  |  |  |
| Este parámetro es usado para decidir cuán rápido se debe<br>Valor de Corrección para LED especial                                                                                                    | cambiar el color.                                                                                                    | 100 %                                                                                                    |  |  |  |
| Este parámetro es usado para decidir cuán rápido se debe<br>Valor de Corrección para LED especial                                                                                                    | Cambiar el color.                                                                                                    | 100<br>100<br>%                                                                                                    |  |  |  |
| Este parámetro es usado para decidir cuán rápido se debe<br>Valor de Corrección para LED especial                                                                                                    | Cambiar el color.                                                                                                    | 100 %<br>100 %<br>100 %                                                                                                    |  |  |  |
| Este parámetro es usado para decidir cuán rápido se debe<br>Valor de Corrección para LED especial                                                                                                    | Cambiar el color.<br>Intensity of Colour Red<br>Intensity of Colour Green<br>Intensity of Colour Blue                                                                                                    | 100<br>100<br>100<br>100<br>%                                                                                                    |  |  |  |
| Este parámetro es usado para decidir cuán rápido se debe<br>Valor de Corrección para LED especial                                                                                                    | cambiar el color.<br>Intensity of Colour Red<br>Intensity of Colour Green<br>Intensity of Colour Blue                                                                                                    | 100 %                                                                                                    |  |  |  |
| Este parámetro es usado para decidir cuán rápido se debe<br>Valor de Corrección para LED especial<br>En determinadas circunstancias, la intensidad de los colore<br>iluminancias y el balasto.                                                                                                    | cambiar el color.<br>Intensity of Colour Red<br>Intensity of Colour Green<br>Intensity of Colour Blue<br>s rojo, verde y azul puede                                                                                                    | 100<br>100<br>100<br>100<br>\$<br>100<br>\$<br>5<br>no coincidir exactamente con las                                                                                                    |  |  |  |
| Este parámetro es usado para decidir cuán rápido se debe<br>Valor de Corrección para LED especial<br>En determinadas circunstancias, la intensidad de los colore<br>iluminancias y el balasto.<br>Para realizar una corrección posterior, aquí se puede modi                                                                                                    | cambiar el color.<br>Intensity of Colour Red<br>Intensity of Colour Green<br>Intensity of Colour Blue<br>s rojo, verde y azul puede<br>icar la ponderación de colo                                                                                                    | 100<br>100<br>100<br>100<br>100<br>%<br>no coincidir exactamente con las<br>ores individuales. Una intensidad                                                                                                    |  |  |  |
| Este parámetro es usado para decidir cuán rápido se debe<br>Valor de Corrección para LED especial<br>En determinadas circunstancias, la intensidad de los colore<br>iluminancias y el balasto.<br>Para realizar una corrección posterior, aquí se puede modi<br>del 100% significa que este color está controlado al 100%.                                                                                                    | cambiar el color.<br>Intensity of Colour Red<br>Intensity of Colour Green<br>Intensity of Colour Blue<br>s rojo, verde y azul puede<br>ïcar la ponderación de colo                                                                                                    | 100<br>100<br>100<br>100<br>100<br>100<br>100<br>100                                                                                                    |  |  |  |
| Este parámetro es usado para decidir cuán rápido se debe<br>Valor de Corrección para LED especial<br>En determinadas circunstancias, la intensidad de los colore<br>iluminancias y el balasto.<br>Para realizar una corrección posterior, aquí se puede modi<br>del 100% significa que este color está controlado al 100%.<br>Comportamiento al encender (al seleccionar "Parámetro<br>ETS a continuación para Color")                                                                                                    | cambiar el color.<br>Intensity of Colour Red<br>Intensity of Colour Green<br>Intensity of Colour Blue<br>s rojo, verde y azul puede<br>ïcar la ponderación de colour<br>Keep last Object Value                                                                                                    | 100<br>100<br>100<br>100<br>%<br>100<br>%<br>no coincidir exactamente con las<br>ores individuales. Una intensidad                                                                                                    |  |  |  |
| Este parámetro es usado para decidir cuán rápido se debe<br>Valor de Corrección para LED especial<br>En determinadas circunstancias, la intensidad de los colore<br>iluminancias y el balasto.<br>Para realizar una corrección posterior, aquí se puede modi<br>del 100% significa que este color está controlado al 100%.<br>Comportamiento al encender (al seleccionar "Parámetro<br>ETS a continuación para Color")                                                                                                    | cambiar el color.<br>Intensity of Colour Red<br>Intensity of Colour Green<br>Intensity of Colour Blue<br>s rojo, verde y azul puede<br>ïcar la ponderación de colo<br>Keep last Object Value<br>Use ETS Parameter belo                                                                                                    | 100<br>100<br>100<br>100<br>%<br>no coincidir exactamente con las<br>ores individuales. Una intensidad<br>w for Colour                                                                                                    |  |  |  |
| Este parámetro es usado para decidir cuán rápido se debe<br>Valor de Corrección para LED especial<br>En determinadas circunstancias, la intensidad de los colore<br>iluminancias y el balasto.<br>Para realizar una corrección posterior, aquí se puede modi<br>del 100% significa que este color está controlado al 100%.<br>Comportamiento al encender (al seleccionar "Parámetro<br>ETS a continuación para Color")                                                                                                    | cambiar el color.<br>Intensity of Colour Red<br>Intensity of Colour Green<br>Intensity of Colour Blue<br>s rojo, verde y azul puede<br>ïcar la ponderación de colo<br>Keep last Object Value<br>Use ETS Parameter belo<br>Use ETS Parameter belo                                                                                                    | 100<br>100<br>100<br>100<br>100<br>100<br>100<br>100                                                                                                    |  |  |  |
| Este parámetro es usado para decidir cuán rápido se debe<br>Valor de Corrección para LED especial<br>En determinadas circunstancias, la intensidad de los colore<br>iluminancias y el balasto.<br>Para realizar una corrección posterior, aquí se puede modi<br>del 100% significa que este color está controlado al 100%.<br>Comportamiento al encender (al seleccionar "Parámetro<br>ETS a continuación para Color")                                                                                                    | cambiar el color.<br>Intensity of Colour Red<br>Intensity of Colour Green<br>Intensity of Colour Blue<br>s rojo, verde y azul puede<br>icar la ponderación de colo<br>Keep last Object Value<br>Use ETS Parameter belo<br>Use ETS Parameter belo<br>Temperature                                                                                                    | 100<br>100<br>100<br>100<br>100<br>100<br>100<br>100                                                                                                    |  |  |  |
| Este parámetro es usado para decidir cuán rápido se debe<br>Valor de Corrección para LED especial<br>En determinadas circunstancias, la intensidad de los colore<br>iluminancias y el balasto.<br>Para realizar una corrección posterior, aquí se puede modi<br>del 100% significa que este color está controlado al 100%.<br>Comportamiento al encender (al seleccionar "Parámetro<br>ETS a continuación para Color")<br>Este parámetro es usado para decidir si siempre debe s<br>temperatura de color que se configuró con el ETS.                                                                                                    | cambiar el color.<br>Intensity of Colour Red<br>Intensity of Colour Green<br>Intensity of Colour Blue<br>s rojo, verde y azul puede<br>ïcar la ponderación de colo<br>Keep last Object Value<br>Use ETS Parameter belo<br>Use ETS Parameter belo<br>Temperature<br>er usado el último valor o                                                                                                | 100<br>100<br>100<br>%<br>100<br>%<br>100 |  |  |  |
| Este parámetro es usado para decidir cuán rápido se debe<br>Valor de Corrección para LED especial<br>En determinadas circunstancias, la intensidad de los colore<br>iluminancias y el balasto.<br>Para realizar una corrección posterior, aquí se puede modi<br>del 100% significa que este color está controlado al 100%.<br>Comportamiento al encender (al seleccionar "Parámetro<br>ETS a continuación para Color")<br>Este parámetro es usado para decidir si siempre debe s<br>temperatura de color que se configuró con el ETS.<br>Nota: en caso de "Mantener el Valor del último Objeto" - <u>A</u><br>el color preestablecido del ETS.                                                                                                    | cambiar el color.<br>Intensity of Colour Red<br>Intensity of Colour Green<br>Intensity of Colour Blue<br>s rojo, verde y azul puede<br>ïcar la ponderación de colo<br>Keep last Object Value<br>Use ETS Parameter belo<br>Use ETS Parameter belo<br>Temperature<br>er usado el último valor o<br>tención: en caso de un va                                                                   | 100<br>100<br>100<br>100<br>100<br>100<br>100<br>100                                                                                                    |  |  |  |
| Este parámetro es usado para decidir cuán rápido se debe<br>Valor de Corrección para LED especial<br>En determinadas circunstancias, la intensidad de los colore<br>iluminancias y el balasto.<br>Para realizar una corrección posterior, aquí se puede modi<br>del 100% significa que este color está controlado al 100%.<br>Comportamiento al encender (al seleccionar "Parámetro<br>ETS a continuación para Color")<br>Este parámetro es usado para decidir si siempre debe s<br>temperatura de color que se configuró con el ETS.<br>Nota: en caso de "Mantener el Valor del último Objeto" - <u>A</u><br>el color preestablecido del ETS.<br>Utilice el parámetro ETS a continuación (al seleccionar                                                                        | cambiar el color.<br>Intensity of Colour Red<br>Intensity of Colour Green<br>Intensity of Colour Blue<br>s rojo, verde y azul puede<br>icar la ponderación de colo<br>Keep last Object Value<br>Use ETS Parameter belo<br>Use ETS Parameter belo<br>Temperature<br>er usado el último valor o<br>tención: en caso de un va<br>Colour Value when Switching On                                 | 100<br>100<br>100<br>100<br>100<br>100<br>100<br>100                                                                                                    |  |  |  |
| Este parámetro es usado para decidir cuán rápido se debe<br>Valor de Corrección para LED especial<br>En determinadas circunstancias, la intensidad de los colore<br>iluminancias y el balasto.<br>Para realizar una corrección posterior, aquí se puede modi<br>del 100% significa que este color está controlado al 100%.<br>Comportamiento al encender (al seleccionar "Parámetro<br>ETS a continuación para Color")<br>Este parámetro es usado para decidir si siempre debe s<br>temperatura de color que se configuró con el ETS.<br>Nota: en caso de "Mantener el Valor del último Objeto" - <u>A</u><br>el color preestablecido del ETS.<br>Utilice el parámetro ETS a continuación (al seleccionar<br>"Parámetro ETS a continuación para Temperatura de                   | cambiar el color. Intensity of Colour Red Intensity of Colour Green Intensity of Colour Blue s rojo, verde y azul puede ïcar la ponderación de colo ïcar la ponderación de colo Keep last Object Value Use ETS Parameter belo Use ETS Parameter belo Use ETS Parameter belo Temperature er usado el último valor o tención: en caso de un va Colour Value when Switching On Additional White | 100<br>100<br>100<br>100<br>100<br>100<br>100<br>100                                                                                                    |  |  |  |
| Este parámetro es usado para decidir cuán rápido se debe<br>Valor de Corrección para LED especial<br>En determinadas circunstancias, la intensidad de los colore<br>iluminancias y el balasto.<br>Para realizar una corrección posterior, aquí se puede modi<br>del 100% significa que este color está controlado al 100%.<br>Comportamiento al encender (al seleccionar "Parámetro<br>ETS a continuación para Color")<br>Este parámetro es usado para decidir si siempre debe s<br>temperatura de color que se configuró con el ETS.<br><b>Nota:</b> en caso de "Mantener el Valor del último Objeto" - <u>A</u><br>el color preestablecido del ETS.<br>Utilice el parámetro ETS a continuación (al seleccionar<br>"Parámetro ETS a continuación para Temperatura de<br>Color") | cambiar el color.<br>Intensity of Colour Red<br>Intensity of Colour Green<br>Intensity of Colour Blue<br>s rojo, verde y azul puede<br>ïcar la ponderación de colo<br>Keep last Object Value<br>Use ETS Parameter belo<br>Use ETS Parameter belo<br>Temperature<br>er usado el último valor o<br>tención: en caso de un va<br>Colour Value when Switching On<br>Additional White             | 100<br>100<br>100<br>100<br>100<br>100<br>100<br>100                                                                                                    |  |  |  |

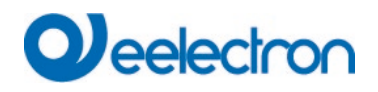

IC01D03DAL

| #FF0000                                                                                                    | Este parámetro define el co<br>ventana para seleccionar el | lor RGB cuando está encendido. Para ello se mu<br>color mediante pulsador en el ETS. | estra una |
|----------------------------------------------------------------------------------------------------|------------------------------------------------------------|--------------------------------------------------------------------------------------|-----------|
| R 255                                                                                                    |                                                            |                                                                                      |           |
| G 🗋 🗌 0                                                                                                    |                                                            |                                                                                      |           |
| в 🗌 — О                                                                                                    |                                                            |                                                                                      |           |
| н 🛛 — о°                                                                                                    |                                                            |                                                                                      |           |
| S 100 %                                                                                                    |                                                            |                                                                                      |           |
| V 100 %                                                                                                    |                                                            |                                                                                      |           |
| Comportamiento al ENCEN                                                                                                    | DIDO                                                       | 3000                                                                                 | \$ ⁰К     |
| Temperatura de color al encender con la habilitación de la opción "Usar parámetros ETS para temperatura de control como se establece a continuación". |                                                            |                                                                                      |           |

## 20.3.4 Análisis y Servicio

| - Groups             | Additional Failure Objects | O No 🔾 Yes |
|----------------------|----------------------------|------------|
| - GRP 1,             | Operation Hour Calculation | No Yes     |
| Behaviour            |                            |            |
| Colour Control       |                            |            |
| Analysis and Service |                            |            |

| Parámetro                                                                                                    |                 | Configuraciones                                     |                                     |
|----------------------------------------------------------------------------------------------------|-----------------|-----------------------------------------------------|-------------------------------------|
| Fallo Objetos Adicional                                                                                                    |                 | No                                                  |                                     |
|                                                                                                    |                 | Sí                                                  |                                     |
| Utilice este parámetro si desea definir objeto                                                                                                    | s de fallo adic | ionales.                                            |                                     |
|                                                                                                    |                 |                                                     |                                     |
| Fallo Objeto Adicional para                                                                                                    |                 | Límite de Fallo Excedido<br>Número de Fallos/Índice |                                     |
| Determina si el objeto de fallo adicional debe usarse como un objeto de 1 Byte para el número de fallos/tasa de fallos o como un objeto de 1 Bit para exceder el límite de fallo.                              |                 |                                                     | nero de fallos/tasa de fallos       |
| Función del objeto de falla adicional                                                                                                    |                 | Número Total de Fallos<br>Índice de Fallos 0.100%   |                                     |
| Utilice este parámetro para seleccionar el número de todas las fallas en un grupo o la tasa de fallas en%. Es parámetro solo es visible si selecciona "Número total de fallos" como objeto de fallo adicional. |                 |                                                     | a tasa de fallas en%. Este<br>onal. |
| Additional Failure Objects                                                                                                    | 🔿 No 🌘          | Yes                                                 |                                     |
| Additional Failure Object for  Failure T Failure T Failure T Failure T                                                                                                    |                 | hreshold Exceeded                                   |                                     |
|                                                                                                    |                 | lumber/Rate                                         |                                     |
| Function of Additional Failue Object OF Failure R                                                                                                    |                 | mber of Failures                                    |                                     |
|                                                                                                    |                 | ate 0100%                                           |                                     |
|                                                                                                    |                 |                                                     |                                     |

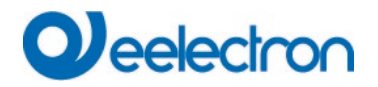

| Límite de Fallos Totales                                                                         |                                | 1%100% <b>[1%]</b>                                                                                                  |  |  |
|--------------------------------------------------------------------------------------------------|--------------------------------|----------------------------------------------------------------------------------------------------|--|--|
| Utilice este parámetro para introducir el límite<br>Este parámetro solo es visible cuando selecc | e en %. Cuan<br>iona "Límite c | do se supera el límite se envía el objeto de alarma de fallo.<br>le fallo excedido" como objeto de fallo adicional. |  |  |
| Additional Failure Objects                                                                       | ○ No ○                         | Yes                                                                                                    |  |  |
| Additional Failure Object for                                                                    | Failure T<br>Failure N         | hreshold Exceeded<br>Number/Rate                                                                                    |  |  |
| Threshold for Total Failures                                                                     | 1%                             | •                                                                                                    |  |  |
|                                                                                                  |                                |                                                                                                    |  |  |
| Cálculo de Horas de Operación                                                                    |                                | Sí<br>No                                                                                                    |  |  |
| Utilice este parámetro si desea contar las horas de funcionamiento de un grupo.                  |                                |                                                                                                    |  |  |
| Límite de Horas de Funcionamiento (horas)                                                        |                                | 1 h200.000 h <b>[4000 h]</b>                                                                                        |  |  |
| Establece la vida útil de una lámpara con el e                                                   | nvío de una a                  | advertencia individual.                                                                                             |  |  |
| Operation Hour Calculation ON                                                                    | O Yes                          |                                                                                                    |  |  |
| Operating Hour Limit (hours) 4000                                                                |                                | *<br>*                                                                                                    |  |  |
|                                                                                                  |                                |                                                                                                    |  |  |

## 20.4 ECG Individual

Las configuraciones de los ECGs se realizan en dos páginas de parámetros, siempre que este ECG esté definido como un ECG individual y no haya sido asignado a un grupo. Los parámetros de estas páginas se describen a continuación.

# 20.4.1 General ECG Individual

| - Single ECG        | In case "Dimm to cold" has been see<br>Value case he defined has | elected the Colour Temperature for 0% | Value and 100% |
|---------------------|------------------------------------------------------------------|---------------------------------------|----------------|
| + 500.1             | value can be defined here.                                       |                                       |                |
| T ECG I,            | Colour Temperature at Value 0%                                   | 3000                                  | ‡ °K           |
| + ECG 2,            |                                                                  |                                       |                |
|                     | Colour Temperature at Value 100%                                 | 6000                                  | ‡ °K           |
| + ECG 3,            |                                                                  |                                       |                |
|                     |                                                                  |                                       |                |
| Temperatura de Colo | r en Valor 0%                                                    | Colour Temperature at Value 0%        | 2000           |

| Temperatura de Color en Valor 0%<br>Temperatura de Color en Valor 100%         | Colour Temperature at Value 0%<br>Colour Temperature at Value 100% | 3000                      | ‡ শ<br>‡ শ | к<br>к |
|--------------------------------------------------------------------------------|--------------------------------------------------------------------|---------------------------|------------|--------|
| Parámetros para la configuración de la temperatura del co                      | l<br>lor (cálida) con luz tenue y                                  | (fría) con luz muy tenue. |            |        |
| ¿Número de ECG a controlar?                                                    | Number of ECGs to be controlled?                                   | 2                         | *          | ]      |
| Parámetro para la configuración del número de ECGs (0. 64) para ser instalado. |                                                                    |                           |            |        |

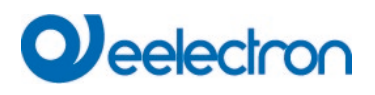

# 20.4.2 ECG 1 (2.. 64)

| <ul> <li>Single ECG</li> </ul> | ECG 1, Description                                 |                                                       |  |  |
|--------------------------------|----------------------------------------------------|-------------------------------------------------------|--|--|
| - ECG 1,                       | Group Assignment                                   | Single ECG                                            |  |  |
| Colour Control                 | ECG Type                                           | ECG with Colour Control                               |  |  |
| Behaviour                      | An additional tab is displayed for furt            | her color settings                                    |  |  |
| Analysis and Service           |                                                    |                                                       |  |  |
| + ECG 2,                       | Operating Mode                                     | Normal Mode 🔹                                         |  |  |
| + ECG 3,                       | Function of Additional Object                      | Release Object 🔹                                      |  |  |
| + ECG 4,                       | Behaviour on Disable                               | No Change 🔹                                           |  |  |
| + ECG 5,                       | Behaviour on Enable                                | No Change 🔻                                           |  |  |
| + ECG 6,                       |                                                    |                                                       |  |  |
| + ECG 7,                       | ECG enabled for Panic Mode                         | O No Ves                                              |  |  |
| + ECG 8,                       | Value on DALI Power Fail<br>(System Failure Level) | 100% 👻                                                |  |  |
| + ECG 9,                       | Value on ECG Power Recovery                        | Last Value                                            |  |  |
| + ECG 10,                      | (Power On Level)                                   | Last value                                            |  |  |
| + ECG 11,                      | Calculation of Dimming Values                      | 🔵 linear 🔘 logarithmic                                |  |  |
| + ECG 12,                      |                                                    |                                                       |  |  |
| + ECG 13,                      | This Object can be used to switch Off              | the Power of the ECGs.                                |  |  |
| + ECG 14,                      | Line again.                                        | ed on again, this object enables the rower of the ECO |  |  |
| + ECG 15,                      | Control EGC Power Line via Object                  | None                                                  |  |  |
| + ECG 16,                      | Emergency Luminaire with Central Battery           | No Emergency Luminaire                                |  |  |
| + ECG 17,                      |                                                    | Central Battery Emergency Luminaire                   |  |  |

| Parámetro                                                  |                                  |                                | Configuraciones                                                            |
|------------------------------------------------------------|----------------------------------|--------------------------------|----------------------------------------------------------------------------|
| ECG x, Descripción                                         |                                  |                                | por ej.: Piso, nivel 1                                                     |
|                                                            |                                  |                                |                                                                            |
| Con este parámetro se pued<br>los objetos de comunicación. | e definir una d<br>Ejemplo de de | escripción de<br>escripción: P | el ECG. Esta descripción se muestra como resumen de todos<br>iso, nivel 1. |
| ECG 1, Switching, Floor, 1 level                           | On/Off                           |                                |                                                                            |
| ECG 1, Dimming, Floor, 1 level                             | Brighter/Darker                  |                                |                                                                            |
| ECG 1, Set Value, Floor, 1 level                           | Value                            |                                |                                                                            |
| ECG 1, Status, Floor, 1 level                              | On/Off                           |                                |                                                                            |
| ECG 1, Status, Floor, 1 level                              | Value                            |                                |                                                                            |
| ECG 1, Failure Status, Floor, 1 level                      | Status                           |                                |                                                                            |
|                                                            |                                  |                                |                                                                            |
| Asignación de Grupo                                        |                                  |                                | No asignado                                                                |
|                                                            |                                  |                                | Grupo 1                                                                    |
|                                                            |                                  |                                |                                                                            |
|                                                            |                                  |                                | Grupo 16                                                                   |
| La asignación de grupo se co                               | onfigura a trave                 | és del DCA o                   | mediante el sitio web y solo se muestra aquí.                              |
|                                                            |                                  |                                |                                                                            |

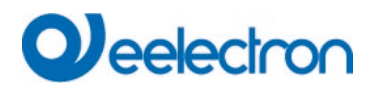

| Tipo ECG                                                        | Lámpara Fluorescente                                              |  |
|-----------------------------------------------------------------|-------------------------------------------------------------------|--|
|                                                                 | Lámpara de Batería Autónoma (no conmutable)                       |  |
|                                                                 | Lámpara de Batería Autónoma (conmutable)                          |  |
|                                                                 | Lámpara de Batería Autónoma (conmutable) + Control d              |  |
|                                                                 | Color                                                             |  |
|                                                                 | Lámpara de Descarga                                               |  |
|                                                                 | Lámpara de Baja Tensión                                           |  |
|                                                                 | Lámpara Incandescente                                             |  |
|                                                                 | Convertidor 0.10V                                                 |  |
|                                                                 | Módulo LED                                                        |  |
|                                                                 | Módulo Relé                                                       |  |
|                                                                 | ECG con Control de Color                                          |  |
| Use este parametro para ajustar el Tipo de un ECG usa           | do.                                                               |  |
| Tipo ECG                                                        | Módulo LED                                                        |  |
|                                                                 |                                                                   |  |
| Parámetros para el tipo de ECG módulo Led                       |                                                                   |  |
|                                                                 |                                                                   |  |
| Modalidad de Funcionamiento                                     | Modalidad Normal                                                  |  |
|                                                                 | Modalidad Permanente                                              |  |
|                                                                 | Modalidad Normal / Noche                                          |  |
| Este parámetro permite configurar la modalidad de fun           | cionamiento en el que se operará el ECG. El funcionamiento        |  |
| noche se controla mediante un objeto central no. 12.            |                                                                   |  |
| Función de objeto adicional                                     | Sin Objeto                                                        |  |
|                                                                 | Desactivar Objeto                                                 |  |
|                                                                 | Liberar Objeto                                                    |  |
| Este parámetro puede ser usado para definir la función          | de un objeto adicional. Si se selecciona "Deshabilitar objeto",   |  |
| se muestra un objeto que bloquea el funcionamiento de           | l ECG si el valor es "1". Si se selecciona "Habilitar objeto", se |  |
| muestra un objeto que permite el funcionamiento del EC          | CG si el valor es "1".                                            |  |
| Nota: La función de deshabilitación solo se refiere a ma<br>KNX | ndos ON/OFF y de configuración de valores mediante objetos        |  |
| Comportamiento en Deshabilitación                               | Sin cambio                                                        |  |
|                                                                 | Cambio a On-Valor                                                 |  |
|                                                                 | Cambio a OFF-Valor                                                |  |
| Este parámetro aparece cuando se ha seleccionado ur             | n objeto adicional para definir el comportamiento cuando está     |  |
| deshabilitado.                                                  |                                                                   |  |
| Comportamiento en Habilitación                                  | Sin Chance                                                        |  |
|                                                                 | Cambio a ON-Valor                                                 |  |
|                                                                 | Cambio a OFF-Valor                                                |  |
|                                                                 | Cambio a estado recepción durante la deshabilitación              |  |
|                                                                 | (bloqueo)                                                         |  |
| Este parámetro se muestra cuando se selecciona un               | objeto adicional. El comportamiento durante la activación se      |  |
| puede definir aquí.                                             |                                                                   |  |
| Valor en Modalidad Permanente                                   | 1100% <b>[50%]</b>                                                |  |
|                                                                 |                                                                   |  |
| Este parámetro le permite ajustar el valor al que se            | configura permanentemente la lámpara correspondiente en           |  |
| Modalidad "Permanente". En la modalidad de funcionan            | niento "operación continua", la lámpara no se puede conmutar      |  |
| ni cambiar, sino que siempre se enciende en la config           | juración valor. El parámetro sólo se muestra si el ECG está       |  |
| configurado en "operación continua".                            |                                                                   |  |
| Comportamiento en Modalidad Normal/Noche (si está               | Retardo Cambio-Off automáticamente                                |  |
| seleccionado)                                                   | Retardo Cambio-Off 2 steps automáticamente                        |  |
|                                                                 | Retardo Dimm-Off automáticamente                                  |  |
|                                                                 | Habilitar Modalidad Permanente e Ignorar Telegramas               |  |

Este parámetro puede ser usado para configurar cómo se comporta el grupo correspondiente si se ha activado la modalidad noche mediante el objeto noche. El parámetro sólo se muestra si el grupo está configurado en "Modalidad Normal Noche". Configuraciones especiales:

#### • Apagado retardado en 2 steps de forma automática:

- Después del tiempo establecido se fija al 50% del valor anterior.
- Después de otro minuto, se ajusta el valor de desconexión.

#### • Regulación de luz retardada automáticamente:

- Después del tiempo ajustado, el valor de desconexión se atenúa al cabo de un minuto.

#### • Habilitar Modalidad Permanente e Ignorar Telegramas:

| Apagado automático después de (minutos)                                                                                                    | 1 minuto                                                      |  |  |
|----------------------------------------------------------------------------------------------------|---------------------------------------------------------------|--|--|
|                                                                                                    | 2 minutos                                                     |  |  |
|                                                                                                    | 3 minutos                                                     |  |  |
|                                                                                                    | 4 minutos                                                     |  |  |
|                                                                                                    | 5 minutos                                                     |  |  |
|                                                                                                    | 10 minutos                                                    |  |  |
|                                                                                                    | 15 minutos                                                    |  |  |
|                                                                                                    |                                                               |  |  |
|                                                                                                    | 90 minutos                                                    |  |  |
| Este parámetro se utiliza para decidir después de cuánt                                                                                                    | os minutos se apagará el ECG.                                 |  |  |
| Función del Obieto Adicional                                                                                                    | Sin Obieto                                                    |  |  |
|                                                                                                    | Desactivar Obieto                                             |  |  |
|                                                                                                    | Liberar Obieto                                                |  |  |
|                                                                                                    | Función de Escalera Desactivar obieto                         |  |  |
| Llso de este parámetro para ajust:                                                                                                    | ar la función de un objeto adicional                          |  |  |
| Si selecciona "Deshabilitar obieto" el valor 1 deshabilita                                                                                                    | al la lancionamiento del grupo                                |  |  |
| Si selecciona "Liberar Objeto", el valor 1 babilita el funci                                                                                                    | ionamiento del grupo.                                         |  |  |
| Si selecciona "Eunción de escalera Desbabilitar ob                                                                                                    | ieto" el valor 1 deshabilita sólo la función de escalera      |  |  |
| Esto nuede ser usado para desactivar temporalmente la                                                                                                    | provi, el valor il desnabilità solo la lancion de escalera.   |  |  |
| Comportamiento en Habilitación                                                                                                    | Sin combio                                                    |  |  |
|                                                                                                    | Sill Cambio a On Violar                                       |  |  |
|                                                                                                    | Cambio a OT-Valor                                             |  |  |
|                                                                                                    | Cambio a OFF-valor                                            |  |  |
| Este parametro aparece cuando se ha seleccionado un habilitado.                                                                                                    | o objeto adicional para definir el comportamiento cuando esta |  |  |
| Habilitación para Modalidad Pánico                                                                                                    | No                                                            |  |  |
|                                                                                                    | Sí                                                            |  |  |
| Determina el se debe considerar un grupe durante la madelidad pánica. La madelidad pánica os controla madiante                                                                                                    |                                                               |  |  |
| objeto central número 10.                                                                                                    | noualidad partico. La modalidad partico se controla mediante  |  |  |
| Valor en Modalidad Pánico                                                                                                    | 1100% [ <b>50</b> ]                                           |  |  |
|                                                                                                    |                                                               |  |  |
| I lso de este parámetro para seleccionar el valor para es                                                                                                    | ta modalidad de funcionamiento                                |  |  |
|                                                                                                    |                                                               |  |  |
| Valor en caso de Fallo de Potencia de DALI (Nivel de                                                                                                    | 0100% [100]                                                   |  |  |
| Fallo del Sistema)                                                                                                    | Último valor                                                  |  |  |
|                                                                                                    |                                                               |  |  |
| Litilice este parámetro para configurar valor de una lán                                                                                                    | nara después de una pérdida de potencia DALL El valor se      |  |  |
| guarda en el ECG y el dispositivo cambia automáticamente al valor cuando se produce unA pérdida de potencia.                                                                                                    |                                                               |  |  |
| Valor en Recuperación de Potencia del ECG (Nivel de                                                                                                    | 0100% [ <b>100</b> ]                                          |  |  |
| Encendido)                                                                                                    | Último valor                                                  |  |  |
| Itilice este parámetro para configurar el valor de una lám                                                                                                    | nara después de que se restablezca la fuente de alimentación  |  |  |
| del CC. El valer de guarde en el CC va el diagostica ambaia después de que se restablezca la idente de ambaia después de que se restablezca la idente de ambaia después de que se restablezca la idente de ambaia de la construcción de la construcción de la constr |                                                               |  |  |
| energía                                                                                                    |                                                               |  |  |
| Cálculo de Veleres de Degulosión Dimmor                                                                                                    |                                                               |  |  |
| Calculo de valores de Regulación Dimmer                                                                                                    | lineal                                                        |  |  |
|                                                                                                    | linear                                                        |  |  |
| Ajusta la curva de regulación de luz para el grupo.                                                                                                    |                                                               |  |  |
|                                                                                                    |                                                               |  |  |
|                                                                                                    |                                                               |  |  |

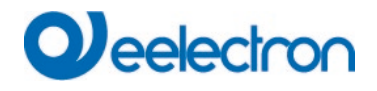

This Object can be used to switch Off the Power of the ECGs.

As soon as the Group has been switch On again, this Object enables the Power of the ECG Line again.

| Línea de Potencia de Control ECG mediante Obieto                                                                                                    | Ninguno                                                                                                    |  |  |
|----------------------------------------------------------------------------------------------------|----------------------------------------------------------------------------------------------------|--|--|
|                                                                                                    | Objeto de Ahorro de Energía 1 16                                                                                                    |  |  |
| Aquí se define con qué objeto se debe desconectar la alimentación. Este parámetro sólo es visible si esta función se ha ajustado previamente en la página de parámetro → Funciones Especiales, ver <u>Página de Parámetro</u> ; Funciones Especiales                                                                                                    |                                                                                                    |  |  |
| Luces de Emergencia con Batería Central                                                                                                    | Sin Iluminación de Emergencia<br>Iluminación de Emergencia con Batería Central                                                                                                    |  |  |
| Utilice este parámetro si desea que el ECG controle una luz de emergencia con batería central. Los dispositivos definidos como luces de emergencia se marcan específicamente durante las notificaciones de estado y puede se activada una modalidad de prueba especial mediante objeto. Este parámetro no es visible si se ha seleccionado "luz de emergencia autónoma".                                                                                                    |                                                                                                    |  |  |
| Valor en Modalidad Prueba                                                                                                    | 0100% [ <b>50</b> ]                                                                                                    |  |  |
| Este parámetro puede ser usado para ajustar el correspondiente en "Modalidad de prueba". En la modal se puede conmutar ni cambiar, sino que siempre se enc si se ha seleccionado "Iluminación de emergencia con b 11.                                                                                                    | valor al que se configura permanentemente la lámpara<br>idad de funcionamiento "modalidad de prueba", la lámpara no<br>iende en la configuración valor. Este parámetro sólo es visible<br>atería central". La modalidad de prueba se inicia con el objeto                                                                                                    |  |  |
| Duración de la modalidad de prueba (minutos)                                                                                                    | 5 Minutos                                                                                                    |  |  |
|                                                                                                    | 1 Hora                                                                                                    |  |  |
|                                                                                                    | 4 Horas                                                                                                    |  |  |
| Utilice este parámetro para configurar durante cuánto<br>modalidad de prueba. Una lámpara en esta modalidad<br>establecido. Este parámetro sólo es visible si selecciona                                                                                                    | tiempo estará encendida la lámpara después de iniciar la<br>no se puede conmutar ni cambiar. Se mantiene en el valor<br>as "luces de emergencia con batería central".                                                                                                    |  |  |
| Tipo ECG                                                                                                    | Lámpara fluorescente                                                                                                    |  |  |
| Parámetros para el tipo de ECG "Lámpara Fluorescente". Ver configuraciones de parámetro para módulos LED.                                                                                                    |                                                                                                    |  |  |
| Parámetros para el tipo de ECG "Lámpara Fluorescente                                                                                                    | ". Ver configuraciones de parámetro para <u>módulos LED</u> .                                                                                                    |  |  |
| Parámetros para el tipo de ECG "Lámpara Fluorescente<br>Tipo ECG                                                                                                    | ". Ver configuraciones de parámetro para <u>módulos LED</u> .<br>Lámpara de Batería Autónoma (no conmutable)                                                                                                    |  |  |
| Parámetros para el tipo de ECG "Lámpara Fluorescente<br>Tipo ECG<br>Parámetros para el tipo de ECG "Lámpara de Batería A                                                                                                    | ". Ver configuraciones de parámetro para <u>módulos LED</u> .<br>Lámpara de Batería Autónoma (no conmutable)<br>utónoma (no conmutable)"                                                                                                    |  |  |
| Parámetros para el tipo de ECG "Lámpara Fluorescente<br>Tipo ECG<br>Parámetros para el tipo de ECG "Lámpara de Batería A<br>Controles del convertidor -                                                                                                    | <ul> <li>Ver configuraciones de parámetro para <u>módulos LED</u>.</li> <li>Lámpara de Batería Autónoma (no conmutable)</li> <li>utónoma (no conmutable)"</li> <li>ECG 1 64</li> <li>No asignado</li> </ul>                                                                                                    |  |  |
| Parámetros para el tipo de ECG "Lámpara Fluorescente<br>Tipo ECG<br>Parámetros para el tipo de ECG "Lámpara de Batería A<br>Controles del convertidor -                                                                                                    | <ul> <li>Ver configuraciones de parámetro para módulos LED.</li> <li>Lámpara de Batería Autónoma (no conmutable)</li> <li>utónoma (no conmutable)"</li> <li>ECG 1 64</li> <li>No asignado</li> </ul>                                                                                                    |  |  |
| Parámetros para el tipo de ECG "Lámpara Fluorescente<br>Tipo ECG<br>Parámetros para el tipo de ECG "Lámpara de Batería A<br>Controles del convertidor -<br>Tipo de Fallo Objeto                                                                                                    | <ul> <li>Ver configuraciones de parámetro para módulos LED.</li> <li>Lámpara de Batería Autónoma (no conmutable)</li> <li>utónoma (no conmutable)"</li> <li>ECG 1 64</li> <li>No asignado</li> <li>1 bit</li> <li>1 byte</li> </ul>                                                                                                    |  |  |
| Parámetros para el tipo de ECG "Lámpara Fluorescente<br>Tipo ECG<br>Parámetros para el tipo de ECG "Lámpara de Batería A<br>Controles del convertidor -<br>Tipo de Fallo Objeto<br>Aquí puede definir si el error debe notificarse en forma<br>información sobre errores de lámpara o balasto, consult                                                                                                    | <ul> <li>Ver configuraciones de parámetro para módulos LED.</li> <li>Lámpara de Batería Autónoma (no conmutable)</li> <li>utónoma (no conmutable)"</li> <li>ECG 1 64<br/>No asignado</li> <li>1 bit<br/>1 byte</li> <li>a de bit (Alarma DPT 1.005) o mediante un objeto byte con<br/>e el capítulo: <u>19.4 Objetos ECG</u> Individuales.</li> </ul>                                                                                                    |  |  |
| Parámetros para el tipo de ECG "Lámpara Fluorescente<br>Tipo ECG<br>Parámetros para el tipo de ECG "Lámpara de Batería A<br>Controles del convertidor -<br>Tipo de Fallo Objeto<br>Aquí puede definir si el error debe notificarse en forma<br>información sobre errores de lámpara o balasto, consult<br>Tipo ECG                                                                                                    | <ul> <li>Ver configuraciones de parámetro para módulos LED.</li> <li>Lámpara de Batería Autónoma (no conmutable)</li> <li>utónoma (no conmutable)"</li> <li>ECG 1 64<br/>No asignado</li> <li>1 bit<br/>1 byte</li> <li>a de bit (Alarma DPT 1.005) o mediante un objeto byte con<br/>e el capítulo: <u>19.4 Objetos ECG</u> Individuales.</li> <li>Lámpara de Batería Autónoma (conmutable)</li> </ul>                                                                                                    |  |  |
| Parámetros para el tipo de ECG "Lámpara Fluorescente<br>Tipo ECG<br>Parámetros para el tipo de ECG "Lámpara de Batería A<br>Controles del convertidor -<br>Tipo de Fallo Objeto<br>Aquí puede definir si el error debe notificarse en forma<br>información sobre errores de lámpara o balasto, consult<br>Tipo ECG<br>Parámetros para el tipo de ECG "Lámpara de Batería<br>para <u>módulos LED</u> . La configuración de parámetros "ilun<br>para este tipo de ECG.                                                                                                    | ". Ver configuraciones de parámetro para módulos LED.         Lámpara de Batería Autónoma (no conmutable)         utónoma (no conmutable)"         ECG 1 64         No asignado         1 bit         1 byte         a de bit (Alarma DPT 1.005) o mediante un objeto byte con         e el capítulo: <u>19.4 Objetos ECG</u> Individuales.         Lámpara de Batería Autónoma (conmutable)         Autónoma (conmutable)". Ver configuraciones de parámetro         ninación de emergencia con batería central" no está disponible                                                                                                    |  |  |
| Parámetros para el tipo de ECG "Lámpara Fluorescente<br>Tipo ECG<br>Parámetros para el tipo de ECG "Lámpara de Batería A<br>Controles del convertidor -<br>Tipo de Fallo Objeto<br>Aquí puede definir si el error debe notificarse en forma<br>información sobre errores de lámpara o balasto, consult<br>Tipo ECG<br>Parámetros para el tipo de ECG "Lámpara de Batería<br>para módulos LED. La configuración de parámetros "ilun<br>para este tipo de ECG.<br>Tipo ECG                                                                                                    | ". Ver configuraciones de parámetro para módulos LED.         Lámpara de Batería Autónoma (no conmutable)         utónoma (no conmutable)"         ECG 1 64         No asignado         1 bit         1 byte         a de bit (Alarma DPT 1.005) o mediante un objeto byte con         e el capítulo: 19.4 Objetos ECG Individuales.         Lámpara de Batería Autónoma (conmutable)         Autónoma (conmutable)". Ver configuraciones de parámetro ninación de emergencia con batería central" no está disponible         Lámpara de Batería Autónoma (conmutable) + Control de Color                                                                                                    |  |  |
| Parámetros para el tipo de ECG "Lámpara Fluorescente<br>Tipo ECG<br>Parámetros para el tipo de ECG "Lámpara de Batería A<br>Controles del convertidor -<br>Tipo de Fallo Objeto<br>Aquí puede definir si el error debe notificarse en forma<br>información sobre errores de lámpara o balasto, consult<br>Tipo ECG<br>Parámetros para el tipo de ECG "Lámpara de Batería<br>para módulos LED. La configuración de parámetros "ilun<br>para este tipo de ECG.<br>Tipo ECG<br>Parámetros para el tipo de ECG "Lámpara de Batería Au<br>de parámetros para el tipo de ECG "Lámpara de Batería Au<br>de parámetro para módulos LED. La configuración de p<br>está disponible para este tipo de ECG. | ". Ver configuraciones de parámetro para módulos LED.         Lámpara de Batería Autónoma (no conmutable)         utónoma (no conmutable)"         ECG 1 64         No asignado         1 bit         1 byte         a de bit (Alarma DPT 1.005) o mediante un objeto byte con         e el capítulo: <u>19.4 Objetos ECG</u> Individuales.         Lámpara de Batería Autónoma (conmutable)         Autónoma (conmutable)". Ver configuraciones de parámetro ninación de emergencia con batería central" no está disponible         Lámpara de Batería Autónoma (conmutable) + Control de Color         tónoma (conmutable)+ Control de Color". Ver configuraciones arámetros "iluminación de emergencia con batería central" no |  |  |

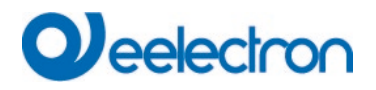

| Parámetros para el tipo de ECG "Lámpara de Descarga". → Ver configuraciones de parámetro para módulos LED.       |                                                                    |  |
|----------------------------------------------------------------------------------------------------|--------------------------------------------------------------------|--|
| Tipo ECG                                                                                                    | Lámpara Halógena de Baja Tensión                                   |  |
| Parámetros para el tipo de ECG "Lámpara Halógena de <u>módulos LED</u> .                                         | Baja Tensión". $\rightarrow$ Ver configuraciones de parámetro para |  |
| Tipo ECG                                                                                                    | Lámparas Incandescentes                                            |  |
| Parámetros para el tipo de ECG "Lámparas Incandescente                                                           | es". Ver configuraciones de parámetro para <u>módulos LED</u> .    |  |
| Tipo ECG                                                                                                    | Convertidor 0.10V                                                  |  |
| Parámetros para el tipo de ECG "Convertidor 010V ". → Ver configuraciones de parámetro para <u>módulos LED</u> . |                                                                    |  |
| Tipo ECG                                                                                                    | Módulo Relais                                                      |  |
| Parámetros para el tipo de ECG "Módulo Relais". Ver configuraciones de parámetro para módulos LED.               |                                                                    |  |
| Tipo ECG                                                                                                    | ECG con Control de Color                                           |  |
| Parámetros para el tipo de ECG "ECG con Control de Color". Ver configuraciones de parámetro para módulos LED.    |                                                                    |  |

### 20.4.2.1 Configuraciones de Emergencia

Esta página de parámetros sólo se muestra si está "Transmisión habilitada" (consulte el capítulo: <u>20.1.4</u> <u>Página de Parámetro:</u> Funciones Especiales) y se selecciona el tipo de ECG "Lámpara de Batería Autónoma".

| - Single ECG         | Value in Emergency Mode        | 50% -      |
|----------------------|--------------------------------|------------|
| - ECG 1,             | Delay on Mains Recovery        | No Delay 👻 |
| Emergency Setting    | Interval of Long Duration Test | 52 Weeks 💌 |
| Analysis and Service | Interval of Functional Test    | 2 Days     |
| + ECG 2,             | Test Execution Timeout (Days)  | 7 ‡        |

| Parámetro                                                                                                    | Configuraciones   |
|----------------------------------------------------------------------------------------------------|-------------------|
| Valor en Modalidad Emergencia                                                                                                    | 1100% <b>[50]</b> |
|                                                                                                    |                   |
| Establece el valor de luz de una luz de emergencia de batería autónoma en caso de un corte de energía una prueba de larga duración. |                   |
| Retardo en la Recuperación Principal                                                                                                | Ningún retardo    |
|                                                                                                    | 30 Segundos       |
|                                                                                                    | 1 minuto          |
|                                                                                                    | 2 minutos         |
|                                                                                                    | 3 minutos         |
|                                                                                                    | 4 minutos         |
|                                                                                                    | 5 minutos         |
|                                                                                                    | 10 minutos        |
|                                                                                                    | 10 minutos        |
|                                                                                                    | 15 minutos        |
|                                                                                                    | 20 minutos        |
|                                                                                                    |                   |

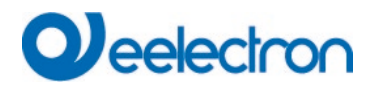

| Establece el retardo hasta que una lámpara de batería autónoma vuelve a la modalidad normal después de que se<br>haya restablecido la energía.                                                                                                    |                                                           |  |
|----------------------------------------------------------------------------------------------------|-----------------------------------------------------------|--|
| Intervalo de Prueba de Larga Duración                                                                                                    | Sin prueba automática                                     |  |
|                                                                                                    | 1 semana                                                  |  |
|                                                                                                    | 2 semanas                                                 |  |
|                                                                                                    |                                                           |  |
|                                                                                                    | 52 semanas                                                |  |
| Utilice este parámetro para establecer los intervalos en lo larga duración.                                                                                                    | s que el convertidor debe realizar pruebas automáticas de |  |
| Intervalo de Prueba Funcional                                                                                                    | Sin prueba automática                                     |  |
|                                                                                                    | 1 día                                                     |  |
|                                                                                                    | 2 días                                                    |  |
|                                                                                                    |                                                           |  |
|                                                                                                    | 28 dias                                                   |  |
| Utilice este parámetro para establecer los intervalos en los que el convertidor debe realizar pruebas automáticas funcionales.                                                                                                    |                                                           |  |
| Timeout de Ejecución de Prueba (Días)                                                                                                    | 0255 [7]                                                  |  |
| Si no se puede iniciar inmediatamente una prueba de función o de larga duración (por ejemplo, porque la batería no está completamente cargada), el convertidor intenta ejecutar la prueba más tarde. Utilice este parámetro para configurar cuánto tiempo se intentará iniciar otra prueba y cuándo enviar una notificación de error indicando que se ha excedido el tiempo. Si la configuración es 0, el tiempo de espera se producirá después de 15 minutos. |                                                           |  |

### 20.4.2.2 Comportamiento

| - Single ECG         | Switch-On Value            | 100%                        | • |
|----------------------|----------------------------|-----------------------------|---|
| — ECG 1,             | Switch-On Behaviour        | Set Value Immediately       | • |
| Behaviour            | Switch-Off Value           | 0%                          | • |
| Analysis and Service | Switch-Off Behaviour       | Set Value Immediately       | • |
| + ECG 2,             | Value-Set Behaviour        | Set Value Immediately       | • |
| + ECG 4,             | Time for Dimming           | 10 Seconds                  | • |
| + ECG 5,             | Max. Value for Dimming     | 100%                        | • |
| + ECG 6,             | Min. Value for Dimming     | 0%                          | • |
| + ECG 7,             | Min/Max Value is valid for | Dimming Object              | • |
| + ECG 8,             | Switch-On via Dimming      | Switch ON with Value Object | • |

| Parámetro                                                                                                    | Configuraciones       |
|----------------------------------------------------------------------------------------------------|-----------------------|
| Valor ENCENDIDO                                                                                                    | 1 100% [ <b>100</b> ] |
|                                                                                                    | Último valor          |
| Utilice este parámetro para configurar el valor de encendido. Si selecciona "Último valor", el valor se ajusta al valor de atenuación anterior al apagado de la lámpara. |                       |

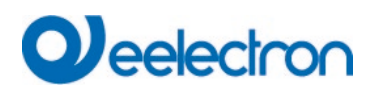

| Comportamiento do ENCENDIDO                                                                                             | Configurer Valor Inmediatemente                              |  |
|----------------------------------------------------------------------------------------------------|--------------------------------------------------------------|--|
|                                                                                                    | Configurar valor infiediatamente                             |  |
|                                                                                                    | Dimm a Valor en 3s                                           |  |
|                                                                                                    | Dimm a Valor en 6s                                           |  |
|                                                                                                    | Dimm a Valor en 10s                                          |  |
|                                                                                                    | Dimm a Valor on 20a                                          |  |
|                                                                                                    |                                                              |  |
|                                                                                                    | Dimm a Valor en 30s                                          |  |
|                                                                                                    | Dimm a Valor en 1 Minuto                                     |  |
|                                                                                                    | Dimm a Valor en 2 Minutos                                    |  |
|                                                                                                    | Dimm a Valor en 5 Minutos                                    |  |
|                                                                                                    | Dimm a Valor en 40 Minutes                                   |  |
|                                                                                                    | Dimm a valor en 10 Minutos                                   |  |
| Utilice este parametro para configurar el comportamiento o                                                              | le encendido.                                                |  |
| Valor APAGADO                                                                                                    | 0%                                                           |  |
|                                                                                                    | 5%                                                           |  |
|                                                                                                    | 10%                                                          |  |
|                                                                                                    |                                                              |  |
|                                                                                                    | 45%                                                          |  |
|                                                                                                    | 50%                                                          |  |
|                                                                                                    | 50 %                                                         |  |
|                                                                                                    |                                                              |  |
|                                                                                                    | 95%                                                          |  |
|                                                                                                    | 99%                                                          |  |
|                                                                                                    |                                                              |  |
| Utilice este parámetro para configurar el valor de apagado                                                              |                                                              |  |
| Comportamiento de APAGADO                                                                                               | Configurar Valor Inmediatamente                              |  |
|                                                                                                    | Dimm a Valor en 3s                                           |  |
|                                                                                                    | Dimm a Valor en 6s                                           |  |
|                                                                                                    | Dimm a Valor en 10s                                          |  |
|                                                                                                    | Dimm a Valor on 20a                                          |  |
|                                                                                                    | Dimma Valor en 20s                                           |  |
|                                                                                                    | Dimm a valor en 30s                                          |  |
|                                                                                                    | Dimm a Valor en 1 Minuto                                     |  |
|                                                                                                    | Dimm a Valor en 2 Minutos                                    |  |
|                                                                                                    | Dimm a Valor en 5 Minutos                                    |  |
|                                                                                                    | Dimm a Valor en 10 Minutos                                   |  |
| Utilice este parámetro para configurar el comportamiento o                                                              | le apagado.                                                  |  |
| Comportamiento Configuración Valor                                                                                      | Configurar Valor Inmodiatamento                              |  |
|                                                                                                    | Dimm a Valor on 3s                                           |  |
|                                                                                                    | Dimm a Valor en 6a                                           |  |
|                                                                                                    | Dimin a valor en os                                          |  |
|                                                                                                    | Dimm a Valor en 10s                                          |  |
|                                                                                                    | Dimm a Valor en 20s                                          |  |
|                                                                                                    | Dimm a Valor en 30s                                          |  |
|                                                                                                    | Dimm a Valor en 1 Minuto                                     |  |
|                                                                                                    | Dimm a Valor en 2 Minutos                                    |  |
|                                                                                                    | Dimm a Valor en 5 Minutos                                    |  |
|                                                                                                    | Dimm a Valor en 10 Minutos                                   |  |
|                                                                                                    |                                                              |  |
| Itilice este parámetro para configurar el comportamiento                                                                | al recibir un nuevo valor de regulación de luz mediante la   |  |
| configuración de valor. Recuerde que el tiempo de requi                                                                 | ación se refiere siempre a todo el rando de valores. Por     |  |
| consiguiente, un tiempo de regulación de luz de 20 e signifi                                                            | ico un cambio de valor del 100% en 20 e. Si el valor destre  |  |
| do una occorra sólo so combio on un 50%, ol combio os re                                                                | aliza on 15 s                                                |  |
| Tissue de De sule si (                                                                                                  |                                                              |  |
| i lempo de Regulación de luz                                                                                            | 3 Segundos                                                   |  |
|                                                                                                    | 4 Segundos                                                   |  |
|                                                                                                    | 5 Segundos                                                   |  |
|                                                                                                    | 6 Segundos                                                   |  |
|                                                                                                    | 10 Segundos                                                  |  |
|                                                                                                    | 20 Segundos                                                  |  |
|                                                                                                    | 30 Segundos                                                  |  |
|                                                                                                    | 60 Segundos                                                  |  |
|                                                                                                    |                                                              |  |
|                                                                                                    | ión de luz relativo en relación con un renne de velores de 0 |  |
| o unice este parametro para configurar el tiempo de regulación de luz relativo en relación con un rango de valores de U |                                                              |  |
| a 100%.                                                                                                    |                                                              |  |

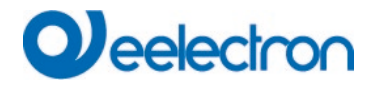

| Máx. Valor de Regulación Dimmer                                                                                                    | 50%<br>55%                                                                                                    |  |
|----------------------------------------------------------------------------------------------------|----------------------------------------------------------------------------------------------------|--|
|                                                                                                    | <br>100%                                                                                                    |  |
| Utilice este parámetro para configurar el valor máximo de atenuación que se puede ajustar mediante la respectiva regulación de luz.                                                                                                    |                                                                                                    |  |
| Mín. Valor de Regulación Dimmer                                                                                                    | <b>0%</b><br>0,5%<br>1%<br><br>5%<br>                                                                                                |  |
|                                                                                                    | 50%                                                                                                    |  |
| Utilice este parámetro para configurar el valor mínimo o<br>regulación de luz.                                                                                                    | de atenuación que se puede ajustar mediante la relativa                                                                              |  |
| El valor mín./máx. es válido para                                                                                                    | Regulación de Luz Objeto<br>Valor Objeto<br>Regulación & Objeto Valor                                                                |  |
| Utilice este parámetro para seleccionar el objeto para el que son válidos los valores mínimo y máximo. Es posible ajustar, por ejemplo, el 60% mediante regulación de luz y el 100% mediante configuración de valor.                                                                                                    |                                                                                                    |  |
| ENCENDIDO mediante Regulación de luz                                                                                                    | No<br>Conmuta en ON con Objeto Regulación de Luz<br><b>Conmuta en ON con Objeto Valor</b><br>Conmuta en ON con Dimmer & Objeto Valor |  |
| Utilice este parámetro para seleccionar si un grupo apagado debe encenderse al recibir un objeto de regulación de luz relativo de 4 Bit, un objeto de configuración de valor o ambos.                                                                                                    |                                                                                                    |  |
| Solicitud cíclica de estado                                                                                                    | No<br>Sí                                                                                                    |  |
| Utilice este parámetro para leer cíclicamente el estado del balastro especial.<br><u>Atención:</u> En el caso especial de que las luminarias DALI se conmuten de forma manual independientemente de la<br>puerta de enlace, el estado se puede consultar cíclicamente. El tiempo del ciclo se configura en la pestaña "General -<br>> Análisis y Servicio". |                                                                                                    |  |

### 20.4.2.3 Control Color

Esta página de parámetros solo se muestra si el tipo de ECG es "Luz de emergencia de batería individual (conmutable) + control de color" o "ECG con control de color".

| - Single ECG                      | 1 The Colour Control Type is important  | to set the Scene, Effect or TimeControl events                              |
|-----------------------------------|-----------------------------------------|-----------------------------------------------------------------------------|
| - ECG 1,                          | Colour Control Type                     | Colour Temperature 💌                                                        |
| Behaviour<br>Analysis and Service | Behaviour when Switching On             | <ul> <li>Keep last Object Value</li> <li>Use ETS Parameter below</li> </ul> |
| + ECG 2,                          | Dimming up to cold colour               | ◎ No                                                                        |
| + ECG 3,                          | Colour changing Fading Time             | immediately 💌                                                               |
| + ECG 4,<br>+ ECG 5,              | Colour changing Fading Time via Dimming | fast (10 Seconds) 🔹                                                         |

#### 20.4.2.3.1 Temperatura de Color

| Parámetro                                                                                                    | Configuraciones                                               |  |
|----------------------------------------------------------------------------------------------------|---------------------------------------------------------------|--|
| Tipo de Control Color                                                                                                    |                                                               |  |
| Nota: El tipo de control de color es importante para                                                                                         | Colour Temperature                                            |  |
| configurar las Escenas, Efectos o Eventos de Control de                                                                                      | RGB Colour                                                    |  |
| Tiempo.                                                                                                    | RGBW Colour                                                   |  |
|                                                                                                    | XY Colour                                                     |  |
|                                                                                                    | HSV Colour                                                    |  |
|                                                                                                    | HSVW Colour                                                   |  |
| Este parámetro puede ser usado para establecer qué contro<br>está establecido en "Temperatura de color".                                     | ol de color se utilizará para el ECG. El valor predeterminado |  |
| Temperatura de color al encender                                                                                                    | 3000 ‡ °K                                                     |  |
| La temperatura de color establecida cuando se enciende e                                                                                     | n Kelvin.                                                     |  |
| Regulación Dimmer hasta color frío                                                                                                    | No<br>Sí                                                      |  |
| General parameter for colour Temperature at 0% and<br>ECG>General                                                                            | at 100% are taken into account, see                           |  |
| Consulte el capítulo: 20.4.1 Individual General ECG Ind                                                                                      | lividual.                                                     |  |
| Comportamiento cuando está ENCENDIDO                                                                                                    | Keep last Object Value                                        |  |
|                                                                                                    | Use ETS Parameter below                                       |  |
| Este parámetro se utiliza para decidir si siempre se debe utilizar el último valor de color válido o si se deben utilizar                    |                                                               |  |
| los parámetros establecidos a continuación.                                                                                                  |                                                               |  |
| Nota: con "Mantener valor de último objeto" - <u>Atención:</u> con un valor de objeto no válido, se utiliza el color preestablecido del ETS. |                                                               |  |
| Cambio de color Tiempo de Aiuste Gradual                                                                                                    |                                                               |  |
|                                                                                                    | immediately 🗸                                                 |  |
|                                                                                                    | 1 Second                                                      |  |
|                                                                                                    | 5 Seconds                                                     |  |
|                                                                                                    | 10 Seconds                                                    |  |
|                                                                                                    | 20 Seconds                                                    |  |
|                                                                                                    | 30 Seconds                                                    |  |
|                                                                                                    | 60 Seconds                                                    |  |
|                                                                                                    | 90 Seconds                                                    |  |
| El tiempo establecido para el cambio de color entre inmediato y 90 segundos.                                                                 |                                                               |  |
| Cambio de color Tiempo de Aiuste Gradual vía Regulación                                                                                      |                                                               |  |
| Dimmer                                                                                                    | fast (10 Seconds) 🗸                                           |  |
|                                                                                                    | standard (20 Seconds)                                         |  |
|                                                                                                    | slow (40 Seconds)                                             |  |
| Aquí se ajusta el tiempo para el cambio de color durante la regulación de luz.                                                               |                                                               |  |

#### 20.4.2.3.2 RGB

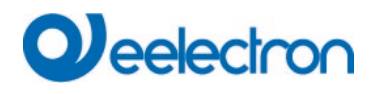

| Tipo de Control Color        |                                                            | RGB Color                                                                                     |
|------------------------------|------------------------------------------------------------|-----------------------------------------------------------------------------------------------|
| Control de color asignado al | ECG.                                                       |                                                                                               |
| Valor de Color cuando está   | ENCENDIDO                                                  | #FF0000                                                                                       |
| #FF0000                      | Este parámetro define el co<br>ventana para seleccionar el | lor RGB cuando está encendido. Para ello se muestra una<br>color mediante pulsador en el ETS. |
| R 255                        |                                                            |                                                                                               |
| G [] 0                       |                                                            |                                                                                               |
| в 🗋 — О                      |                                                            |                                                                                               |
| н [] 0°                      |                                                            |                                                                                               |
| S 100 %                      |                                                            |                                                                                               |
| V 100 %                      |                                                            |                                                                                               |

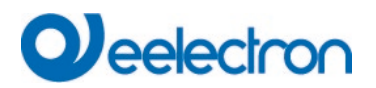

### 20.4.2.3.3 RGBW

| Tipo de Control Color                                                                                                    |  | RGBW Color                                                                                                    |  |
|----------------------------------------------------------------------------------------------------|--|----------------------------------------------------------------------------------------------------|--|
| Control de color asignado al ECG.                                                                                                    |  |                                                                                                    |  |
| Valor de Color cuando está ENCENDIDO                                                                                                    |  | #FF0000                                                                                                    |  |
| Este parámetro define el color RGB o ventana para seleccionar el color med                                                                                      |  | lor RGB cuando está encendido. Para ello se muestra una<br>color mediani <mark>e</mark> I pulsador en el ETS. |  |
| Blanco Adicional                                                                                                    |  | 255                                                                                                    |  |
|                                                                                                    |  |                                                                                                    |  |
| El valor de blanco adicional de 0 a 255 se puede configurar usando el control deslizante. El aumento es 1 incremento.<br>El valor predeterminado es 255 (máx.). |  |                                                                                                    |  |

## 20.4.2.3.4 XY Color

| Tipo de Control Color                                        | XY Color                                                                                        |
|--------------------------------------------------------------|-------------------------------------------------------------------------------------------------|
| Control de color asignado al ECG.                            |                                                                                                 |
| Valor X al ENCENDER (01)<br>Valor X al ENCENDER (01)         | 0.33                                                                                            |
|                                                              | 0.33                                                                                            |
| Este parámetro d<br>está entre 0 y 1.<br>X = 0,33 e Y = 0,33 | efine el color X cuando está encendido. El rango de valores<br>33 corresponden al punto blanco. |

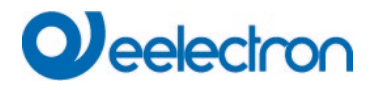

#### 20.4.2.3.5HSV

| Tipo de Control Color                                                  | HSV Color |
|------------------------------------------------------------------------|-----------|
|                                                                        |           |
| Parámetros para el tipo de control de color "Color HSV".               |           |
| $\rightarrow$ Ver configuraciones de parámetro para <u>Color RGB</u> . |           |

#### 20.4.2.3.6 HSVW

| Tipo de Control Color                                                                                                   | HSVW Color |
|----------------------------------------------------------------------------------------------------|------------|
| Parámetros para el tipo de control de color "Color HSV".<br>→ Ver configuraciones de parámetro para <u>Color RGBW</u> . |            |

## 20.4.2.4 Análisis y Servicio

| — Single ECG                | Type of Failure Object                                                         | ◎ 1 bit ○ 1 byte                                            |
|-----------------------------|--------------------------------------------------------------------------------|-------------------------------------------------------------|
| - ECG 1,                    | Operation Hour Calculation                                                     | ◎ No ○ Yes                                                  |
| Colour Control<br>Behaviour | DiiA Specification DALI Part 252-Ener<br>Set in General->Analysis and Services | gy Reporting (Device Type 51)<br>; the requested info type. |
| Analysis and Service        | Energy Reporting                                                               | ◎ No ○ Yes                                                  |
| + ECG 2,                    |                                                                                |                                                             |

| Tipo de Objeto de Fallo                                                                                          |                          | 1 bit                                                     |  |
|----------------------------------------------------------------------------------------------------|--------------------------|-----------------------------------------------------------|--|
|                                                                                                    |                          | 1 byte                                                    |  |
| Aquí puede definir si el error debe notificarse en forma de bit (Alarma DPT 1.005) o mediante un objeto byte con |                          |                                                           |  |
| información sobre errores de lámpara o                                                                           | o balasto, consulte ε    | el Capítulo: 19.4 Individual Objetos ECG Individuales.    |  |
| Nota: El objeto de 1 byte es de tipo S                                                                           | SIN DPT y no se im       | plementará en versiones futuras                           |  |
|                                                                                                    | ,                        | •                                                         |  |
| Cálculo de horas de funcionamiento                                                                               |                          | Sí                                                        |  |
|                                                                                                    |                          | Νο                                                        |  |
| Este parámetro se puede utilizar para                                                                            | establecer si se des     | ea un recuento de horas de funcionamiento individual para |  |
| el grupo.                                                                                                    |                          |                                                           |  |
| Horas de funcionamiento Valor límite (                                                                           | horas)                   | 1 h200.000 h <b>[4000 h]</b>                              |  |
| (Cálculo de horas de funcionamiento).                                                                            |                          |                                                           |  |
| Este parámetro es usado para estableo                                                                            | cer la vida útil de la l | lámpara a la que se envía una advertencia individual.     |  |
|                                                                                                    |                          |                                                           |  |
| Operation Hour Calculation                                                                                       | No 🔘 Yes                 |                                                           |  |
|                                                                                                    | 0                        |                                                           |  |
| Operating Hour Limit (hours)                                                                                     | 4000                     | ≜<br>▼                                                    |  |
|                                                                                                    |                          |                                                           |  |
|                                                                                                    |                          |                                                           |  |
| Informe de Energía Sí                                                                                            |                          | Sí                                                        |  |
| _                                                                                                    |                          | No                                                        |  |
| Este parámetro puede ser usado para habilitar el servicio de informes de energía.                                |                          |                                                           |  |
|                                                                                                    |                          |                                                           |  |
| DiiA Specification DALL Part 252-Energy Reporting (Device Type 51)                                               |                          |                                                           |  |
|                                                                                                    |                          |                                                           |  |
| Set in General->Analysis and Se                                                                                  | ervices the requeste     | ea into type.                                             |  |
|                                                                                                    |                          |                                                           |  |
|                                                                                                    |                          |                                                           |  |

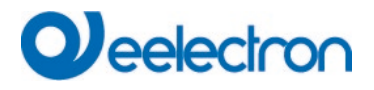

## 20.5 Detector de Movimiento/Luminosidad

## 20.5.1 Movimiento/Luminosidad General

| L |                                       |                                                                                        |
|---|---------------------------------------|----------------------------------------------------------------------------------------|
|   | <ul> <li>Motion/Brightness</li> </ul> | 1 The DALI Gateway supports DALI Movement Detectors wirh Light Level Sensing according |
|   | $\sim$                                | DALI IEC 62386 Part 303/304                                                            |
|   | + MB1,                                |                                                                                        |
|   | + MB2,                                |                                                                                        |
|   | + MB3,                                |                                                                                        |

| Parámetro                                                                                           | Co                           | nfiguraciones                                                                                           |
|----------------------------------------------------------------------------------------------------|------------------------------|----------------------------------------------------------------------------------------------------|
| MB x, Descripción                                                                                   | Po                           | ej. x, Piso 1, Edificio 2                                                                               |
| Este parámetro puede ser usado para definir una<br>para obtener una descripción general de todos lo | descripción de sobjetos de c | el detector de movimiento. Esta descripción se muestra<br>omunicación. Ejemplo: MB1, Piso1, Edificio 2. |
| MB1, Movement Switching, Floor1, Buildung 2                                                         | On/Off                       |                                                                                                    |
| MB1, Movement Off, Floor1, Buildung 2                                                               | On/Off                       |                                                                                                    |
| MB1, Brightness, Floor1, Buildung 2                                                                 | Brightness                   |                                                                                                    |
| MB1, Failure Status, Floor1, Buildung 2                                                             | Status                       |                                                                                                    |
| MB1, Brightness is below the Threshold, Floor1, Buildung 2                                          | Yes/No                       |                                                                                                    |
|                                                                                                    |                              |                                                                                                    |
| Tipo de Sensor                                                                                      | Mo<br>Sól                    | vimiento+ Luminosidad<br>o movimiento<br>o luminosidad                                                  |
| Este parámetro define la compatibilidad del Movi                                                    | miento v/o Lui               | ninosidad                                                                                               |
|                                                                                                    |                              |                                                                                                    |
|                                                                                                    |                              |                                                                                                    |
| Motion and Brightness Settings are available                                                        | ble on a new p               | arameter page.                                                                                          |
|                                                                                                    |                              |                                                                                                    |
|                                                                                                    |                              |                                                                                                    |
| l ipo de Control de Luz                                                                             | nin                          | guno                                                                                                    |
|                                                                                                    | Col                          | itroi de la Luz via Limite                                                                              |
| Si se requiere un Control de Luz, se mostrará una nueva página de parámetros.                       |                              |                                                                                                    |
| , , , , , , , , , , , , , , , , , , , ,                                                             | 1                            | ,                                                                                                    |
|                                                                                                    |                              |                                                                                                    |

## 20.5.2 Movimiento

| Parámetro                                                                                                    | Configuraciones |
|----------------------------------------------------------------------------------------------------|-----------------|
| Número de Instances                                                                                                    | 1 7             |
|                                                                                                    |                 |
| Un caso de uso muy conocido es el concepto maestro/slave en un pasillo largo. En tal situación es necesario instalar más de un detector de movimiento y deben trabajar juntos para iluminar el pasillo.<br>Para admitir más de una instancia, se debe configurar el parámetro ETS correspondiente. |                 |
| Configuración DALI                                                                                                    |                 |

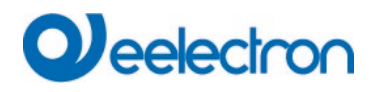

| Tiempo sin movimiento > Vacante ( $\Omega$ ff-Retraso)                                                                                        |                                                                                                    |  |  |
|----------------------------------------------------------------------------------------------------|----------------------------------------------------------------------------------------------------|--|--|
|                                                                                                    | none                                                                                                    |  |  |
|                                                                                                    | 1 Minute                                                                                                    |  |  |
|                                                                                                    | 2 Minutes                                                                                                    |  |  |
|                                                                                                    | 3 Minutes                                                                                                    |  |  |
|                                                                                                    | 5 Minutes                                                                                                    |  |  |
|                                                                                                    | 7 Minutes                                                                                                    |  |  |
|                                                                                                    | 10 Minutes                                                                                                    |  |  |
|                                                                                                    | 15 Minutes                                                                                                    |  |  |
|                                                                                                    | 20 Minutes                                                                                                    |  |  |
|                                                                                                    | 25 Minutes                                                                                                    |  |  |
|                                                                                                    | 30 Minutes                                                                                                    |  |  |
|                                                                                                    | 35 Minutes                                                                                                    |  |  |
|                                                                                                    | 40 Minutes                                                                                                    |  |  |
|                                                                                                    |                                                                                                    |  |  |
| Pasado este tiempo, la presencia se deshabilita, es de preestablecido, se puede suponer que no hay ninguna per IEC62386-303 (Timer de Espera) | cir, si no se detecta ningún movimiento en este tiempo<br>sona dentro del alcance del detector de movimiento. |  |  |
| Tiempo sin movimiento mediante Objeto (Off-Retraso)                                                                                           | Parámetro                                                                                                    |  |  |
|                                                                                                    | Parámetro + Configuración por objeto                                                                          |  |  |
|                                                                                                    |                                                                                                    |  |  |
| Este parámetro define si el retardo de apagado, menciona comunicación.                                                                        | ado anteriormente, puede ajustarse mediante un objeto de                                                      |  |  |
| Off-Retraso tras Arranque                                                                                                    | Uso parámetro ETS                                                                                             |  |  |
|                                                                                                    | Mantener último Valor Objeto                                                                                  |  |  |
|                                                                                                    |                                                                                                    |  |  |
| Este parámetro es visible si se ha usado un objeto externo<br>En este caso, el comportamiento de inicio se puede definir                      | para el retardo de apagado.<br>mediante este parámetro.                                                       |  |  |
| Tipo de Objeto para Salidas                                                                                                    | Cambio Objeto                                                                                                 |  |  |
|                                                                                                    | Configura Valor Objeto                                                                                        |  |  |
|                                                                                                    | Escena Objeto                                                                                                 |  |  |
| Selección del tipo de objeto que será enviado al bus.                                                                                         |                                                                                                    |  |  |
| Valor en Estado Presencia                                                                                                    | 0 a 100%                                                                                                    |  |  |
| Valor a llamar en Estado Presencia.                                                                                                    |                                                                                                    |  |  |
| Valor en Estado Vacante                                                                                                    | 0 a 100%                                                                                                    |  |  |
| Valor a llamar en Estado Vacante.                                                                                                    |                                                                                                    |  |  |
| Escena en Estado Presencia                                                                                                    | Escena 1 a 64                                                                                                 |  |  |
| Escena a llamar en Estado Presencia.                                                                                                    |                                                                                                    |  |  |
| Escena en Estado Vacante                                                                                                    | Escena 1 bis 64                                                                                               |  |  |
| Escena a llamar en Estado Vacante.                                                                                                    |                                                                                                    |  |  |
| Envío Cíclico                                                                                                    | only on movement detection                                                                                    |  |  |
|                                                                                                    | 2 Seconds                                                                                                    |  |  |
|                                                                                                    | 5 Seconds                                                                                                    |  |  |
|                                                                                                    | 10 Seconds                                                                                                    |  |  |
|                                                                                                    | 20 Seconds                                                                                                    |  |  |
|                                                                                                    | 30 Seconds                                                                                                    |  |  |
|                                                                                                    | 1 Minute                                                                                                    |  |  |
|                                                                                                    | 2 Minutes                                                                                                    |  |  |
|                                                                                                    | 3 Minutes                                                                                                    |  |  |
|                                                                                                    | 4 Minutes                                                                                                    |  |  |
|                                                                                                    |                                                                                                    |  |  |
|                                                                                                    |                                                                                                    |  |  |

# Veelectron

Selección de comportamiento en modalidad de envío de ciclos. Uso de Objeto deshabilitado No Deshabilitar con Valor 0 Deshabilitar con Valor 1 Aquí se define cómo se utilizará el objeto deshabilitado. Comportamiento en Deshabilitación Desactivar detección Desactivar y APAGAR inmediatamente Desactivar y ENCENDER inmediatamente Usando este parámetro se puede definir el comportamiento en caso de conmutar a la "modalidad deshabilitado". Al volver a la modalidad normal, la detección se activa nuevamente. Activar el Retroceso Automático a la Modalidad Normal No Sí También se ofrece la posibilidad de volver a la modalidad normal (habilitar detección) automáticamente. En este caso el siguiente parámetro definió el tiempo. Tiempo de Retorno a la Modalidad Normal después 1 Minuto...10 Minutos.....4 Horas Aquí se define el tiempo de retorno a la modalidad normal. Activar Disparador Externo (maestro/slave) mediante No Objeto Sí Si este parámetro está configurado en "Sí", se muestra un objeto adicional y un telegrama "1" equivale a "Movimiento detectado".

## 20.5.3 Luminosidad

| Parámetro                                                                                                    | Configuraciones                                                                                                    |  |
|----------------------------------------------------------------------------------------------------|----------------------------------------------------------------------------------------------------|--|
| Número de Instances                                                                                                    | 1 7                                                                                                    |  |
| Un caso de uso bien conocido es calcular la luminosidad dependiendo de más de un sensor de luminosidad como un valor promedio. Este parámetro aquí define el número de instancias que deben tenerse en cuenta para el valor de luminosidad final. |                                                                                                    |  |
| Configuración DALI                                                                                                    |                                                                                                    |  |
| Tiempo Muerto entre Eventos de Luminosidad<br>Especificación de un período de tiempo fijo tras el cual se                                                                                                    | none<br>1 Second<br>2 Seconds<br>3 Seconds<br>5 Seconds<br>6 Seconds<br>8 Seconds<br>10 Seconds<br>envía el valor luminosidad corriente. |  |
| Histéresis en %                                                                                                    | 10 ‡ %                                                                                                    |  |
| Valor del histéresis en % [0 25]. El valor estándar está ajustado en 10%.                                                                                                    |                                                                                                    |  |
| Enviar Valor por cambio de                                                                                                    | 10 • lux                                                                                                    |  |
| Enviar valor cambiando en % [1 250]. El valor estándar está ajustado en 10%.                                                                                                    |                                                                                                    |  |

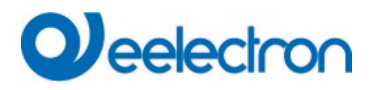

| Envío Cíclico                                                                                    | No                                                                                |  |
|--------------------------------------------------------------------------------------------------|-----------------------------------------------------------------------------------|--|
|                                                                                                  | 2 Seconds                                                                         |  |
|                                                                                                  | 5 Seconds                                                                         |  |
|                                                                                                  | 10 Seconds                                                                        |  |
|                                                                                                  | 20 Seconds                                                                        |  |
|                                                                                                  | 30 Seconds                                                                        |  |
|                                                                                                  | 1 Minute                                                                          |  |
|                                                                                                  | 2 Minutes                                                                         |  |
|                                                                                                  | 3 Minutes                                                                         |  |
|                                                                                                  | 4 Minutes                                                                         |  |
| Especificación de un período de tiempo fijo tras el cual se e                                    | envía el valor luminosidad corriente.                                             |  |
|                                                                                                  |                                                                                   |  |
| Corrossión de Luminosidad                                                                        |                                                                                   |  |
|                                                                                                  |                                                                                   |  |
| Valor de Corrección de Luminosidad                                                               | <b>^</b>                                                                          |  |
|                                                                                                  | ÷                                                                                 |  |
| Aumento/disminución de la luminosidad medida                                                     | (Lux) por el valor establecido. [-500 +500].                                      |  |
| El valor predeterminado es 0 (sin corrección).                                                   |                                                                                   |  |
| Reflexión de la Habitación                                                                       | 0%200%                                                                            |  |
|                                                                                                  |                                                                                   |  |
| Aquí se puede definir un                                                                         | factor de reflexión adicional                                                     |  |
| El valor predeterminado es 100% (sin corrección)                                                 |                                                                                   |  |
|                                                                                                  |                                                                                   |  |
| Alarma de limite                                                                                 |                                                                                   |  |
| Alarma de límite activada en                                                                     | F00 Å Lui                                                                         |  |
|                                                                                                  | JUU TIL                                                                           |  |
| Configuración del límite de luminosidad por encima del cual se activa la alarma de límite        |                                                                                   |  |
| configuración de finitide de familiocidad por choima del odar de detiva la alarma de finite.     |                                                                                   |  |
| Llistérasia para Alarma da Límita                                                                |                                                                                   |  |
| Histeresis para Alarma de Limite                                                                 | 20 🔻 lux                                                                          |  |
|                                                                                                  |                                                                                   |  |
| Valor del retardo de conexión (histéresis) en % [1 250]. El valor estándar está ajustado en 20%. |                                                                                   |  |
|                                                                                                  |                                                                                   |  |
| Comportamiento cuando el Valor < Límite                                                          |                                                                                   |  |
|                                                                                                  | Enviar OFF cuando Valor < Limite                                                  |  |
|                                                                                                  | Enviar OFF cuando Valor < Límite<br>Enviar ON cuando Valor < Límite               |  |
| Selección del comportamiento de cruía sucedo se sucedo                                           | Enviar OFF cuando Valor < Límite<br>Enviar ON cuando Valor < Límite               |  |
| Selección del comportamiento de envío cuando se excede                                           | Enviar OFF cuando Valor < Límite<br>Enviar ON cuando Valor < Límite<br>el límite. |  |

## 20.5.4 Control de la Luz vía Límite

| Parámetro                                                                                                    | Configuraciones                                          |  |
|----------------------------------------------------------------------------------------------------|----------------------------------------------------------|--|
| Punto de Ajuste Luminosidad                                                                                                    | 500 * lux                                                |  |
| Introducción del valor punto de ajuste de luminosidad del límite de conexión. El valor puede estar entre 0 y 2000 lux.<br>La configuración predeterminada es 500 lux. |                                                          |  |
| Punto de Ajuste Luminosidad Histéresis                                                                                                    | 10 lux<br>20 lux<br><br>100 lux                          |  |
| Histéresis del valor punto de ajuste de luminosidad.                                                                                                    |                                                          |  |
| Valor Punto de Ajuste basado en                                                                                                    | <b>Parámetro</b><br>Parámetro + Configuración por objeto |  |
| Si este parámetro se establece en "Parámetro + Establecido por objeto", se mostrará un objeto adicional para ajustar el nivel (límite).                               |                                                          |  |
| Comportamiento de Inicio de Punto de Ajuste                                                                                                    | <b>Uso parámetro ETS</b><br>Mantener último Valor Objeto |  |

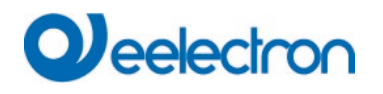

| Este parámetro es visible si se ha usado un objeto externo para el Nivel de Luminosidad.<br>En este caso, el comportamiento de inicio se puede definir mediante este parámetro.                                                                                                    |                                                                                           |  |
|----------------------------------------------------------------------------------------------------|-------------------------------------------------------------------------------------------|--|
| Comportamiento Apagado                                                                                                    | No se detecta presence<br>No se detecta presencia o la luminosidad es suficiente          |  |
| En caso de que la luz esté encendida porque la luminosidad está por debajo del punto de ajuste (límite), hay 2<br>opciones para apagar la luz nuevamente.<br>Opción 1: La luz se apaga sólo si ya no se detecta presencia.<br>Opción 2: La luz se apaga si la luminosidad vuelve a superar el punto de ajuste, independientemente de la detección<br>de presencia.                                                                                                    |                                                                                           |  |
| Tiempo de retardo para cálculo correcto                                                                                                    | 5. <b>6</b> . 15 Segundos                                                                 |  |
| En el caso de la opción 2, se debe tener en cuenta la luz artificial adicional para permitir un comportamiento de apagado correcto.<br>Por tanto, es necesario un tiempo de retardo.                                                                                                    |                                                                                           |  |
| <ul> <li>Delay time to calculate the artificial light component for the regulation. The brightness sensor<br/>should have detected the added light after this time.</li> </ul>                                                                                                    |                                                                                           |  |
| Grupos de luces a controlar                                                                                                    | <b>Grupo Principal</b><br>Grupo Principal + 1 Sub Grupo<br>Grupo Principal + 2 Sub Grupos |  |
| es posible controlar un grupo principal.<br>En caso de que haya una habitación grande, hay más opciones para controlar hasta 2 subgrupos además.<br>Atención: Si utiliza grupos internos, la configuración del grupo en sí tiene mayor prioridad.<br>Ejemplo: Si el Control Luz funciona con el grupo 1 y el grupo 1 está configurado en modalidad deshabilitado o<br>modalidad de pánico, el Módulo de Control Luz no funciona porque la configuración del grupo en sí tiene mayor<br>prioridad.                 |                                                                                           |  |
| Grupo Principal controles Grupo Interno                                                                                                    | No asignado<br>Grupo 1 Grupo 16                                                           |  |
| Aquí se puede definir el número de grupo a controlar.         En caso de que se deba controlar más de un grupo, hay nuevos parámetros visibles para definir la relación entre los grupos:            • A weighting can be specified for the control of the subgroups. A value of 100% means that the value of the main group is transferred 1.1 to the subgroups.         Factor for Sub-Group 1       120%         Sub-Group 1       120%         Factor for Sub-Group 2       80%         Sub-Group 2       80% |                                                                                           |  |
| Factor para Sub-Grupo x                                                                                                    | 120%                                                                                      |  |
|                                                                                                    | 50% 200%                                                                                  |  |
| Aqui puede delimir la ponderacion del sub-grupo comparada con el grupo principal.                                                                                                    |                                                                                           |  |
| Sub-Grupo x controles internos                                                                                                    | No asignado<br>Grupo 1 Grupo 16                                                           |  |

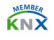
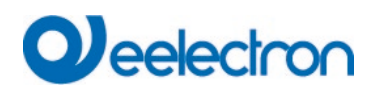

| Aquí se puede definir el número de grupo a controlar.                                                                                                    |                                                                                                |  |
|----------------------------------------------------------------------------------------------------|------------------------------------------------------------------------------------------------|--|
| Habilitar Modalidad Semi-Automático                                                                                                    | No<br>Sí                                                                                       |  |
| Si se selecciona esta modalidad de funcionamiento, el control debe iniciarse manualmente mediante un objeto semiautomático adicional <b>Nota:</b> El control solo enciende la iluminación cuando se detecta movimiento.                                                                                                    |                                                                                                |  |
| Tipo de Objeto para Salidas                                                                                                    | Cambio Objeto<br>Configura Valor Objeto                                                        |  |
| El tipo de objeto que se activará en caso de que la luminosidad esté por debajo del punto de ajuste (límite) se puede<br>definir como un objeto de 1 bit o 1 byte (valor).<br>Si la luminosidad es inferior al objeto de conmutación está activado, el valor del objeto de valor de 1 byte se puede<br>definir con el siguiente parámetro.<br>El comportamiento y la condición para volver a apagarse se pueden definir con otro parámetro "Comportamiento de |                                                                                                |  |
| Valor de Salida                                                                                                    | 100%                                                                                           |  |
|                                                                                                    | 0% 100%                                                                                        |  |
| El valor de 1 byte que se enviará si la luminosidad está po                                                                                                    | r debajo del punto de ajuste (límite)                                                          |  |
| Envío Cíclico                                                                                                    | No 2 Seconds 5 Seconds 10 Seconds 20 Seconds 30 Seconds 1 Minute 2 Minutes 3 Minutes 4 Minutes |  |
| Especificación de un período de tiempo fijo después del cu                                                                                                    | ual se envía el valor de salida corriente.                                                     |  |
| Una anulación manual de los grupos implicados<br>deshabilita el control de luz                                                                                                    | Sí<br>No                                                                                       |  |
| Al sobrescribir los grupos que pertenecen al control a través de valores de objetos, escenas o efectos, el control se<br>puede desactivar, consulte: 5 Módulo de Control de Luz                                                                                                    |                                                                                                |  |
| Uso de Objeto Automático Deshabilitado                                                                                                    | Deshabilitar con Valor 0<br>Deshabilitar con Valor 1                                           |  |
| Aquí se define cómo se utilizará el objeto deshabilitado.                                                                                                    |                                                                                                |  |
| Comportamiento al Deshabilitar Modalidad Automática                                                                                                    | Mantener último valor<br>OFF inmediato<br>ON inmediato                                         |  |
| Usando este parámetro se puede definir el comportamiento en caso de conmutar a la "modalidad deshabilitado (inactivo)" mediante el objeto "Deshabilitar Automático".                                                                                                    |                                                                                                |  |
| Habilitar Retroceso a Modalidad Automático                                                                                                    | No<br>Sí                                                                                       |  |
| También se ofrece la posibilidad de volver a la modalidad automático (habilitar detección) automáticamente. En este caso el siguiente parámetro definió el tiempo.                                                                                                    |                                                                                                |  |
| Tiempo de Retorno a Modalidad Automático después de                                                                                                    | 1 Minuto <b>10 Minutos</b> 4 Horas                                                             |  |
| Aquí se define el tiempo de retorno a la modalidad automático.                                                                                                    |                                                                                                |  |

# 20.5.5 Control de Luz Constante

| Parámetro                                                                                                    | Configuraciones                                                                           |  |  |
|----------------------------------------------------------------------------------------------------|-------------------------------------------------------------------------------------------|--|--|
| Punto de Ajuste Luminosidad                                                                                                    | 500 * lux                                                                                 |  |  |
| Introducción del valor punto de ajuste de luminosidad del límite de conexión. El valor puede estar entre 0 y 2000 lux.<br>La configuración predeterminada es 500 lux.                                                                                                    |                                                                                           |  |  |
| Punto de Ajuste Luminosidad Histéresis                                                                                                    | 10 lux<br>20 lux                                                                          |  |  |
|                                                                                                    | <br>100 lux                                                                               |  |  |
| Histéresis del valor punto de ajuste de luminosidad.                                                                                                    |                                                                                           |  |  |
| Valor Punto de Ajuste basado en                                                                                                    | Parámetro<br>Parámetro + Configuración por objeto                                         |  |  |
| Si este parámetro se establece en "Parámetro + Establecido por objeto", se mostrará un objeto adicional para ajustar el nivel (límite).                                                                                                    |                                                                                           |  |  |
| Comportamiento de Inicio de Punto de Ajuste                                                                                                    | Uso parámetro ETS<br>Mantener último Valor Objeto                                         |  |  |
| Este parámetro es visible si se ha usado un objeto externo para el Nivel de Luminosidad.<br>En este caso, el comportamiento de inicio se puede definir mediante este parámetro.                                                                                                    |                                                                                           |  |  |
| Grupos de luces a controlar                                                                                                    | <b>Grupo Principal</b><br>Grupo Principal + 1 Sub Grupo<br>Grupo Principal + 2 Sub Grupos |  |  |
| El control luz puede funcionar directamente con grupos DALI internos en lugar de utilizar objetos KNX. Por defecto es posible controlar un grupo principal.<br>En caso de que haya una habitación grande, hay más opciones para controlar hasta 2 subgrupos además.                                                                           |                                                                                           |  |  |
| Atención: Si utiliza grupos internos, la configuración del grupo en sí tiene mayor prioridad.<br>Ejemplo: Si el Control Luz funciona con el grupo 1 y el grupo 1 está configurado en modalidad deshabilitado o<br>modalidad de pánico, el Módulo de Control Luz no funciona porque la configuración del grupo en sí tiene mayor<br>prioridad. |                                                                                           |  |  |
|                                                                                                    |                                                                                           |  |  |
| Grupo Principal controles Grupo Interno                                                                                                    | No asignado<br>Grupo 1 Grupo 16                                                           |  |  |
| Aquí se puede definir el número de grupo a controlar.                                                                                                    |                                                                                           |  |  |
| En caso de que se deba controlar más de un grupo, hay nuevos parámetros visibles para definir la relación entre los grupos:                                                                                                    |                                                                                           |  |  |
| A weighting can be specified for the control of the subgroups. A value of 100% means that the value of the main group is transferred 1.1 to the subgroups.                                                                                                    |                                                                                           |  |  |
| Factor for Sub-Group 1 120%                                                                                                    |                                                                                           |  |  |
| Sub-Group 1 controls internal Not Assigned ~                                                                                                    |                                                                                           |  |  |
| Factor for sub-Group 2 80%  V Sub-Group 2 controls Not Assigned V                                                                                                    |                                                                                           |  |  |
|                                                                                                    |                                                                                           |  |  |

# Qeelectron

| Factor para Sub-Grupo x                                                                                                    | <b>120%</b><br>50% 200%                                                                                                    |  |  |
|----------------------------------------------------------------------------------------------------|----------------------------------------------------------------------------------------------------|--|--|
| Aquí puede definir la ponderación del sub-grupo comparada con el grupo principal.                                                                                                    |                                                                                                    |  |  |
| Sub-Grupo x controles internos                                                                                                    | No asignado<br>Grupo 1 Grupo 16                                                                                                    |  |  |
| Aquí se puede definir el número de grupo a controlar.                                                                                                    | Aquí se puede definir el número de grupo a controlar.                                                                                                    |  |  |
| Habilitar Modalidad Semi-Automático                                                                                                    | No<br>Sí                                                                                                    |  |  |
| Si se selecciona esta modalidad de funcionamiento, el cor<br>semiautomático adicional<br><b>Nota:</b> El control solo enciende la iluminación cuando se d                                                                                                   | trol debe iniciarse manualmente mediante un objeto<br>etecta movimiento.                                                                                      |  |  |
| Punto de ajuste cuando el Control de Luz se está iniciando                                                                                                    | <b>Uso parámetro ETS</b><br>Valor de Inicio Automático                                                                                                    |  |  |
| Después de la activación del control, la salida se ajusta a un valor inicial.<br>Nota: El valor de inicio automático se basa en un cálculo según una calibración DCA realizada.<br>Sin una calibración exitosa, se utiliza el valor inicial del ETS manual. |                                                                                                    |  |  |
| Valor de Inicio                                                                                                    | <b>80%</b><br>0% 100%                                                                                                    |  |  |
| Definición de Punto de Ajuste después del inicio del contro                                                                                                    | l<br>J                                                                                                    |  |  |
| Tamaño de Step Mín. para el Control                                                                                                    | 0,5%<br>1%<br><b>1,5%</b><br>2%<br>2,5%<br>3%<br>4%<br>5%                                                                                                    |  |  |
| Este parámetro define el cambio mínimo en la variable de salidas durante el control.                                                                                                    |                                                                                                    |  |  |
| Retraso antes de enviar el nuevo valor                                                                                                    | 1 Segundo<br>2 Segundos<br>2 Segundos<br><b>3 Segundos</b><br>4 Segundos<br>5 Segundos<br>6 Segundos<br>7 Segundos<br>8 Segundos<br>9 Segundos<br>10 Segundos |  |  |
| Este parámetro define el tiempo entre dos variables de salida durante el control.                                                                                                    |                                                                                                    |  |  |
| Una anulación manual de los grupos implicados deshabilita el control de luz                                                                                                    | Sí<br>No                                                                                                    |  |  |
| Al sobrescribir los grupos que pertenecen al control a través de valores de objetos, escenas o efectos, el control se puede desactivar, consulte: <u>5 Módulo de Control</u> de Luz                                                                         |                                                                                                    |  |  |
| Uso de Objeto Automático Deshabilitado                                                                                                    | Deshabilitar con Valor 0<br>Deshabilitar con Valor 1                                                                                                    |  |  |

# 

Aquí se define cómo se utilizará el objeto deshabilitado.

| Comportamiento al Deshabilitar Modalidad Automática                                                                                                    | Mantener último valor                               |  |
|----------------------------------------------------------------------------------------------------|-----------------------------------------------------|--|
|                                                                                                    | OFF inmediato                                       |  |
|                                                                                                    | ON inmediato                                        |  |
| Usando este parámetro se puede definir el comportamiento (inactivo)" mediante el objeto "Deshabilitar Automático".                                                 | o en caso de conmutar a la "modalidad deshabilitado |  |
| Habilitar Retroceso a Modalidad Automático                                                                                                    | No                                                  |  |
|                                                                                                    | Sí                                                  |  |
| También se ofrece la posibilidad de volver a la modalidad automático (habilitar detección) automáticamente. En este caso el siguiente parámetro definió el tiempo. |                                                     |  |
| Tiempo de Retorno a Modalidad Automático después de                                                                                                    | 1 Minuto <b>10 Minutos</b> 4 Horas                  |  |
| Aquí se define el tiempo de retorno a la modalidad automático.                                                                                                    |                                                     |  |

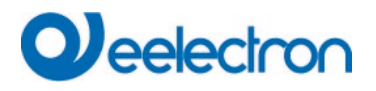

## 20.6 Entradas DALI Generales

Cada vez más fabricantes de Detectores de Movimiento DALI-2 ofrecen también diferentes tipos de medición:

- Luminosidad
- Temperatura
- Humedad
- Calidad de AIRE
- .....

Esta información también se puede asignar a objetos de comunicación ETS. El siguiente parámetro describe el factor de conversión y la configuración de la alarma de límite requerida:

| Description                              |                                                                |        |
|------------------------------------------|----------------------------------------------------------------|--------|
| Type of Input Signal                     | Temperature                                                    | •      |
| KNX Configuration                        |                                                                |        |
| Polling Rate                             | 1 Minute                                                       | •      |
| 1 The Value can be converted into proper | format by $f(x) = a^*x + b$ .                                  |        |
| Multiplicative Factor a                  | 10                                                             | x 0.1  |
| Additive Factor b                        | 0                                                              | x 0.1  |
| Value sending condition                  | Send on Request                                                | •      |
| Threshold Alarm                          |                                                                |        |
| Activate Threshold Alarms                | 🔵 No 🍥 Yes                                                     |        |
| Threshold Alarm when value >             | 25                                                             | ÷ °C   |
| Threshold Alarm when value <             | 18                                                             | ÷ °C   |
| Hysteresis for Threshold Alarm           | 5 <b>*</b> x                                                   | 0.1 °K |
| Behaviour in Alarm Status                | Send ON when Value < Threshold Send OFF when Value < Threshold |        |

| Parámetro                                                   | Configuraciones                |
|-------------------------------------------------------------|--------------------------------|
| Descripción                                                 |                                |
|                                                             |                                |
| Utilice este parámetro para definir una descripción.        |                                |
|                                                             |                                |
| Tipo de Señal de Entrada                                    | Temperatura                    |
|                                                             | Humedad                        |
|                                                             | CO2                            |
|                                                             | VOC                            |
|                                                             | Escalado [%]                   |
|                                                             | Sonido [db]                    |
|                                                             | General 1 Byte No Señalado     |
|                                                             | General 2 Byte flotante        |
|                                                             |                                |
| Según esta definición se selecciona el tipo de datos correc | to del objeto de comunicación. |
|                                                             |                                |

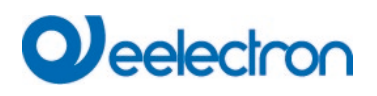

| Tasa de Sondeo en DALI                                                                                                    |                                                                                                    |  |
|----------------------------------------------------------------------------------------------------|----------------------------------------------------------------------------------------------------|--|
|                                                                                                    | 1 Minute                                                                                                    |  |
|                                                                                                    | not used                                                                                                    |  |
|                                                                                                    | 10 Seconds                                                                                                    |  |
|                                                                                                    | 20 Seconds                                                                                                    |  |
|                                                                                                    | 30 Seconds                                                                                                    |  |
|                                                                                                    | 40 Seconds                                                                                                    |  |
|                                                                                                    | 1 Minute                                                                                                    |  |
|                                                                                                    | 2 Minutes                                                                                                    |  |
|                                                                                                    | 3 Minutes                                                                                                    |  |
|                                                                                                    | 4 Minutes                                                                                                    |  |
|                                                                                                    | 5 Minutes                                                                                                    |  |
|                                                                                                    |                                                                                                    |  |
| Se están sondeando las Entradas Generales del Dispositivo de Entrada DALI. A menudo no existe un Estándar DALI para este tipo de entradas. Para reducir el tráfico DALI, la tasa de sondeo debería definirse lo más pequeña posible. Muestra: para la señal de temperatura, un rango de sondeo > 1 minuto es suficiente.                                                                                                    |                                                                                                    |  |
| 1 The Value can be converted into proper form                                                                                                    | nat by f(x) = a*x +b.                                                                                                    |  |
| Easter Multiplicative a                                                                                                    | <b>10</b> v0 1                                                                                                    |  |
|                                                                                                    | Rango -128 +128                                                                                                    |  |
| Debido a la situación de que no existe un estándar, puede ser necesario convertir el valor recibido del dispositivo de<br>entrada DALI.<br>La conversión se puede realizar mediante f(x) = ax + b<br>A valor a=10 es convertido en 1.<br>A valor a=100 es convertido en 10.                                                                                                    |                                                                                                    |  |
| A valor a=100 es convertido en 10.                                                                                                    |                                                                                                    |  |
| A valor a=10 es convertido en 1.<br>A valor a=100 es convertido en 10.                                                                                                    | <b>0</b> x0 1                                                                                                    |  |
| A valor a=100 es convertido en 10.<br>Factor Aditivo b                                                                                                    | <b>0</b> x0.1<br>Rango -128 +128                                                                                                    |  |
| A valor a=10 es convertido en 1.<br>A valor a=100 es convertido en 10.<br>Factor Aditivo b<br>Según la descripción mencionada anteriormente.                                                                                                    | <b>0</b> x0.1<br>Rango -128 +128                                                                                                    |  |
| A valor a=10 es convertido en 1.<br>A valor a=100 es convertido en 10.<br>Factor Aditivo b<br>Según la descripción mencionada anteriormente.<br>A valor b=0 es convertido en 0.                                                                                                    | <b>0</b> x0.1<br>Rango -128 +128                                                                                                    |  |
| A valor a=10 es convertido en 1.<br>A valor a=100 es convertido en 10.<br>Factor Aditivo b<br>Según la descripción mencionada anteriormente.<br>A valor b=0 es convertido en 0.<br>A valor b=100 es convertido en 10.                                                                                                    | <b>0</b> x0.1<br>Rango -128 +128                                                                                                    |  |
| A valor a=10 es convertido en 1.<br>A valor a=100 es convertido en 10.<br>Factor Aditivo b<br>Según la descripción mencionada anteriormente.<br>A valor b=0 es convertido en 0.<br>A valor b=100 es convertido en 10.<br>Condición do envío del valor                                                                                                    | <b>0</b> x0.1<br>Rango -128 +128                                                                                                    |  |
| A valor a=10 es convertido en 1.<br>A valor a=100 es convertido en 10.<br>Factor Aditivo b<br>Según la descripción mencionada anteriormente.<br>A valor b=0 es convertido en 0.<br>A valor b=100 es convertido en 10.<br>Condición de envío del valor                                                                                                    | 0 x0.1<br>Rango -128 +128<br>Enviar a Petición                                                                                                    |  |
| A valor a=10 es convertido en 1.<br>A valor a=100 es convertido en 10.<br>Factor Aditivo b<br>Según la descripción mencionada anteriormente.<br>A valor b=0 es convertido en 0.<br>A valor b=100 es convertido en 10.<br>Condición de envío del valor                                                                                                    | 0 x0.1<br>Rango -128 +128<br>Enviar a Petición<br>Enviar a Modificar                                                                                                    |  |
| A valor a=10 es convertido en 1.<br>A valor a=100 es convertido en 10.<br>Factor Aditivo b<br>Según la descripción mencionada anteriormente.<br>A valor b=0 es convertido en 0.<br>A valor b=100 es convertido en 10.<br>Condición de envío del valor                                                                                                    | 0 x0.1<br>Rango -128 +128<br>Enviar a Petición<br>Enviar a Modificar<br>Enviar a Modificar y después Busreset                                                                                                    |  |
| A valor a=10 es convertido en 1.<br>A valor a=100 es convertido en 10.<br>Factor Aditivo b<br>Según la descripción mencionada anteriormente.<br>A valor b=0 es convertido en 0.<br>A valor b=100 es convertido en 10.<br>Condición de envío del valor<br>Utilice este parámetro para definir las condiciones de envío                                                                                                    | 0 x0.1<br>Rango -128 +128<br>Enviar a Petición<br>Enviar a Modificar<br>Enviar a Modificar y después Busreset                                                                                                    |  |
| A valor a=10 es convertido en 1.<br>A valor a=100 es convertido en 10.<br>Factor Aditivo b<br>Según la descripción mencionada anteriormente.<br>A valor b=0 es convertido en 0.<br>A valor b=100 es convertido en 10.<br>Condición de envío del valor<br>Utilice este parámetro para definir las condiciones de envío<br>Enviar Valor por cambio de                                                                                                    | 0 x0.1<br>Rango -128 +128<br>Enviar a Petición<br>Enviar a Modificar<br>Enviar a Modificar y después Busreset<br>o del Valor.                                                                                                    |  |
| A valor a=10 es convertido en 1.<br>A valor a=100 es convertido en 10.<br>Factor Aditivo b<br>Según la descripción mencionada anteriormente.<br>A valor b=0 es convertido en 0.<br>A valor b=100 es convertido en 10.<br>Condición de envío del valor<br>Utilice este parámetro para definir las condiciones de envío<br>Enviar Valor por cambio de                                                                                                    | 0 x0.1<br>Rango -128 +128<br>Enviar a Petición<br>Enviar a Modificar<br>Enviar a Modificar y después Busreset<br>o del Valor.<br>5 x0.1<br>Rango 0 255                                                                                                    |  |
| A valor a=10 es convertido en 1.<br>A valor a=100 es convertido en 10.<br>Factor Aditivo b<br>Según la descripción mencionada anteriormente.<br>A valor b=0 es convertido en 0.<br>A valor b=100 es convertido en 10.<br>Condición de envío del valor<br>Utilice este parámetro para definir las condiciones de envío<br>Enviar Valor por cambio de<br>Este parámetro determina en qué cambio se envía el valor                                                                                                    | 0 x0.1<br>Rango -128 +128<br>Enviar a Petición<br>Enviar a Modificar<br>Enviar a Modificar y después Busreset<br>o del Valor.<br>5 x0.1<br>Rango 0 255<br>al KNX. El envío del evento si el valor se ha modificado en                                                                                                    |  |
| A valor a=10 es convertido en 1.<br>A valor a=100 es convertido en 10.<br>Factor Aditivo b<br>Según la descripción mencionada anteriormente.<br>A valor b=0 es convertido en 0.<br>A valor b=100 es convertido en 10.<br>Condición de envío del valor<br>Utilice este parámetro para definir las condiciones de envío<br>Enviar Valor por cambio de<br>Este parámetro determina en qué cambio se envía el valor<br>0,5 da como resultado el parámetro "5".                                                                                                    | <ul> <li><b>0</b> x0.1<br/>Rango -128 +128</li> <li><b>Enviar a Petición</b><br/>Enviar a Modificar<br/>Enviar a Modificar y después Busreset</li> <li><b>o</b> del Valor.</li> <li><b>5</b> x0.1<br/>Rango 0 255</li> <li>al KNX. El envío del evento si el valor se ha modificado en</li> </ul>                                        |  |
| A valor a=10 es convertido en 1.<br>A valor a=100 es convertido en 10.<br>Factor Aditivo b<br>Según la descripción mencionada anteriormente.<br>A valor b=0 es convertido en 0.<br>A valor b=100 es convertido en 10.<br>Condición de envío del valor<br>Utilice este parámetro para definir las condiciones de envío<br>Enviar Valor por cambio de<br>Este parámetro determina en qué cambio se envía el valor<br>0,5 da como resultado el parámetro "5".<br>Habilitar Límite Alarmas                                                                                                    | 0 x0.1         Rango -128 +128         Enviar a Petición         Enviar a Modificar         Enviar a Modificar y después Busreset         o del Valor.         5 x0.1         Rango 0 255         al KNX. El envío del evento si el valor se ha modificado en         No                                                                 |  |
| A valor a=10 es convertido en 1.<br>A valor a=100 es convertido en 10.<br>Factor Aditivo b<br>Según la descripción mencionada anteriormente.<br>A valor b=0 es convertido en 0.<br>A valor b=100 es convertido en 10.<br>Condición de envío del valor<br>Utilice este parámetro para definir las condiciones de envío<br>Enviar Valor por cambio de<br>Este parámetro determina en qué cambio se envía el valor<br>0,5 da como resultado el parámetro "5".<br>Habilitar Límite Alarmas                                                                                                    | 0 x0.1<br>Rango -128 +128<br>Enviar a Petición<br>Enviar a Modificar<br>Enviar a Modificar y después Busreset<br>o del Valor.<br>5 x0.1<br>Rango 0 255<br>al KNX. El envío del evento si el valor se ha modificado en<br>No<br>Sí                                                                                                    |  |
| A valor a=10 es convertido en 1.<br>A valor a=100 es convertido en 10.<br>Factor Aditivo b<br>Según la descripción mencionada anteriormente.<br>A valor b=0 es convertido en 0.<br>A valor b=100 es convertido en 10.<br>Condición de envío del valor<br>Utilice este parámetro para definir las condiciones de envío<br>Enviar Valor por cambio de<br>Este parámetro determina en qué cambio se envía el valor<br>0,5 da como resultado el parámetro "5".<br>Habilitar Límite Alarmas<br>Al configurar este parámetro en "Sí", se activa una alarma                                                                                                    | 0 x0.1         Rango -128 +128         Enviar a Petición         Enviar a Modificar         Enviar a Modificar y después Busreset         o del Valor.         5 x0.1         Rango 0 255         al KNX. El envío del evento si el valor se ha modificado en         No         Sí         de límite adicional.                         |  |
| A valor a=10 es convertido en 1.<br>A valor a=100 es convertido en 10.<br>Factor Aditivo b<br>Según la descripción mencionada anteriormente.<br>A valor b=0 es convertido en 0.<br>A valor b=100 es convertido en 10.<br>Condición de envío del valor<br>Utilice este parámetro para definir las condiciones de envío<br>Enviar Valor por cambio de<br>Este parámetro determina en qué cambio se envía el valor<br>0,5 da como resultado el parámetro "5".<br>Habilitar Límite Alarmas<br>Al configurar este parámetro en "Sí", se activa una alarma<br><u>Atención:</u> El tipo de alarma es diferente según el tipo de s                                 | <b>0</b> x0.1         Rango -128 +128 <b>Enviar a Petición</b> Enviar a Modificar         Enviar a Modificar y después Busreset         o del Valor. <b>5</b> x0.1         Rango 0 255         al KNX. El envío del evento si el valor se ha modificado en <b>No</b> Sí         de límite adicional.         eñal de entrada.            |  |
| A valor a=10 es convertido en 1.<br>A valor a=100 es convertido en 10.<br>Factor Aditivo b<br>Según la descripción mencionada anteriormente.<br>A valor b=0 es convertido en 0.<br>A valor b=100 es convertido en 10.<br>Condición de envío del valor<br>Utilice este parámetro para definir las condiciones de envío<br>Enviar Valor por cambio de<br>Este parámetro determina en qué cambio se envía el valor<br>0,5 da como resultado el parámetro "5".<br>Habilitar Límite Alarmas<br>Al configurar este parámetro en "Sí", se activa una alarma<br><u>Atención:</u> El tipo de alarma es diferente según el tipo de s<br>Límite Alarma cuando valor > | <b>0</b> x0.1         Rango -128 +128 <b>Enviar a Petición</b> Enviar a Modificar         Enviar a Modificar y después Busreset         o del Valor. <b>5</b> x0.1         Rango 0 255         al KNX. El envío del evento si el valor se ha modificado en <b>No</b> Sí         de límite adicional.         eñal de entrada.         25 |  |

# 

#### Tipo: Temperatura y Humedad

En este tipo de señal de entrada se define una unidad de medida para el estado "bueno" y fuera de este rango el estado "alarma"

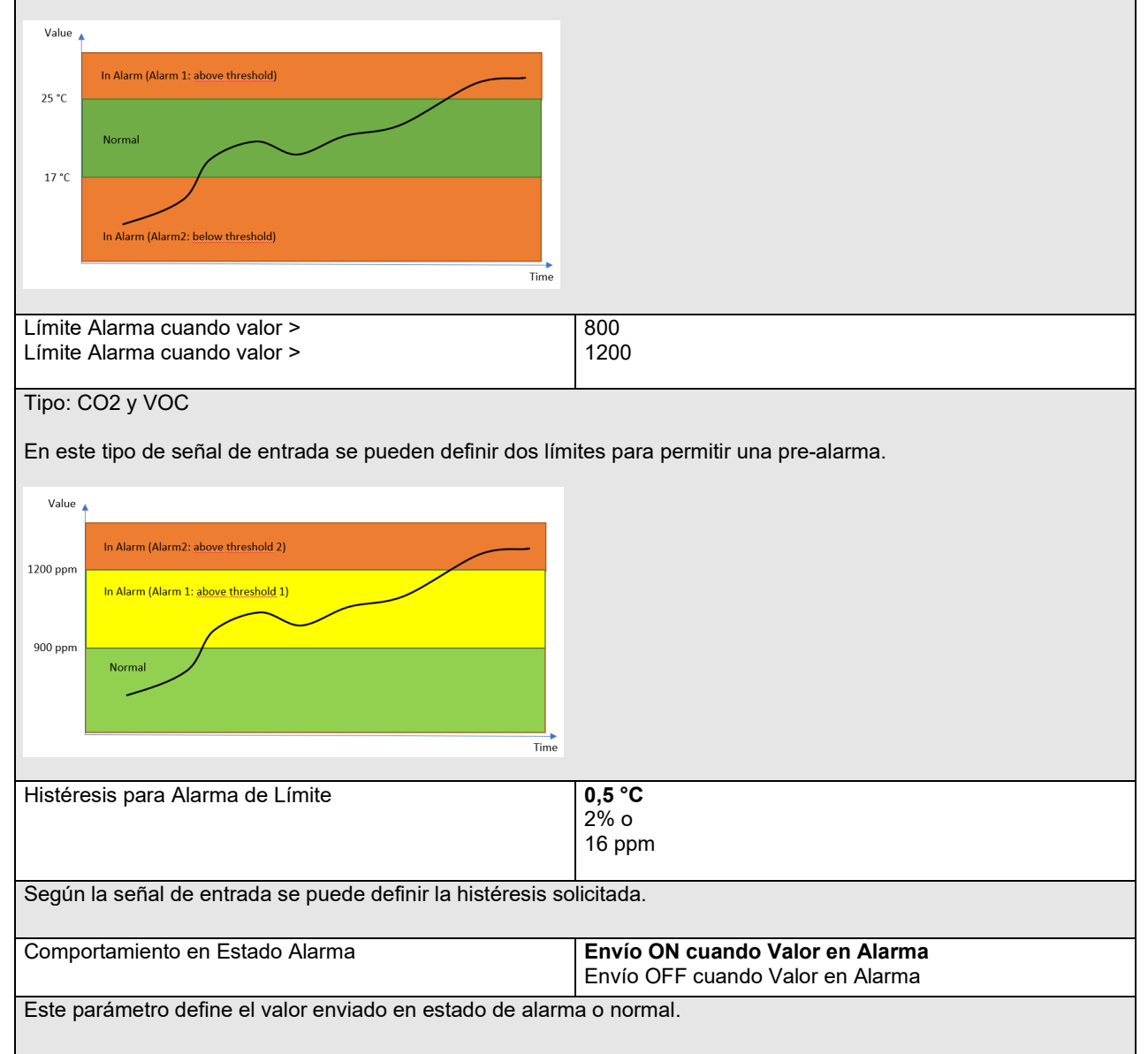

# 20.7 Pulsadores

El DALI Gateway soporta Pulsadores DALI según DALI IEC 62386 Parte 301/332. Se pueden configurar hasta 8 pulsadores con hasta 8 botones cada uno.

| Parámetro                                            | Configuraciones |  |
|------------------------------------------------------|-----------------|--|
| Descripción                                          |                 |  |
|                                                      |                 |  |
| Utilice este parámetro para definir una descripción. |                 |  |
|                                                      |                 |  |

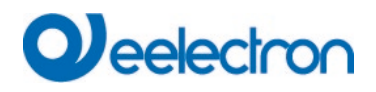

| Número de P    | ulsadores                   | 2 pliegues                                                                            |
|----------------|-----------------------------|---------------------------------------------------------------------------------------|
|                |                             | 4 pliegues                                                                            |
|                |                             | 6 pliegues                                                                            |
|                |                             | 8 pliegues                                                                            |
|                |                             |                                                                                       |
| Este parámet   | tro define el número o      | de pulsadores. Solo se admite una cantidad de pares.                                  |
| Según este p   | arámetro se muestra         | n pestañas adicionales:                                                               |
| - Push Buttons |                             |                                                                                       |
| — PB1,         |                             |                                                                                       |
| Button Pair1   |                             |                                                                                       |
| Button Pair2   |                             |                                                                                       |
| Button Pair3   |                             |                                                                                       |
| Button Pair4   |                             |                                                                                       |
|                |                             |                                                                                       |
| Número de Ir   | nstances                    | 1 Instance                                                                            |
|                |                             | 2 Instances                                                                           |
|                |                             | 3 Instances                                                                           |
|                |                             | 4 Instances                                                                           |
| Un pulsador p  | puede ser alimentado        | o por hasta 4 instancias. El caso de uso normal es la asignación 1:1 con 1 instancia. |
| Caso de uso    | de muestra:                 | ache schado permai mas de l'instancia.                                                |
| Una habitació  | ón con 2 puertas de e       | entrada: En cada puerta hay un pulsador, pero la funcionalidad debe ser la misma      |
| para ambos r   | oulsadores.                 | onitada. En oada paorta hay an paloadol, polo la fanolonalidad dobo oor la mioma      |
| En el ETS de   | efinimos pulsador "Ul       | NO", pero vinculamos 2 instancias diferentes de 2 pulsadores reales diferentes al     |
| elemento ETS   | S en el DCA. Internar       | mente, la función parametrizada se ejecuta cuando se pulsa uno u otro botón real.     |
|                |                             |                                                                                       |
| Vista DCA:     |                             |                                                                                       |
| PB01 (Room wit | h 2 entrance)               |                                                                                       |
| Type Flag      | Description                 |                                                                                       |
| р              | PB01 (Room with 2 entrance) |                                                                                       |
| ι P            | PB01 (Room with 2 entrance) |                                                                                       |
| 🤱 - р          | PB01 (Room with 2 entrance) |                                                                                       |
| R - P          | PB01 (Room with 2 entrance) |                                                                                       |
|                |                             |                                                                                       |
|                |                             |                                                                                       |
|                |                             |                                                                                       |

# 20.7.1 Par de pulsadores

| Switch On/Off                                                                          | ,                                                                                    |
|----------------------------------------------------------------------------------------|--------------------------------------------------------------------------------------|
| <ul> <li>Left: Off/Down, Right: On/Up</li> <li>Left: On/Up, Right: Off/Down</li> </ul> |                                                                                      |
| No function -                                                                          | ,                                                                                    |
|                                                                                        | Switch On/Off  Ueft: Off/Down, Right: On/Up Left: On/Up, Right: Off/Down No function |

| Parámetro                                            | Configuraciones |
|------------------------------------------------------|-----------------|
| Descripción                                          |                 |
|                                                      |                 |
| Utilice este parámetro para definir una descripción. |                 |
|                                                      |                 |

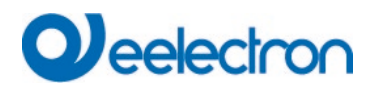

| Función de par                                             | No function                                                  |  |
|------------------------------------------------------------|--------------------------------------------------------------|--|
|                                                            | Switch On/Off                                                |  |
|                                                            | Switching / Dimming with stop telegramm                      |  |
|                                                            | Shutter                                                      |  |
|                                                            | Set value fix                                                |  |
|                                                            | Set value in steps                                           |  |
|                                                            | Presence                                                     |  |
|                                                            | Single Buttons                                               |  |
|                                                            |                                                              |  |
| Aquí se puede seleccionar la función general del pulsador  |                                                              |  |
| Una modalidad especial es la selección "pulsador individu  | al". En este caso, el par de pulsadores se divide en un solo |  |
| pulsador con una funcionalidad individual.                 | , I I                                                        |  |
| Respuesta disponible                                       | No                                                           |  |
|                                                            | Sí                                                           |  |
| Según IEC 61386-332 se admiten elementos de retroalim      | entación de pulsadores                                       |  |
| Si hay disponible un dispositivo de entrada DALI con retro | palimentación LED, el siguiente parámetro define el tipo de  |  |
| control                                                    |                                                              |  |
|                                                            |                                                              |  |
| Respuesta LED Izquierdo                                    | Siempre OFF                                                  |  |
| ····· · · · · · · · · · · · · · · · ·                      | Siempre ON                                                   |  |
|                                                            | Estado                                                       |  |
|                                                            | Estado inverso                                               |  |
| Este parámetro define el tipo de control.                  |                                                              |  |
|                                                            |                                                              |  |
| Respuesta LED Derecho                                      | Siempre OFF                                                  |  |
|                                                            | Siempre ON                                                   |  |
|                                                            | Estado                                                       |  |
|                                                            | Estado inverso                                               |  |
| Este parámetro define el tipo de control                   |                                                              |  |
|                                                            |                                                              |  |
| Dirección de pulsadores                                    | Izquierde: Off/Abaia Deresba: On/Arriba                      |  |
|                                                            | Izquierda: On/Abajo, Derecha: On/Arriba                      |  |
|                                                            | Izquierda. On/Amba, Derecha. On/Abajo                        |  |
| Este parámetro define la dirección y uso del par de pulsad | ores.                                                        |  |
|                                                            |                                                              |  |
| Función de Uso Interno                                     | Sin función                                                  |  |
|                                                            | Configuración Grupo                                          |  |
|                                                            | Configuración ECG                                            |  |
| La función del pulsador también se puede utilizar directam | ente para interactuar con grupos DALI internos o ECGs.       |  |
| La ventaja es que no es necesario utilizar ninguna dir     | ección de grupo y, por lo tanto, se puede realizar una       |  |
| configuración facil y rapida.                              |                                                              |  |
| Esta posibilidad esta disponible para:                     |                                                              |  |
| Conmuta en on/off                                          |                                                              |  |
| Conmutación / Regulación de Luz                            |                                                              |  |
| Valor de consigna fijo                                     |                                                              |  |
| Configura valor en steps                                   |                                                              |  |
| Némenne de Omme e aliveten                                 | 4 40                                                         |  |
| Numero de Grupo a ajustar                                  | 116                                                          |  |
|                                                            |                                                              |  |
| Si se requiere uso interno aquí, el número de Grupo se pu  | ede definir mediante el pulsador.                            |  |
|                                                            |                                                              |  |
| ECG Número a ajustar                                       | 164                                                          |  |
|                                                            |                                                              |  |
| Si se requiere uso interno aquí, el número de ECC se pue   | de definir mediante el pulsador                              |  |
| ci de requiere dos interno aqui, el humero de EOO se pue   |                                                              |  |
| Eunoián Configuración Valor filo                           |                                                              |  |
|                                                            |                                                              |  |
|                                                            |                                                              |  |
| Valor pulsador izquierdo                                   | 0% 100%                                                      |  |
|                                                            |                                                              |  |
| Valor a enviar presionando el pulsador izquierdo           |                                                              |  |
| Valor a enviar presionando el pulsador izquierdo           |                                                              |  |

# Veelectron

| Valor pulsador derecho                                   | 0% 100% |
|----------------------------------------------------------|---------|
|                                                          |         |
| Valor a enviar presionando el pulsador derecho           |         |
|                                                          |         |
| Función: Configuración Valor en steps                    |         |
|                                                          |         |
| Tamaño de Step de Valor                                  | 2%      |
|                                                          | 5%      |
|                                                          | 10%     |
|                                                          | 20%     |
|                                                          | 33%     |
|                                                          | 50%     |
|                                                          |         |
| Valor aumentado o disminuido según el valor dado y por e | nviar   |
|                                                          |         |

# 20.7.2 Pulsadores Botón Individual

Cada pulsador se puede utilizar como un pulsador individual hacia la izquierda y hacia la derecha. En esta descripción, solo se describe un pulsador.

| Pair1, Description                                                                                                    |                                                    |
|----------------------------------------------------------------------------------------------------|----------------------------------------------------|
| Function of 1. pair                                                                                                    | Single Buttons 🗸                                   |
| Single Button 1 (Left Button)                                                                                                    |                                                    |
| Function of Single Button No. 1                                                                                                    | Toggle 🔻                                           |
| Function can be directly assigned to GR                                                                                                    | OUP or ECG without linking via KNX group addresses |
|                                                                                                    |                                                    |
| Function of Internal Usage                                                                                                    | No function 🗸                                      |
| Function of Internal Usage<br>Single Button 2 (Right Button)                                                                               | No function 🗸                                      |
| Function of Internal Usage Single Button 2 (Right Button) Function of Single Button No. 2                                                  | No function   Toggle                               |
| Function of Internal Usage<br>Single Button 2 (Right Button)<br>Function of Single Button No. 2<br>Function can be directly assigned to GR | No function •<br>Toggle •                          |

| Parámetro                                                                            | Configuraciones                                        |
|--------------------------------------------------------------------------------------|--------------------------------------------------------|
| Función del Pulsador Individual No.1                                                 | On                                                     |
|                                                                                      | Off                                                    |
|                                                                                      | Toggle                                                 |
|                                                                                      | Set value                                              |
|                                                                                      | Toggle value                                           |
|                                                                                      | Scene invoke                                           |
|                                                                                      | Scene invoke/programm                                  |
|                                                                                      | Effect start/stop (intern only)                        |
|                                                                                      |                                                        |
| Las funciones disponibles para usar en la modalidad de pu                            | Isador individual se enumeran aquí.                    |
| Función: Encender/Apagar/Alternar                                                    |                                                        |
| Función de Uso Interno                                                               | Sin función                                            |
|                                                                                      | Configuración Grupo                                    |
|                                                                                      | Configuración ECG                                      |
| La función del pulsador también se puede utilizar directam                           | ente para interactuar con grupos DALI internos o ECGs. |
| La ventaja es que no es necesario utilizar ninguna dir configuración fácil y rápida. | ección de grupo y, por lo tanto, se puede realizar una |
|                                                                                      |                                                        |

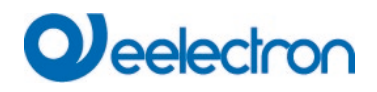

| Número de Grupo a ajustar<br>ECG Número a ajustar                                                                                                    | 1 16<br>1 64                                                                                                    |
|----------------------------------------------------------------------------------------------------|----------------------------------------------------------------------------------------------------|
| Si se requiere uso interno aquí, el número de Grupo o ECO                                                                                             | G se puede definir mediante el pulsador.                                                                         |
| Función: Ajustar Valor, Alternar Valor                                                                                                    |                                                                                                    |
| Valor 1                                                                                                    | 0% 100% (on stops do 5%)                                                                                         |
| Valor 2 (sólo en la función "alternar valor")                                                                                                    | 0% 100% (en steps de 5%)<br>0% 100% (en steps de 5%)                                                             |
| Al presionar el pulsador se enviará este valor.                                                                                                    |                                                                                                    |
| Función de Uso Interno                                                                                                    | <b>Sin función</b><br>Configuración Grupo<br>Configuración ECG                                                   |
| La función del pulsador también se puede utilizar directam<br>La ventaja es que no es necesario utilizar ninguna dir<br>configuración fácil y rápida. | ente para interactuar con grupos DALI internos o ECGs.<br>ección de grupo y, por lo tanto, se puede realizar una |
| Número de Grupo a ajustar<br>ECG Número a ajustar                                                                                                    | 1 16<br>1 64                                                                                                    |
| Si se requiere uso interno aquí, el número de Grupo o ECO                                                                                             | G se puede definir mediante el pulsador.                                                                         |
| Función: Encender/Apagar/Alternar,Configurar Valor,                                                                                                   | Alternar Valor                                                                                                   |
| Respuesta disponible                                                                                                    | No<br>Sí                                                                                                    |
| Según IEC 61386-332, se admiten elementos de retroalim<br>Si hay disponible un dispositivo de entrada DALI con retro<br>control.                      | entación de pulsadores.<br>palimentación LED, el siguiente parámetro define el tipo de                           |
| Retroalimentación LED Izquierdo o LED Derecho                                                                                                    | Siempre OFF<br>Siempre ON<br>Estado<br>Estado inverso                                                            |
| Este parámetro define el tipo de control.                                                                                                    |                                                                                                    |
| Función: Invocar escena, Invocar escena/programa                                                                                                    |                                                                                                    |
| KNX Número Escenario a ajustar                                                                                                    | 164                                                                                                    |
| Este parámetro define el número de escena KNX que se e                                                                                                | nviará mediante el objeto de comunicación.                                                                       |
| Función de Uso Interno                                                                                                    | <b>Sin función</b><br>Escena                                                                                     |
| La función del pulsador también se puede utilizar directam<br>La ventaja es que no es necesario utilizar ninguna dir<br>configuración fácil y rápida. | ente para interactuar con Escenas DALI internas.<br>ección de grupo y, por lo tanto, se puede realizar una       |
| Número Escenario Interno a ajustar                                                                                                    | 116                                                                                                    |
| Este parámetro define el número escenario DALI interno q                                                                                              | ue se configurará.                                                                                               |
| Función: Efecto inicio/parada (sólo interno)                                                                                                    |                                                                                                    |
| Función de Uso Interno                                                                                                    | <b>Sin función</b><br>Efecto inicio<br>Efecto parada                                                             |

# Veelectron

| La función del pulsador también se puede utilizar directam<br>La ventaja es que no es necesario utilizar ninguna dir<br>configuración fácil y rápida. | ente para interactuar con Escenas DALI internas.<br>ección de grupo y, por lo tanto, se puede realizar una |
|----------------------------------------------------------------------------------------------------|----------------------------------------------------------------------------------------------------|
| Número Efecto Interno a ajustar                                                                                                    | 116                                                                                                    |
|                                                                                                    |                                                                                                    |
| Este parámetro define el número de efecto interno que se                                                                                              | iniciará o detendrá.                                                                                       |

# 20.8 Entradas KNX Generales

En esta sección se pueden definir hasta 16 Entradas KNX con el fin de transmitir información desde el sistema KNX a MQTT.

| Parámetro                                                                          | Configuraciones                                                                                                    |
|------------------------------------------------------------------------------------|----------------------------------------------------------------------------------------------------|
| Descripción                                                                        |                                                                                                    |
| Utilice este parámetro para definir una descripción.                               |                                                                                                    |
| Tipo de Datos                                                                      | 2 Byte float                                                                                                    |
| El tipo de datos define el tipo general de valor a trans                           | 1 bit<br>1 Byte (0.100%)<br>1 Byte unsigned<br>2 Byte signed<br>2 Byte signed<br>2 Byte float<br>4 Byte unsigned<br>4 Byte signed<br>4 Byte float<br>no object<br>mitir                                                                                                    |
|                                                                                    |                                                                                                    |
|                                                                                    | °C (DPT9.001)                                                                                                    |
|                                                                                    | No unit (Float value)<br>*C (DPT9.001)<br>Pa (DPT9.006)<br>kW (DPT9.024)<br>W/m2 (DPT9.022)<br>m/s (DPT9.004)<br>% Humidity (DPT9.007)<br>s (DPT9.010)<br>mA (DPT9.021)<br>mV (DPT9.020)<br>ppm (DPT9.020)<br>ppm (DPT9.008)<br>air flow (m3/h - DPT9.009)<br>*F (DPT9.027) |
| Dependiendo del tipo de datos se ofrecen diferentes u                              | unidades y se selecciona el TED correspondiente para                                                                                                    |
| Dependiendo del tipo de datos se ofrecen diferentes u<br>el objeto de comunicación | unidades y se selecciona el TED correspondiente para                                                                                                    |

# 21 API/MQTT

# 21.1 General

Existe una demanda creciente de funcionalidad de IoT para alertar o notificar a los usuarios en cualquier lugar a través de Internet.

El protocolo de comunicación seleccionado es MQTT (<u>Protocolo de Transporte de Telemetría de Filas de</u> <u>Mensajes (MQTT)</u>). Es un protocolo liviano, que ocupa muy poco espacio para enviar y recibir datos. Por lo tanto, utiliza una cantidad muy menor de datos para enviar y recibir información. Así que, MQTT es uno de los mejores para abrir datos KNX al mundo IoT.

# 21.2 Conceptos básicos de MQTT

## 21.2.1 Cliente MQTT

Dali Gateway funciona como un cliente MQTT.

"Un Cliente siempre establece la Conexión de Red con el Servidor.

Puede

- "Publicar" Mensajes de Aplicación que puedan interesar a otros Clientes.
- "Suscribirse" para solicitar los Mensajes de Aplicación que esté interesado en recibir.
- "Cancelar suscripción" para eliminar una solicitud de Mensajes de Aplicación.
- "Desconectarse" del Servidor.

Consulte: http://docs.oasis-open.org/mqtt/mqtt/v3.1.1/os/mqtt-v3.1.1-os.html

## 21.2.2 Corredor MQTT

Cada Cliente MQTT debe conectarse a un llamado Corredor. El corredor está en el centro de cualquier protocolo de publicación/suscripción. Dependiendo de la implementación, un corredor puede manejar hasta millones de clientes MQTT conectados simultáneamente.

Por lo tanto, es importante que el corredor sea altamente escalable. La parte del Corredor MQTT no se describe en este documento.

## 21.2.3 Seguridad MQTT

La especificación MQTT no define nada más además de TCP; sin embargo, se recomienda utilizar la seguridad de la capa de transporte (TLS).

# 21.3 Comunicación MQTT

La conexión MQTT siempre es entre un cliente y el corredor. Los clientes nunca se conectan entre sí directamente. Una vez establecida la conexión, el corredor la mantiene abierta hasta que el cliente envía un mando de desconexión o la conexión se interrumpe.

Gracias a este método, no hay ningún problema para los clientes que se encuentran detrás de un NAT (Router). Ya no es necesaria una gestión adicional de las tablas NAT del enrutador ni el reenvío de puertos.

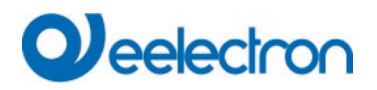

### 21.3.1 Id del Cliente

El identificador de cliente (Id del Cliente) **identifica cada cliente MQTT** que se conecta a un corredor MQTT. El corredor utiliza el ID de cliente para identificar al cliente y el estado corriente del cliente. Por lo tanto, este ID debe ser único por cliente y corredor.

El ID del Cliente debe ser único para todos los Dali Gateways y en la gestión del corredor.

El ID de Cliente, de forma predeterminada, contiene la palabra clave "dali" junto con el número de serie único.

El usuario puede cambiar el ID del Cliente a través del Frontend Web. El número máximo de caracteres es 23.

#### 21.3.2 Temas

En MQTT, la palabra tema se refiere a una cadena de caracteres que el corredor utiliza para filtrar mensajes para cada cliente conectado. El tema consta de uno o más niveles de tema. Cada nivel de tema está separado por una barra diagonal (separador de nivel de tema).

Esto da como resultado varios métodos para identificar una información.

La estructura del tema se puede definir en el nivel raíz de una determinada puerta de enlace DALI o se puede definir de forma abstracta para que la estructura sea independiente de cualquier hardware de puerta de enlace Dali.

En la implementación actual, la estructura de temas predefinida contiene la identificación del cliente como una asignación de corrección a Dali Gateway.

## 21.3.3 Estructura del tema y carga útil

El tema principal hasta la puerta de enlace puede contener varios atributos de ubicación, como: [PROJECTID/][BUILDINGID/][ZONEID/]client-Id

El ID de cliente identifica el DALI Gateway actual.

La parte de ubicación [PROJECTID/][BUILDINGID/][ZONEID/] se puede definir mediante la configuración de ETS.

Cada parte puede tener una longitud de 20 caracteres.

# 21.4 Página de configuración de MQTT

Siempre que se haya habilitado en ETS API/MQTT, la configuración se puede definir en la pestaña Administrador del sitio web.

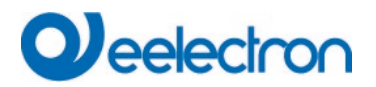

#### API / MQTT Functionality

| By es     | <ul> <li>By activating this interface a communication to an external Management System can be<br/>established</li> </ul> |                                      |                   |                                              |                          |           |       |                       |
|-----------|----------------------------------------------------------------------------------------------------|--------------------------------------|-------------------|----------------------------------------------|--------------------------|-----------|-------|-----------------------|
| Enable Al | PI/MQTT                                                                                                    | 0                                    | No                | O Yes                                        |                          |           |       |                       |
| O At      | ttention: if you going to<br>ommunication" in the ne                                                                     | communicate wit<br>ext parameter cha | h an e<br>pter "S | xternal partner, ple<br>Security Settings" t | ase set "Local<br>o "NO" |           |       |                       |
| Security  | / Settings                                                                                                    |                                      |                   |                                              |                          |           |       |                       |
| Commun    | ication on local network                                                                                                 | c, only 🔘                            | No                | 🔵 Yes                                        |                          |           |       |                       |
| •         | Conexión<br>Suscripción<br>Publicación                                                                                   |                                      |                   |                                              |                          |           |       |                       |
| Connect   | ion Subscription F                                                                                                    | Publication                          |                   |                                              |                          |           |       | Apply                 |
|           |                                                                                                    |                                      |                   |                                              | Connectio                | on status |       |                       |
|           | mqtt server address                                                                                                    |                                      |                   |                                              | 8883                     | ~ ~       | TLS   | <ul> <li>✓</li> </ul> |
|           | client id                                                                                                    |                                      |                   |                                              | 60                       | Ŷ         | 10000 | ~                     |
|           | Auth                                                                                                    | Enter Username                       |                   |                                              | Enter Pass               | sword     |       | ۲                     |

#### 21.4.1 Conexión

Se deben completar las siguientes entradas:

Dirección del Servidor MQTT: ID de Cliente: predefinido con "dali" + número de serie" Puerto del Servidor MQTT: predefinido con "8883" TLS: "SÍ" predefinido Keep Alive(s): predefinido con "60" Tiempo de espera de comunicación (ms): predefinido con "1000" Aut: autorización definida por el Servidor MQTT (Corredor)

#### 21.4.2 Suscripción

La suscripción se puede utilizar para permitir mandos de fuentes externas. El prefijo predefinido es "cmd/", pero se puede cambiar en esta página.

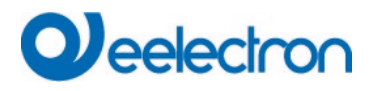

## 21.4.3 Publicación

En este momento se proporcionan 5 diferentes informaciones:

- Grupos
- Ecgs
- Luces de Emergencia
- Sensores
- Puntos de datos KNX

El nombre de la etiqueta para esta parte del tema se puede cambiar en esta página.

# 21.5 Publicación y Carga Útil

### 21.5.1 Nivel raíz ([ubicación]/id-cliente)

En este nivel raíz, la puerta de enlace proporciona tres propiedades:

- estado (siempre retenido)
- información (siempre retenida)
- estadísticas (siempre retenidas)
- configuración (siempre retenida)

#### 21.5.1.1 Estados del Sub-Tema

El estado del sub-tema indica el estado en línea/fuera de línea. El estado fuera de línea se propaga mediante el mando Last Will.

Esta información se publica como "retenida"

#### 21.5.1.2 Información del sub-tema

Se proporciona información específica del dispositivo. Esta información se publica como "retenida"

#### 21.5.1.3 Estadísticas de sub-temas

Aquí se presentan las estadísticas generales:

Número de lámparas Número de ECGs Número de Convertidor Número de Fallos de Lámpara Número de Fallos del ECG Número de Fallos del Convertidor Índice de Fallos ECG Índice de Fallos del Convertidor Índice de Fallos del Convertidor Índice de Fallos Puerta de Enlace Modalidad de Fallo General

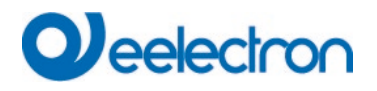

```
{
  "CntLamps": 7,
  "CntEcgs": 6,
  "CntConverter": 1,
  "LampFailures": 0,
  "EcgFailures": 0,
  "ConverterFailures": 0,
  "LampFailRate": 0,
  "EcgFailRate": 0,
  "ConverterFailRate": 0,
  "TotalFailRate": 0,
  "FailMode": 0
}
```

El "FailMode" general define el estado en un bitset, según:

Bit 0Fallo de LámparaBit 1Fallo del ECGBit 2Fallo del ConvertidorBit 3No UsadoBit 4Fallo del KNXBit 5Fallo del DALI

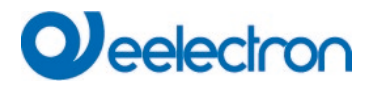

#### 21.5.1.4 Configuración de Sub-tema

La información de la configuración estática se divide en partes de grupo y de ecg.

#### 21.5.1.4.1 Configuración/grupos de sub-temas

```
[
    {
        "Número": 1,
        "Nombre": "Grupo 1",
        "ColorType": 0,
        "CntEcgs": 1,
        "CntConverter": 0
     },
...
]
```

En este tema se almacena hasta 16 información de grupo.

Cada grupo contiene información sobre la Descripción, el Tipo de Color definido en ETS, el número de ECGS y el número de convertidores asignados.

Definición de Tipo de Color:

- 0: sin Color
- 4: ColorTemp
- 5: xy Color
- 6: RGBW
- 7: RGB
- 8: HSV
- 9: HSVW
- 10: CT+RGBW;
- 11: CT+RGB
- 12: CT+HSV
- 13: CT+HSVW
- 14: CT Maestro
- 15: CT Slave

#### 21.5.1.4.2 Config/ecgs de Sub-Temas

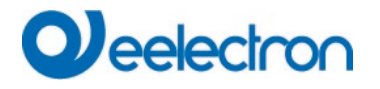

En este tema se almacena hasta 64 información de ECG.

Cada parte del ECG contiene el número, la dirección corta y larga, el número de grupo en caso de que esté asignado a un grupo, el nombre, el tipo de dispositivo y el tipo de color.

En caso de uso de ECG Individual, no asignado a ningún grupo, el número de grupo se establece en 0.

Definición de Tipo de Color:

- 0: sin Color
- 4: ColorTemp
- 5: xy Color
- 6: RGBW
- 7: RGB
- 8: HSV
- 9: HSVW

#### 21.5.1.5 Energía del Sub-Tópico

{ "Valor": 0, "Unidad": "Wh" }

#### 21.5.1.6 Potencia del Sub-Tópico

# 21.5.2 Nivel de Grupo ([location]/client-id/group/index)

De forma predeterminada, el tema de Nivel de Grupo se denomina "grupo". Sin embargo, se puede modificar en la página de configuración web MQTT. La longitud máxima es de 15 caracteres.

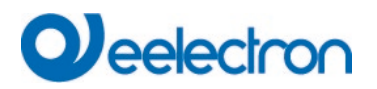

#### Administrator

| Connection Subscription  | Publication       |       |     |     | Apply  |  |
|--------------------------|-------------------|-------|-----|-----|--------|--|
| Publish Groups           |                   |       |     |     |        |  |
|                          | dali00ef26a0006f/ | group | QoS | 0 ~ | Retain |  |
| Publish Emergency Lights |                   |       |     |     |        |  |
| Publish Sensors          |                   |       |     |     |        |  |

#### 21.5.2.1 Estados del Sub-Tema

Cada índice de grupo indica el valor y el modo corriente en formato json:

```
{
    "Modalidad": 0,
    "Valor": "0%"
}
```

La Modalidad se define según:

| Bit 0 | 1 Byte | Modalidad Permanente             |
|-------|--------|----------------------------------|
| Bit 1 | 1 Byte | Panikbetrieb                     |
| Bit 2 | 1 Byte | Modalidad Prueba de Emergencia   |
| Bit 3 | 1 Byte | Deshabilitar Grupo               |
| Bit 4 | 1 Byte | PowerSwitchOff                   |
| Bit 5 | 1 Byte | AutoSwitchOff                    |
| Bit 6 | 1 Byte | Modalidad Escalera Deshabilitada |
| Bit 7 | 1 Byte | Vida útil Superada               |

### 21.5.2.2 Color de Sub-tema

| "Color | ": { |
|--------|------|
| "tc":  | 1345 |
| "rgbw  | ": { |
| "r":   | 255, |
| "g":   | 255  |
| "b":   | 128, |
| "w":   | 0    |
| }      |      |
| }      |      |

| <tc>::="tc":</tc>  |                |                 |            |          |                        | <color-temperatura></color-temperatura> |
|--------------------|----------------|-----------------|------------|----------|------------------------|-----------------------------------------|
| <rgb>::= "rg</rgb> | gb": { "r": <0 | )-255>,"g":<0-2 | :55>,"b":∙ | <0-255>} |                        |                                         |
| <rgbw></rgbw>      | ::=            | "rgbw":         | {          | "r":     | <0-255>,"g":<0-255>,"b | ":<0-255>,"w":<0-255>}                  |
| <hsv>::=</hsv>     |                | "hsv":          |            | {"h":<   | 0255>,"s":<0-100>,     | "v":<0-100>}                            |

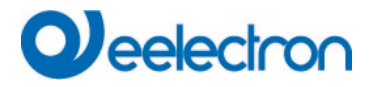

<hsvw>::= "hsvw": {"h":<0..255>,"s":<0-100>, <xy>::="xy": {"x": <0-65535>,"y":<0-65535>} "v":<0-100>,"w":<0-255>}

#### 21.5.2.3 Estadísticas de sub-temas

```
{
   "CntLamps": 1,
   "CntEcgs": 1,
   "CntConverter": 0,
   "LampFailures": 0,
   "EcgFailures": 1,
   "ConverterFailures": 0,
   "FailRate": 100,
   "OperatingHours": 0
}
```

#### 21.5.2.4 Energía del Sub-Tópico

```
{
"Valor": 0,
"Unidad": "Wh"
}
```

#### 21.5.2.5 Potencia del Sub-Tópico

{ "Valor": 0, "Unidad": "W" }

#### 21.5.3 Nivel de ECG ([location]/client-id/ ECG/index)

De forma predeterminada, el tema de Nivel de ECG se denomina "ecg". Sin embargo, se puede modificar en la página de configuración web MQTT. La longitud máxima es de 15 caracteres.

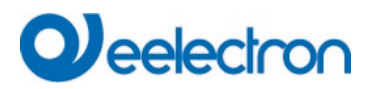

#### Administrator

| Connection Subscription Publication |     | At       | pply |
|-------------------------------------|-----|----------|------|
| Publish Groups                      |     |          |      |
| Publish Ecgs                        |     |          |      |
| dali00ef26a0006f/ ecg               | QoS | 0 v Reta | in 🗌 |
| Publish Emergency Lights            |     |          |      |

### 21.5.3.1 Estados del Sub-Tema

Cada índice de ECG indica el valor y el modo corriente en formato json:

{
 "Modalidad": 0,
 "Valor": "0%"
}

La Modalidad se define según:

| Bit 0 | 1 Byte | Modalidad Permanente             |
|-------|--------|----------------------------------|
| Bit 1 | 1 Byte | Panikbetrieb                     |
| Bit 2 | 1 Byte | Modalidad Prueba de Emergencia   |
| Bit 3 | 1 Byte | no usado                         |
| Bit 4 | 1 Byte | PowerSwitchOff                   |
| Bit 5 | 1 Byte | AutoSwitchOff                    |
| Bit 6 | 1 Byte | Modalidad Escalera Deshabilitada |
| Bit 7 | 1 Byte | Vida útil Superada               |

#### 21.5.3.2 Color de Sub-tema

```
{
"tc": 1345
}
```

<tc>::="tc": <rgb>::= "rgb": { "r": <0-255>,"g":<0-255>,"b":<0-255>} <Color-Temperatura>

<rgbw> ::= "rgbw": { "r": <0-255>,"g":<0-255>,"b":<0-255>,"w":<0-255>}
<hsv>::= "hsv": { "h\*v": { "h\*:<0..255>,"s":<0-100>, "v":<0-100>}
<hsvw>::= "hsvw": { "h\*:<0..255>,"s":<0-100>, "v":<0-100>,"w":<0-255>}
<xy>::="xy": { "x": <0-65535>,"y":<0-65535>}

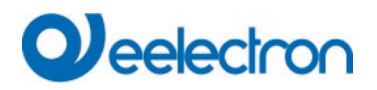

#### 21.5.3.3 Alarma de Sub-tema

Cada ecg indica el estado de la alarma en formato json:

{ "Alarm": 0 }

# 21.5.3.4 Energía del Sub-Tópico

```
{
"Valor": 0,
"Unidad": "Wh"
}
```

### 21.5.3.5 Potencia del Sub-Tópico

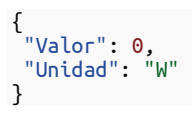

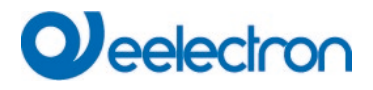

## 21.5.4 Nivel de Sensor ([location]/client-id/ ECG/index)

#### Administrator

|                                     | Apply |
|-------------------------------------|-------|
| Connection Subscription Publication |       |
|                                     |       |
| Publish Groups                      |       |
| Publish Ecgs                        |       |
| Publish Emergency Lights            |       |
| Publish Sensors                     |       |
| Publish KNX Datapoints              |       |

#### 21.5.4.1 Presencia de Sub-tema

Cada índice de Sensor indica la luminosidad, si está configurado, y error corriente en formato json:

```
{
    "Error": 0,
    "Valor": 1
}
```

#### 21.5.4.2 Luminosidad de Sub-tema

Cada índice de Sensor indica la luminosidad (lux), si está configurado, y error corriente en formato json:

```
{
    "Error": 0,
    "Valor": 228
}
```

#### 21.5.4.3 Temperatura de Sub-tema

Cada índice de sensor indica la temperatura (°C), si está configurado, y error corriente en formato json:

```
{
   "Error": 0,
   "Valor": 20,2
}
```

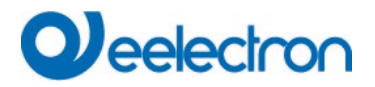

#### 21.5.4.4 Humedad de Sub-tema

Cada índice de Sensor indica la humedad (%), si está configurado, y error corriente en formato json:

```
{
    "Error": 0,
    "Valor": 52
}
```

#### 21.5.4.5 CO2 de Sub-tema

Cada índice de sensor indica la calidad de aire (CO2 en ppm), si está configurado, y error corriente en formato json:

```
{
    "Error": 0,
    "Valor": 528
}
```

#### 21.5.4.6 VOC de Sub-tema

Cada índice de sensor indica la calidad del aire (VOC en ppm), si está configurado, y error corriente en formato json:

```
{
    "Error": 0,
    "Valor": 528
}
```

#### 21.5.4.7 Sonido de Sub-tema

Cada índice de Sensor indica un tipo de sonido (db), si está configurado, y error corriente en formato json:

```
{
    "Error": 0,
    "Valor": 76
}
```

#### 21.5.4.8 No señalado general de Sub-tema

Cada índice de Sensor indica un tipo de valor general, si está configurado, y error corriente en formato json:

```
{
    "Error": 0,
    "Valor": 128
}
```

#### 21.5.4.9 Flotante general de Sub-tema

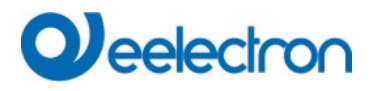

Cada índice de Sensor indica un tipo de valor general, si está configurado, y error corriente en formato json:

```
{
"Error": 0,
"Estado": 77,89
}
```

## 21.5.5 Nivel de Puntos de datos KNX ([location]/client-id/ ECG/index)

En la configuración del ETS se pueden definir hasta 16 Entradas KNX para publicar la información vía MQTT.

#### 21.5.5.1 Sub-tema knx

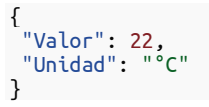

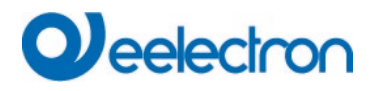

## 21.5.6 Nivel de Emergencia ([location]/client-id/ emergency/index)

Atención: ¡El índice está vinculado a la dirección corta del dispositivo y NO al Número de ECG de ETS!

#### Administrator

| Connection Subscription  | Publication       |           |     |     | Apply  |  |
|--------------------------|-------------------|-----------|-----|-----|--------|--|
| Publish Groups           |                   |           |     |     |        |  |
| Publish Emergency Lights |                   |           |     |     |        |  |
|                          | dali00ef26a0006f/ | emergency | QoS | 0 ~ | Retain |  |
| Publish Sensors          |                   |           |     |     |        |  |

#### 21.5.6.1 Sub-tema estado

Cada ECG de emergencia autónomo indica el estado en formato json:

```
{
    "ShortAdr": 6,
    "EtsNumber": 10,
    "Estado": 1,
    "EmStatus": 8,
    "EmMode": 130,
    "EmFailure": 0
}
```

La dirección corta del ECG y el número ETS correspondiente forman parte de este bloque de información.

El campo "Estado" indica el Estado de la Máquina según:

1<sup>er</sup> nibble (bit 0 – 3):
0: Desconocido, 1: Modalidad Normal, 2: Modalidad Inhibición, 3: Modalidad Inhibición Fija 4: Modalidad Descanso, 5: Modalidad Emergencia, 6: Extend. Modalidad Emergencia, 7: FT en funcionamiento, 8: DT en funcionamiento

2do nibble (bit 4 – 7):Bit 41 BitFT Iniciado ManualmenteBit 51 BitDT Iniciado ManualmenteBit 61 BitFT PendienteBit 71 BitDT Pendiente

El campo "EMStatus" indica el resultado original de la consulta DALI 253. El campo "EMMode" indica el resultado original de la consulta DALI 250. El campo "EMFailure" indica el resultado original de la consulta DALI 252.

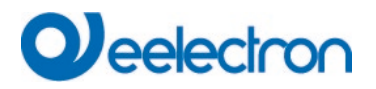

#### 21.5.6.2 Sub-tema emtest

Cada ECG de emergencia autónomo indica el Informe-Prueba en formato json:

```
{
    "ShortAdr": 6,
    "EtsNumber": 10,
    "TestResult": 255,
    "TestMode": 1,
    "TestFlags": 0,
    "Hora": 15,
    "Minuto": 15,
    "Segundo": 22,
    "Día": 9,
    "Mes: 11,
    "Año": 21
}
```

La dirección corta del ECG y el número ETS correspondiente forman parte de este bloque de información.

TestResult indica el resultado: [0..254] para 0..100% en Prueba Función (valor 255 significa "no válido") [0..255] en minutos multiplicado por 2 para obtener el resultado de la Prueba de Duración

TestMode indica el tipo de prueba:

1: Prueba de Función

2: Prueba de Duración

4: Prueba de Batería

TestFlags: Bit 0: Fallo del Circuito del Inversor Bit 1: Fallo de Duración de Batería Bit 2: Fallo de Batería Bit 3: Fallo de Lámpara Bit 4: Fallo de Retraso

Marca de Tiempo: Tiempo en Fecha/Hora cuando se generó este resultado

# 21.6 Mandos y Carga Útil

La interfaz MQTT permite enviar mandos a temas especiales. Esta opción tiene que estar "habilitada" en la página de configuración del Sitio Web. Un mando se indica con el prefijo "cmd/" delante del tema.

Administrator

|                             |                |                                     |     |     |                |  | Apply |
|-----------------------------|----------------|-------------------------------------|-----|-----|----------------|--|-------|
| Connectio                   | n Subscription | Publication                         |     |     |                |  |       |
|                             |                |                                     |     |     |                |  |       |
| Enable Command Subscription |                |                                     | QoS | 0 ~ | Allow Retained |  |       |
| cmd                         |                | LB289/BE47167/dali-debug/dali-c-02/ |     |     |                |  |       |
|                             |                |                                     |     |     |                |  |       |

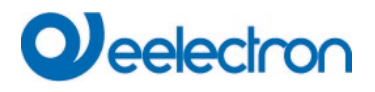

### 21.6.1 Nivel de Grupo (cmd/[location]/client-id/group/index)

#### 21.6.1.1 Estados del Sub-Tema

Contenido de carga útil permitido: on|off Tenga cuidado al usar minúsculas

#### 21.6.1.2 Valor del Sub-tema

Contenido de carga útil permitido: 0% .. 100% o 0 ..255

#### 21.6.1.3 Sub-tema tc

Contenido de carga útil permitido: 0..10000

#### 21.6.1.4 Color de Sub-tema

Contenido de carga útil permitido: <color-hex> | <colour-json>

```
<colour-hex>
#rojo, verde, azul, blanco (código 0..255)
```

<color-json>
{
 "rgb": { "r": 0..255, "g": 0..255, "b": 0..255}
O
 "rgbw": { "r": 0..255, "g": 0..255, "b": 0..255, "w": 0..255}

{ "hsv": { "h": 0..360, "s": 0..100, "v": 0..100} O "hsvw": { "h": 0..360, "s": 0..100, "v": 0..100, "w": 0..255}

{ "xy": { "x": 0.0..1.0, "y": 0.0..1.0 } }

}

}

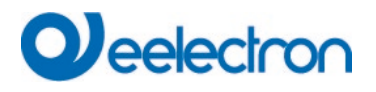

#### **21.6.2** Nivel ECG (cmd/[location]/client-id/ecg/index)

#### 21.6.2.1 Estados del Sub-Tema

Contenido de carga útil permitido: on|off Tenga cuidado al usar minúsculas

#### 21.6.2.2 Valor del Sub-tema

Contenido de carga útil permitido: 0% .. 100% o 0 ..255

#### 21.6.2.3 Sub-tema tc

Contenido de carga útil permitido: 0..10000

#### 21.6.2.4 Color de Sub-tema

Contenido de carga útil permitido: <color-hex> | <colour-json>

```
<color-hex>
#rojo, verde, azul, blanco (código 0..255)
```

<color-json>
{
 "rgb": { "r": 0..255, "g": 0..255, "b": 0..255}
 O
 "rgbw": { "r": 0..255, "g": 0..255, "b": 0..255, "w": 0..255}

{ "hsv": { "h": 0..360, "s": 0..100, "v": 0..100} O "hsvw": { "h": 0..360, "s": 0..100, "v": 0..100, "w": 0..255}

{ "xy": { "x": 0.0..1.0, "y": 0.0..1.0 } }

}

}

# 22 PREGUNTAS FRECUENTES

## 22.1 Acceso a la Web

La dirección IP se solicita en el navegador, pero se muestra el mensaje "Esta página no está disponible".

- a.) El acceso a la página web deberá estar activado en la ETS.
- b.) La dirección IP debe ingresarse en el formulario "https://<ip>.

# 22.2 Seguridad

A pesar de un certificado raíz importado, no se muestra ningún candado cerrado "seguro".

Probablemente se cambió la dirección IP y no se creó ningún certificado nuevo. Cree un nuevo certificado de dispositivo como administrador.

Después de varios inicios de sesión fallidos, no se puede iniciar sesión en el dispositivo y ya no se puede acceder a él.

Después de 3 intentos fallidos de inicio de sesión, la conexión a esta dirección IP se bloquea durante un minuto por razones de seguridad.

La dirección IP del DALI GW está configurada correctamente, pero no se puede acceder al dispositivo a través de un enrutador ni a través de Internet.

En la configuración predeterminada, el acceso sólo está permitido en redes locales. Esta configuración debe cambiarse en el ETS.

La contraseña ha sido olvidada.

Se debe realizar una descarga ETS con la configuración correspondiente. Luego se le solicita al usuario que ingrese una contraseña nueva y segura

# 22.3 DCA

El DCA no muestra la configuración que es visible en la página web.

Los datos no se sincronizaron. Lea los datos del dispositivo, consulte el capítulo: <u>126 Extras del</u> DCA.

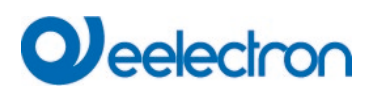

# 23 Descargo de responsabilidad sobre seguridad cibernética

Para proteger plantas, sistemas, máquinas y redes de las amenazas en línea es necesario implementar un concepto de seguridad integral y moderno y mantenerlo actualizado.

Usted es responsable de impedir el acceso no autorizado a sus plantas, sistemas, máquinas y redes. Estos solo deben conectarse a una red o a Internet si y en la medida en que la conexión sea necesaria y existan medidas de seguridad adecuadas (por ejemplo, cortafuegos o segmentación de red).

Esto es especialmente importante cuando se utilizan servicios de IoT externos, p. ej. Corredores MQTT.

# Qeelectron

# 24 Open Source

En este producto hay archivos de software gratuitos que puede copiar, distribuir y/o modificar según los términos de sus respectivas licencias, como la Licencia Pública General GNU, la Licencia Pública General Reducida GNU, la licencia BSD modificada y la licencia MIT. En caso de conflictos entre las condiciones de la licencia de Eelectron y las condiciones de la licencia del Software Open Source, las condiciones del software de código abierto prevalecerán con respecto a las partes del software de código abierto.

Previa solicitud por escrito dentro de los tres años a partir de la fecha de compra del producto y contra el pago de nuestros gastos, proporcionaremos el código fuente de acuerdo con los términos de la licencia aplicable Para ello, contáctenos en:

#### Eelectron S.p.A.

Via Claudio Monteverdi, 6 I-20025 Legnano (MI) – Italia Tel: +39 0331 500802 Correo Electrónico: info@eelectron.com

Generalmente, estos archivos de software gratuitos integrados se distribuyen con la esperanza de que sean útiles, pero SIN NINGUNA GARANTÍA, ni siquiera garantía implícita como la de COMERCIABILIDAD o IDONEIDAD PARA UN PROPÓSITO PARTICULAR, y sin responsabilidad para ninguna entidad de Eelectron que no sea la explícitamente documentada. en su contrato de compra.

# 24.1 Fuente abierta usada en Firmware

Todos los componentes de software de código abierto utilizados en el producto se muestran en el sitio web; consulte el Capítulo <u>7.9 Llamar a la página</u> de inicio

# 24.2 Fuente abierta usada en DCA

Nombre del Paquete: ColorMine - Versión: 1.1.3 <u>https://www.nuget.org/packages/ColorMine/</u> Derechos de autor (c) 2013 ColorMine.org (MIT-License)

Licencia: MIT La Licencia MIT (MIT)

Derechos de autor (c) 2013 ColorMine.org (MIT-License)

Por el presente se otorga permiso, sin cargo, a cualquier persona que obtenga una copia de este software y los archivos de documentación asociados (el "Software"), para operar con el Software sin restricciones, incluidos, entre otros, los derechos de usar, copiar, modificar, unir, publicar, distribuir, sublicenciar y/o vender copias del Software, y permitir que las personas a quienes se les proporciona el Software lo hagan, sujeto a las siguientes condiciones:

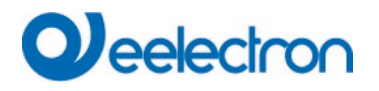

El aviso de derechos de autor anterior y este aviso de permiso se incluirán en todas las copias o partes sustanciales del Software.

EL SOFTWARE SE PROPORCIONA "TAL CUAL", SIN GARANTÍA DE NINGÚN TIPO, EXPRESA O IMPLÍCITA, INCLUYENDO PERO NO LIMITADO A LAS GARANTÍAS DE COMERCIABILIDAD, IDONEIDAD PARA UN PROPÓSITO PARTICULAR Y SIN INFRACCIÓN. EN NINGÚN CASO LOS AUTORES O TITULARES DE DERECHOS DE AUTOR SERÁN RESPONSABLES DE NINGÚN RECLAMO, DAÑO U OTRA RESPONSABILIDAD, YA SEA EN UNA ACCIÓN CONTRACTUAL, AGRAVIO O DE OTRA MANERA, QUE SURJA DE, FUERA DE O EN RELACIÓN CON EL SOFTWARE O EL USO U OTRAS NEGOCIOS EN EL SOFTWARE.